#### DETALHES DA NORMA (INSTRUÇÃO NORMATIVA SECRETARIA MUNICIPAL DE GESTÃO - SEGES Nº 3 DE 31 DE MARÇO DE 2023)

Voltar | Imprimir

| Тіро                  | INSTRUÇÃO NORMATIVA                                                                                                    |
|-----------------------|----------------------------------------------------------------------------------------------------|
| Data de<br>assinatura | 31/03/2023                                                                                                    |
| Data de<br>publicação | 03/04/2023                                                                                                    |
| Ementa                | Define o sítio eletrônico oficial para disponibilização da íntegra dos atos e documentos que especifica, e traz orientações e normas complementares objetivando a operacionalização da publicação no Diário Oficial da Cidade de São Paulo e nos painéis da plataforma eletrônica https://diariooficial.prefeitura.sp.gov.br. |
| Situação              | SEM REVOGAÇÃO EXPRESSA                                                                                                    |
| Chefe de<br>Governo   | RICARDO NUNES                                                                                                    |
| Fonte                 | <u>Diário Oficial da Cidade de 03/04/2023, p. 5</u>                                                                                                    |
| Origem                | SECRETARIA MUNICIPAL DE GESTÃO - SEGES                                                                                                    |

chave

DIÁRIO OFICIAL DA CIDADE DE SÃO PAULO - DOC

LICITAÇÃO - CONTRATOS

CONTRATO DE GESTÃO

TERMO DE COLABORAÇÃO

TERMO DE FOMENTO

ACORDO DE COOPERAÇÃO

CONVÊNIO

Palavras- PARCERIA PÚBLICO PRIVADA - PPP

CHAMAMENTO PÚBLICO

PUBLICAÇÃO

SISTEMA ELETRÔNICO DE INFORMAÇÕES - SEI

POLÍTICA MUNICIPAL DE GESTÃO DOCUMENTAL - PGDOC

DOCUMENTO DIGITAL

GERENCIAMENTO DE DOCUMENTOS

ARQUIVO PÚBLICO MUNICIPAL "JORNALISTA PAULO ROBERTO DUTRA" – ARQUIP

Licitações e Contratos

Temas Relacionados

Gestão Documental

# ARQUIP

### Manual de Registro de Negócio

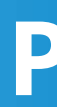

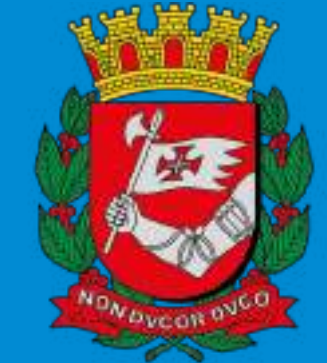

### PREFEIT URA DE **SÃO PAULO**

### Público no SEI

### Sumário

| <u>Apresentação</u>                                    | 03        |
|--------------------------------------------------------|-----------|
| <u>Tipos de Processos/Modalidades</u>                  | 04        |
| Procedimentos                                          | 05        |
| <u>Tipos de Evento</u>                                 | 11        |
| <u> DE/PARA - Eventos/Formulários do Pubnet no SEI</u> | 18        |
| Chamada Pública                                        | 19        |
| <u>Compra por Ata de Registro de Preço</u>             | 31        |
| Concorrência                                           | 38        |
| <u>Consulta Pública</u>                                | 50        |
| Convênio                                               | <u>56</u> |
| <u>Convite</u>                                         | 66        |
| Dispensa                                               | 76        |
| Doação - Chamamento Público                            | 84        |
| Doação - Despacho                                      | 93        |
| Inexigibilidade                                        | 102       |
| Leilão                                                 | 111       |
| Pregão Eletrônico                                      | 122       |
| Pregão Presencial                                      |           |
| Tomada de Preços.                                      | 144       |
| <u>Suporte</u>                                         | 156       |

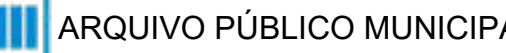

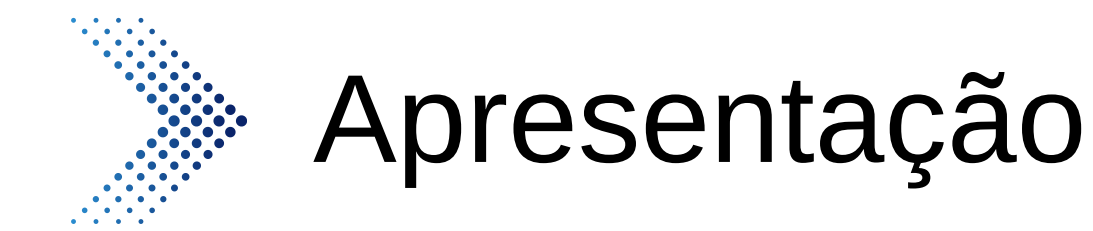

Com a modernização do Diário Oficial Cidade de São Paulo, possibilitamos o agendamento de publicações de atos oficiais diretamente do Sistema Eletrônico de Informações (SEI) e assim o ato de publicar tornou-se mais prático e rápido, além de garantir a transparência e credibilidade das informações produzidas.

Os registros de eventos de negócio público também serão produzidos a partir do SEI. Desenvolvemos então a ferramenta de Registro de Negócio, que possibilitará a transparência das informações sobre modalidades de licitação, transpondo seus registros para a aba "Painel de Negócios" no site oficial, além de viabilizar a estruturação de dados e informações para sua publicação no Diário Oficial.

Este material tem como objetivo apresentar a ferramenta, como utilizá-la, os formulários já estruturados para utilização e um de/para com o sistema anterior.

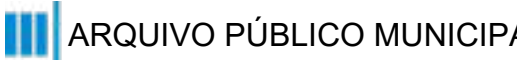

## Tipos de Processos/Modalidades

O uso da função "Controle de Registros de Negócios" estará disponível a depender do tipo de processo. Neste sentido, a descrição do processo vai determinar a modalidade da licitação. Inicie o processo com a modalidade definida. Listamos abaixo os processos que estão disponíveis para o uso da ferramenta, até o momento:

- Chamada Pública (Espelho Pubnet)
- Compra por Ata de Registro de Preço (Espelho Pubnet)
- Concorrência (Espelho Pubnet)
- Consulta Pública (Espelho Pubnet)
- Doação Despacho (Espelho Pubnet)
- Inexigibilidade (Espelho Pubnet)
- Pregão Presencial (Espelho Pubnet)
- Celebração de Parcerias com OS (Lei 14.132/06
- e Decreto 52.858/11) Contrato de Gestão
- Celebração de parcerias com OSCs (Lei 13.019/14
- e Decreto 57.575/16) Termo de Fomento

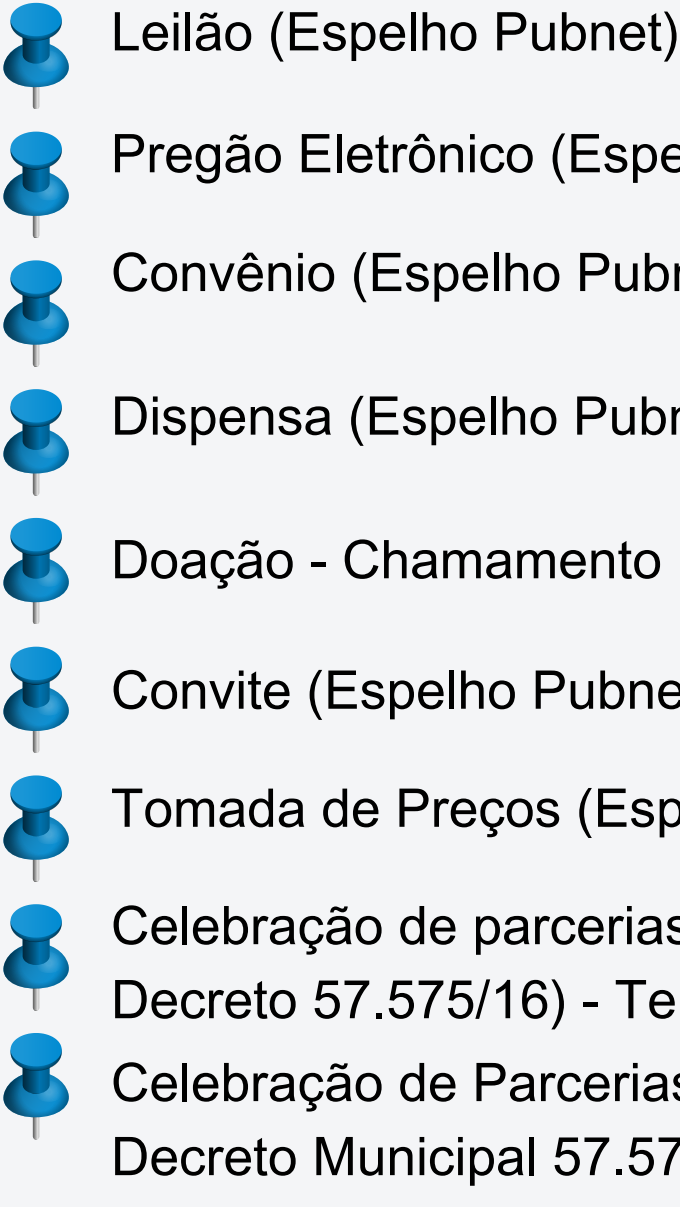

Pregão Eletrônico (Espelho Pubnet)

Convênio (Espelho Pubnet)

Dispensa (Espelho Pubnet)

Doação - Chamamento Público (Espelho Pubnet)

Convite (Espelho Pubnet)

Tomada de Preços (Espelho Pubnet)

Celebração de parcerias com OSCs (Lei 13.019/14 e Decreto 57.575/16) - Termo de Colaboração Celebração de Parcerias com OSCs (Lei13.019/14 e Decreto Municipal 57.575/16) - Acordo de Cooperação

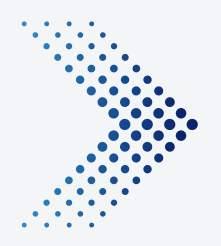

## Procedimentos

Como registrar um evento de licitação pelo SEI?

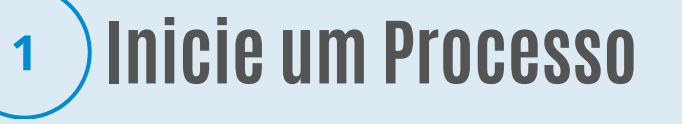

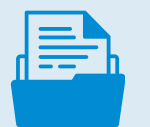

Inicie o processo na modalidade definida. Vá até o menu lateral. clique em "Iniciar Processo" e 😤 Grupos depois em "Comum". Após isto, acesse ou pesquise o tipo de processo, de acordo com a lista anterior.

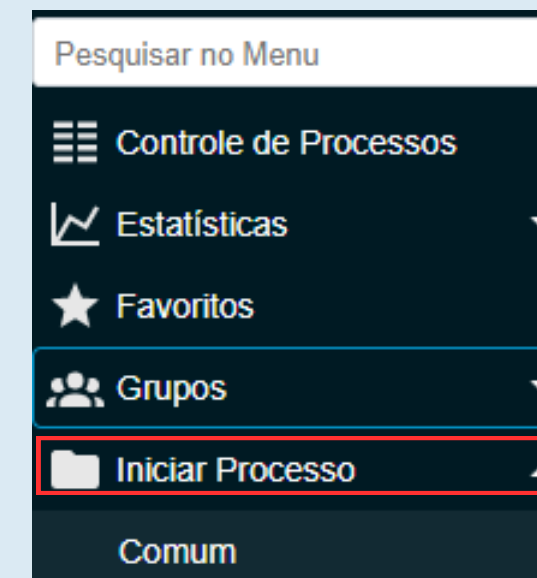

Caso seu processo já esteja em andamento, consulte se o mesmo tem disponibilidade para a função 🔟. Caso não, altere o tipo de processo para um que atenda a lista de modalidades. Para isso, clique no número do processo e no ícone "Alterar Processo". No tipo de processo modifique para a opção desejada e salve.

6000.2023/0000052-4

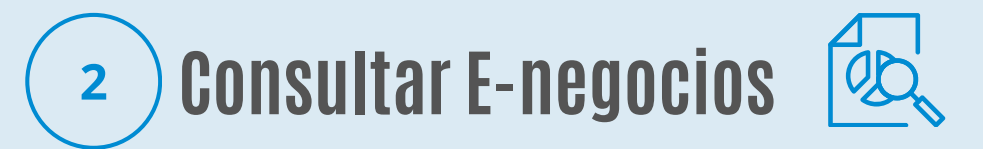

Quando houver novo registro de evento de negócio no processo de modalidade, clique no 🔟

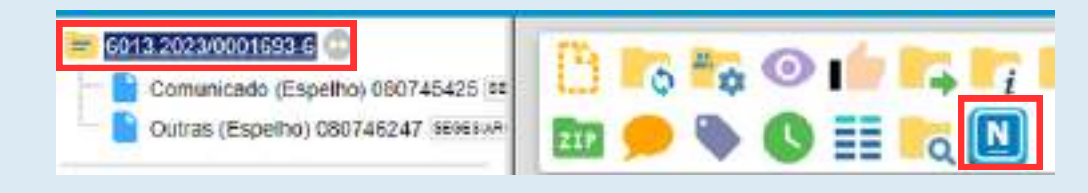

Será apresentado, na parte superior, os dados sobre o processo. Vá então na opção "Consultar E-negocios". Caso o processo não tenha andamento no sistema anterior, nenhum evento estará disponível. Sendo assim, você poderá passar para o passo 04. Quando o processo teve andamento no sistema anterior, você deverá inserir dados no campo de busca (o número do processo ou número da publicação). Após pesquisa, serão apresentado os eventos interligados ao processo. Antes de efetuar o novo registro de evento, siga o passo 03.

| 6000.2123/0000052-4        | Licitação: Concorrência | 31/95/2033 |
|----------------------------|-------------------------|------------|
| 1000 000 000 000 0000 0000 |                         | 0.00000000 |

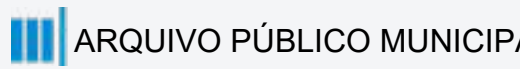

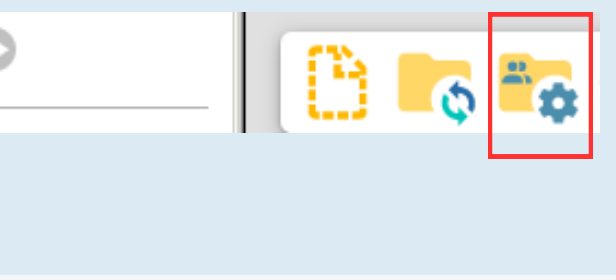

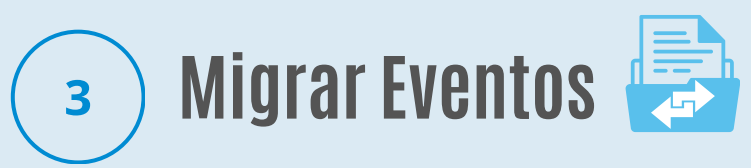

Aguarde o sistema apresentar os eventos. Selecione os eventos a serem migrados para a nova base e clique em "migrar".

| tar Mijeze        |                     |            |                   |                    |   |
|-------------------|---------------------|------------|-------------------|--------------------|---|
| nsaitar Eventos E | -Hegocian           |            |                   |                    |   |
| -Incesse          | · Númoro Dublicação | Evento     | Outo de Publicado | Otyets na Liotação | - |
| /                 |                     | Rennicação | 27/05/0921        |                    |   |

Atualizando a página, o documento: "Dados de migração de evento Pubnet" será inserido na árvore do processo com as referências dos eventos migrados. Se for preciso fazer a publicação, assine o documento e faça o agendamento clicando no 🕑.

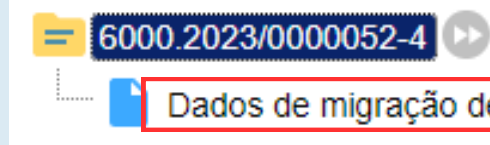

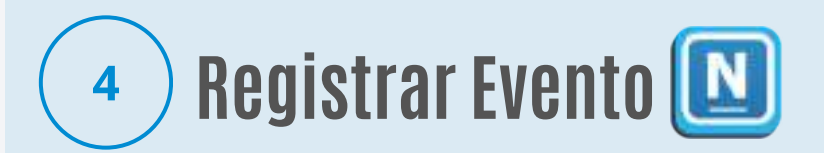

Para registrar um novo evento, clique em "Registrar evento". Uma lista de eventos relacionados com a modalidade irá ser apresentada. Escolha a opção desejada, preencha o formulário com as informações necessárias e salve.

Registrar Evento

| Naicht-Advictela'is le CanuarMada              | * |
|------------------------------------------------|---|
| nantilighes addiel e Tapo die Neglicas Plaskog |   |
|                                                |   |
|                                                |   |
|                                                |   |
| 100001041010000                                |   |
| ED IV WESTERN                                  |   |
|                                                |   |
|                                                |   |
|                                                |   |
|                                                |   |

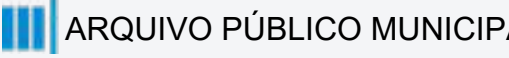

Dados de migração de Evento Pubnet 016149977 \_\_\_\_

> Um documento interno sobre o evento será inserido na árvore do processo.

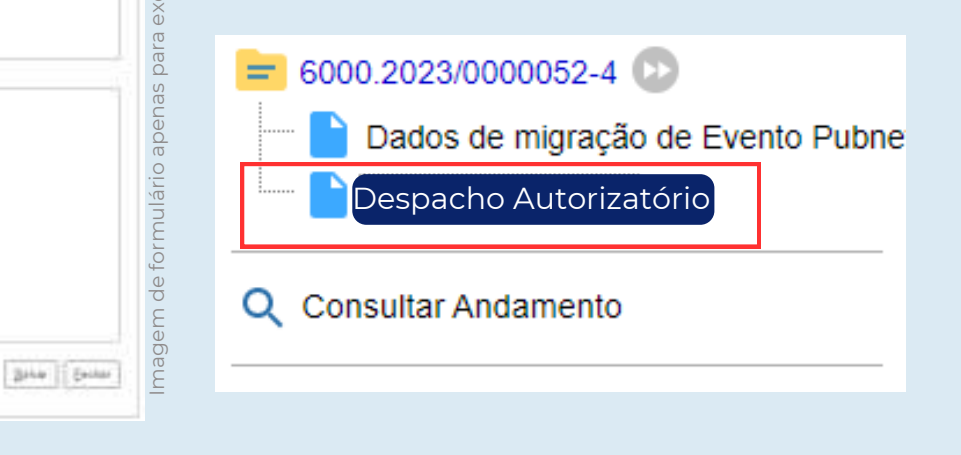

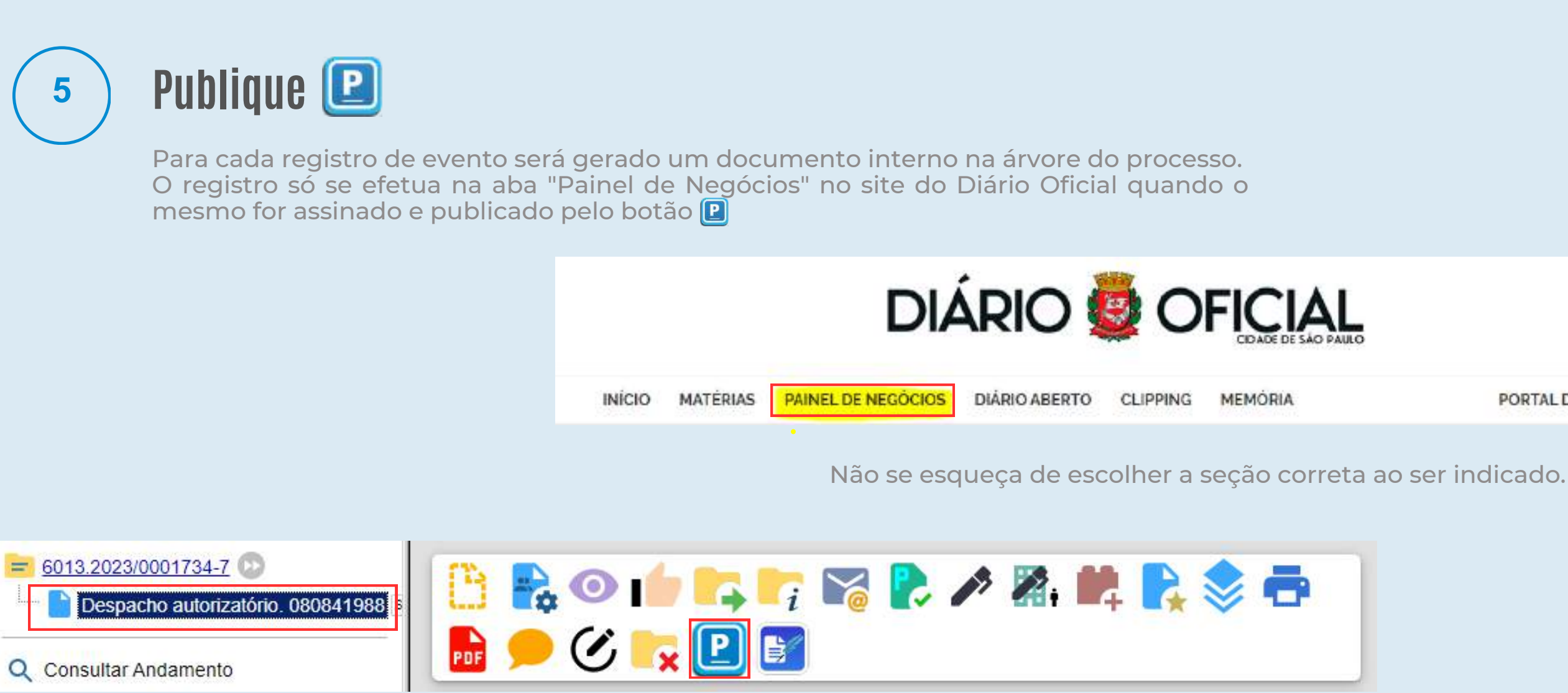

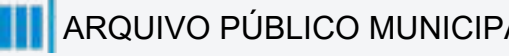

PORTAL DE PROCESSOS

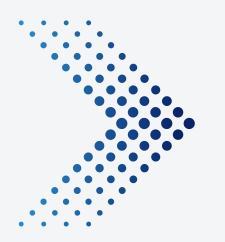

### Procedimentos

Como alterar o tipo de processo de licitação em andamento no SEI?

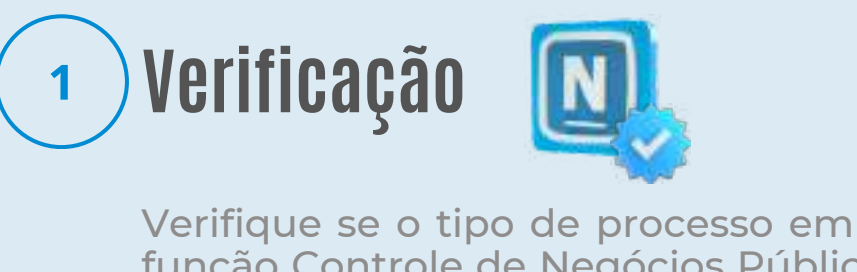

Verifique se o tipo de processo em andamento tem disponível a função Controle de Negócios Públicos. Clique na raiz do processo e veja se aparece o ícone.

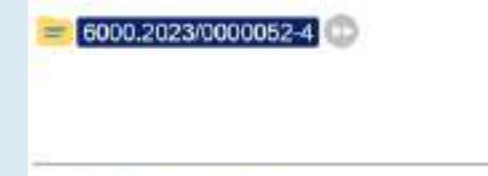

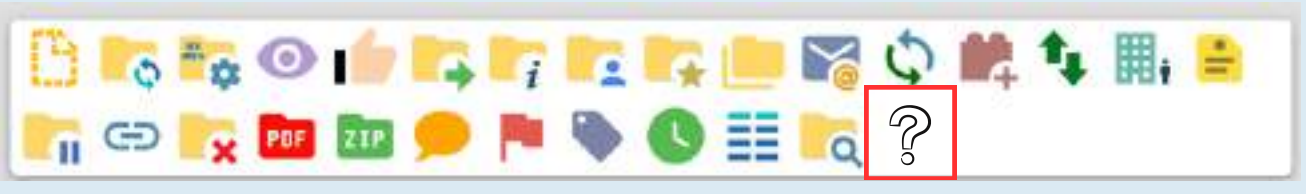

#### - 0 0 0 -Escolha a Modalidade 2

Se a função estiver acessível, realize o procedimento de registro de negócio. Caso o ícone não esteja apresentado, defina a modalidade do processo licitatório. Após isso, analise a lista de tipos de processos/modalidades disponíveis. Consulte a lista nos slides anteriores.

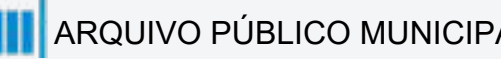

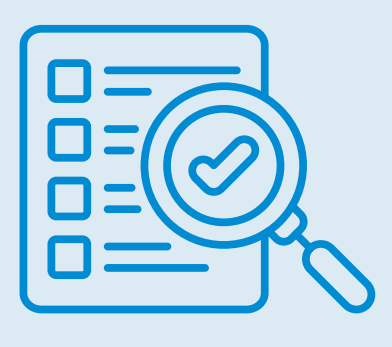

### з 🛛 Alteração do Processo 📥

Após a escolha da modalidade e análise das opções disponíveis, modifique o tipo de processo.

Acesse o processo no SEI, clique na "raiz" e vá até o ícone "Alterar Processo".

| an de Freenan                                                                                                    |                                                                                                    |   |    |
|----------------------------------------------------------------------------------------------------|----------------------------------------------------------------------------------------------------|---|----|
| utação manoriteza                                                                                                    |                                                                                                    |   |    |
| oltrapilo de Medicamento de Devisio Tapocial<br>oltrapilo de Necleamento de Lavia metera de Camina Especi<br>tença devineração de caso a parter taba<br>tença para fectoramento assistementos de tenados<br>rença para fectoramento assistementos de tenados<br>concamenta Amountar Analas de Estado de Malaría anteleo<br>concamenta Amountar Analas de Estado de Malaría anteleo<br>concamenta Amountar Analas de Estado de Malaría anteleo<br>concamenta Amountar Analas de Facado de Malaría anteleo<br>concamenta Amountar Analas de Facado de Malaría anteleo<br>tencamenta Amountar Camada de Analas<br>concamenta Amountar Camada de Analas<br>concamenta Amountar Camada de Analas<br>concamenta Amountar Camada de Analas<br>concamenta Amountar Unardescala Marca para secolo de atuato<br>concamenta Amountar Unardescala Marca para amounto de atuato<br>concamenta Amountar Unardescala Marca para amounto de Amountar de Amountar<br>tencamenta Amountar Unardescala Marca para amounto de atuato<br>concamenta Amountar Unardescala Marca para amounto de atuato<br>concamenta Amountar Unardescala Marca para amounto de atuato<br>concamenta Amountar Escala de la teoremana                                                                                                    | #<br>201 - 545<br>cal Strateburg de Lie et Javeseren (FAVItato),<br>worde : Syst<br>Avean Deganitation : Princip<br>300 - March Tage<br>and antiburge pelo CETTIGNE<br>enne de Betheficce<br>strategie - LAC | * |    |
| Antonamenta evidentes processo de locres artesanta el la<br>tencionament d'entrina: Operani Aporei Atalaio<br>Noncementa Electrónica Especial: Aporei Resono - Certado de<br>locectamenta Electrónica Especial: Aporeia Relacio - Deva<br>locectamenta Electrónica Especial: Aporeia Relacio - Local<br>Artesa Devaluenta Electrónica Especial: Aporeia Relacio - Local<br>Artesa<br>localementa Electrónica Especial: Aporeia Relacio - Local<br>Artesa<br>localementa Electrónica (Companya antesa<br>local de companya antesa<br>local de companya antesa<br>local de companya antesa<br>local de companya antesa<br>local de companya antesa<br>local de companya antesa<br>local de companya antesa<br>local de companya<br>local de companya<br>local de | Detrate                                                                                                    |   |    |
| Andreaments evidentes processes of hotpo attained of is<br>servicement of entities of period. Approv. Report<br>Non-control tourions: Especial Approv. Report<br>Representation Endotrons Especial Approv. Report<br>Representation Endotrons Especial Approv. Report<br>Representations<br>Report Report<br>Report Report Report<br>Report Report Report Report<br>Report Report Report<br>Report Report Report Report<br>Report Report Report Report<br>Report Report Report Report<br>Report Report Report Report<br>Report Report Report Report Report<br>Report Report Report Report Report<br>Report Report Report Report Report Report<br>Report Report Report Report Report Report<br>Report Report Report Report Report Report Report<br>Report Report Report Report Report Report Report Report<br>Report Report Report Report Report Report Report Report Report Report<br>Report Report Re                                                                     | Defition                                                                                                    |   | 60 |

Na opção "Tipo de Processo", abra a lista e procure pela alternativa analisada anteriormente. Selecione e clique em salvar. Pronto, foi alterado o tipo de processo.

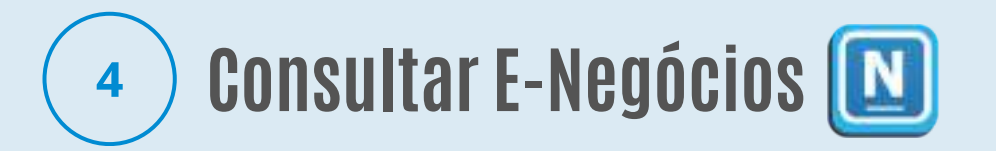

Ao alterar para modalidade e tipo de processo disponível para uso da função, o ícone estará acessível. Clique no mesmo e vá na opção " Consultar E-Negócios" e preencha os campos de busca. Os dados de eventos inseridos no sistema anterior serão apresentados.

Neste caso, siga os procedimentos de migração de registros para o SEI.

|                 |                      |                                                                                                    | Minere Publicação   | Objece de Lickeção                                                            |
|-----------------|----------------------|----------------------------------------------------------------------------------------------------|---------------------|-------------------------------------------------------------------------------|
|                 |                      |                                                                                                    |                     |                                                                               |
| Migrat          |                      |                                                                                                    |                     |                                                                               |
|                 |                      |                                                                                                    |                     |                                                                               |
| itar Eventos E- | Heatorias            |                                                                                                    |                     |                                                                               |
| Incesse         | · Noncro Publicação. | Evente                                                                                                    | Data de Publicación | Otynte da Licetação Aq                                                        |
|                 |                      | the second second second second second second second second second second second second second second second s |                     |                                                                               |
|                 |                      | RATIFICAÇÃO                                                                                                    | 27/05/2021          | Itimecranio de 1000 undades de à GULHA, PI CAVIETA INSULIVA, 4 MM, CICC/ 100. |

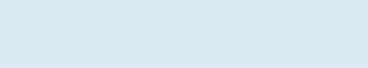

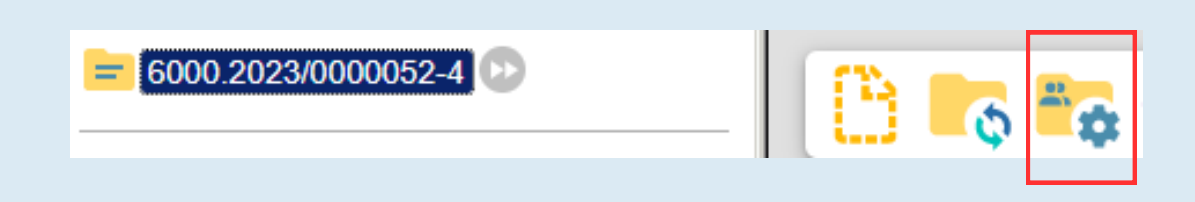

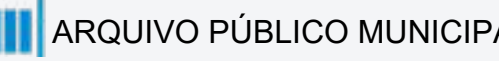

#### **Registrar Eventos** 5

Após os dados e alterações, faça as inserções dos eventos necessários. Clique novamente na função se for preciso e acesse "registrar eventos". Escolha a opção desejada e preencha com os dados.

| to (Tipo do Formultino/Wegócio Pablica):<br>acto Advictor a la Canaentecia |            |                |
|----------------------------------------------------------------------------|------------|----------------|
| offictes wate a Tao na Region Subles                                       |            |                |
|                                                                            |            |                |
|                                                                            |            |                |
| to de Despache                                                             |            |                |
| o do despenho:                                                             |            |                |
|                                                                            |            |                |
|                                                                            |            |                |
|                                                                            |            |                |
|                                                                            | -          |                |
|                                                                            |            | Biliter Evilan |
|                                                                            |            |                |
|                                                                            |            |                |
|                                                                            |            |                |
|                                                                            | A 🔊 🖉. 🗰 📕 |                |
|                                                                            |            |                |

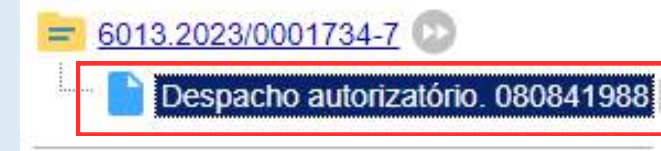

Q Consultar Andamento

# 

Não esqueça que após a finalização, o documento de evento será inserido no processo. E para publicação e visualização na aba "Painel de Negócios", o mesmo deve ser assinado e depois agendado para publicar clicando no p.

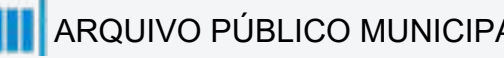

Os eventos serão inserções de documentos internos na árvore do processo de licitação. Para que haja a inserção de dados estruturados e seu registro na aba de Negócios no site oficial do Diário Oficial Cidade de São Paulo, deve-se utilizar a função [N], como detalhado nos procedimentos anteriores. Abaixo relacionamos os eventos disponíveis para cada modalidade

#### Chamada Pública (Espelho Pubnet)

Abertura de Chamada Pública Adiamento - Chamada Pública Adjudicação - Chamada Pública Alteração - Chamada Pública Ata da Licitação - Chamada Pública Cancelamento - Chamada Pública Comunicado - Chamada Pública Deserto - Chamada Pública Emissão de Nota de Empenho - Chamada Pública Extrato de Aditamento - Chamada Pública Extrato de Contrato/Nota de Empenho - Chamada Pública Extrato de Convênio - Chamada Pública Homologação - Chamada Pública Impugnação - Chamada Pública Julgamento - Chamada Pública Penalidade - Chamada Pública Prejudicada - Chamada Pública Recurso - Chamada Pública Retificação - Chamada Pública Revogação - Chamada Pública Suspensão - Chamada Pública Outras - Chamada Pública Reabertura de Chamada Pública

#### Compra por Ata de Registro Preço (Espelho Pubnet)

Despacho Ata - Compra por Ata de Registro de Preço Extrato de Aditamento - Compra por Ata de Registro de Preço Retificação - Compra por Ata de Registro de Preço Extrato de Compras - Compra por Ata de Registro de Preço Outras - Compra por Ata de Registro de Preço

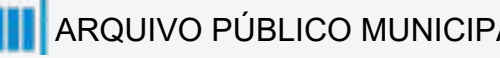

| 7 |  |
|---|--|
|   |  |

#### Concorrência (Espelho Pubnet)

Abertura de Concorrência Adiamento - Concorrência Adjudicação - Concorrência Alteração - Concorrência Ata da Licitação - Concorrência Cancelamento - Concorrência Comunicado - Concorrência Deserto - Concorrência Emissão de Nota de Empenho - Concorrência Extrato de Aditamento - Concorrência Extrato de Contrato/Nota de Empenho - Concorrência Homologação - Concorrência Impugnação - Concorrência Julgamento - Concorrência Outras - Concorrência Penalidade - Concorrência Penalidade da Ata - Concorrência Prejudicada - Concorrência Reabertura de Concorrência Recurso - Concorrência Retificação - Concorrência Revogação - Concorrência Suspenção - Concorrência Extrato de Ata de Registro de Preço - Concorrência Extrato do Aditamento da Ata de Registro de Preço - Concorrência

### Tipos de Eventos

#### Consulta Pública (Espelho Pubnet)

Abertura de Consulta Pública Alteração - Consulta Pública Ata da Consulta - Consulta Pública Cancelamento - Consulta Pública Prorrogação - Consulta Pública Retificação - Consulta Pública Subsídios - Consulta Pública

#### Convênio (Espelho Pubnet)

Abertura de Convênio Adiamento - Convênio Adjudicação - Convênio Alteração - Convênio Ata da Licitação - Convênio Cancelamento - Convênio Comunicado - Convênio Deserto - Convênio Emissão de Nota de Empenho - Convênio Extrato de Aditamento - Convênio Extrato de Convênio - Convênio Homologação - Convênio Impugnação - Convênio Julgamento - Convênio Outras - Convênio Penalidade - Convênio Prejudicada - Convênio Recurso - Convênio Retificação - Convênio Revogação - Convênio Suspensão - Convênio

#### Convite (Espelho Pubnet)

Abertura de Convite Adiamento - Convite Adjudicação - Convite Ata da Licitação - Convite Cancelamento - Convite Comunicado - Convite Deserto - Convite Emissão de Nota de Empenho - Convite Alteração - Convite Homologação - Convite Impugnação - Convite Julgamento - Convite Extrato de Aditamento - Convite Extrato de Contrato/Nota de Empenho - Convite **Outras - Convite** Penalidade - Convite Prejudicada - Convite Recurso - Convite Revogação - Convite Suspensão - Convite Retificação - Convite

#### Pregão Eletrônico (Espelho Pubnet)

Abertura - Pregão Eletrônico Adiamento - Pregão Eletrônico Adjudicação - Pregão Eletrônico Alteração - Pregão Eletrônico Ata da Licitação - Pregão Eletrônico Cancelamento- Pregão Eletrônico Comunicado - Pregão Eletrônico Deserto - Pregão Eletrônico Emissão de Nota de Empenho - Pregão Eletrônico Extrato de Aditamento - Pregão Eletrônico Extrato de Ata de Registro de Preço - Pregão Eletrônico Extrato de autorização de Uso - Pregão Eletrônico Extrato de Contrato/Nota de Empenho -Pregão Eletrônico Extrato do Aditamento da Ata de Registro de Preço - Pregão Eletrônico Homologação - Pregão Eletrônico Impugnação - Pregão Eletrônico Julgamento - Pregão Eletrônico Outras - Pregão Eletrônico Penalidade - Pregão Eletrônico Penalidade da Ata - Pregão Eletrônico Prejudicada - Pregão Eletrônico Reabertura - Pregão Eletrônico Recurso - Pregão Eletrônico Retificação - Pregão Eletrônico Revogação - Pregão Eletrônico Suspensão - Pregão Eletrônico

#### Pregão Presencial (Espelho Pubnet)

Abertura - Pregão Presencial Adiamento - Pregão Presencial Adjudicação - Pregão Presencial Alteração - Pregão Presencial Ata da Licitação - Pregão Presencial Cancelamento- Pregão Presencial Comunicado - Pregão Presencial Deserto - Pregão Presencial Emissão de Nota de Empenho - Pregão Presencial Extrato de Aditamento - Pregão Presencial Extrato de Ata de Registro de Preço - Pregão Presencial Extrato de autorização de Uso - Pregão Presencial Extrato de Contrato/Nota de Empenho -Pregão Presencial Extrato do Aditamento da Ata de Registro de Preço - Pregão Presencial Homologação - Pregão Presencial Impugnação - Pregão Presencial Julgamento - Pregão Presencial Outras - Pregão presencial Penalidade - Pregão Presencial Penalidade da Ata - Pregão Presencial Prejudicada - Pregão Presencial Recurso - Pregão Presencial Retificação - Pregão Presencial Revogação - Pregão Presencial Suspensão - Pregão Presencial

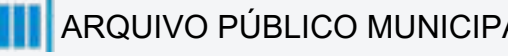

#### Tomada de Preços (Espelho Pubnet)

Abertura - Tomada de Preços Adiamento - Tomada de Preços Adjudicação - Tomada de Preços Alteração - Tomada de Preços Ata da Licitação - Tomada de Preços Cancelamento- Tomada de Preços Comunicado - Tomada de Preços Deserto - Tomada de Preços Emissão de Nota de Empenho - Tomada de Preços Extrato de Aditamento - tomada de Preços Extrato de Contrato/Nota de Empenho - Tomada de Preços Homologação - Tomada de Preços Impugnação - Tomada de Preços Julgamento - Tomada de Preços Outras - Tomada de Preços Penalidade - Tomada de Preços Prejudicada - Tomada de Preços Reabertura - Tomada de Preços Recurso - Tomada de Preços Retificação - Tomada de Preços Revogação - Tomada de Preços Suspensão - Tomada de Preços

#### Dispensa (Espelho Pubnet)

Abertura de Dispensa - Ratificação Impugnação - Dispensa Outras - Dispensa Penalidade - Dispensa Prejudicada - Dispensa Retificação - Dispensa Revogação - Dispensa Extrato de Aditamento - Dispensa Extrato de Contrato/Nota de Empenho - Dispensa Emissão de Nota de Empenho - Dispensa Deserto - Dispensa Comunicado - Dispensa Cancelamento - Dispensa Ata da Licitação - Dispensa Adiamento - Dispensa

#### Doação - Chamamento Público (Espelho Pubnet)

Adiamento - Doação - Chamamento Público Adjudicação - Doação - Chamamento Público Cancelamento - Doação - Chamamento Público Comunicado - Doação - Chamamento Público Rescisão - Doação - Chamamento Público Retificação - Doação - Chamamento Público Revogação - Doação - Chamamento Público Alteração - Doação - Chamamento Público Extrato de Termo de Doação - Doação - Chamamento Público Prorrogação- Doação - Chamamento Público

#### Doação - Despacho (Espelho Pubnet)

Despacho de Autorização - Doação - Despacho Adiamento - Doação - Despacho Alteração - Doação - Despacho Ata de Chamamento Público - Doação - Despacho Cancelamento - Doação - Despacho Comunicado - Doação - Despacho Extrato de Termo de Doação - Doação - Despacho Prorrogação - Doação - Despacho Rescisão - Doação - Despacho Retificação - Doação - Despacho Revogação - Doação - Despacho

#### Inexigibilidade (Espelho Pubnet)

Abertura de inexigibilidade - Ratificação Cancelamento - Inexigibilidade Comunicado - Inexigibilidade Deserto- Inexigibilidade Emissão de Nota de Empenho - Inexigibilidade Extrato de Aditamento - Inexigibilidade Extrato de Contrato/ Nota de Empenho - Inexigibilidade Outras- Inexigibilidade Penalidade - Inexigibilidade Retificação - Inexigibilidade Revogação - Inexigibilidade

Abertura - Leilão Adiamento - Leilão Adjudicação - Leilão Alteração - Leilão Ata da Licitação - Leilão Cancelamento - Leilão Comunicado - Leilão Deserto-Leilão Emissão de Nota de Empenho -Leilão Extrato de Aditamento - Leilão Homologação- Leilão Impugnação- Leilão Julgamento - Leilão Outras- Leilão Penalidade - Leilão Prejudicada - Leilão Reabertura - Leilão Recurso - Leilão Retificação - Leilão Revogação - Leilão Suspensão - Leilão Extrato de Contrato/Nota de Empenho - Leilão

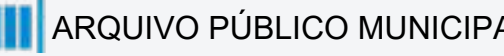

#### Leilão (Espelho Pubnet)

#### Celebração de Parcerias com OSCs (Lei 13.019/14 e Decreto Municipal 57.575/16) - Termo de Colaboração

Despacho Autorizatório - Termo de Colaboração Aviso - Edital de Chamamento Público - Termo de Colaboração Dispensa de Chamamento Público - Termo de Colaboração Inexigibilidade de Chamamento Público - Termo de Colaboração Ato de Nomeação da Comissão Especial de Seleção - Termo de Colaboração Esclarecimento / Dúvidas do Edital - Termo de Colaboração Decisão ao Pedido de Impugnação - Termo de Colaboração Publicação de Retificação - Termo de Colaboração Ata da Comissão Especial de Seleção - Termo de Colaboração Adiamento - Termo de Colaboração Revogação - Termo de Colaboração Suspensão - Termo de Colaboração Cancelamento - Termo de Colaboração Julgamento - Termo de Colaboração Resultado como Deserto - Termo de Colaboração Resultado como Fracassado - Termo de Colaboração Resultado como Prejudicado - Termo de Colaboração Decisão ao Recurso - Termo de Colaboração Homologação - Termo de Colaboração Extrato de Contratação - Termo de Colaboração Extrato de Aditamento - Termo de Colaboração Convocação da Entidade Selecionada - Termo de Colaboração Notificações ao Contrato - Termo de Colaboração Rescisão - Termo de Colaboração Nomeação / Retificação de Comissão de Avaliação da Parceria - Termo de Colaboração Extrato de Reajustes Contratual - Termo de Colaboração Penalidade - Termo de Colaboração Nomeação / Retificação de Gestor ou Comissão Gestora da Parceria - Termo de Colaboração

#### Celebração de Parcerias com OSCs (Lei 13.019/14 e Decreto Municipal 57.575/16) - Termo de Fomento

Despacho Autorizatório - Termo de Fomento Aviso - Edital de Chamamento Público - Termo de Fomento Dispensa de Chamamento Público - Termo de Fomento Inexigibilidade de Chamamento Público - Termo de Fomento Ato de Nomeação da Comissão Especial de Seleção - Termo de Fomento Esclarecimento / Dúvidas do Edital - Termo de Fomento Decisão ao Pedido de Impugnação - Termo de Fomento Publicação de Retificação - Termo de Fomento Ata da Comissão Especial de Seleção - Termo de Fomento Adiamento - Termo de Fomento Revogação - Termo de Fomento Suspensão - Termo de Fomento Cancelamento - Termo de Fomento Julgamento - Termo de Fomento Resultado como Deserto - Termo de Fomento Resultado como Fracassado - Termo de Fomento Resultado como Prejudicado - Termo de Fomento Decisão ao Recurso - Termo de Fomento Homologação - Termo de Fomento Extrato de Contratação - Termo de Fomento Extrato de Aditamento - Termo de Fomento Convocação da Entidade Selecionada - Termo de Fomento Notificações ao Contrato - Termo de Fomento Rescisão - Termo de Fomento Nomeação / Retificação de Comissão de Avaliação da Parceria - Termo de Fomento Extrato de Reajustes Contratual - Termo de Fomento Penalidade - Termo de Fomento Nomeação / Retificação de Gestor ou Comissão Gestora da Parceria - Termo de Fomento

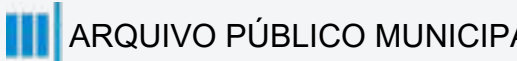

#### Celebração de Parcerias com OSCs (Lei 13.019/14 e Decreto Municipal 57.575/16) - Acordo de Cooperação

Despacho Autorizatório - Acordo de Cooperação Aviso - Edital de Chamamento Público - Acordo de Cooperação Dispensa de Chamamento Público - Acordo de Cooperação Inexigibilidade Chamamento Público- Acordo de Cooperação Ato de Nomeação da Comissão Especial de Seleção - Acordo de Cooperação Esclarecimento/Dúvidas do Edital - Acordo de Cooperação Decisão ao Pedido de Impugnação - Acordo de Cooperação Publicação de Retificação/ alteração - Acordo de Cooperação Ata da Comissão Especial de Seleção -Acordo de Cooperação Adiamento - Acordo de Cooperação Revogação - Acordo de Cooperação Suspensão - Acordo de Cooperação Cancelamento - Acordo de Cooperação Julgamento - Acordo de Cooperação Resultado como Deserto - Acordo de Cooperação Resultado como Fracassado - Acordo de Cooperação Resultado como Prejudicado - Acordo de Cooperação Decisão ao Recurso - Acordo de Cooperação Homologação - Acordo de Cooperação Extrato de Contratação - Acordo de Cooperação Extrato de Aditamento -Acordo de Cooperação Convocação da Entidade selecionada - Acordo de Cooperação Notificações ao Contratado - Acordo de Cooperação Rescisão - Acordo de Cooperação Nomeação/ retificação de Comissão de avaliação da parceria - Acordo de Cooperação Penalidade - Acordo de Cooperação Nomeação/retificação de Gestor ou Comissão Gestora da Parceria - Acordo de Cooperação

#### Celebração de Parcerias com OS (Lei 14.132/06 e Decreto Municipal 52.858/11) - Contrato de Gestão

Despacho Autorizatório - OS Aviso - Edital de Chamamento Público - OS Dispensa de Chamamento Público - OS Inexigibilidade de Chamamento Público - OS Ato de Nomeação da Comissão Especial de Seleção - OS Esclarecimento / Dúvidas do Edital - OS Decisão ao Pedido de Impugnação - OS Publicação de Retificação - OS Ata da Comissão Especial de Seleção - OS Adiamento - OS Revogação - OS Suspensão - OS Cancelamento - OS Julgamento - OS Resultado como Deserto - OS Resultado como Fracassado - OS Resultado como Prejudicado - OS Decisão ao Recurso - OS Homologação - OS Extrato de Contratação - OS Extrato de Aditamento - OS Convocação da Entidade selecionada - OS Notificações ao Contratado - OS Rescisão - OS Nomeação/ retificação de Comissão de avaliação da parceria - OS Extrato de Reajuste Contratual - OS Penalidade - Contarto de Gestão

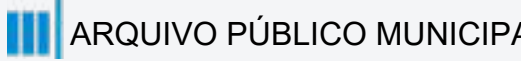

### DE/PARA - Eventos/Formulários do Pubnet no SEI.

Com espelhamento dos formulários do Pubnet no SEI, foi possível ajustar alguns campos, com o intuito de tornar mais prático e objetivo o seu preenchimento. Como por exemplo, os campos que antes eram "Grupo e Classe" se tornaram "Descrição da Natureza".

O conteúdo a seguir apresenta os eventos espelhados para um melhor entendimento e uma visualização clara sobre esses campos modificados

| Viouanzagao                                    |                        |                        |         | Registrar Evento                                                                                       |                                                                                                    |
|------------------------------------------------|------------------------|------------------------|---------|----------------------------------------------------------------------------------------------------|----------------------------------------------------------------------------------------------------|
|                                                |                        |                        |         | Evento (Tipo do Formulário/Negócio Público):<br>Abertura de Progão Presoncial (Espelho)                | •                                                                                                    |
| Tipe *<br>Menor Preço V<br>Natureza<br>Obras V |                        |                        |         | Ortentações sobre o Tipo de Negôcio Público Utilza este documento para registrar os dados relacionados | a abertura da modašdada                                                                                                    |
| Outros Segmentos V<br>Classe *<br>Selecione V  |                        |                        | Antes   | Dados da Licitação<br>Número:                                                                          |                                                                                                    |
| objeto da Licitação                            |                        |                        | Exemplo | Registro de preço:<br>Selecionar<br>Tipo;                                                              | •                                                                                                    |
| Processo *                                     | Local da Execução *    |                        | Exempto | Selecionar<br>Natureza:<br>Selecionar                                                                  | •                                                                                                    |
| Data - Hora Edital *                           | Data - Hora Proposta * | Data - Hora Abertura * | Depois  | Descrição da natureza:<br>Objeto da licitação:                                                         | Este campo fica no lugar das opções "Grupo<br>ou Classe". Será um campo de texto para<br>detalhamento da natureza preenchida no<br>campo acima! |
|                                                |                        |                        |         |                                                                                                    |                                                                                                    |

## Chamada Pública

## **DE/PARA - Eventos Formulários do Pubnet** no SEI.

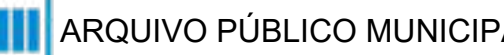

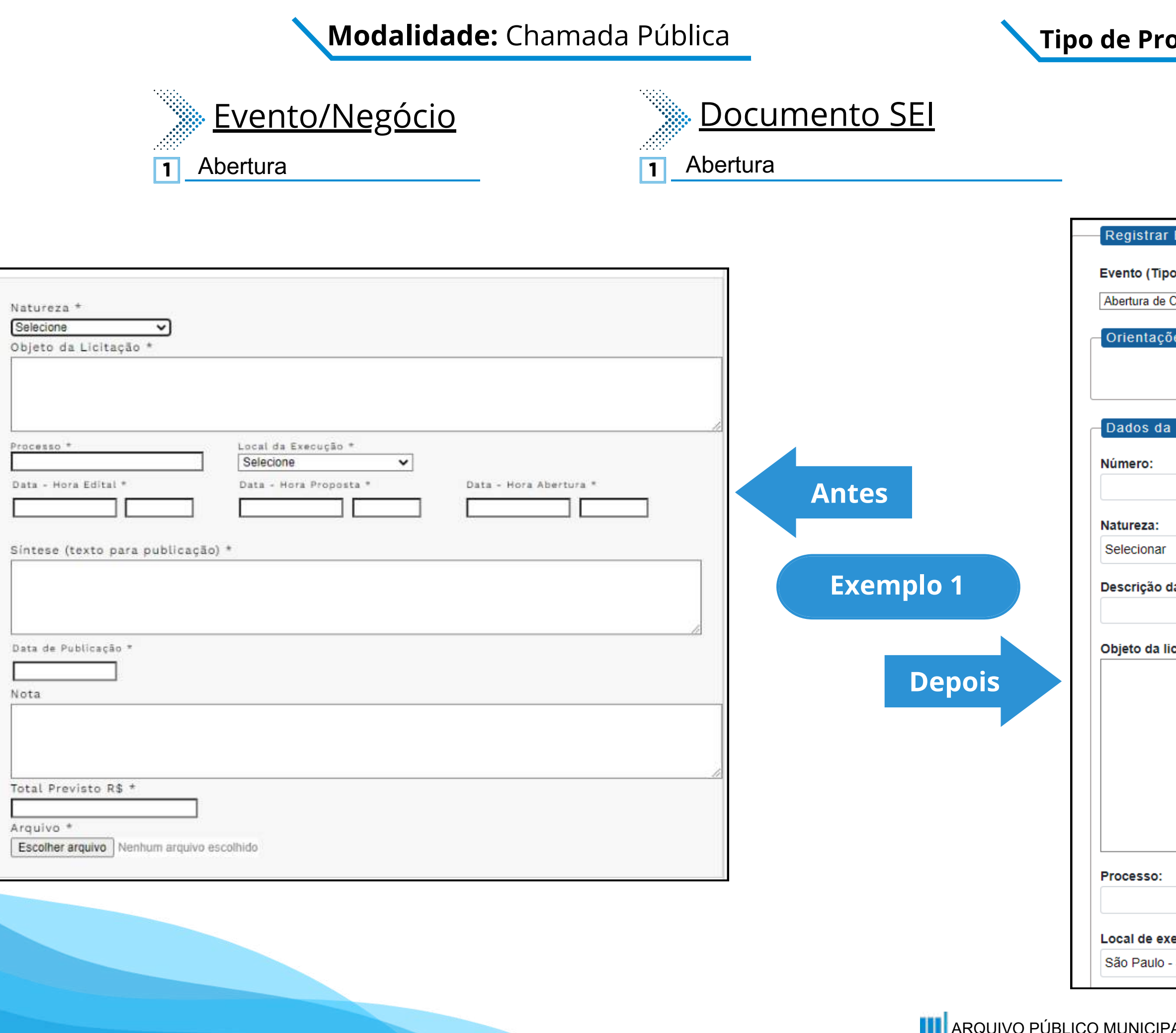

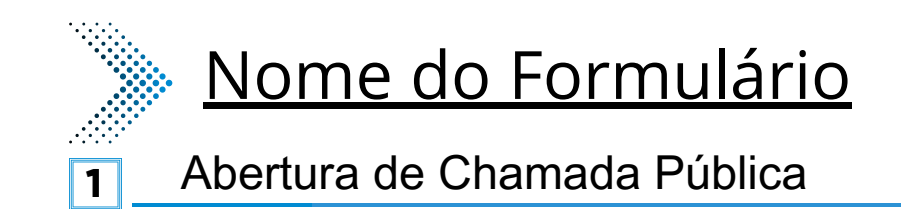

| Evento                             |                                               |  |
|------------------------------------|-----------------------------------------------|--|
| Evento                             |                                               |  |
| de Fermulárie/Negécie Búblice):    |                                               |  |
| o do Formulano/Negocio Publico).   |                                               |  |
| Chamada Pública                    | ~                                             |  |
|                                    |                                               |  |
| es sobre o Tipo de Negócio Público |                                               |  |
|                                    |                                               |  |
|                                    |                                               |  |
|                                    |                                               |  |
|                                    |                                               |  |
| Licitação                          |                                               |  |
|                                    | Este campo era preenchido na tela anterior ao |  |
|                                    | da abertura. Agora será o primeiro campo do   |  |
|                                    | formulário.                                   |  |
|                                    |                                               |  |
|                                    |                                               |  |
|                                    |                                               |  |
|                                    | ~                                             |  |
|                                    |                                               |  |
| a natureza:                        |                                               |  |
|                                    |                                               |  |
|                                    | Este campo fica no lugar das opções "Grupo"   |  |
|                                    | ou Classe". Sera um campo de texto para       |  |
| citação:                           | detainamento da natureza preenchida no        |  |
|                                    | campo acima:                                  |  |
|                                    |                                               |  |
|                                    |                                               |  |
|                                    |                                               |  |
|                                    |                                               |  |
|                                    |                                               |  |
|                                    |                                               |  |
|                                    |                                               |  |
|                                    |                                               |  |
|                                    |                                               |  |
|                                    |                                               |  |
|                                    |                                               |  |
|                                    |                                               |  |
|                                    |                                               |  |
|                                    |                                               |  |
| ecução:                            |                                               |  |
| SD SD                              |                                               |  |
|                                    | •                                             |  |
|                                    |                                               |  |

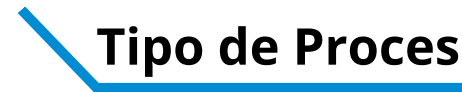

|                                                                    |                                               | Data do edital:                                  |
|--------------------------------------------------------------------|-----------------------------------------------|--------------------------------------------------|
|                                                                    |                                               |                                                  |
|                                                                    |                                               |                                                  |
|                                                                    |                                               | Hora do edital:                                  |
|                                                                    |                                               |                                                  |
|                                                                    |                                               |                                                  |
| Data - Hora Edital * Data - Hora Proposta * Data - Hora Abertura * | 1                                             | Data da proposta:                                |
|                                                                    |                                               |                                                  |
|                                                                    |                                               | Hora da proposta:                                |
| Síntese (texto para publicação) *                                  |                                               |                                                  |
|                                                                    |                                               |                                                  |
|                                                                    |                                               | Data da abertura:                                |
|                                                                    |                                               |                                                  |
|                                                                    |                                               |                                                  |
| Data de Publicação *                                               | Antes                                         | Hora da abertura:                                |
|                                                                    |                                               |                                                  |
| Nota                                                               |                                               | Data da Publicação:                              |
|                                                                    |                                               |                                                  |
|                                                                    | Exemplo 2                                     |                                                  |
|                                                                    |                                               | Texto do despacho:                               |
| Total Previsto R\$ *                                               |                                               |                                                  |
|                                                                    |                                               |                                                  |
| Arquivo *                                                          | Denois                                        | Este campo se refere a "Síntese (Texto para      |
| Escolher arquivo Nenhum arquivo escolhido                          |                                               | publicação)" do formulário anterior. Insira aqui |
|                                                                    |                                               | o texto que deve ser publicado.                  |
|                                                                    |                                               |                                                  |
|                                                                    |                                               |                                                  |
|                                                                    |                                               |                                                  |
|                                                                    |                                               | Total provisto (P\$):                            |
|                                                                    |                                               |                                                  |
|                                                                    |                                               |                                                  |
|                                                                    |                                               | Arquivo (Número do documento SEI):               |
|                                                                    | Agora os anexos serão o link da íntegra dos   |                                                  |
|                                                                    | documento já inseridos na árvore do processo. |                                                  |
|                                                                    | Copie e cole o número do documento SEI.       |                                                  |
|                                                                    |                                               |                                                  |
|                                                                    |                                               |                                                  |
|                                                                    |                                               |                                                  |

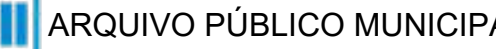

#### **Tipo de Processo:** Chamada Pública (Espelho Pubnet)

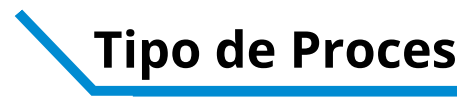

### **Evento/Negócio**

- Adiamento 2
- Adjudicação 3
- Ata da licitação 5
- Cancelamento 6
- Comunicado
- Deserto 8
- Emissão de nota de empenho 9
- Homologação
- 11 Impugnação
- 12 Julgamento
- 13 Penalidade
- 14 Prejudicada
- **15** Recurso
- **17** Revogação
- **18** Suspensão

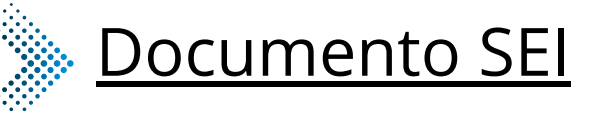

#### Adiamento 2 Adjudicação 3 5 Ata da Licitação Cancelamento 6 Comunicado 7 Deserto 8 Emissão de Nota de Empenho 9 **10** Homologação 11 Impugnação Julgamento 12 Penalidade 13 Prejudicada 14 Recurso 15

- Revogação 17
- Suspenção 18

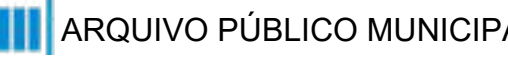

### Nome do Formulário

Adiamento - Chamada Pública Adjudicação - Chamada Pública 3 Ata da Licitação - Chamada Pública 5 Cancelamento - Chamada Pública 6 Comunicado - Chamada Pública Deserto - Chamada Pública 8 Emissão de Nota de Empenho - Chamada Pública 9 Homologação - Chamada Pública 10 Impugnação - Chamada Pública 11 Julgamento - Chamada Pública 12 Penalidade - Chamada Pública 13 Prejudicada - Chamada Pública 14 Recurso - Chamada Pública Revogação - Chamada Pública 17 Suspenção - Chamada Pública 18

#### \*Todos os eventos listados seguem ao mesmo modelo de formulário

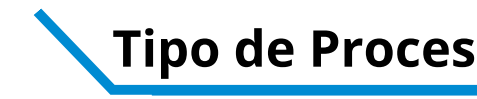

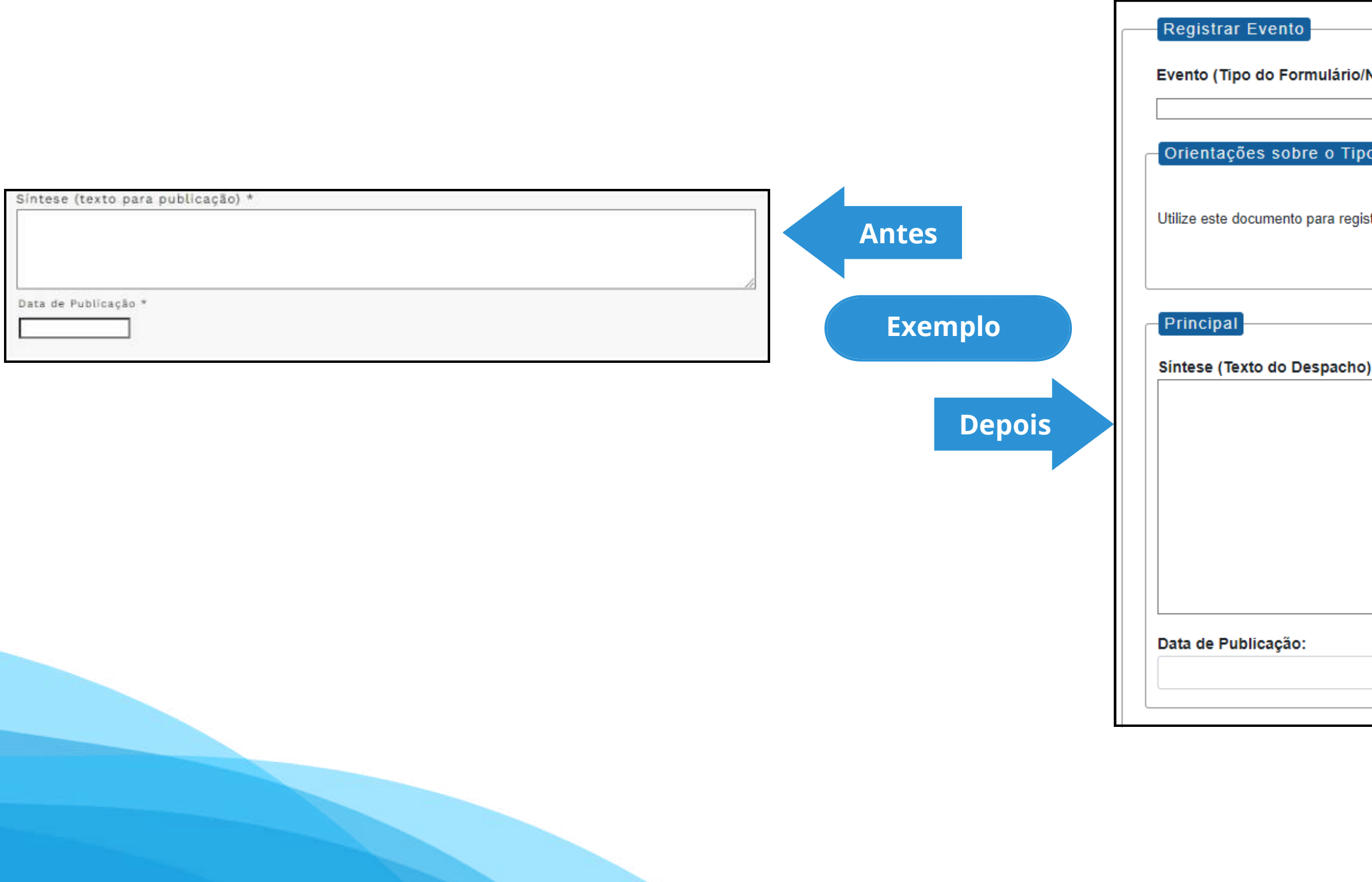

#### **Tipo de Processo:** Chamada Pública (Espelho Pubnet)

| legócio Público):                       |  |
|-----------------------------------------|--|
| ~                                       |  |
|                                         |  |
| de Negócio Público                      |  |
|                                         |  |
| rar os dados relacionados à modalidade. |  |
|                                         |  |
|                                         |  |
|                                         |  |
|                                         |  |
| :                                       |  |
|                                         |  |
|                                         |  |
|                                         |  |
|                                         |  |
|                                         |  |
|                                         |  |
|                                         |  |
|                                         |  |
|                                         |  |
|                                         |  |
|                                         |  |
|                                         |  |

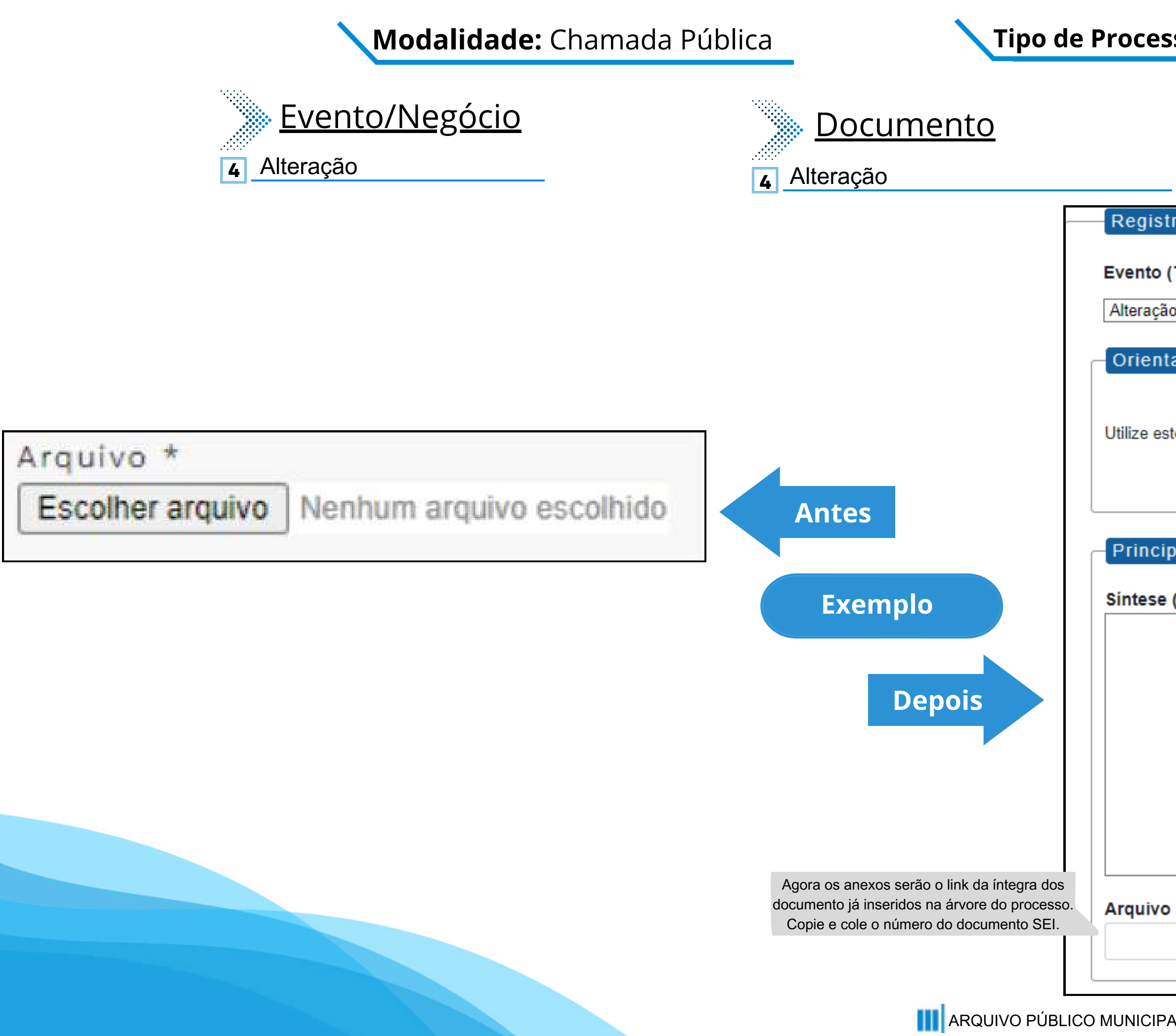

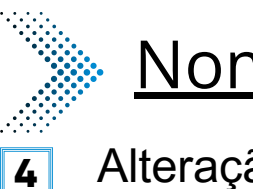

### Nome do Formulário

Alteração - Chamada Pública

| rar Evento                                   |                                           |
|----------------------------------------------|-------------------------------------------|
|                                              |                                           |
| Tipo do Formulário/Negócio Público):         |                                           |
| o - Chamada Pública                          | ~                                         |
|                                              |                                           |
| ações sobre o Tipo de Negócio Pú             | blico                                     |
|                                              |                                           |
| a desumente nara registrar es dados relacion | adaa à madalidada                         |
| e documento para registrar os dados relación | ados a modalidade.                        |
|                                              |                                           |
|                                              |                                           |
|                                              |                                           |
| Dal                                          |                                           |
| (Texto da Alteração):                        |                                           |
|                                              |                                           |
|                                              |                                           |
|                                              | Este coré um novo compo que conocifico co |
|                                              | alterações a se ocorrer no certame.       |
|                                              |                                           |
|                                              |                                           |
|                                              |                                           |
|                                              |                                           |
|                                              |                                           |
|                                              | //                                        |
| (Número do Documento SEI):                   |                                           |
|                                              |                                           |
|                                              |                                           |

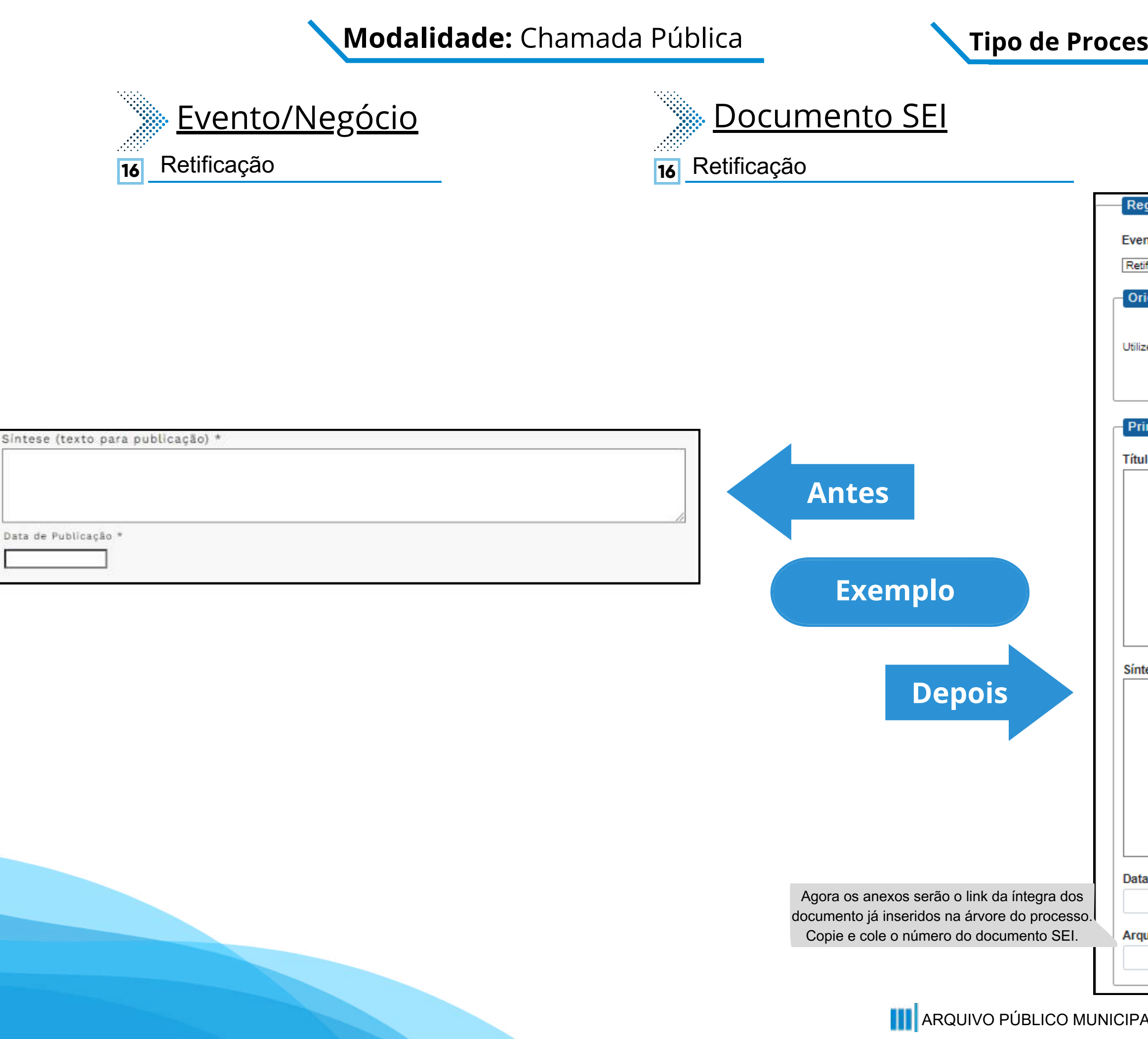

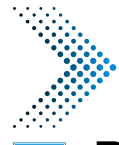

### <u>Nome do Formulário</u>

#### 16 Retificação - Chamada Pública

|      |      | _   |        |
|------|------|-----|--------|
| niet | rar. | Ewe | anto   |
| yıaı |      |     | sinco. |

#### Evento (Tipo do Formulário/Negócio Público):

Retificação - Chamada Pública (

Orientações sobre o Tipo de Negócio Público

Utilize este documento para registrar os dados relacionados à modalidade.

Principal

Título do Documento a ser Retificado:

Este novo campo faz referência ao documento que vai ser retificado

~

Síntese (Texto do Despacho):

Este campo se refere a "Síntese (Texto para publicação)" do formulário anterior. Insira aqui o texto que deve ser publicado.

Data de Publicação:

Arquivo (Número do Documento SEI):

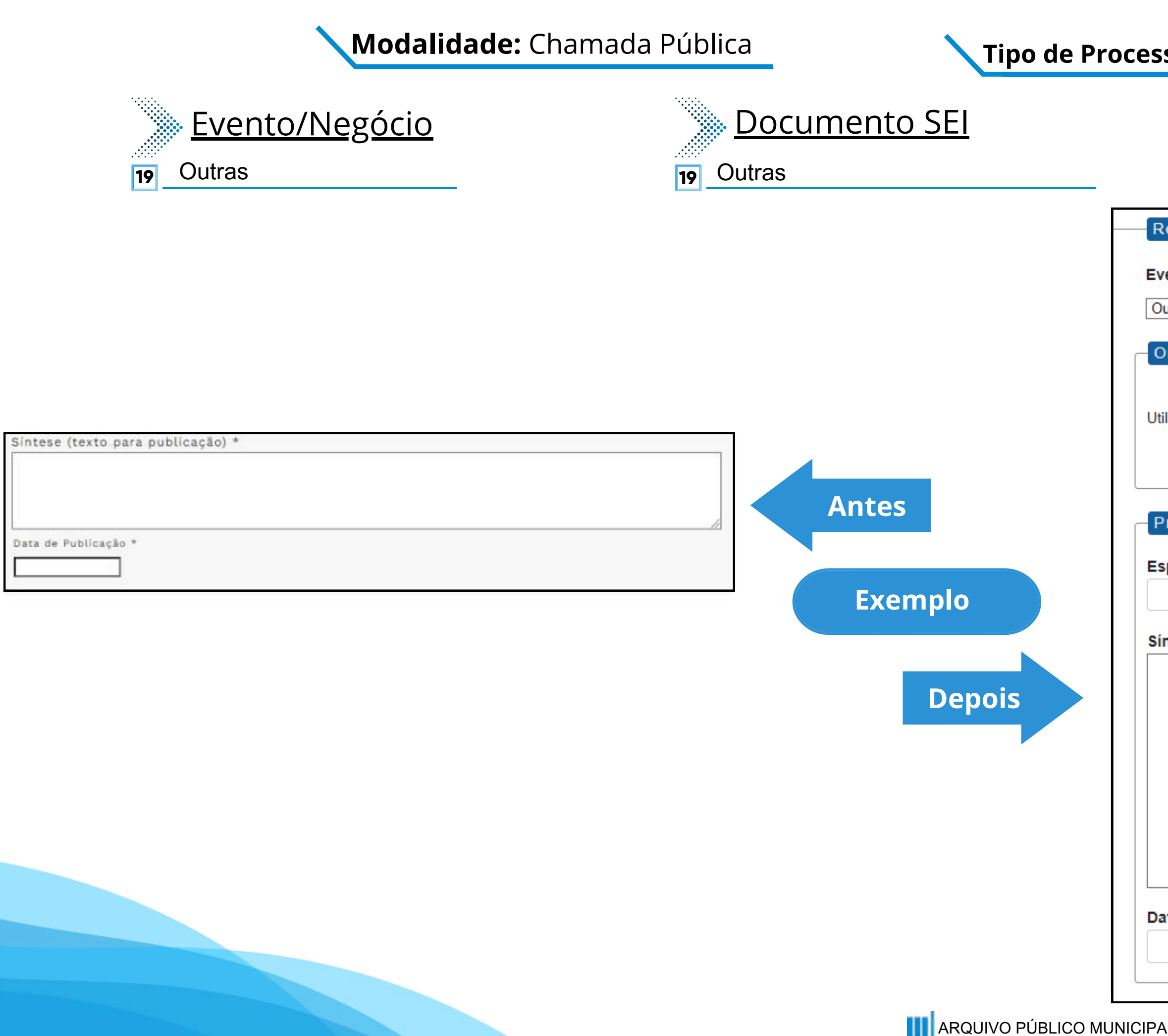

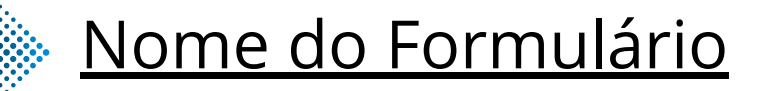

#### 19 Outras - Chamada Pública

| Registrar Evento                                       |                                                                                    |
|--------------------------------------------------------|------------------------------------------------------------------------------------|
|                                                        |                                                                                    |
| vento (Tipo do Formulario/Negocio Publico):            |                                                                                    |
| Outras - Chamada Pública                               | *                                                                                  |
| Orientações sobre o Tino de Negócio Dú                 | (blice)                                                                            |
| Shentações sobre o Tipo de Negocio Pu                  |                                                                                    |
|                                                        |                                                                                    |
| tilize este documento para registrar os dados relacior | nados à modalidade.                                                                |
|                                                        |                                                                                    |
|                                                        |                                                                                    |
|                                                        |                                                                                    |
| rincipal                                               | Este novo compo traz a                                                             |
| specificação de Outras:                                | especificação do evento a ser                                                      |
|                                                        | registrado.                                                                        |
|                                                        |                                                                                    |
| íntese (Texto do Despacho):                            |                                                                                    |
|                                                        |                                                                                    |
|                                                        |                                                                                    |
|                                                        |                                                                                    |
|                                                        | Este campo se refere a "Síntese (Texto para                                        |
|                                                        | publicação)" do formulário anterior. Insira aqui<br>o texto que deve ser publicado |
|                                                        |                                                                                    |
|                                                        |                                                                                    |
|                                                        |                                                                                    |
| - to de Bablico - "                                    |                                                                                    |
| ata de Publicação:                                     |                                                                                    |
|                                                        |                                                                                    |
|                                                        |                                                                                    |

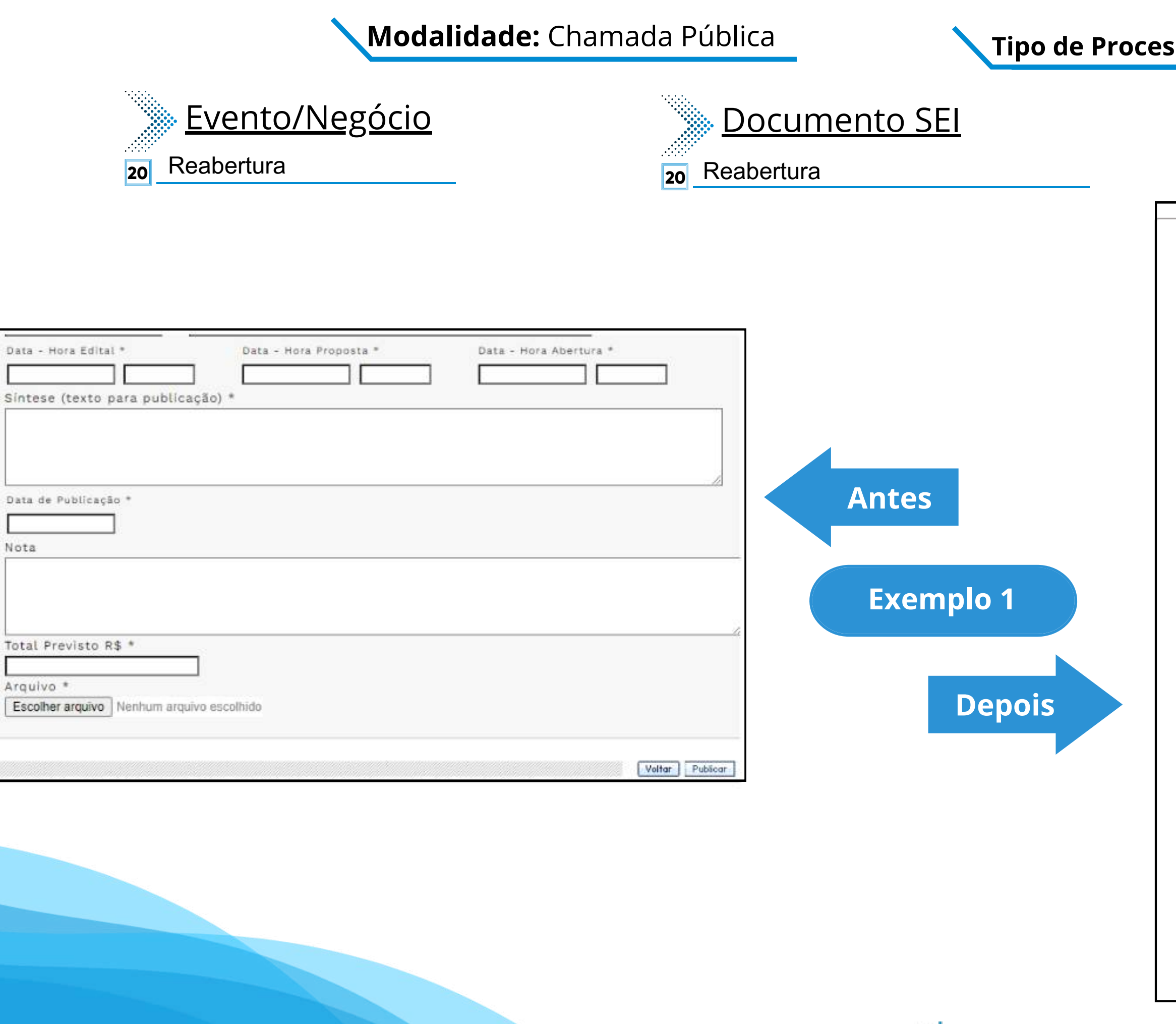

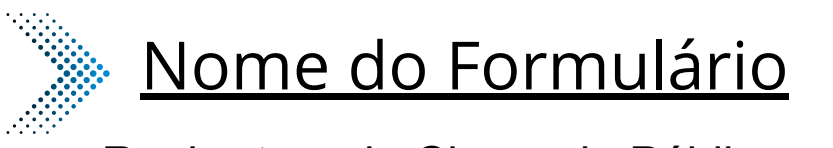

~

Reabertura de Chamada Pública 20

Registrar Evento

Evento (Tipo do Formulário/Negócio Público):

Reabertura de Chamada Pública

Orientações sobre o Tipo de Negócio Público

Utilize este documento para registrar os dados relacionados à reabertura da modalidade.

| Principal         |  |
|-------------------|--|
| Data do Edital:   |  |
| Hora do Edital:   |  |
| Data da Proposta: |  |
| Hora da Proposta: |  |
|                   |  |
| Data de Abertura: |  |
| Hora de Abertura: |  |

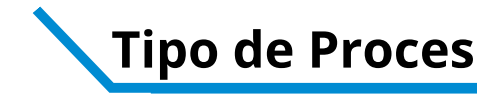

| Data - Hora Edital * Data - Hora Proposta * Data - Hora Abertura * Sintese (texto para publicação) * |                                                                                          | Síntese (Texto do Despacho):                                                  |
|----------------------------------------------------------------------------------------------------|------------------------------------------------------------------------------------------|-------------------------------------------------------------------------------|
| Data de Publicação *                                                                                 | Antes                                                                                    | Este será um novo campo que especifica as alterações a se ocorrer no certame. |
| Nota                                                                                                 | Exemplo 2                                                                                | Data de Publicação:                                                           |
| Total Previsto R\$ * Arquivo * Escolher arquivo Nenhum arquivo escolhido                             | Depois                                                                                   | Total Previsto (R\$):                                                         |
| Voltar Publicar                                                                                      | Agora os anexos serão o link da íntegra dos documento já inseridos na árvore do processo |                                                                               |

Copie e cole o número do documento SEI.

### **Tipo de Processo:** Chamada Pública (Espelho Pubnet)

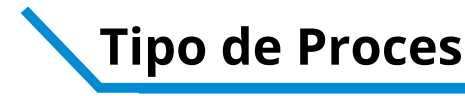

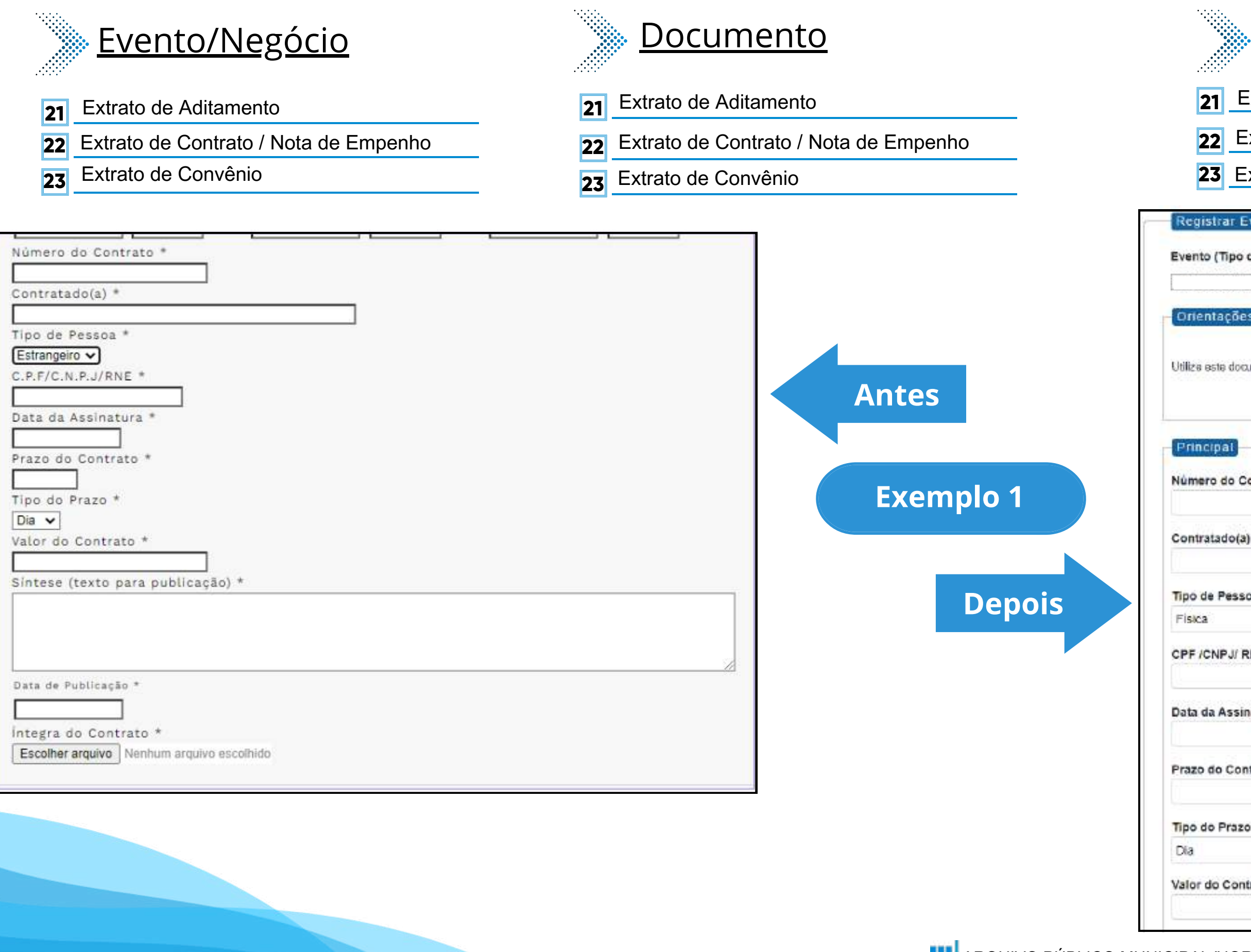

#### **Tipo de Processo:** Chamada Pública (Espelho Pubnet)

Nome de Fermulárie

| <u>Nome do Formulario</u>                                         |  |
|-------------------------------------------------------------------|--|
| 21 Extrato de Aditamento - Chamada Pública                        |  |
| 22 Extrato de Contrato / Nota de Empenho - Chamada Pública        |  |
| 23 Extrato de Convênio - Chamada Pública                          |  |
| istrar Evento                                                     |  |
| to (Tipo do Formulário/Negócio Público):                          |  |
| ✓                                                                 |  |
| entações sobre o Tipo de Negócio Público                          |  |
| este documento para registrar os dados relacionados à modalidade. |  |
|                                                                   |  |
| cipal                                                             |  |
| ero do Contrato:                                                  |  |
|                                                                   |  |
| ratado(a):                                                        |  |
| de Pessoa:                                                        |  |
| a ~                                                               |  |
| CNPJ/ RNE:                                                        |  |
| da Assinatura:                                                    |  |
|                                                                   |  |
| do Contrato:                                                      |  |
| de Prazo:                                                         |  |
| v                                                                 |  |
| do Contrato (R\$):                                                |  |
|                                                                   |  |

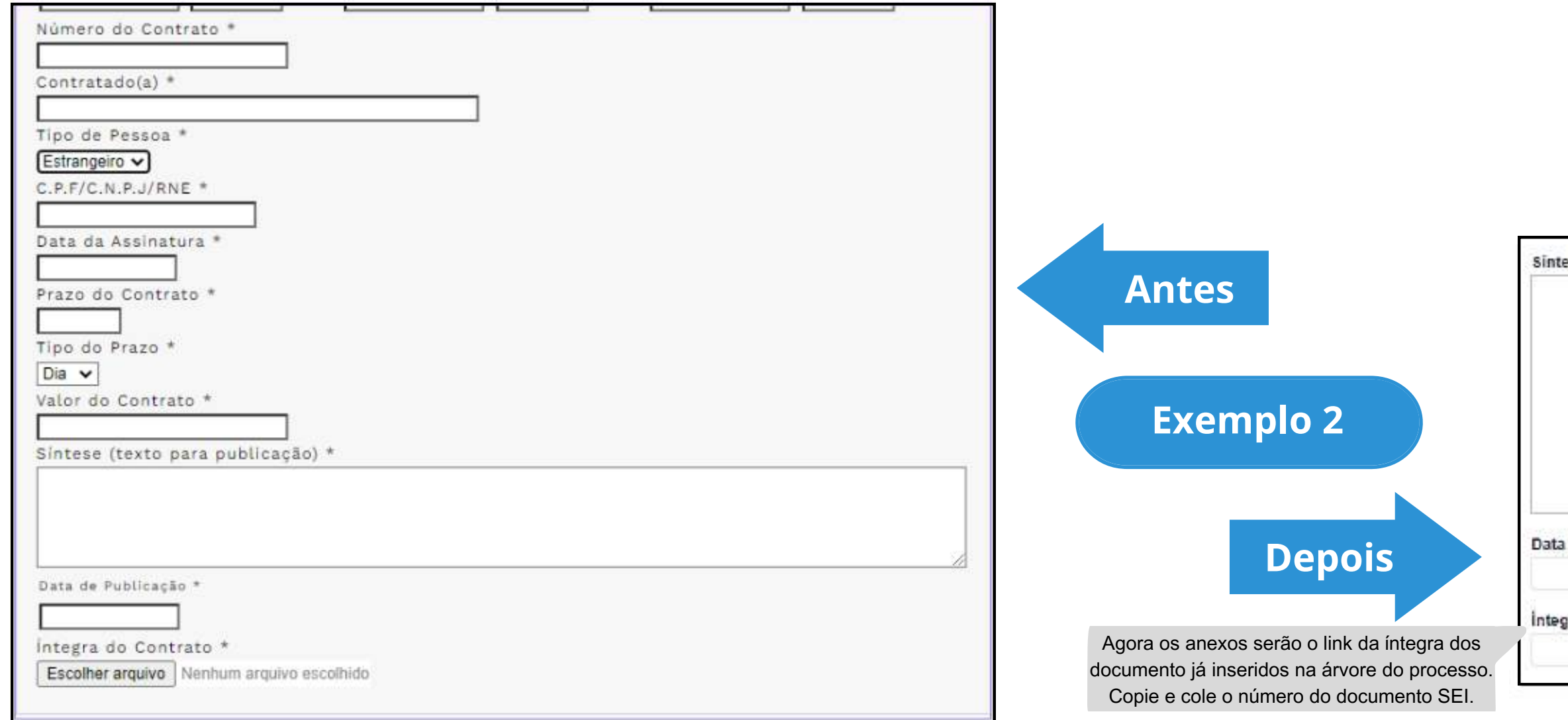

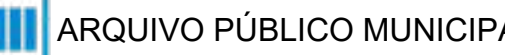

Sintese (Texto do Despacho): Este campo se refere a "Síntese (Texto para publicação)" do formulário anterior. Insira aqui o texto que deve ser publicado. Data de Publicação: Íntegra do Contrato (Número do Documento SEI):

## Compra por Ata de Registro de Preço

## DE/PARA - Formulários do Pubnet no SEI.

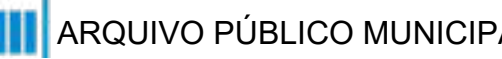

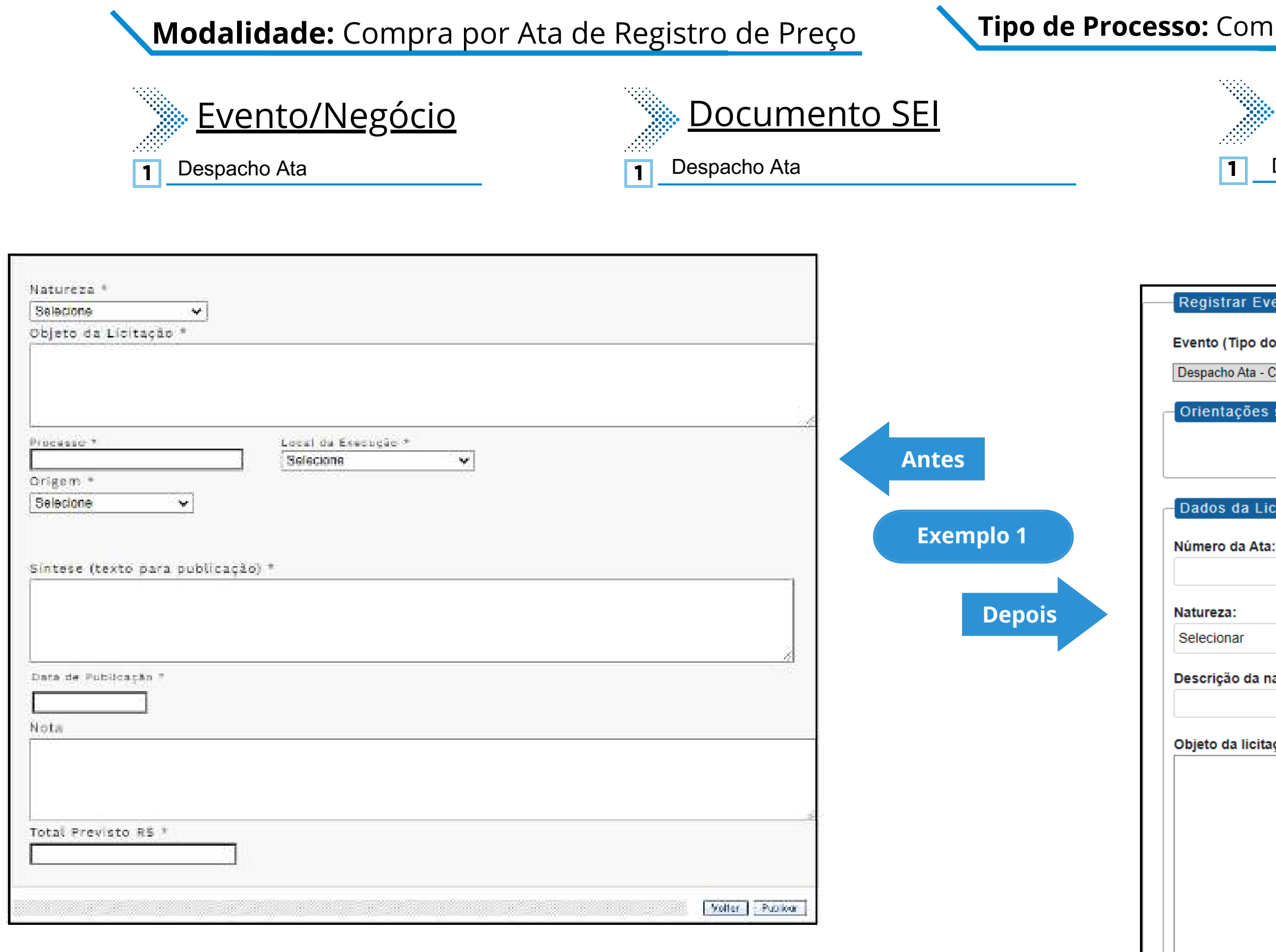

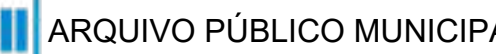

#### **Tipo de Processo:** Compra por Ata de Registro de Preço (Espelho Pubnet)

### Nome do Formulário

Despacho Ata - Compra por Ata de Registro de Preço

| rar Evento                                  |                           |                                                             |
|---------------------------------------------|---------------------------|-------------------------------------------------------------|
| Tipo do Formulário/Negócio Público):        |                           |                                                             |
| o Ata - Compra por Ata de Registro de Preço | ~                         |                                                             |
| ações sobre o Tipo de Negócio Público       |                           |                                                             |
|                                             |                           |                                                             |
|                                             |                           |                                                             |
| da Licitação                                |                           |                                                             |
| da Ata:                                     |                           |                                                             |
|                                             |                           |                                                             |
| a:                                          |                           |                                                             |
| nar                                         | ~                         |                                                             |
| ăo da natureza:                             |                           |                                                             |
|                                             | Este campo fi             | ca no lugar das opções "Grupo"                              |
| la licitação:                               | ou Classe".<br>detalhamen | Será um campo de texto para<br>to da natureza preenchida no |
|                                             |                           | campo acima!                                                |
|                                             |                           |                                                             |
|                                             |                           |                                                             |
|                                             |                           |                                                             |
|                                             |                           |                                                             |
|                                             |                           |                                                             |
|                                             | //                        |                                                             |

### Modalidade: Compra por Ata de Registro de Preço

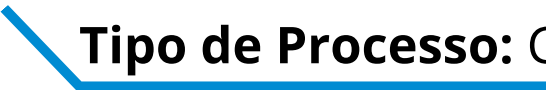

|                                               |                                                                                                    | Processo:                          |                                                                                                    |
|-----------------------------------------------|----------------------------------------------------------------------------------------------------|------------------------------------|----------------------------------------------------------------------------------------------------|
| Natureza * Selecione  Objeto da Licitação *   |                                                                                                    | Local de execução:                 |                                                                                                    |
|                                               |                                                                                                    | São Paulo - SP                     | ~                                                                                                    |
| Processo * Local da Execução *<br>Selecione v | -                                                                                                    | Data da Publicação:                |                                                                                                    |
| Selectone                                     | Antes                                                                                                    | Texto do despacho:                 |                                                                                                    |
| Síntese (texto para publicação) *             | Exemplo 2                                                                                                    |                                    |                                                                                                    |
| Date de Publicação "                          | Depois                                                                                                    |                                    | Este campo se refere a "Síntese (Texto pa<br>publicação)" do formulário anterior. Insira a<br>o texto que deve ser publicado. |
| Nota                                          |                                                                                                    |                                    |                                                                                                    |
| Total Previsto R5 *                           |                                                                                                    | Total previsto (R\$):              |                                                                                                    |
| Volter Publica                                |                                                                                                    |                                    |                                                                                                    |
|                                               | Agora os anexos serão o link da íntegra dos<br>documento já inseridos na árvore do processo.<br>Copie e cole o número do documento SEI. | Arquivo (Número do documento SEI): |                                                                                                    |

**Tipo de Processo:** Compra por Ata de Registro de Preço (Espelho Pubnet)

### Modalidade: Compra por Ata de Registro de Preço

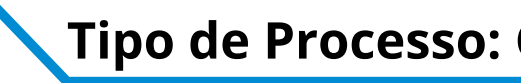

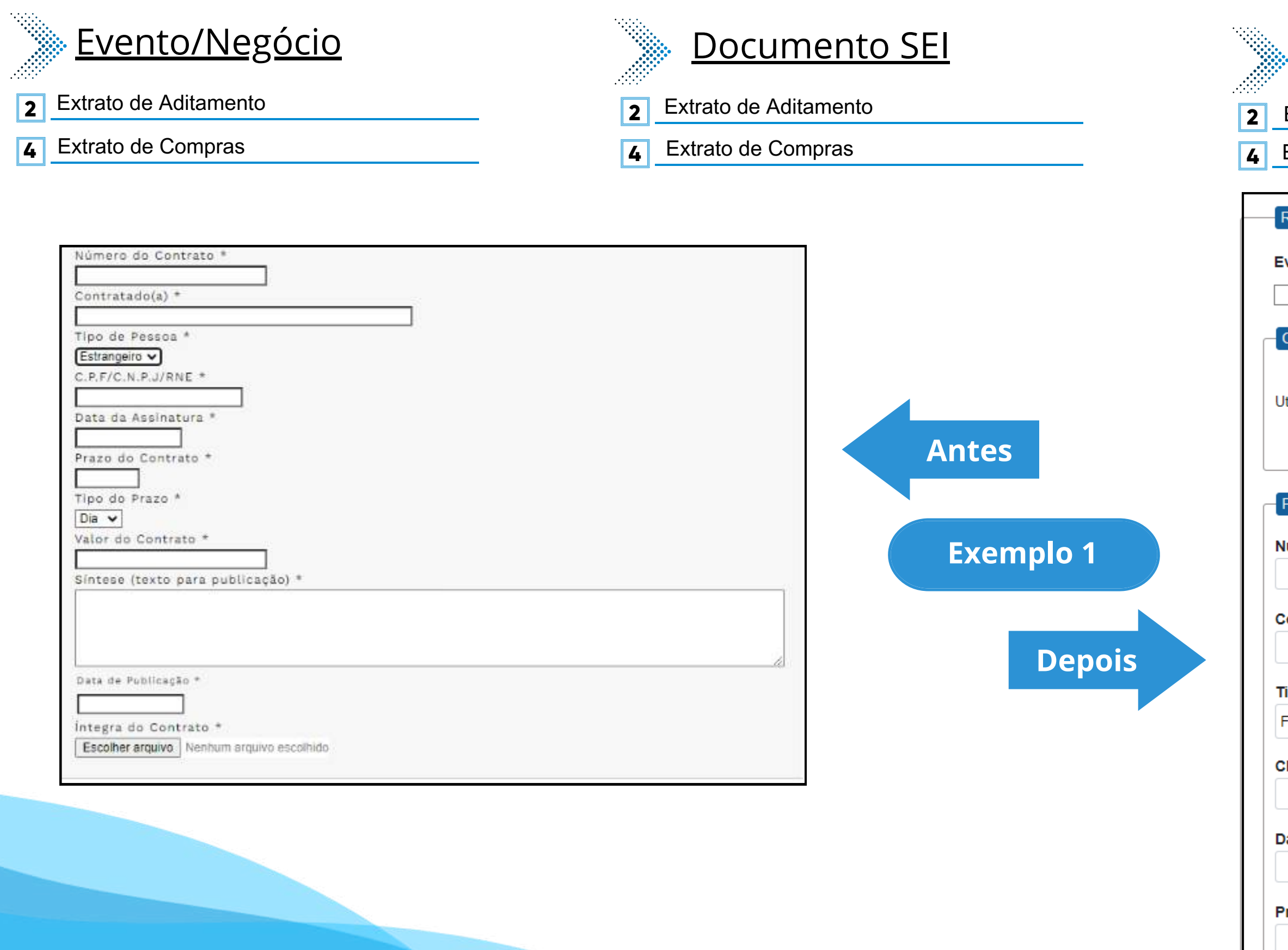

#### **Tipo de Processo:** Compra por Ata de Registro de Preço (Espelho Pubnet)

### Nome do Formulário

Extrato de Aditamento - Compra por Ata de Registro de Preço

Extrato de Compras - Compra por Ata de Registro de Preço

| Registrar Evento                                                          |
|---------------------------------------------------------------------------|
|                                                                           |
| vento (Tipo do Formulário/Negócio Público):                               |
| ~                                                                         |
|                                                                           |
| Orientações sobre o Tipo de Negócio Público                               |
|                                                                           |
| Itilize este documento para registrar os dados relacionados à modalidade. |
|                                                                           |
|                                                                           |
|                                                                           |
| Principal                                                                 |
|                                                                           |
| lúmero do Contrato:                                                       |
|                                                                           |
| contratado(a):                                                            |
|                                                                           |
|                                                                           |
| īpo de Pessoa:                                                            |
| Física 🗸                                                                  |
|                                                                           |
| :PF /CNPJ/ RNE:                                                           |
|                                                                           |
|                                                                           |
| data da Assinatura:                                                       |
|                                                                           |
| Prazo do Contrato:                                                        |
|                                                                           |
|                                                                           |
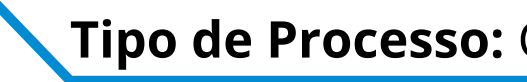

| Número do Contrato *<br>Contratado(a) *<br>Tipo de Pessoa *                          |                                                                                          | Tipo do Prazo:<br>Dia<br>Valor do Contrato (R\$): | ~                                                                                             |
|--------------------------------------------------------------------------------------|------------------------------------------------------------------------------------------|---------------------------------------------------|-----------------------------------------------------------------------------------------------|
| C.P.F/C.N.P.J/RNE *<br>Data da Assinatura *<br>Prazo do Contrato *                   |                                                                                          | Síntese (Texto do Despacho):                      |                                                                                               |
| Tipo do Prazo *<br>Dia V<br>Valor do Contrato *<br>Síntese (texto para publicação) * | Antes                                                                                    | E                                                 | Este campo se refere a "Síntese (Texto para<br>ublicação)" do formulário anterior. Insira aqu |
| Data de Publicação *                                                                 | Depois                                                                                   | Dete de Dublice cier                              | o texto que deve ser publicado.                                                               |
| Integra do Contrato * Escolher arquivo Nenhum arquivo escolhido                      | Agora os anexos serão o link da íntegra dos                                              | Íntegra do Contrato (Número do Documento SEI):    |                                                                                               |
|                                                                                      | documento já inseridos na árvore do processo.<br>Copie e cole o número do documento SEI. |                                                   |                                                                                               |

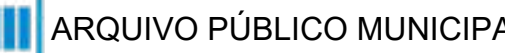

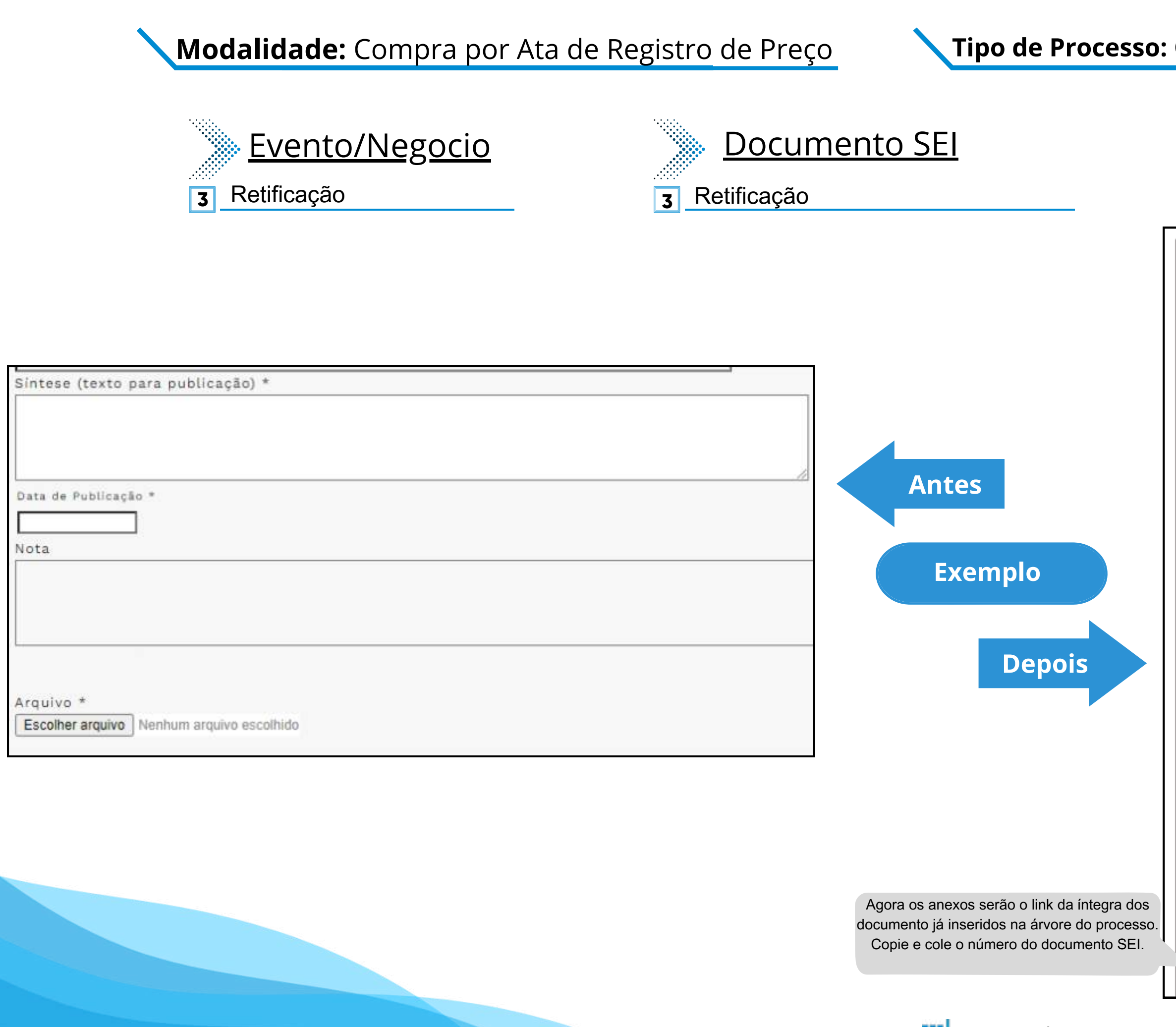

#### **Tipo de Processo:** Compra por Ata de Registro de Preço (Espelho Pubnet)

| Nome do Formulário                                                        |                                                                                                    |
|---------------------------------------------------------------------------|----------------------------------------------------------------------------------------------------|
| 3 Retificação - Compra por Ata de Registro d                              | le Preço                                                                                                    |
| Registrar Evento                                                          |                                                                                                    |
| Evento (Tipo do Formulário/Negócio Público):                              | v                                                                                                    |
| Orientação - Compra por Ala de Registro de Preço                          | •                                                                                                    |
| Chentações sobre o Tipo de Negocio Público                                |                                                                                                    |
| Utilize este documento para registrar os dados relacionados à modalidade. |                                                                                                    |
|                                                                           |                                                                                                    |
| Principal                                                                 |                                                                                                    |
| Título do Documento a ser Petificado:                                     | Este novo campo faz                                                                                                    |
|                                                                           | referência ao documento que                                                                                             |
|                                                                           |                                                                                                    |
| Síntese (Texto do Despacho):                                              |                                                                                                    |
|                                                                           |                                                                                                    |
| Este o<br>publica                                                         | campo se refere a "Síntese (Texto para<br>ação)" do formulário anterior. Insira aqui<br>o texto que deve ser publicado. |
|                                                                           |                                                                                                    |
| Data de Publicação:                                                       |                                                                                                    |
| Arquivo (Número do Documento SEI):                                        |                                                                                                    |

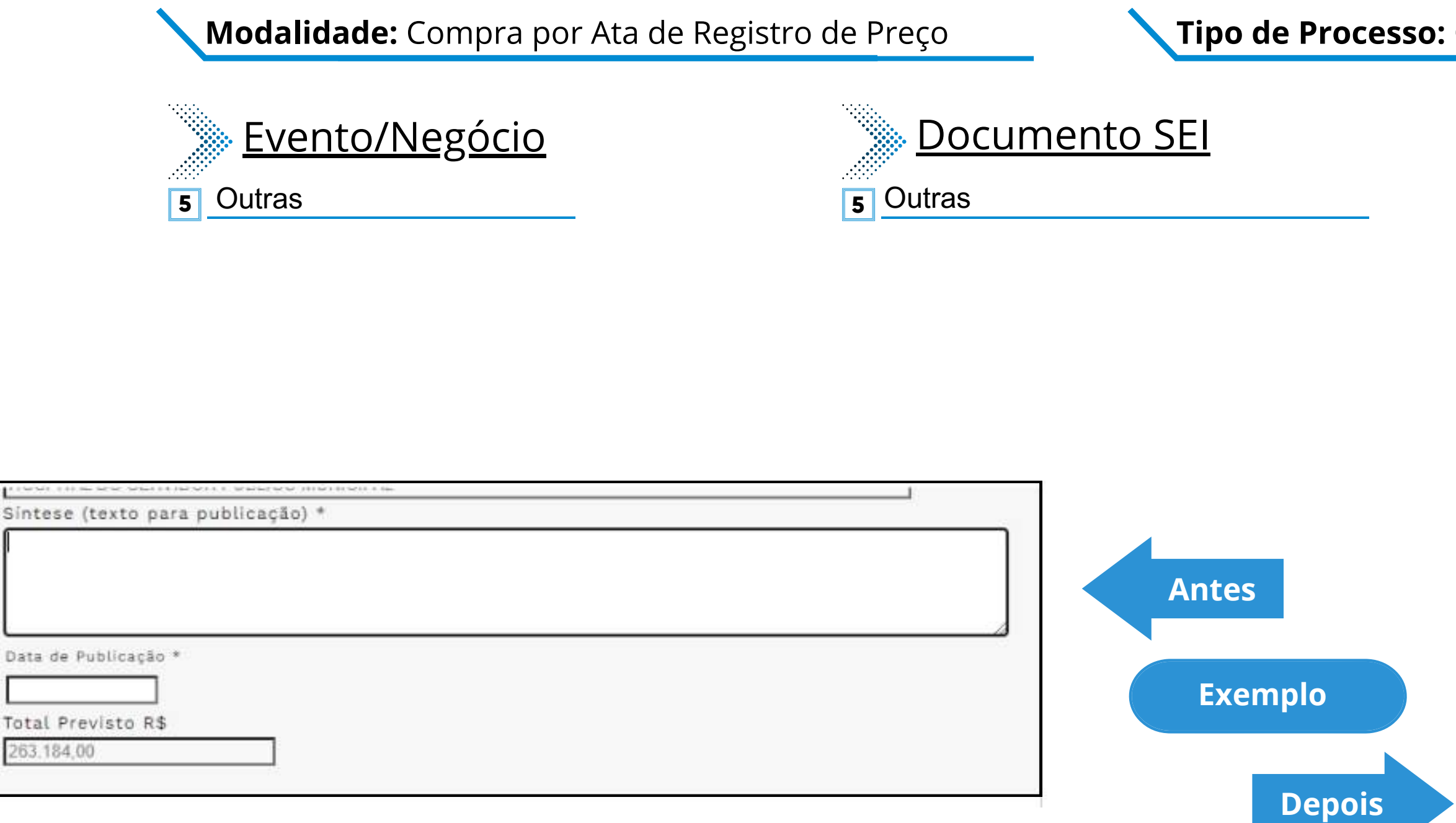

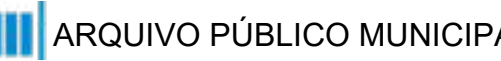

#### **Tipo de Processo:** Compra por Ata de Registro de Preço (Espelho Pubnet)

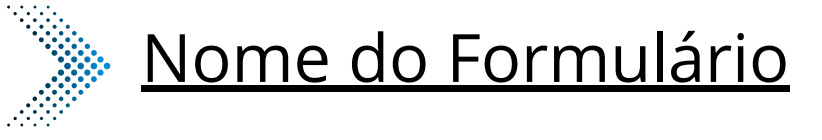

5

Outras- Compra por Ata de Registro de Preço

| Registrar Evento                                                          |
|---------------------------------------------------------------------------|
| Evento (Tipo do Formulário/Negócio Público):                              |
| Outras - Compra por Ata de Registro de Preço 🔹 🗸                          |
| Orientações sobre o Tipo de Negócio Público                               |
| Utilize este documento para registrar os dados relacionados à modalidade. |
| Principal                                                                 |
| Especificação de Outras:                                                  |
|                                                                           |
| Síntese (Texto do Despacho):                                              |
|                                                                           |
|                                                                           |
|                                                                           |
|                                                                           |
|                                                                           |
|                                                                           |
| Data de Publicação:                                                       |
|                                                                           |
|                                                                           |

# Concorrência

# DE/PARA - Formulários do Pubnet no SEI.

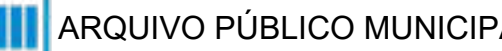

| Modalidade: Co                                                                                                    | oncorrência <b>T</b>         | <b>ipo de Processo:</b> Concorrência(Espelho Pubnet)                                                                                                    |
|----------------------------------------------------------------------------------------------------|------------------------------|----------------------------------------------------------------------------------------------------|
| <u>Evento/Negócio</u><br><u>Abertura</u>                                                                                                    | Documento SEI   Abertura     | <u>Nome do Formulário</u> <u>Abertura de Concorrência</u>                                                                                                    |
| Tipo * Selecione Natureza * Selecione Objeto da Licitação *  Processo * Local da Execução *  Data - Hora Edital * Data - Hora Proposta * Data - Hora Abertura *  Sintese (texto para publicação) *  Data de Publicação *  Nota  Total Provisto R\$ *  Escolher arguivo Nenhum arguivo escolhido | Antes<br>Exemplo 1<br>Depois | Registrar Evento         Evento (Tipo do Formulário/Negócio Público):         // Zbertura de Concorrência          Orientações sobre o Tipo do Negócio Público         Utilize este documento para registrar os dados relacionados à abertura da modalidade.         Dados da Licitação       Este campo era preenchido na tela anterior ao da abertura. Agora será o primeiro campo do formulário.         Registro de preço:       Selecionar          Selecionar           Natureza:       Selecionar          Descrição da natureza:       Este campo fora no lugar das opõese "Grupo" ou Classe". Será um campo de texto para detalhamento da natureza preenchida no campo acimel         Objeto da licitação:       Este campo fora no lugar das opõese "Grupo" ou Classe". Será um campo de texto para detalhamento da natureza preenchida no campo acimel         Processo: |
|                                                                                                    | ARQUIVO P                    | ÚBLICO MUNICIPAL "JORNALISTA PAULO ROBERTO DUTRA"   SECRETARIA MUNICIPAL DE GESTÃO                                                                                                    |

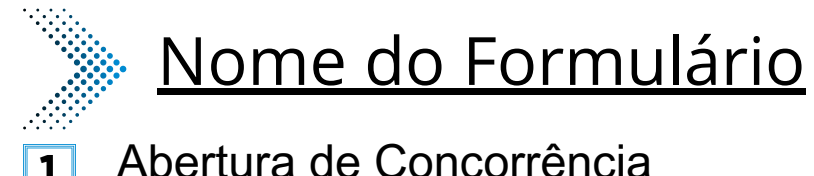

## Modalidade: Concorrência

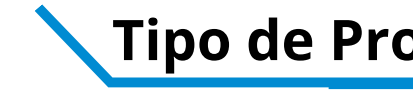

|                                                                    |                                                                                              | Local de execução:                                          |                                                                                    |
|--------------------------------------------------------------------|----------------------------------------------------------------------------------------------|-------------------------------------------------------------|------------------------------------------------------------------------------------|
|                                                                    | ,                                                                                            | São Paulo - SP                                              | ~                                                                                  |
| Data - Hora Edital * Data - Hora Proposta * Data - Hora Abertura * |                                                                                              | Data do edital:                                             |                                                                                    |
| Sintese (texto para publicação) *                                  |                                                                                              | Hora do edital:                                             |                                                                                    |
|                                                                    |                                                                                              | Data da proposta:                                           |                                                                                    |
| Nota                                                               |                                                                                              | Hora da proposta:                                           |                                                                                    |
|                                                                    | Antes                                                                                        | Data da abertura:                                           |                                                                                    |
| Total Previsto R\$ *                                               | Exemplo 2                                                                                    | Hora da abertura:                                           |                                                                                    |
| Arquivo * Escolher arquivo Nenhum arquivo escolhido                |                                                                                              | Data de Publicação:                                         |                                                                                    |
|                                                                    | Depois                                                                                       | Texto do despacho:                                          |                                                                                    |
|                                                                    |                                                                                              | Este campo se refe<br>publicação)" do form<br>o texto que o | ere a "Síntese (Texto para<br>nulário anterior. Insira aqui<br>deve ser publicado. |
|                                                                    |                                                                                              | Total previsto (R\$):                                       |                                                                                    |
|                                                                    | Agora os anexos serão o link da íntegra dos<br>documento já inseridos na árvore do processo. | Arguivo (Número do documento SEI):                          |                                                                                    |
|                                                                    |                                                                                              |                                                             |                                                                                    |

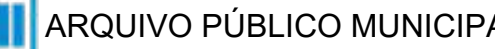

## Modalidade: Concorrência

## **Evento/Negócio**

- Adiamento 2
- Adjudicação 3
- Ata da licitação 5
- Cancelamento 6
- Comunicado
- Deserto 8
- Emissão de nota de empenho 9
- Homologação 12
- Impugnação
- Julgamento
- Penalidade 15
- Penalidade da ata 16
- Prejudicada 17
- Recurso 19
- Revogação 21
- Suspensão 22

## **Documento SEI**

#### Adiamento 2 Adjudicação 3 Ata da Licitação 5 Cancelamento 6 Comunicado 7 Deserto 8 Emissão de Nota de Empenho 9 Homologação 12 Impugnação 13 Julgamento 14 Penalidade 15 Penalidade da Ata 16 Prejudicada 17 Recurso 19 Revogação 21 Suspenção 22

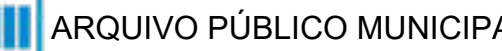

#### Tipo de Processo: Concorrência(Espelho Pubnet)

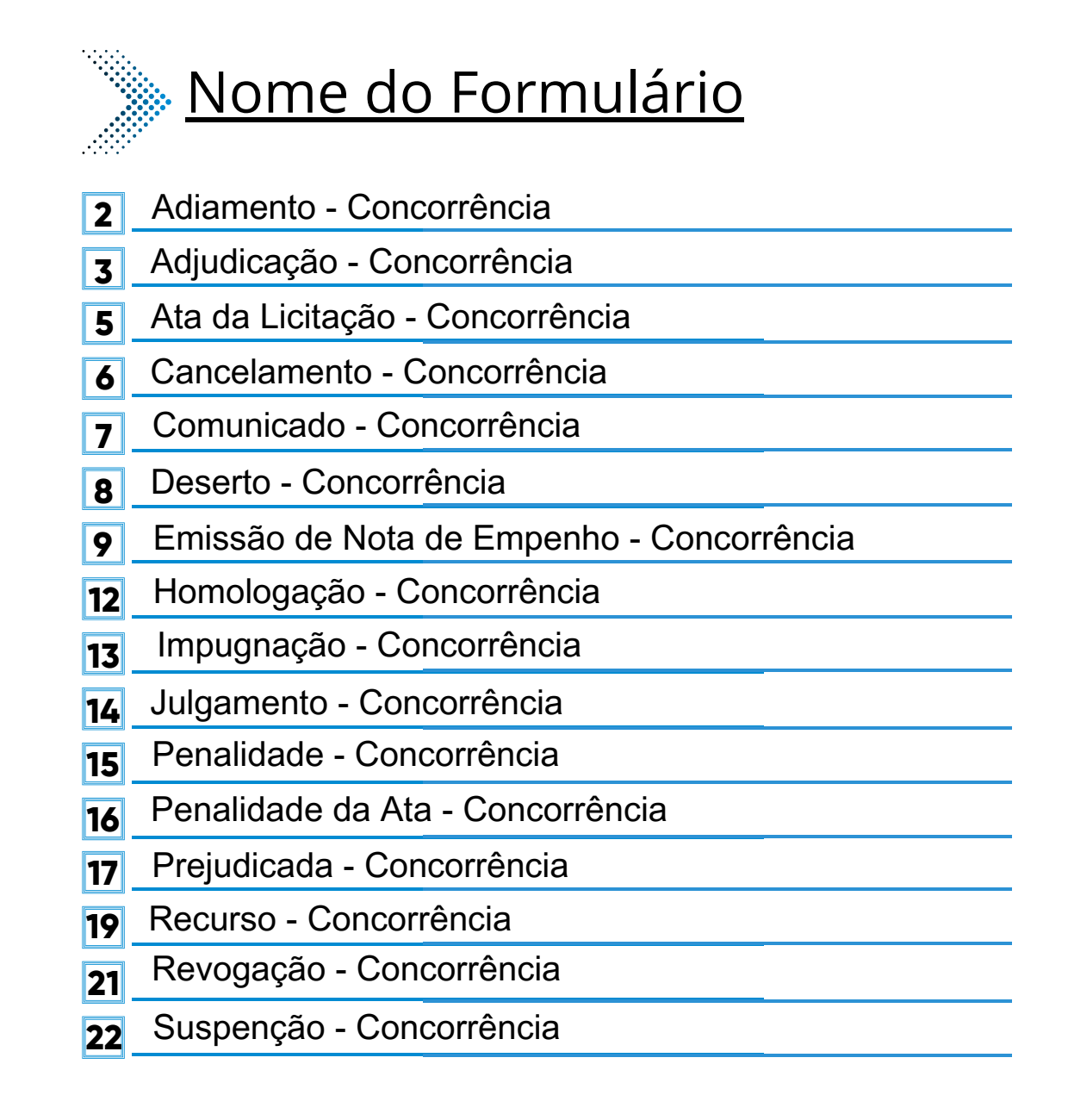

#### \*Todos os eventos listados seguem ao mesmo modelo de formulário

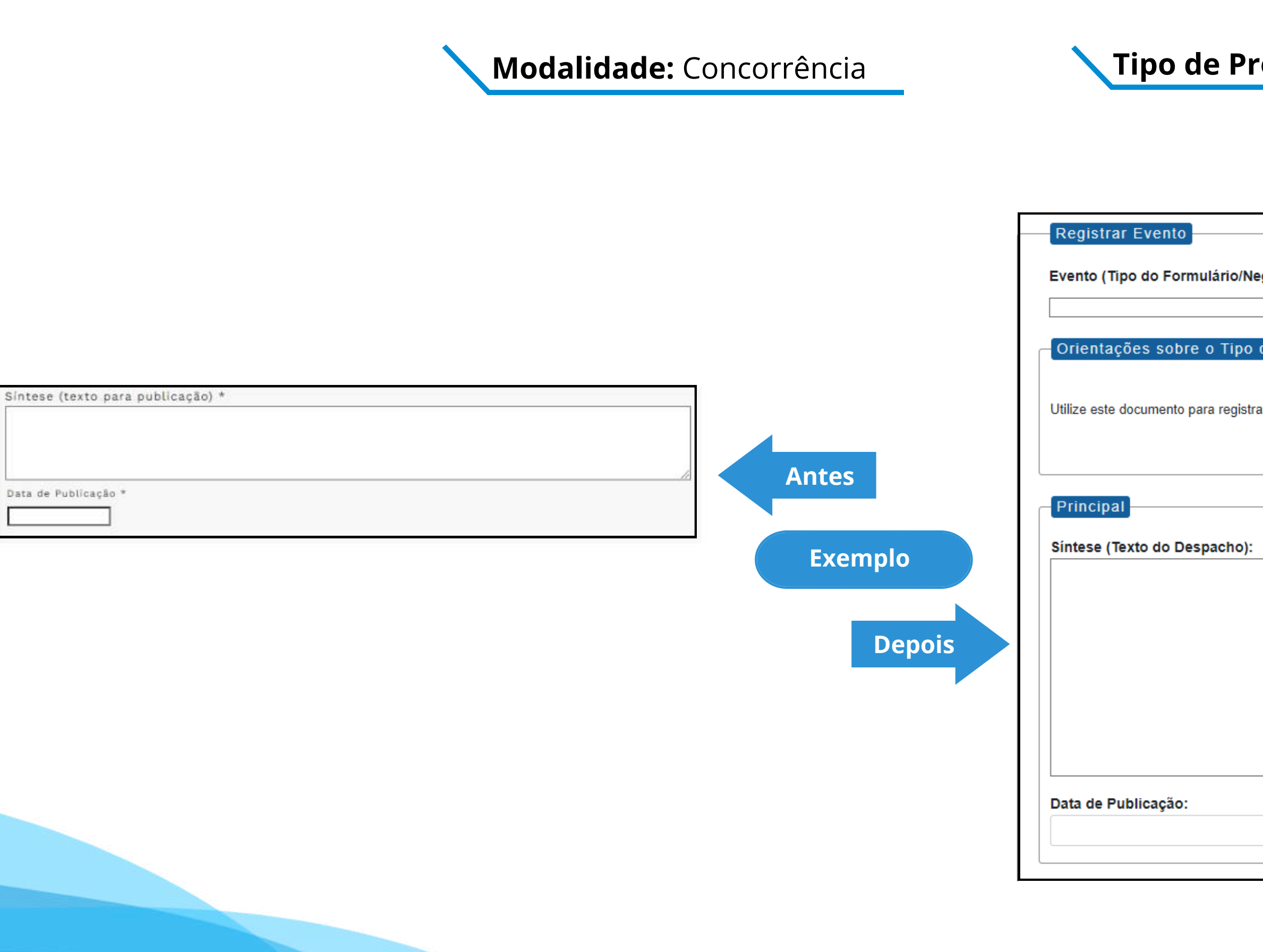

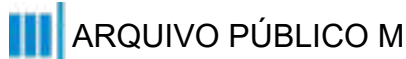

| egócio Público):                       |  |
|----------------------------------------|--|
|                                        |  |
| ✓                                      |  |
|                                        |  |
| de Negocio Publico                     |  |
|                                        |  |
| rat os dados relacionados à modalidado |  |
|                                        |  |
|                                        |  |
|                                        |  |
|                                        |  |
|                                        |  |
|                                        |  |
|                                        |  |
|                                        |  |
|                                        |  |
|                                        |  |
|                                        |  |
|                                        |  |
|                                        |  |
|                                        |  |
|                                        |  |
|                                        |  |
|                                        |  |
|                                        |  |
|                                        |  |
|                                        |  |
|                                        |  |
|                                        |  |

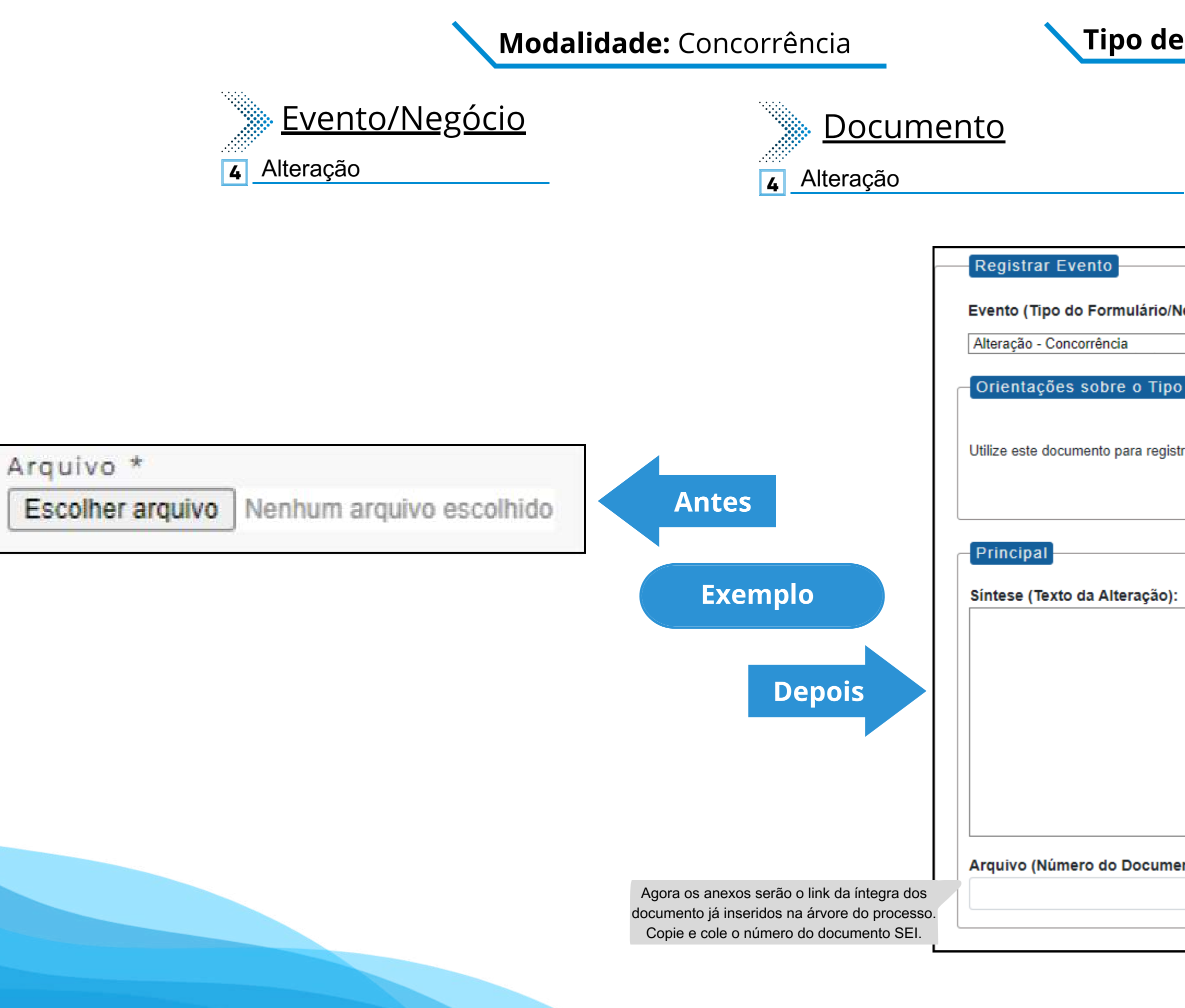

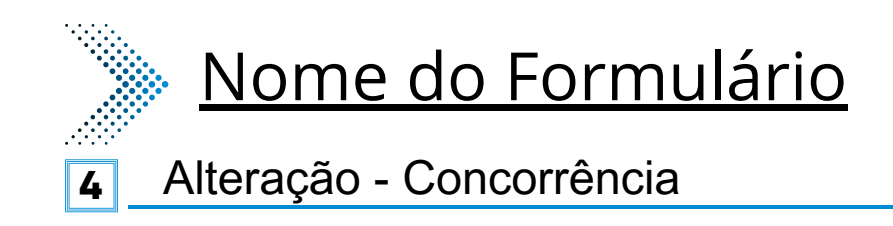

| egócio Público):                        |                                                                                  |    |
|-----------------------------------------|----------------------------------------------------------------------------------|----|
| - · ·                                   | ~                                                                                |    |
| de Negócio Público                      |                                                                                  |    |
| rar os dados relacionados à modalidade. |                                                                                  |    |
|                                         |                                                                                  |    |
|                                         |                                                                                  |    |
|                                         |                                                                                  |    |
|                                         |                                                                                  |    |
|                                         |                                                                                  |    |
|                                         | Este será um novo campo que especifica as<br>alterações a se ocorrer no certame. | \$ |
|                                         |                                                                                  |    |
|                                         |                                                                                  |    |
| nto SEI):                               |                                                                                  |    |
|                                         |                                                                                  |    |
|                                         |                                                                                  |    |

## Modalidade: Concorrência

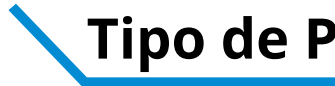

10

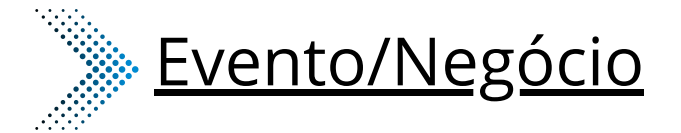

## **Documento**

- Extrato de Aditamento 10
- **11** Extrato de Contrato / Nota de Empenho
- Extrato de Aditamento 10
- Extrato de Contrato / Nota de Empenho 11

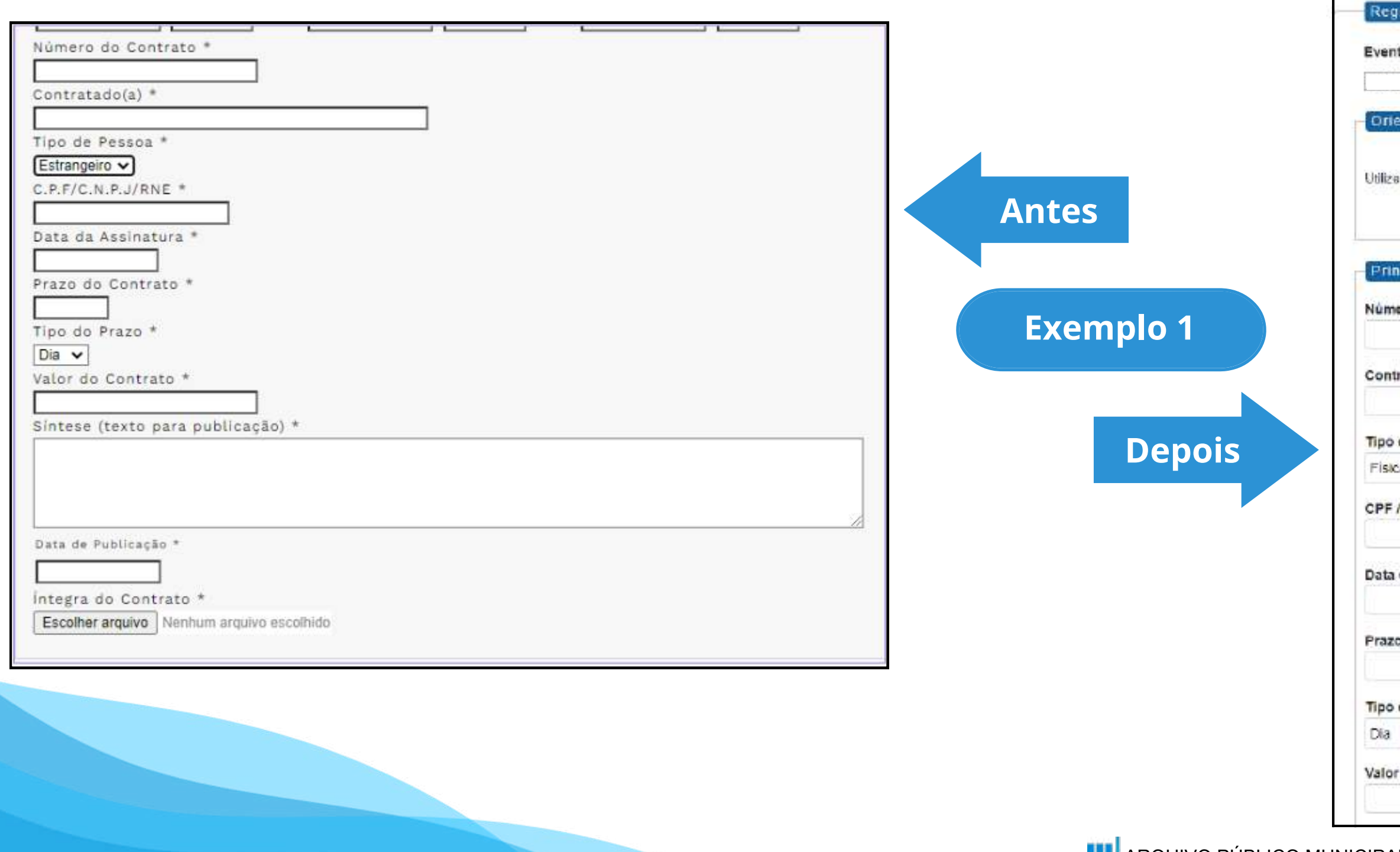

#### **Tipo de Processo:** Concorrência(Espelho Pubnet)

| • | <u>Nome</u> | do | Formu | <u>lário</u> |
|---|-------------|----|-------|--------------|
|   |             |    |       |              |

Extrato de Aditamento - Concorrência

Extrato de Contrato / Nota de Empenho - Concorrência 11

| gistrar Evento                                                      |   |
|---------------------------------------------------------------------|---|
| to (Tipo do Formulário/Negócio Público):                            |   |
|                                                                     | ~ |
| entações sobre o Tipo de Negócio Público                            |   |
|                                                                     |   |
| a este documento para registrar os dados relacionados à modalidade. |   |
| ncinal                                                              |   |
|                                                                     |   |
| ero do Contrato:                                                    |   |
|                                                                     |   |
| ratado(a):                                                          |   |
|                                                                     |   |
| de Pessoa:                                                          |   |
| 28.0                                                                | Ŷ |
| /CNPJ/ RNE:                                                         |   |
|                                                                     |   |
| da Assinatura:                                                      |   |
|                                                                     |   |
| o do Contrato:                                                      |   |
|                                                                     |   |
| do Prazo:                                                           |   |
|                                                                     | Ŷ |
| r do Contrato (R\$):                                                |   |
|                                                                     |   |
|                                                                     |   |

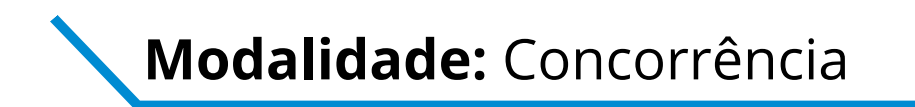

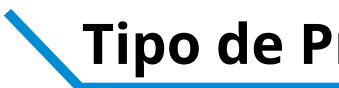

| Número do Contrato *                      |                                               |
|-------------------------------------------|-----------------------------------------------|
|                                           |                                               |
| Contratado(a) *                           |                                               |
| contratado(a)                             |                                               |
|                                           |                                               |
| Tipo de Pessoa *                          |                                               |
| Estrangeiro V                             |                                               |
| C.P.F/C.N.P.J/RNE *                       |                                               |
|                                           |                                               |
| Data da Assinatura *                      |                                               |
|                                           | Sin                                           |
|                                           | Antos                                         |
| Prazo do Contrato *                       | Antes                                         |
|                                           |                                               |
| lipo do Prazo *                           |                                               |
| Dia 🗸                                     |                                               |
| Valor do Contrato *                       |                                               |
|                                           | Exemplo 2                                     |
| Sintese (texto para publicação) *         |                                               |
| sintese (texto para publicação)           |                                               |
|                                           |                                               |
|                                           |                                               |
|                                           | Dat                                           |
|                                           | Depois                                        |
| Data de Publicação *                      |                                               |
|                                           | Inte                                          |
|                                           | Agora os anexos serão o link da íntegra dos   |
| ntegra do Contrato *                      | Agura os anexos serao o milito da integra dos |
| Escolher arquivo Nenhum arquivo escolhido | documento ja inseridos na arvore do processo. |
|                                           | Copie e cole o número do documento SEI.       |

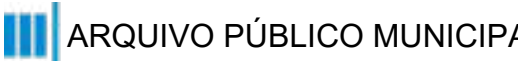

### **Tipo de Processo:** Concorrência(Espelho Pubnet)

ese (Texto do Despacho):

Este campo se refere a "Síntese (Texto para publicação)" do formulário anterior. Insira aqui o texto que deve ser publicado.

de Publicação:

gra do Contrato (Número do Documento SEI):

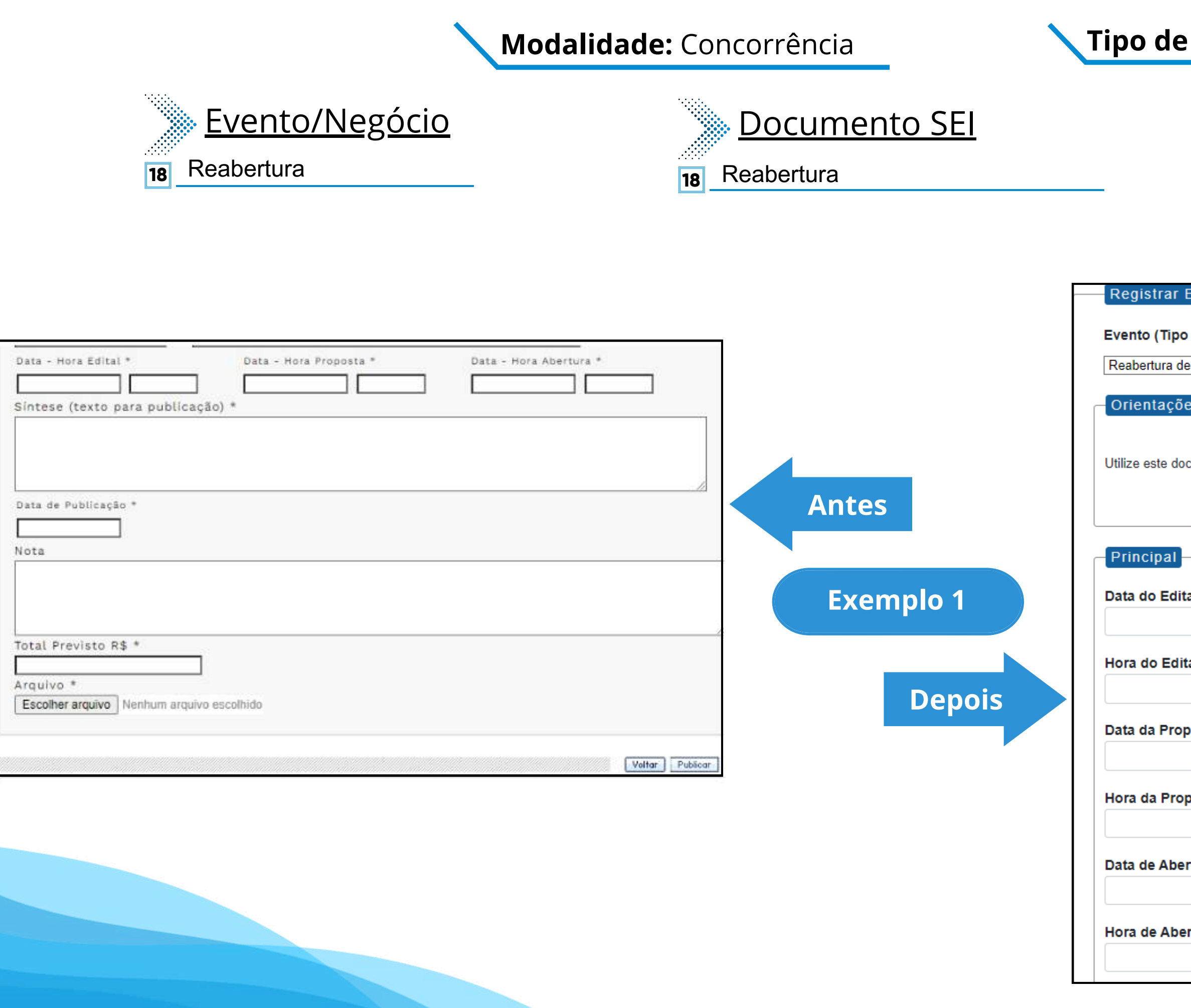

| ARQUIVO PÚBLICO MUNI | CIP |
|----------------------|-----|
|----------------------|-----|

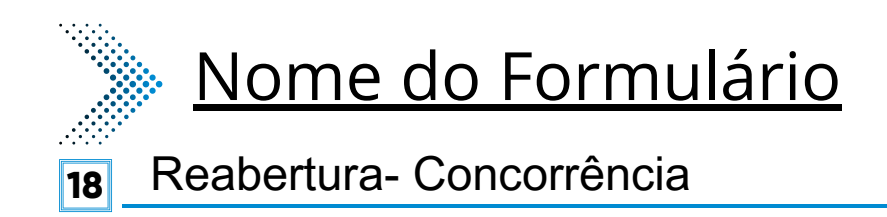

| Evento                                                                   |          |
|--------------------------------------------------------------------------|----------|
|                                                                          |          |
| de Fermulésie (Newésie Déblice)                                          |          |
| do Formulario/Negocio Publico):                                          |          |
|                                                                          | 7        |
| e Concorrência                                                           | <u>'</u> |
|                                                                          |          |
| na sabra a Tina da Nagénia Dública                                       |          |
|                                                                          |          |
|                                                                          |          |
|                                                                          |          |
|                                                                          |          |
| cumento para registrar os dados relacionados a reabertura da modalidade. |          |
|                                                                          |          |
|                                                                          |          |
|                                                                          |          |
|                                                                          |          |
|                                                                          |          |
|                                                                          |          |
|                                                                          |          |
|                                                                          |          |
| al:                                                                      |          |
|                                                                          | ٦        |
|                                                                          |          |
|                                                                          |          |
|                                                                          |          |
| ai:                                                                      |          |
|                                                                          |          |
|                                                                          |          |
|                                                                          |          |
| posta:                                                                   |          |
|                                                                          |          |
|                                                                          |          |
|                                                                          |          |
|                                                                          |          |
| posta:                                                                   |          |
|                                                                          | ٦        |
|                                                                          |          |
|                                                                          |          |
|                                                                          |          |
| rtura:                                                                   |          |
|                                                                          |          |
|                                                                          |          |
|                                                                          |          |
| rtura:                                                                   |          |
| 1 MI G.                                                                  | _        |
|                                                                          |          |
|                                                                          |          |
|                                                                          |          |

## Modalidade: Concorrência

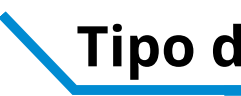

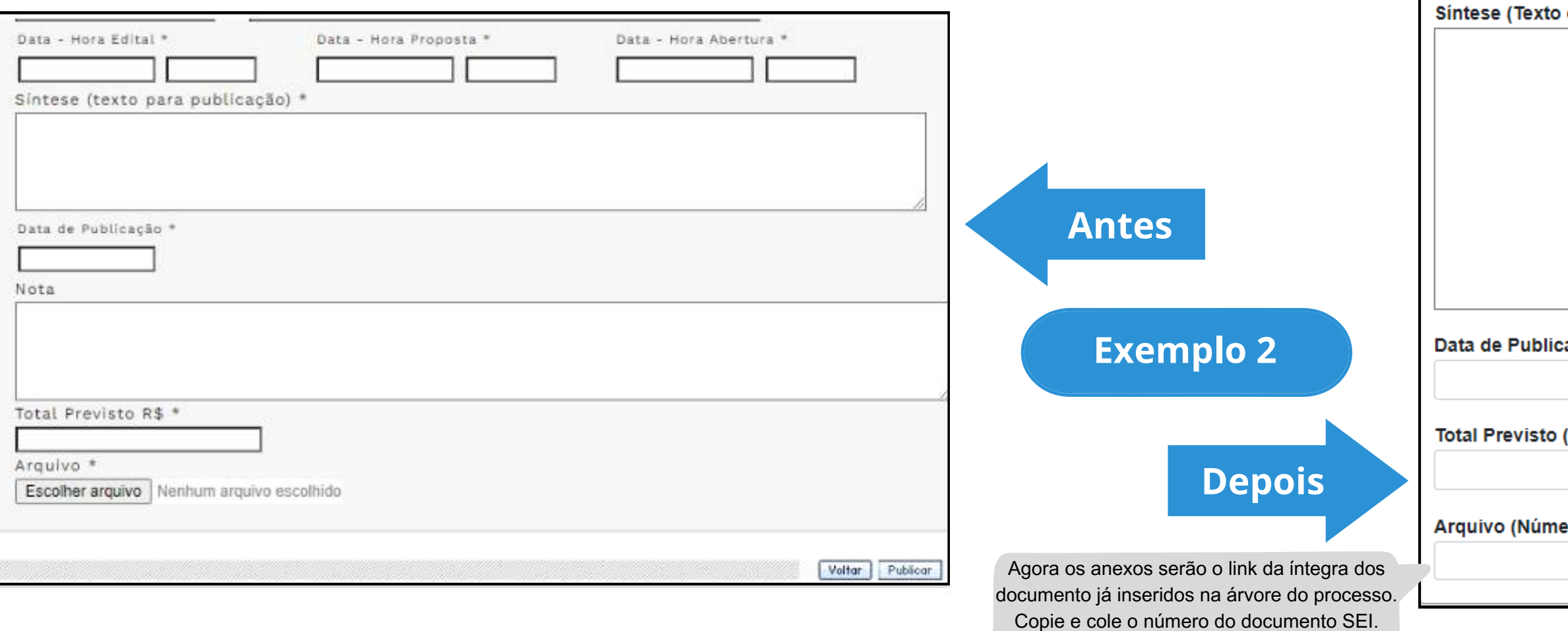

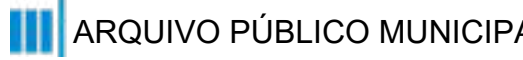

| o Despacho):         |                                                                                                    |
|----------------------|----------------------------------------------------------------------------------------------------|
|                      |                                                                                                    |
|                      | Este campo se refere a "Síntese (Texto para<br>publicação)" do formulário anterior. Insira aqui<br>o texto que deve ser publicado. |
|                      |                                                                                                    |
| äo:                  |                                                                                                    |
| \$):                 |                                                                                                    |
| o do Documento SEI): |                                                                                                    |
|                      |                                                                                                    |

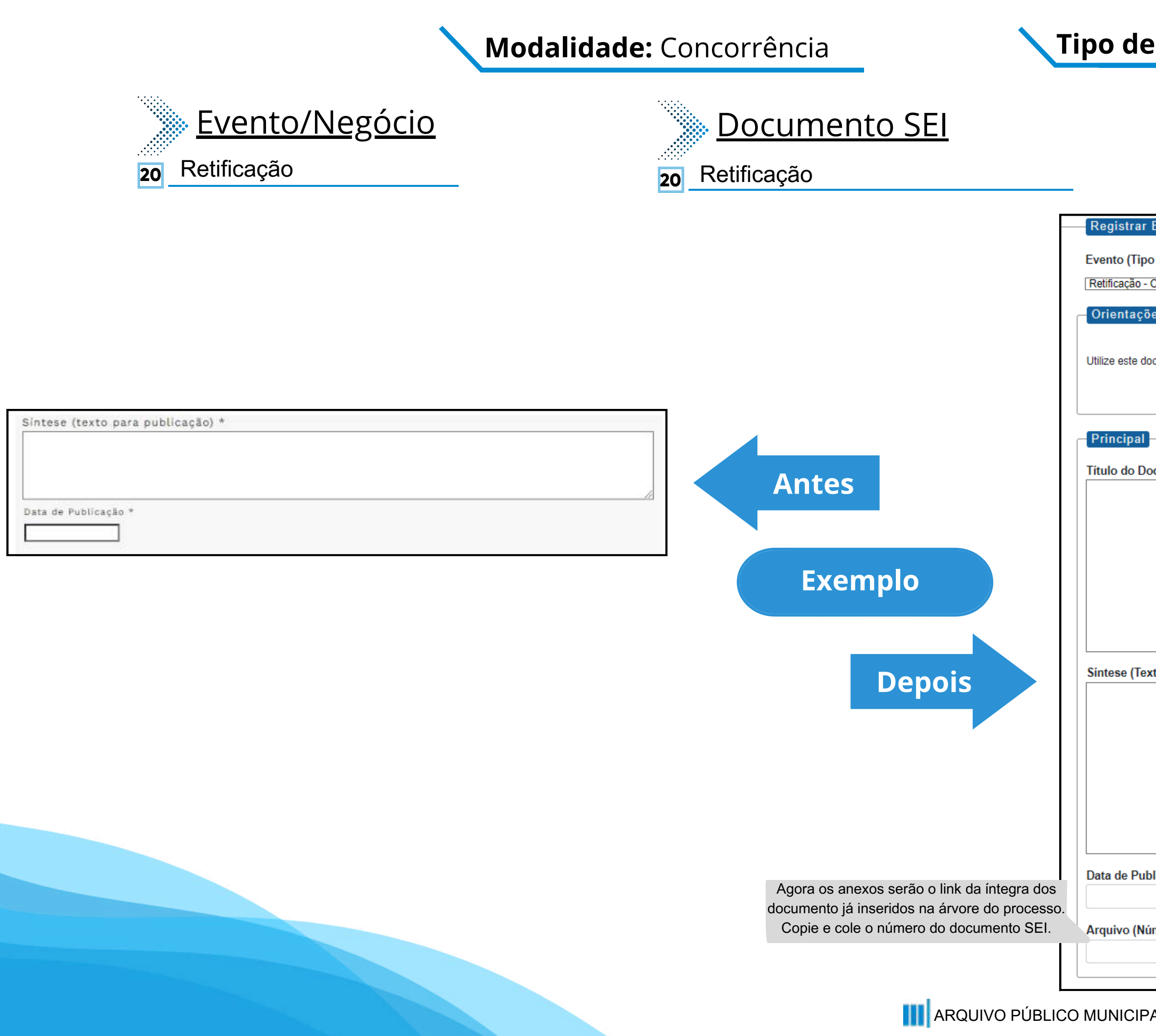

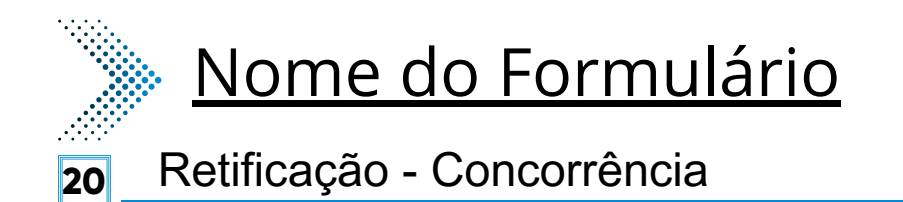

| Evento                                                                                                    |                                                  |
|----------------------------------------------------------------------------------------------------|--------------------------------------------------|
| Lvento                                                                                                    |                                                  |
| o do Formulário/Negócio Público):                                                                                                    |                                                  |
| Concorrência                                                                                                    | ~                                                |
| our offering a second second | ¥                                                |
| es sobre o Tipo de Negócio Público                                                                                                    |                                                  |
|                                                                                                    |                                                  |
| oumante nora registrar es dados relacionados à madelidade                                                                                                    |                                                  |
| cumento para registrar os dados relacionados a modalidade.                                                                                                    |                                                  |
|                                                                                                    |                                                  |
|                                                                                                    |                                                  |
|                                                                                                    |                                                  |
|                                                                                                    |                                                  |
| ocumento a ser Retificado:                                                                                                    | Este novo campo faz                              |
|                                                                                                    | referência ao documento que                      |
|                                                                                                    | vai ser retificado                               |
|                                                                                                    |                                                  |
|                                                                                                    |                                                  |
|                                                                                                    |                                                  |
|                                                                                                    |                                                  |
|                                                                                                    |                                                  |
|                                                                                                    |                                                  |
|                                                                                                    | /                                                |
| tto do Despacho):                                                                                                    |                                                  |
|                                                                                                    |                                                  |
|                                                                                                    |                                                  |
|                                                                                                    |                                                  |
|                                                                                                    | Este campo se refere a "Síntese (Texto para      |
|                                                                                                    | publicação)" do formulário anterior. Insira aqui |
|                                                                                                    | o texto que deve ser publicado.                  |
|                                                                                                    |                                                  |
|                                                                                                    |                                                  |
|                                                                                                    | //                                               |
| licação:                                                                                                    |                                                  |
|                                                                                                    |                                                  |
|                                                                                                    |                                                  |
| mero do Documento SEI):                                                                                                    |                                                  |
|                                                                                                    |                                                  |

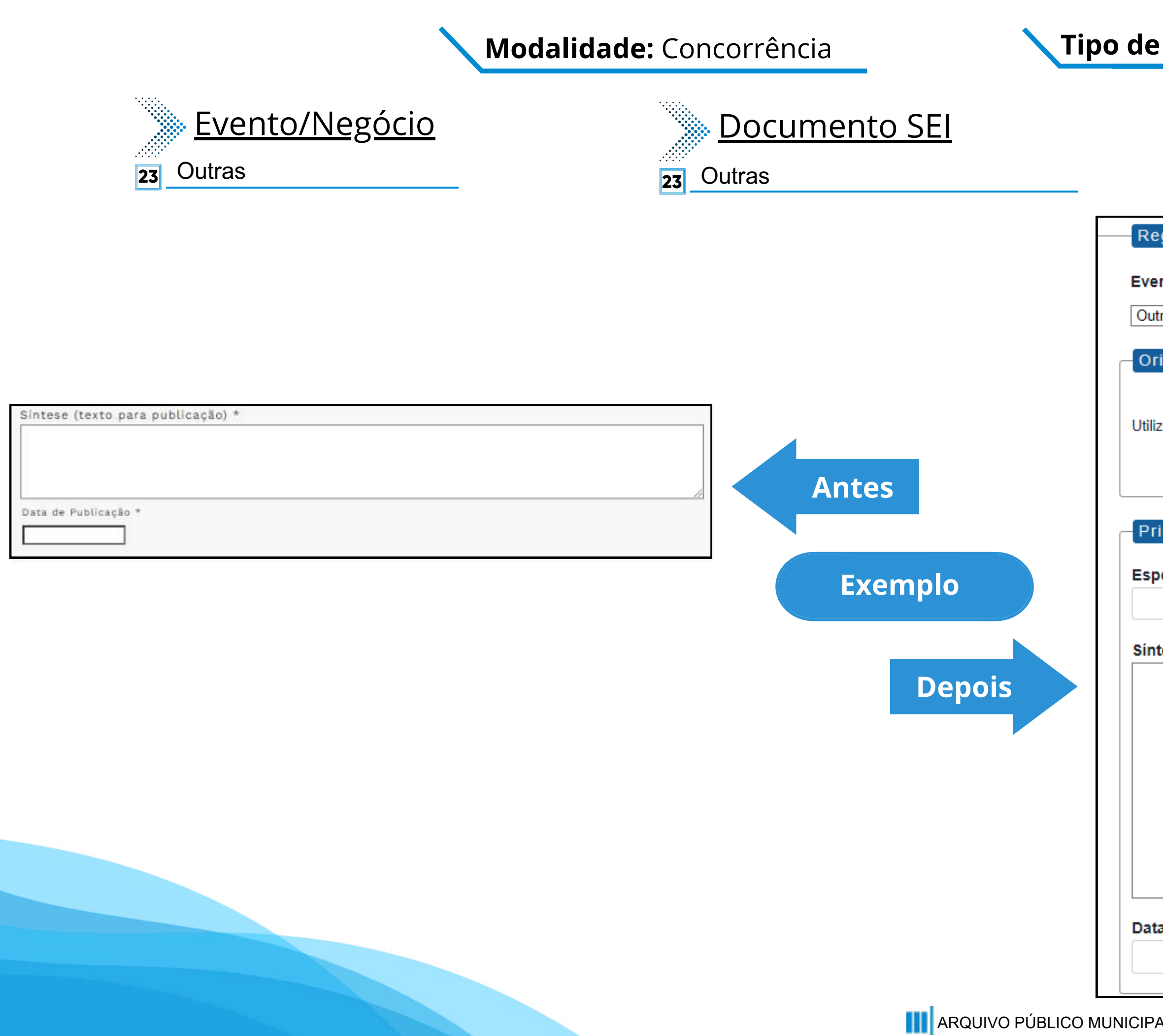

#### **Tipo de Processo:** Concorrência(Espelho Pubnet)

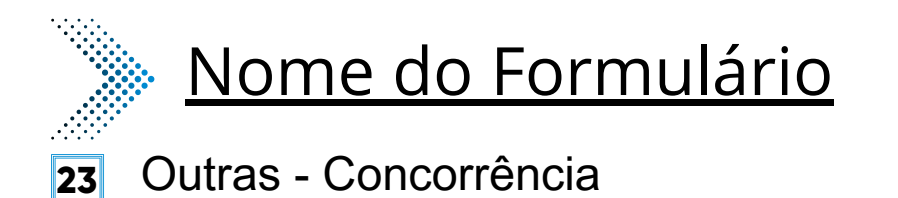

~

#### Registrar Evento

| nto ( | Tipo | do | Form | ulário | o/Neg | jócio | Público | ): |
|-------|------|----|------|--------|-------|-------|---------|----|
|-------|------|----|------|--------|-------|-------|---------|----|

Outras - Concorrência

Orientações sobre o Tipo de Negócio Público

Utilize este documento para registrar os dados relacionados à modalidade.

| incipal                   |                                                                                                    |
|---------------------------|----------------------------------------------------------------------------------------------------|
| pecificação de Outras:    | Este novo campo traz a<br>especificação do evento a ser<br>registrado.                                                             |
| tese (Texto do Despacho): |                                                                                                    |
| a de Publicação:          | Este campo se refere a "Síntese (Texto para<br>publicação)" do formulário anterior. Insira aqui<br>o texto que deve ser publicado. |
| a de Publicação:          |                                                                                                    |
|                           |                                                                                                    |

# **Consulta Pública**

# DE/PARA - Formulários do Pubnet no SEI.

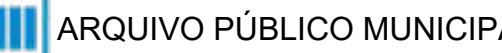

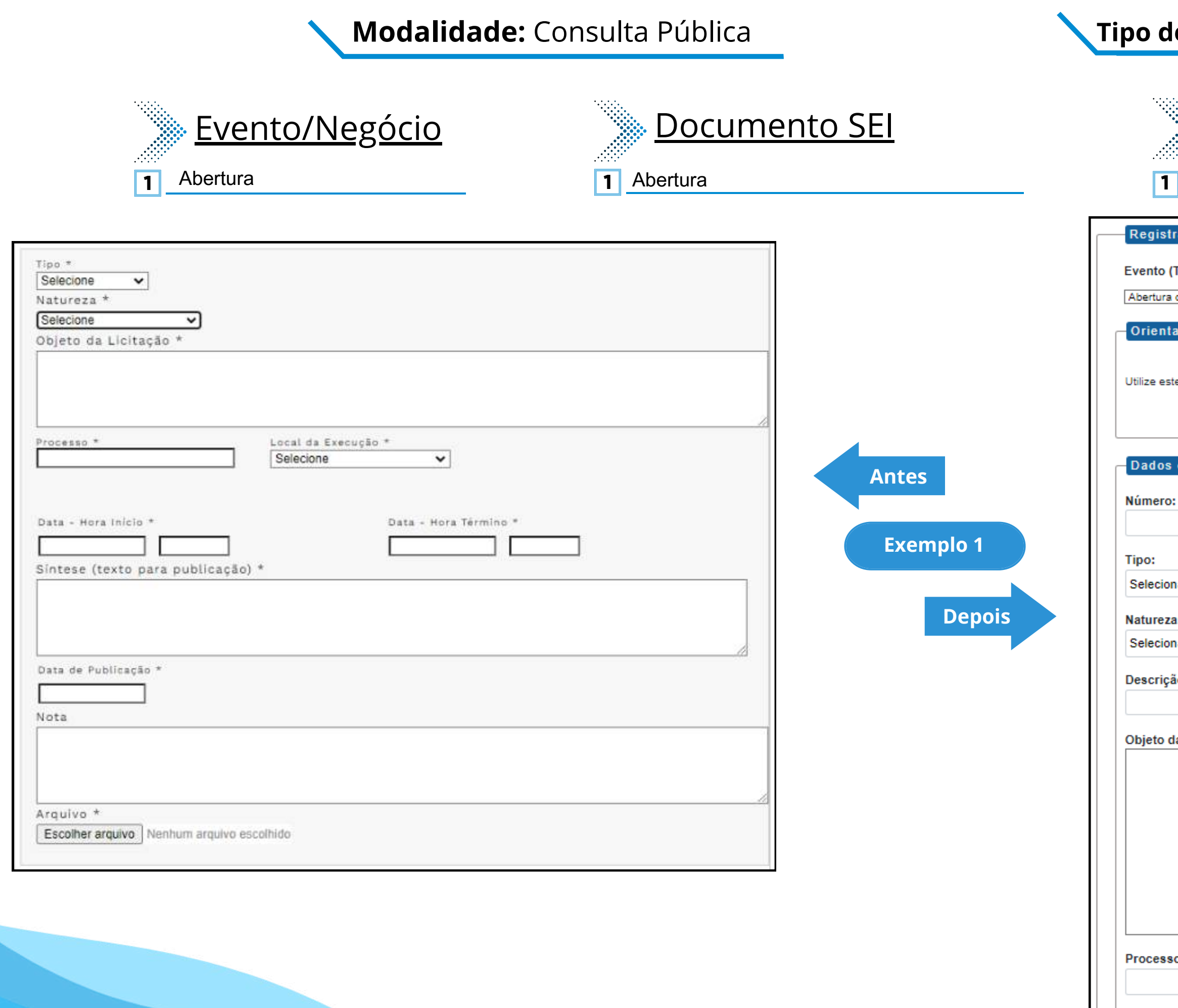

#### **Tipo de Processo:** Consulta Pública (Espelho Pubnet)

| : |   |   |   |
|---|---|---|---|
|   | • |   | • |
| : |   | • |   |

## Nome do Formulário

Abertura de Consulta Pública

| istrar Evento                                                                 |                                                        |
|-------------------------------------------------------------------------------|--------------------------------------------------------|
|                                                                               |                                                        |
| o (Tipo do Formulário/Negócio Público):                                       |                                                        |
| ura de Consulta Pública                                                       | ~                                                      |
| ntações sobre o Tipo de Negócio Público                                       |                                                        |
|                                                                               |                                                        |
| este documento para registrar os dados relacionados à abertura da modalidade. |                                                        |
|                                                                               |                                                        |
|                                                                               |                                                        |
|                                                                               |                                                        |
| os da Licitação                                                               |                                                        |
| ero:                                                                          |                                                        |
|                                                                               | Este campo era preenchido na tela anterior ao          |
|                                                                               | formulário.                                            |
| cionar                                                                        | ~                                                      |
|                                                                               |                                                        |
| eza:                                                                          |                                                        |
| cional                                                                        | <b>`</b>                                               |
| rição da natureza:                                                            | Este campo fica no lugar das opcões "Grupo"            |
|                                                                               | ou Classe". Será um campo de texto para                |
| o da licitação:                                                               | detalhamento da natureza preenchida no<br>campo acima! |
|                                                                               |                                                        |
|                                                                               |                                                        |
|                                                                               |                                                        |
|                                                                               |                                                        |
|                                                                               |                                                        |
|                                                                               |                                                        |
|                                                                               |                                                        |
|                                                                               |                                                        |
| 2880:                                                                         |                                                        |
|                                                                               |                                                        |

### Modalidade: Consulta Pública

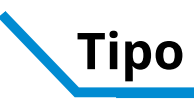

| Tipo * Selecione Natureza * Selecione Objeto da Licitação * Processo * Local da Execução * Selecione Data - Hora Inicio * Data - Hora Término * | Antes                                                                                                    | Local de execução:<br>São Paulo - SP<br>Data de início:<br>Hora de início:<br>Data de término:<br>Hora de término: |                                                                                                    |
|----------------------------------------------------------------------------------------------------|----------------------------------------------------------------------------------------------------|----------------------------------------------------------------------------------------------------|----------------------------------------------------------------------------------------------------|
| Arquivo * Escolher arquivo escolhido Arguivo Arquivo escolhido Arguivo Arguivo Arguivo escolhido                                                | os anexos serão o link da íntegra dos<br>into já inseridos na árvore do processo.<br>e e cole o número do documento SEI. | Texto do despacho:                                                                                                 | Este campo se refere a "Síntese (Texto para<br>publicação)" do formulário anterior. Insira aqu<br>o texto que deve ser publicado. |

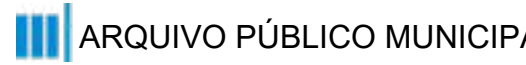

### **Tipo de Processo:** Consulta Pública (Espelho Pubnet)

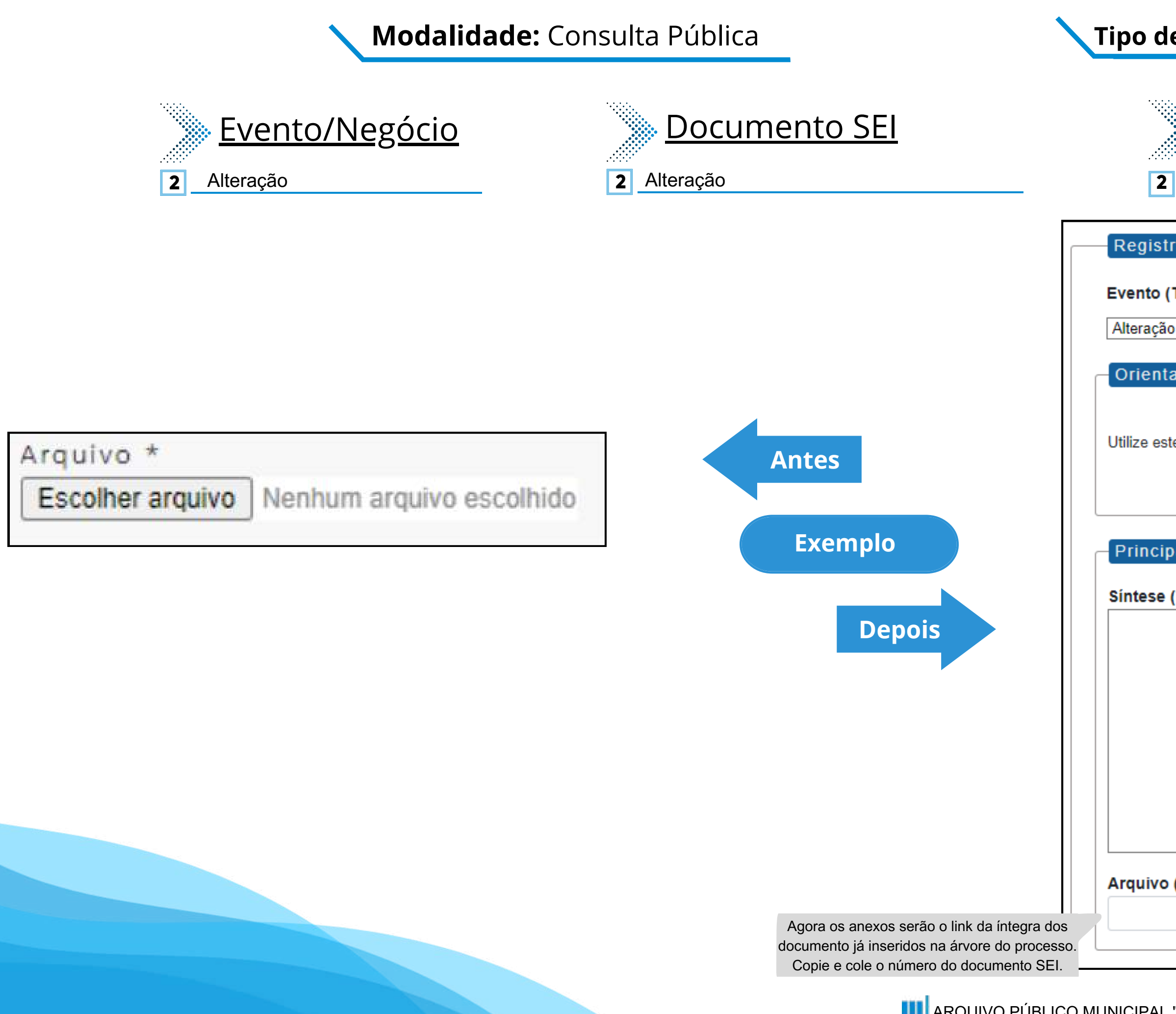

#### **Tipo de Processo:** Consulta Pública (Espelho Pubnet)

| <u>Nome do Formulário</u>                                |                                                |                                  |             |
|----------------------------------------------------------|------------------------------------------------|----------------------------------|-------------|
| 2 Alteração - Consulta Pública                           |                                                |                                  |             |
| strar Evento                                             |                                                |                                  |             |
| o (Tipo do Formulário/Negócio Público):                  |                                                |                                  |             |
| ão - Consulta Pública                                    | *                                              |                                  |             |
| ntações sobre o Tipo de Negócio Público                  |                                                |                                  |             |
| este documento para registrar os dados relacionados à mo | odalidade.                                     |                                  |             |
| ipal                                                     |                                                |                                  |             |
| e (Texto da Alteração):                                  |                                                |                                  |             |
|                                                          |                                                |                                  |             |
|                                                          | Este será um novo camp<br>alterações a se ocor | o que especifi<br>rer no certame | ca as<br>e. |
|                                                          |                                                |                                  |             |
|                                                          |                                                |                                  |             |
| o (Número do Documento SEI):                             |                                                |                                  |             |
|                                                          |                                                |                                  |             |

### Modalidade: Consulta Pública

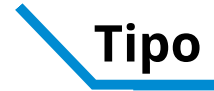

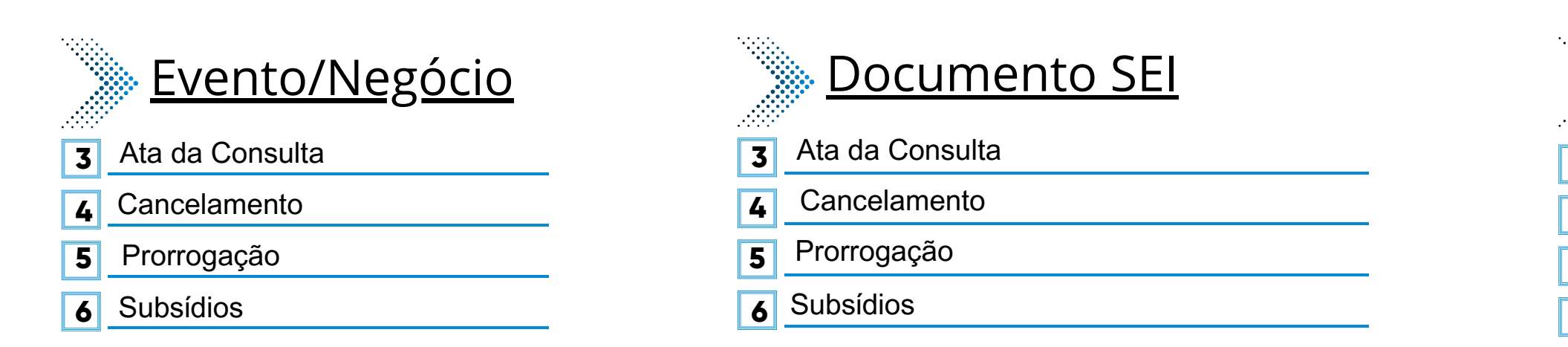

\*Todos os eventos listados seguem ao mesmo modelo de formulário

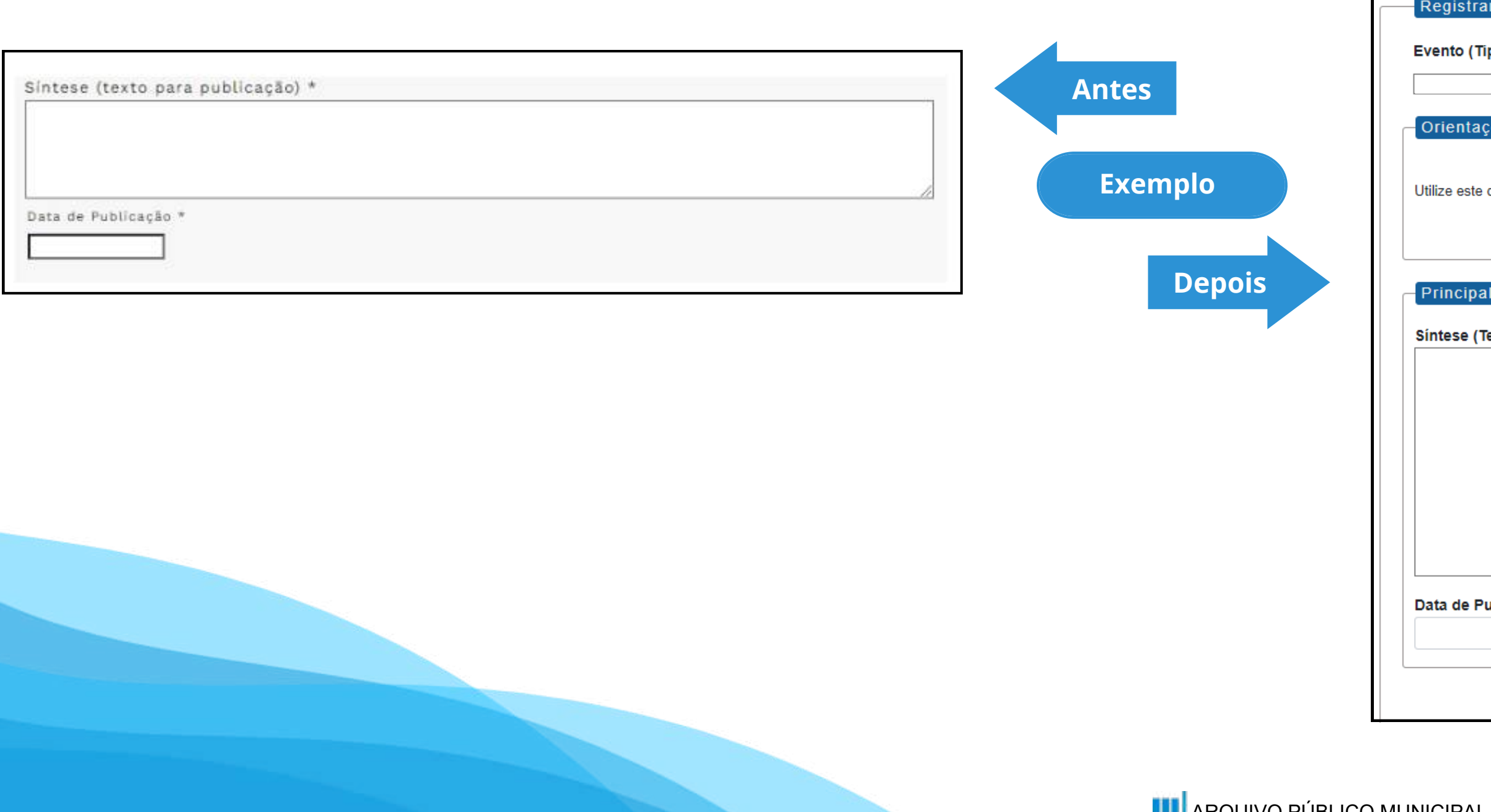

#### **Tipo de Processo:** Consulta Pública (Espelho Pubnet)

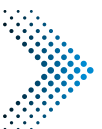

## Nome do Formulário

- **3** Ata da Consulta Consulta Pública
- 4 Cancelamento Consulta Pública
- Prorrogação- Consulta Pública 5
- 6 Subsidio- Consulta Pública

**Registrar Evento** 

Evento (Tipo do Formulário/Negócio Público):

Orientações sobre o Tipo de Negócio Público

Utilize este documento para registrar os dados relacionados à modalidade.

Síntese (Texto do Despacho):

Data de Publicação:

~

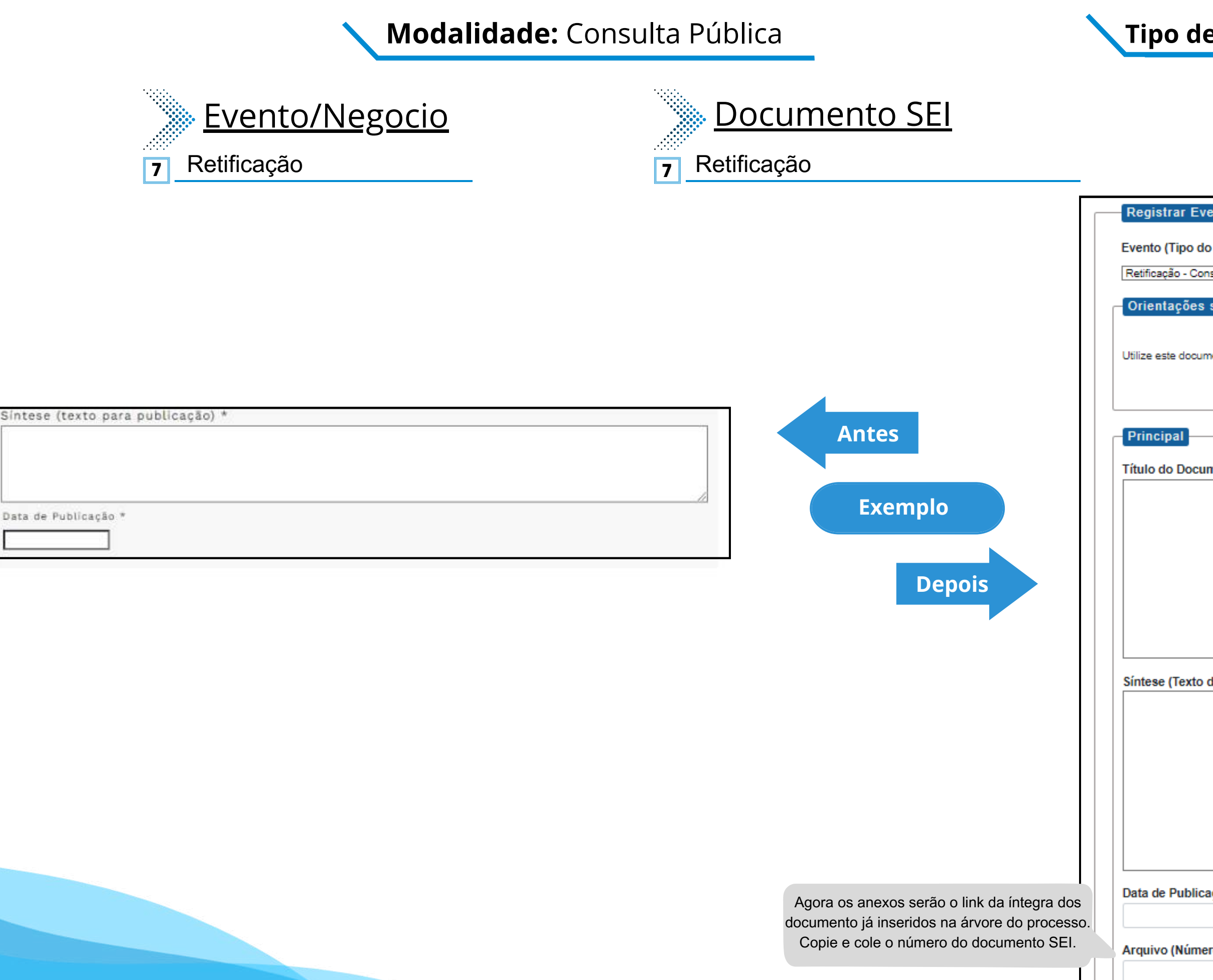

#### **Tipo de Processo:** Consulta Pública (Espelho Pubnet)

| Nome do Formula                                              | <u>ario</u>                                                                                                    |
|--------------------------------------------------------------|----------------------------------------------------------------------------------------------------|
| 7 Retificação- Consulta Pública                              |                                                                                                    |
| Evento                                                       |                                                                                                    |
| oo do Formulário/Negócio Público):                           |                                                                                                    |
| - Consulta Pública                                           | ~                                                                                                    |
| ões sobre o Tipo de Negócio Público                          |                                                                                                    |
| locumento para registrar os dados relacionados à modalidade. |                                                                                                    |
| ]                                                            |                                                                                                    |
| ocumento a ser Retificado:                                   | Este novo campo faz<br>referência ao documento que<br>vai ser retificado                                                          |
|                                                              |                                                                                                    |
| exto do Despacho):                                           |                                                                                                    |
|                                                              |                                                                                                    |
| E<br>p                                                       | Este campo se refere a "Síntese (Texto para<br>ublicação)" do formulário anterior. Insira aqui<br>o texto que deve ser publicado. |
|                                                              |                                                                                                    |
| blicação:                                                    |                                                                                                    |
|                                                              |                                                                                                    |
| úmero do Documento SEI):                                     |                                                                                                    |
|                                                              |                                                                                                    |

# Convênio

# DE/PARA - Formulários do Pubnet no SEI.

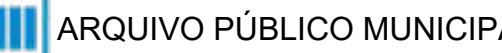

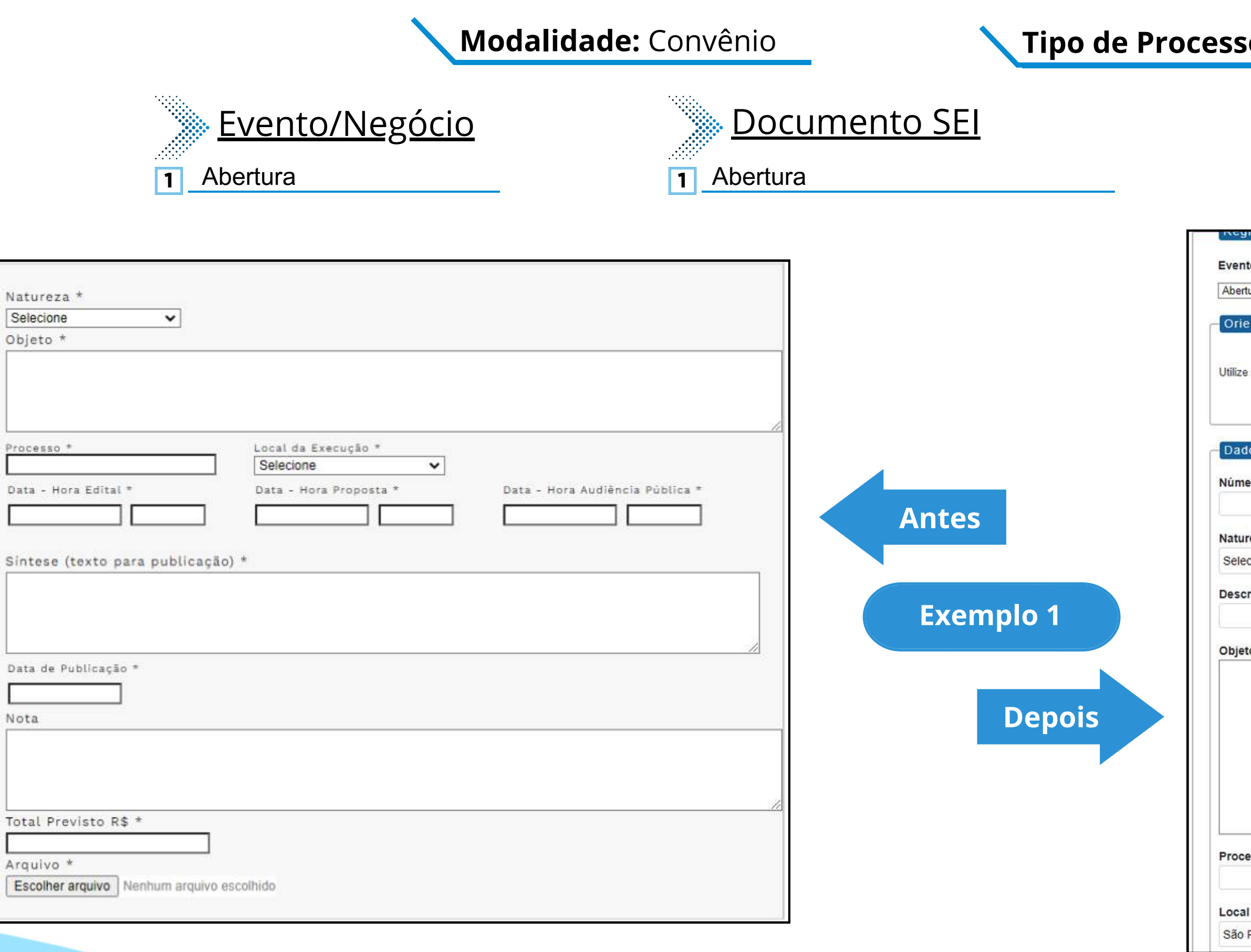

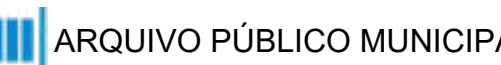

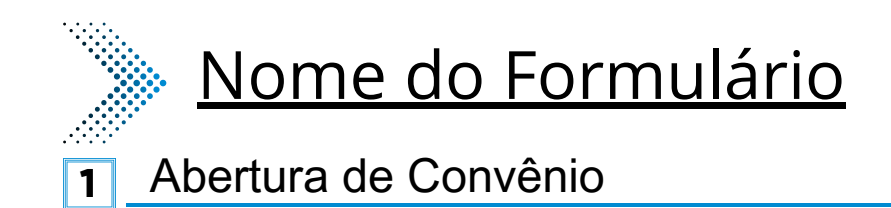

| cylstrat Lychto                                                                |                                               |
|--------------------------------------------------------------------------------|-----------------------------------------------|
| ento (Tipo do Formulário/Negócio Público):                                     |                                               |
| ertura de Convênio                                                             | ~                                             |
|                                                                                | 1.000                                         |
| rientações sobre o Tipo de Negócio Público                                     |                                               |
|                                                                                |                                               |
| ize este documento para registrar os dados relacionados à abertura da modalida | de                                            |
| Si in                                                                          |                                               |
|                                                                                |                                               |
|                                                                                |                                               |
| ados da Licitação                                                              | Este campo era preenchido na tela anterior ao |
|                                                                                | da abertura. Agora será o primeiro campo do   |
| mero:                                                                          | formulario.                                   |
|                                                                                |                                               |
| tureza:                                                                        |                                               |
| elecionar                                                                      | ~                                             |
|                                                                                |                                               |
| scrição da natureza:                                                           |                                               |
|                                                                                | Este campo fica no lugar das opções "Grupo    |
| ieto da licitação:                                                             | detalhamento da natureza preenchida no        |
|                                                                                | campo acima!                                  |
|                                                                                |                                               |
|                                                                                |                                               |
|                                                                                |                                               |
|                                                                                |                                               |
|                                                                                |                                               |
|                                                                                |                                               |
|                                                                                |                                               |
|                                                                                | 12                                            |
| ocesso:                                                                        |                                               |
|                                                                                |                                               |
|                                                                                |                                               |
| cal de execução:                                                               |                                               |
| io Paulo - SP                                                                  | ~                                             |
|                                                                                |                                               |

#### Modalidade: Convênio

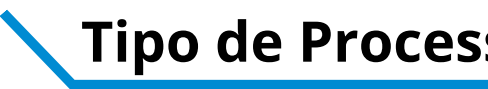

| Natureza * Selecione Objeto *                                               |                                           | Data do edital:<br>Hora do edital:                                                         |                                                   |
|-----------------------------------------------------------------------------|-------------------------------------------|--------------------------------------------------------------------------------------------|---------------------------------------------------|
|                                                                             |                                           | Data da proposta:                                                                          | _                                                 |
| Processo * Local da Execução * Selecione                                    |                                           | Hora da proposta:                                                                          |                                                   |
| Data - Hora Edital * Data - Hora Proposta * Data - Hora Audiência Pública * |                                           | Data da audiência pública:                                                                 | _                                                 |
| Sintese (texto para publicação) *                                           | Antes                                     | Hora da audiência pública:                                                                 |                                                   |
|                                                                             | Exemplo 2                                 | Data da Publicação:                                                                        |                                                   |
| Data de Publicação *                                                        | LXempio 2                                 | Texto do despacho:                                                                         | _                                                 |
| Nota                                                                        | Depois                                    | Este campo se refere a "Sínte<br>publicação)" do formulário ant<br>o texto que deve ser pr | ese (Texto para<br>erior. Insira aqu<br>ublicado. |
| Arquivo * Escolher arquivo Nenhum arquivo escolhido                         |                                           | Total previsto (R\$):                                                                      |                                                   |
|                                                                             | Agora os anexos serão o link da íntegra d | Arquivo (Número do documento SEI):<br>dos                                                  |                                                   |

documento ja inseridos na arvore do processo. Copie e cole o número do documento SEI.

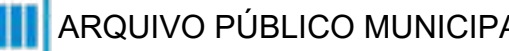

## Modalidade: Convênio

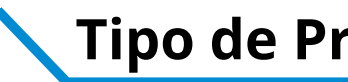

## Evento/Negócio

- Adiamento 2
- Adjudicação 3
- Ata da licitação 5
- Cancelamento 6
- Comunicado
- Deserto 8
- Emissão de nota de empenho 9
- Homologação 13
- 14 Impugnação
- Julgamento 15
- Penalidade
- 18 Prejudicada
- 19 Recurso
- Revogação 21
- 22 Suspensão

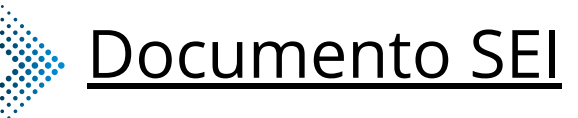

| 2  | Adiamento                  |
|----|----------------------------|
| 3  | Adjudicação                |
| 5  | Ata da Licitação           |
| 6  | Cancelamento               |
| 7  | Comunicado                 |
| 8  | Deserto                    |
| 9  | Emissão de Nota de Empenho |
| 13 | Homologação                |
| 14 | Impugnação                 |
| 15 | Julgamento                 |
| 17 | Penalidade                 |
| 18 | Prejudicada                |
| 19 | Recurso                    |
| 21 | Revogação                  |
| 22 | Suspenção                  |

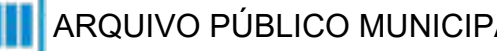

#### **Tipo de Processo:** Convênio (Espelho Pubnet)

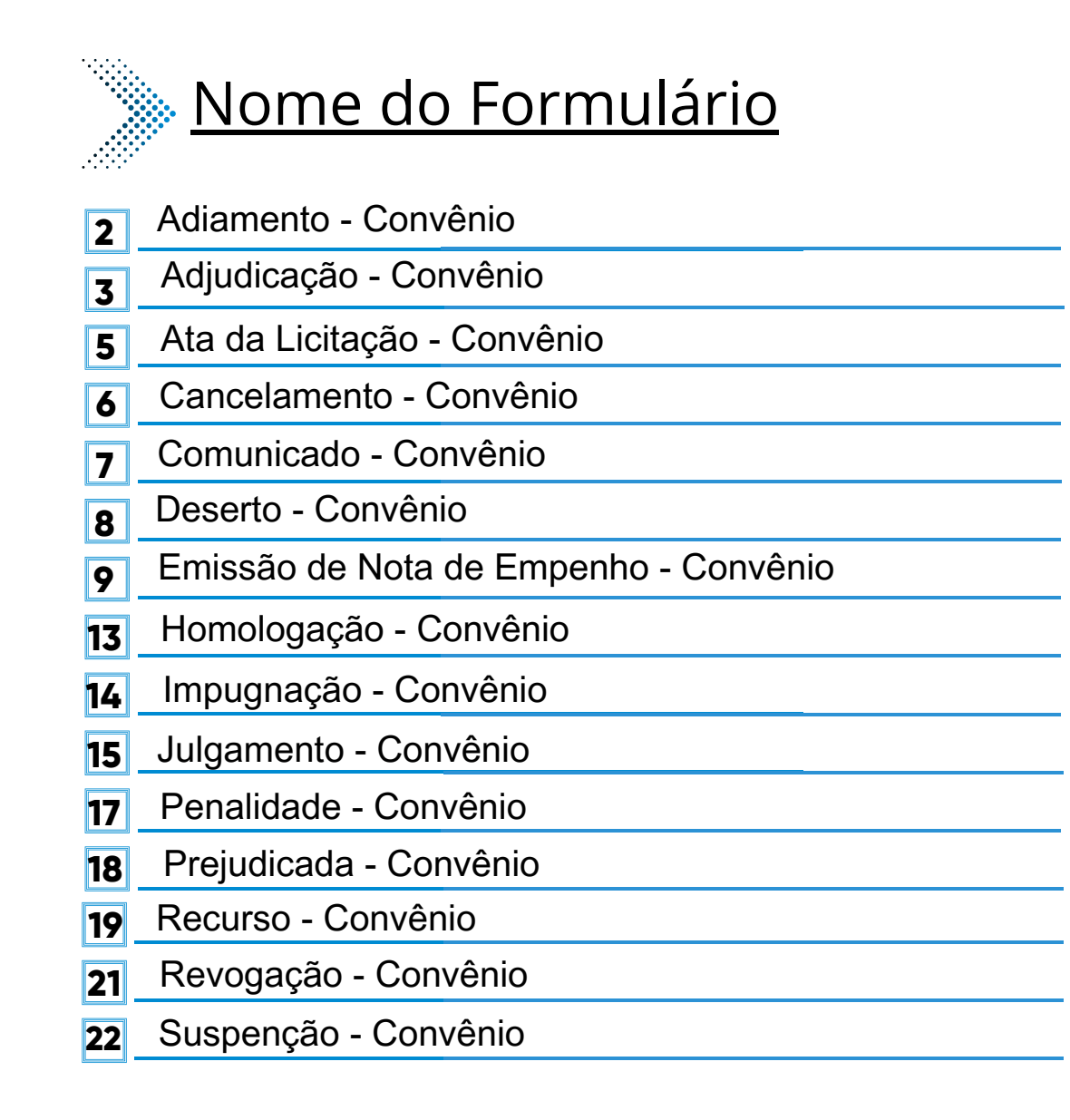

#### \*Todos os eventos listados seguem ao mesmo modelo de formulário

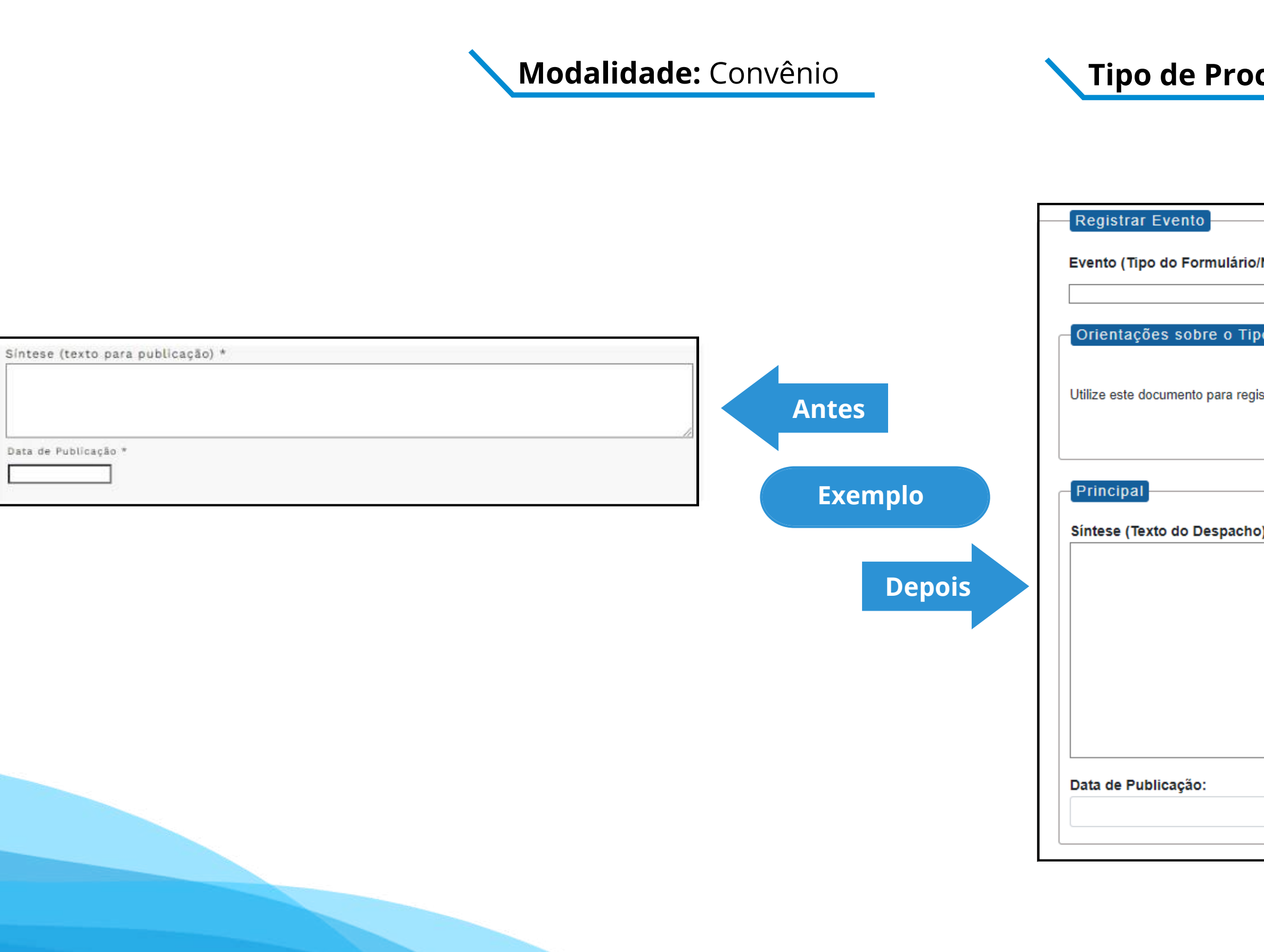

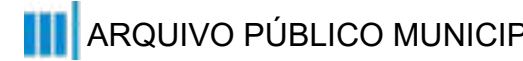

| /Negócio Público):                       |  |
|------------------------------------------|--|
| • ·                                      |  |
| •                                        |  |
| a de Nagério Dúblico                     |  |
|                                          |  |
|                                          |  |
| strar os dados relacionados à modalidade |  |
|                                          |  |
|                                          |  |
|                                          |  |
|                                          |  |
|                                          |  |
|                                          |  |
| »):                                      |  |
|                                          |  |
|                                          |  |
|                                          |  |
|                                          |  |
|                                          |  |
|                                          |  |
|                                          |  |
|                                          |  |
|                                          |  |
| //                                       |  |
|                                          |  |
|                                          |  |
|                                          |  |
|                                          |  |
|                                          |  |

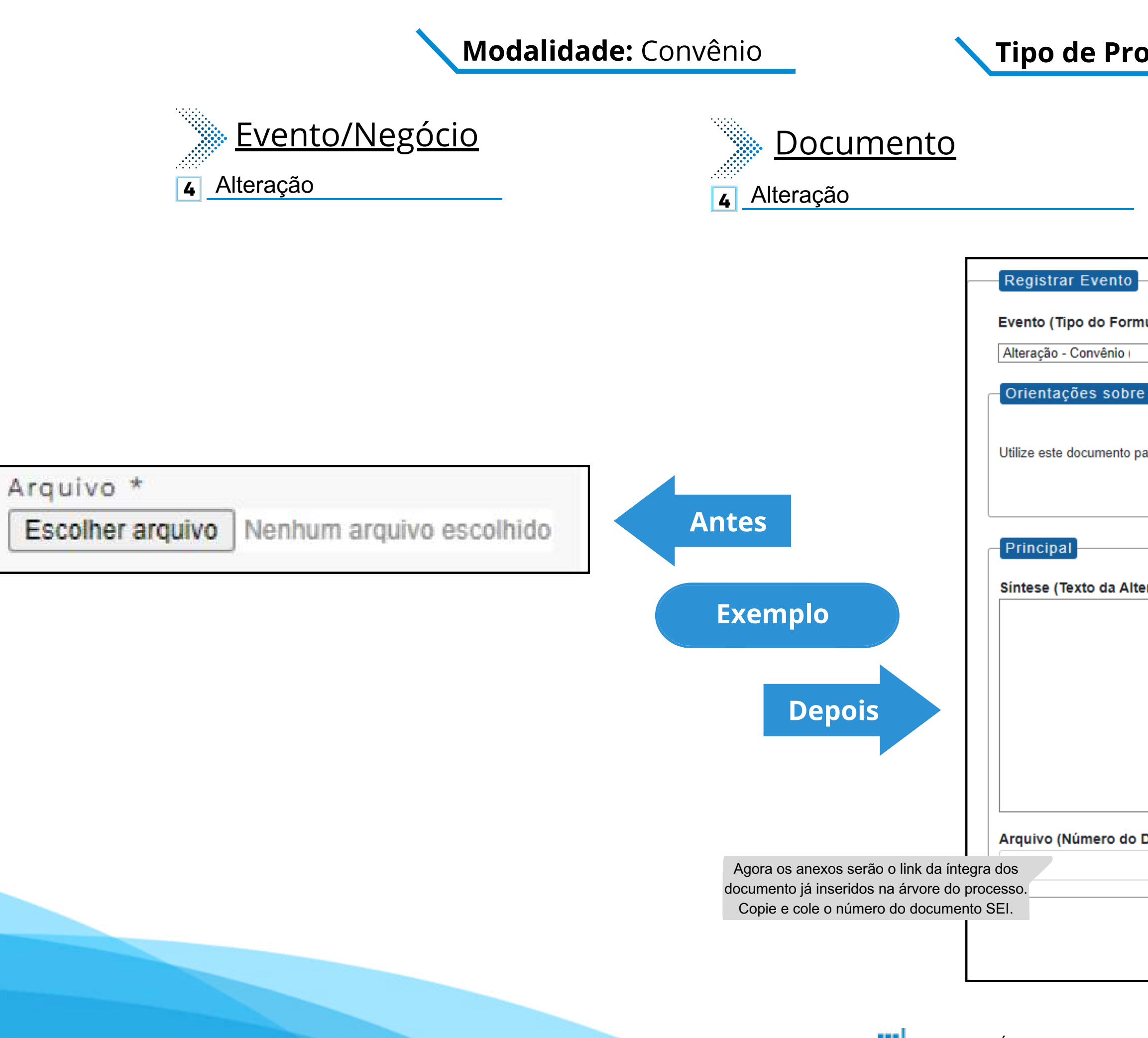

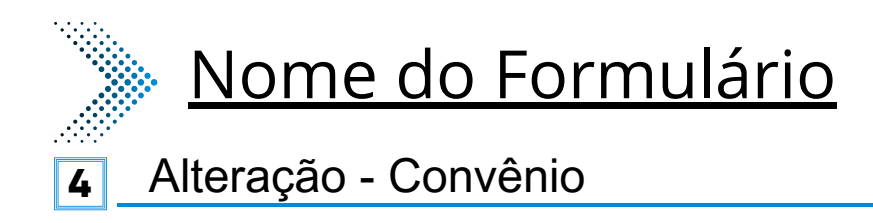

| mulário/Negócio Público):                          |                                           |
|----------------------------------------------------|-------------------------------------------|
| ······,·                                           |                                           |
|                                                    | •                                         |
| re o Tipo de Negócio Público                       |                                           |
|                                                    |                                           |
| para registrar os dados relacionados à modalidade. |                                           |
|                                                    |                                           |
|                                                    |                                           |
|                                                    |                                           |
| lteração):                                         |                                           |
|                                                    |                                           |
|                                                    |                                           |
|                                                    |                                           |
|                                                    | Este será um novo campo que especifica as |
|                                                    | alterações a se ocorrer no certame.       |
|                                                    |                                           |
|                                                    |                                           |
|                                                    |                                           |
|                                                    | ~~~~~~~~~~~~~~~~~~~~~~~~~~~~~~~~~~~~~~~   |
| Documento SEI):                                    |                                           |
|                                                    |                                           |
|                                                    |                                           |
|                                                    |                                           |
|                                                    |                                           |
|                                                    |                                           |

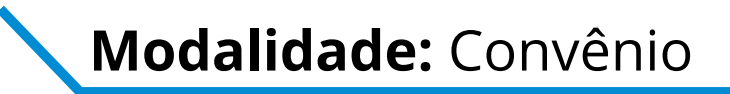

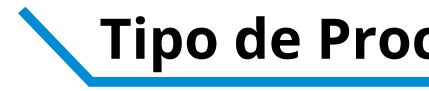

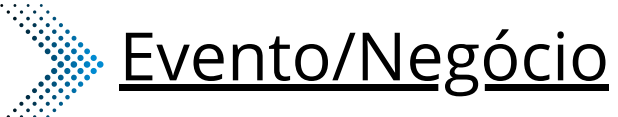

## **Documento**

- Extrato de Aditamento 10
- Extrato de Contrato / Nota de Empenho 11
- 12 Extrato de Convênio

#### **10** Extrato de Aditamento

- Extrato de Contrato / Nota de Empenho 11
- Extrato de Convênio 12

|                                           | _         | Registrar Evento                                                         |
|-------------------------------------------|-----------|--------------------------------------------------------------------------|
| Número do Contrato *                      |           | Evento (Tipo do Formulário/Negócio Público):                             |
|                                           |           |                                                                          |
| Contratado(a) *                           |           |                                                                          |
|                                           |           | Orientações sobre o Tipo de Negócio Público                              |
| Tipo de Pessoa *                          |           |                                                                          |
| Estrangeiro V                             |           | Utiliza este dos manto para conistrar os dados relacionados à modalidade |
| C.P.F/C.N.P.J/RNE *                       |           |                                                                          |
|                                           | Antes     |                                                                          |
| Data da Assinatura *                      |           |                                                                          |
|                                           |           | Principal                                                                |
| Prazo do Contrato *                       |           |                                                                          |
| Tino do Prazo *                           | Exemplo 1 | Numero do Contrato:                                                      |
|                                           | Exemple 1 |                                                                          |
| Valor do Contrato *                       |           | Contratado(a):                                                           |
|                                           |           |                                                                          |
| Sintese (texto para publicação) *         |           |                                                                          |
|                                           | Depois    | Tipo de Pessoa:                                                          |
|                                           |           | Fisica                                                                   |
|                                           |           | CRE (CNR II PNE-                                                         |
|                                           |           | ST F FOR E RAL                                                           |
| Data de Publicação *                      |           |                                                                          |
|                                           |           | Data da Assinatura:                                                      |
| Integra do Contrato *                     |           |                                                                          |
| Escolher arquivo Nenhum arquivo escolhido |           |                                                                          |
|                                           |           | Prazo do Contrato:                                                       |
|                                           | -         |                                                                          |
|                                           |           | Tipo do Prazo:                                                           |
|                                           |           | Dia                                                                      |
|                                           |           |                                                                          |
|                                           |           | Valor do Contrato (R\$):                                                 |
|                                           |           |                                                                          |
|                                           |           |                                                                          |

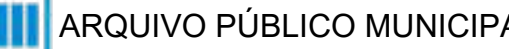

| Nome do Formulário                                         |
|------------------------------------------------------------|
| <b>10</b> Extrato de Aditamento - Convênio                 |
| <b>11</b> Extrato de Contrato / Nota de Empenho - Convênio |
| 12 Extrato de Aditamento - Convênio                        |
| tar Evenio                                                 |
| (Tipo do Formulário/Negócio Público):                      |
| acões sobre o Tino de Negócio Público                      |
|                                                            |

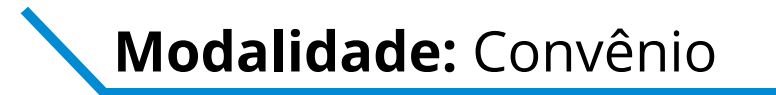

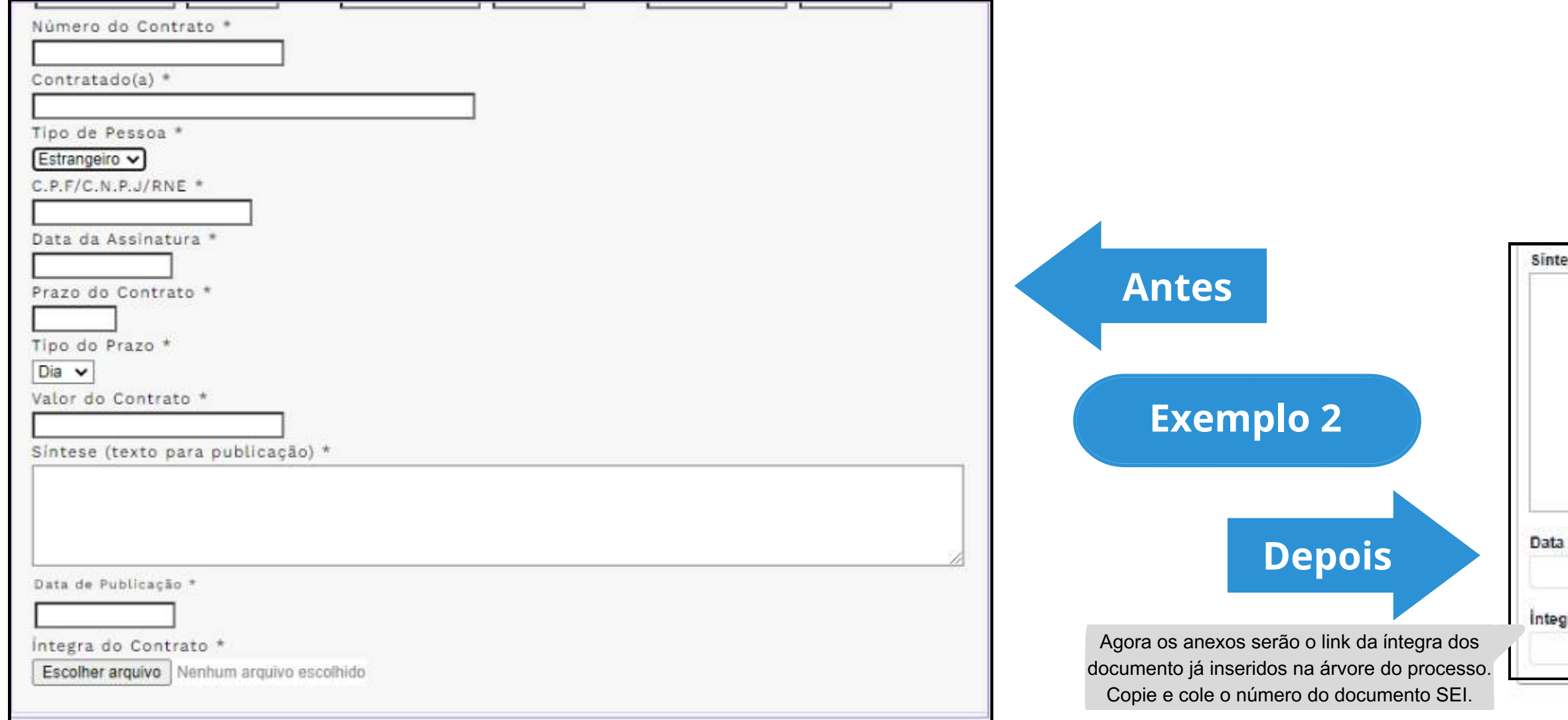

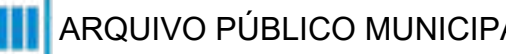

| 15 60 80 10 80 B                           |                                                                                                    |
|--------------------------------------------|----------------------------------------------------------------------------------------------------|
| ese (Texto do Despacho):                   |                                                                                                    |
|                                            | Este campo se refere a "Síntese (Texto para<br>publicação)" do formulário anterior. Insira aqui<br>o texto que deve ser publicado. |
| de Publicação:                             |                                                                                                    |
| gra do Contrato (Número do Documento SEI): |                                                                                                    |
|                                            |                                                                                                    |

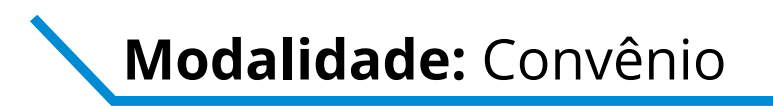

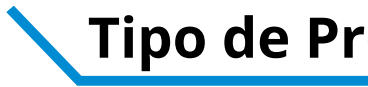

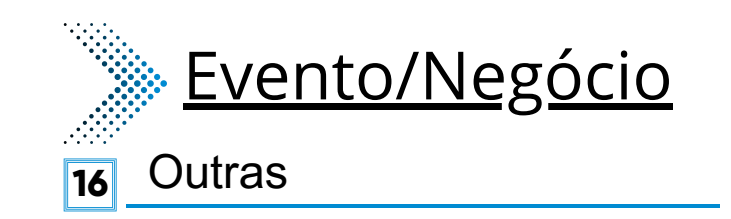

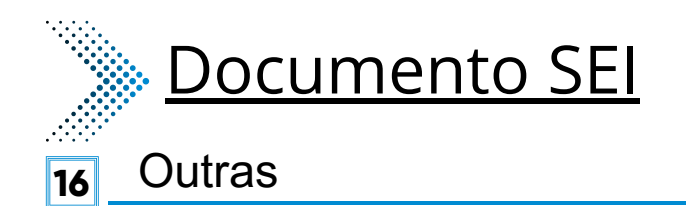

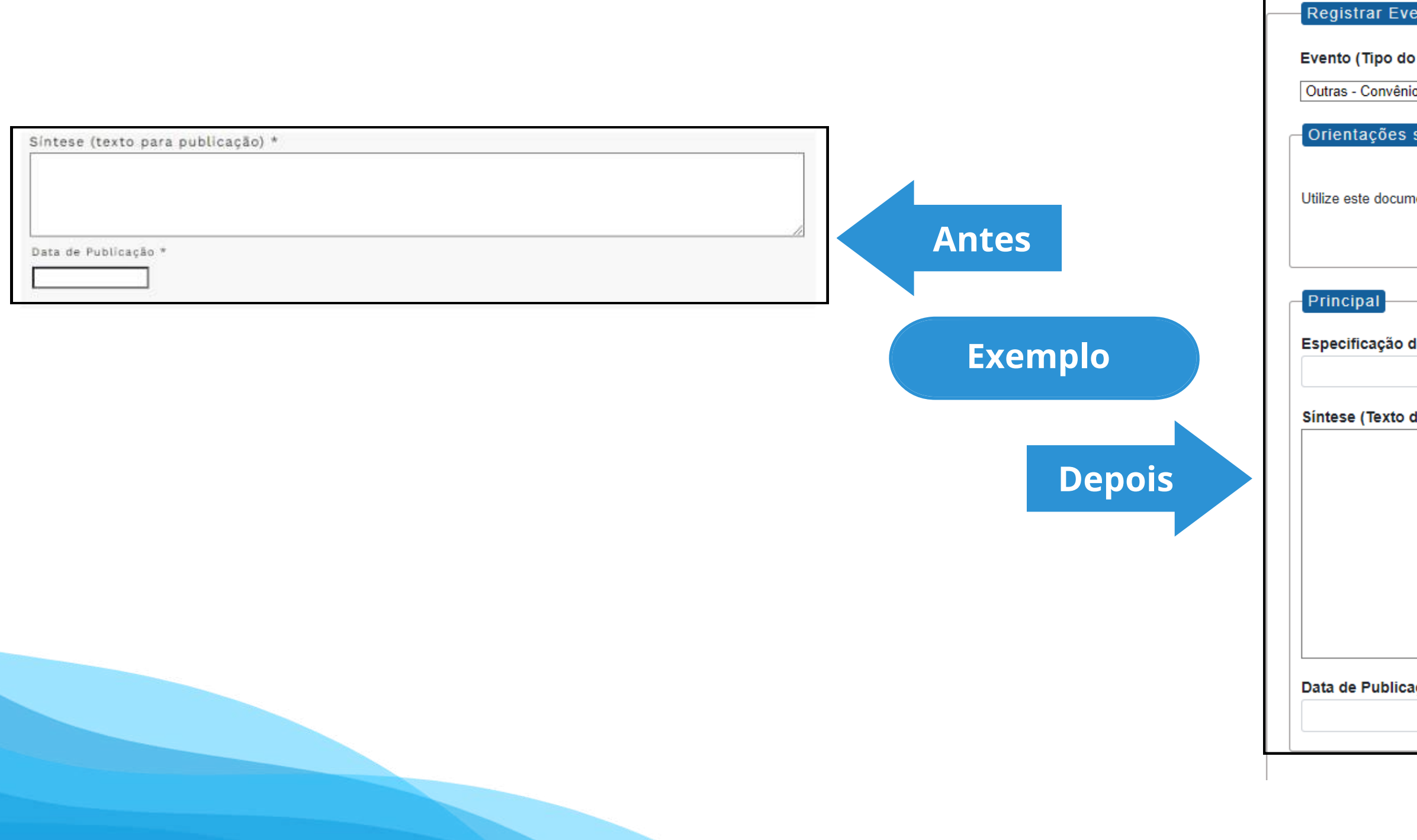

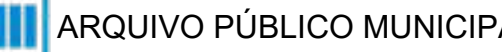

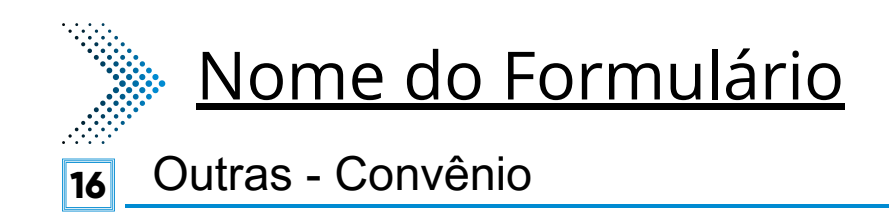

| ento                                                    |                                                  |
|---------------------------------------------------------|--------------------------------------------------|
|                                                         |                                                  |
| Formulário/Negócio Público):                            |                                                  |
|                                                         | ~                                                |
|                                                         |                                                  |
| sodre o Tipo de Negocio Publico                         |                                                  |
|                                                         |                                                  |
| ento para registrar os dados relacionados à modalidade. |                                                  |
| 1 5                                                     |                                                  |
|                                                         |                                                  |
|                                                         |                                                  |
|                                                         |                                                  |
|                                                         | Este novo campo traz a                           |
| le Outras:                                              | especificação do evento a ser                    |
|                                                         | registrado.                                      |
|                                                         |                                                  |
| lo Despacho):                                           |                                                  |
| . ,                                                     |                                                  |
|                                                         |                                                  |
|                                                         | Este campo se refere a "Síntese (Texto para      |
|                                                         | publicação)" do formulário anterior. Insira aqui |
|                                                         | o texto que deve ser publicado.                  |
|                                                         |                                                  |
|                                                         |                                                  |
|                                                         | //                                               |
| ção:                                                    |                                                  |
|                                                         |                                                  |
|                                                         |                                                  |

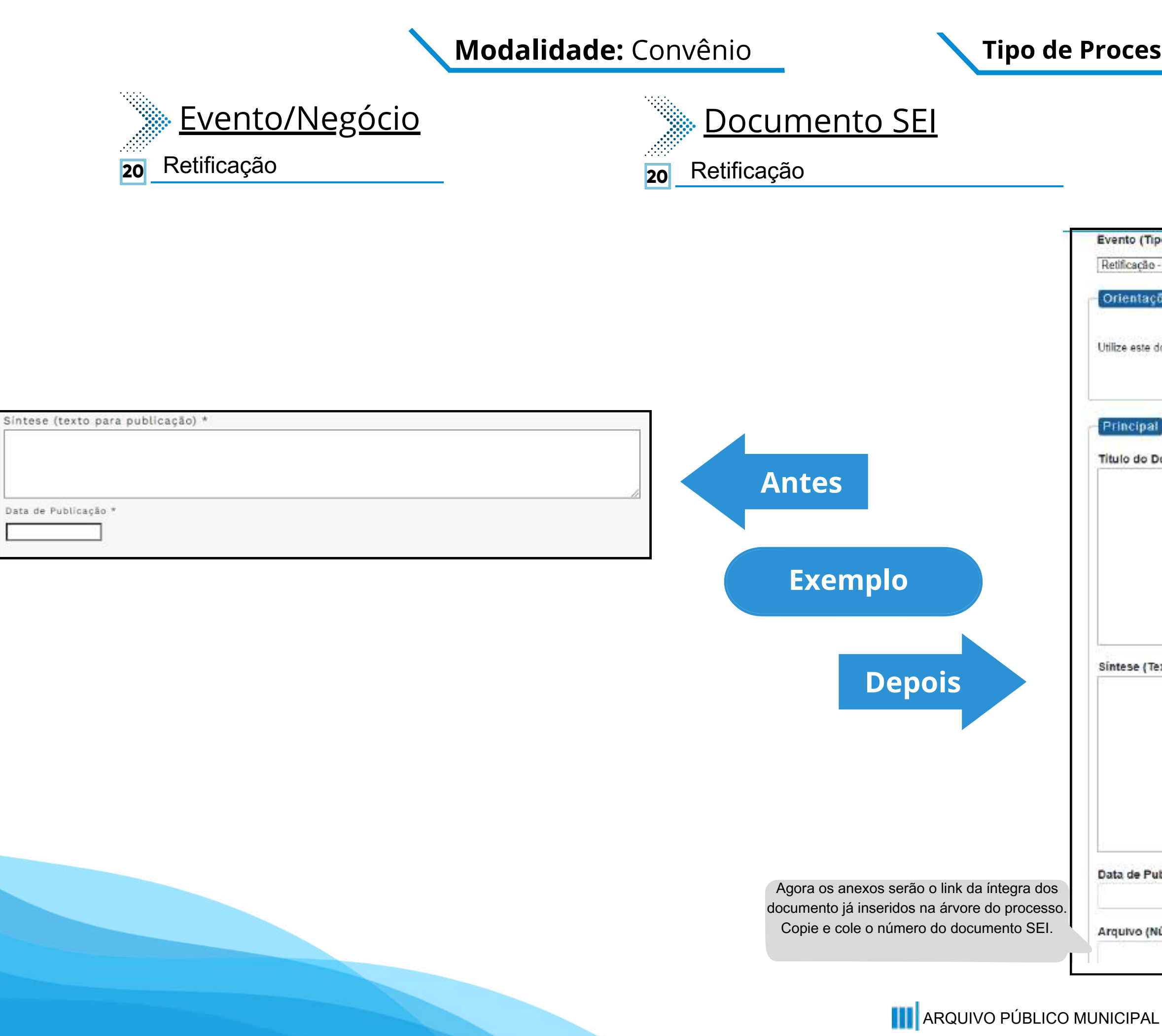

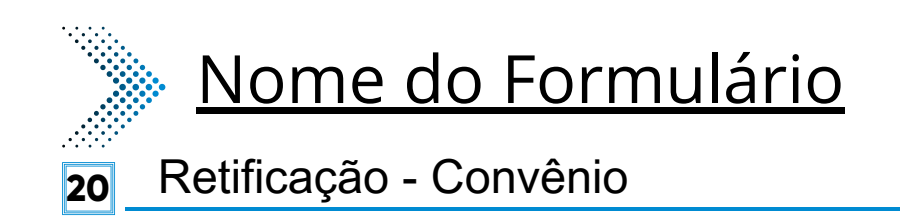

| Tipo do Formulário/Negócio Público):                          |                                                                                                    |
|---------------------------------------------------------------|----------------------------------------------------------------------------------------------------|
| ão - Convênio                                                 | Y                                                                                                    |
| ações sobre o Tipo de Negócio Público                         |                                                                                                    |
| e documento para registrar os dados relacionados à modalidade |                                                                                                    |
|                                                               |                                                                                                    |
| ial                                                           |                                                                                                    |
| Documento a ser Retificado:<br>(Texto do Despacho):           | Este novo campo faz<br>referência ao documento que<br>vai ser retificado                                                           |
|                                                               |                                                                                                    |
|                                                               | Este campo se refere a "Síntese (Texto para<br>publicação)" do formulário anterior. Insira aqui<br>o texto que deve ser publicado. |
| Publicação:                                                   |                                                                                                    |
|                                                               |                                                                                                    |
| (Número do Documento SEI):                                    |                                                                                                    |

Convite

# DE/PARA - Formulários do Pubnet no SEI.

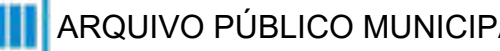

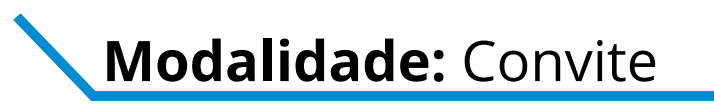

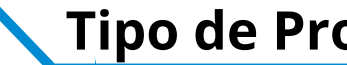

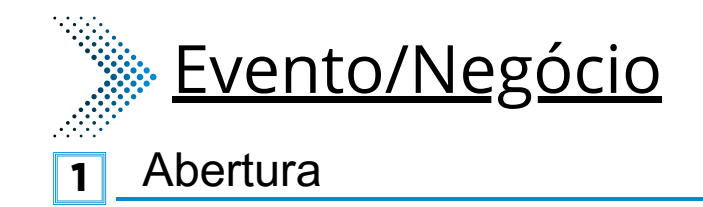

#### **Documento SEI** ......

**1** Abertura

| Tipo * Selecione v Nature za * Selecione v Objeto da Licitação *                                     | Registrar Evento         Evento (Tipo do Formulário/Negócio Público         Abertura de Convite         Ortentações sobre o Tipo de Negócio I         Utilize este documento para registrar os dados relacionados relacionado | ):<br>Público<br>denados à abertura da modalidade                                                           |
|----------------------------------------------------------------------------------------------------|----------------------------------------------------------------------------------------------------|----------------------------------------------------------------------------------------------------|
| Processo * Local da Execução *<br>Deta - Mora Edital * Data - Mora Proposta * Data - Mora Abertura * | Antes                                                                                                    | Este campo era preenchido na tela anterior ao<br>da abertura. Agora será o primeiro campo do<br>formulário. |
| Sintese (texto para publicação) *                                                                    | Tipo:<br>Selecionar                                                                                                    | •                                                                                                    |
|                                                                                                    | Exemplo 1 Forma de Licitação:<br>Selecionar                                                                                                    | ~                                                                                                    |
| Data de Publicação *                                                                                 | Natureza:<br>Selecionar                                                                                                    | v                                                                                                    |
| Nota                                                                                                 | Depois Descrição da natureza:                                                                                                    | Este campo fica no lugar das opções "Grupo"<br>ou Classe". Será um campo de texto para                      |
| Total Previsto R\$ *                                                                                 | Objeto da licitação:                                                                                                    | detalhamento da natureza preenchida no<br>campo acima!                                                      |
| Argulvo * Escolher arguivo Nenhum arguivo escolhido                                                  |                                                                                                    |                                                                                                    |

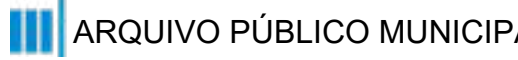

#### **Tipo de Processo:** Convite (Espelho Pubnet)

1

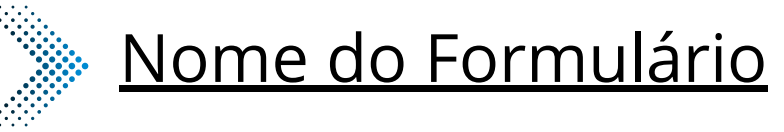

#### Abertura de Convite

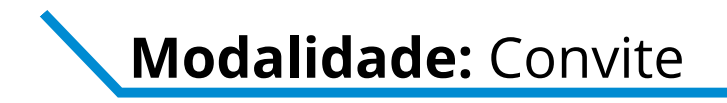

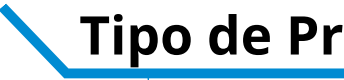

| Tipo * Forma de Licitação * Selecione v Nataraza * Selecione v Objeto da Licitação * | Antes                                                                                                    | Processo: Local de execução: São Paulo - SP  Data do edital: Hora do edital: Data da proposta: Hora da proposta: Data da proposta: Data da proposta:                                |
|--------------------------------------------------------------------------------------|----------------------------------------------------------------------------------------------------|----------------------------------------------------------------------------------------------------|
| Nota Nota Nota Nota Nota Nota Nota Nota                                              | Depois                                                                                                    | Data da Publicação:         Texto do despacho:         Este campo se refere a "Síntese (Texto para publicação)" do formulário anterior. Insira aqui o texto que deve ser publicado. |
|                                                                                      | Agora os anexos serão o link da íntegra dos<br>documento já inseridos na árvore do processo.<br>Copie e cole o número do documento SEI. | Total previsto (R\$): Arquivo (Número do documento SEI):                                                                                                    |

## Modalidade: Convite

## Evento/Negócio

- Adiamento 2
- Adjudicação 3
- Ata da licitação 4
- Cancelamento 5
- Comunicado 6
- Deserto 7
- B Emissão de nota de empenho
- 10 Homologação
- 11 Impugnação
- 12 Julgamento
- 15 Penalidade
- 16 Prejudicada
- 17 Recurso
- 18 Revogação
- 19 Suspensão

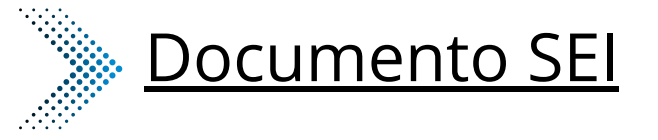

| 2  | Adiamento                  |
|----|----------------------------|
| 3  | Adjudicação                |
| 4  | Ata da Licitação           |
| 5  | Cancelamento               |
| 6  | Comunicado                 |
| 7  | Deserto                    |
| 8  | Emissão de Nota de Empenho |
| 10 | Homologação                |
| 11 | Impugnação                 |
| 12 | Julgamento                 |
| 15 | Penalidade                 |
| 16 | Prejudicada                |
| 17 | Recurso                    |
|    |                            |

- 18 Revogação
- 19 Suspenção

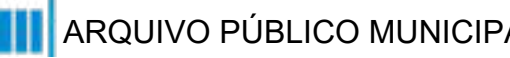

#### **Tipo de Processo:** Convite (Espelho Pubnet)

## Nome do Formulário

| 2  | Adiamento - Convite                  |
|----|--------------------------------------|
| 3  | Adjudicação - Convite                |
| 4  | Ata da Licitação - Convite           |
| 5  | Cancelamento - Convite               |
| 6  | Comunicado - Convite                 |
| 7  | Deserto - Convite                    |
| 8  | Emissão de Nota de Empenho - Convite |
| 10 | Homologação - Convite                |
| 11 | Impugnação - Convite                 |
| 12 | Julgamento - Convite                 |
| 15 | Penalidade - Convite                 |
| 16 | Prejudicada - Convite                |
| 17 | Recurso - Convite                    |
| 18 | Revogação - Convite                  |
| 19 | Suspenção - Convite                  |

#### \*Todos os eventos listados seguem ao mesmo modelo de formulário

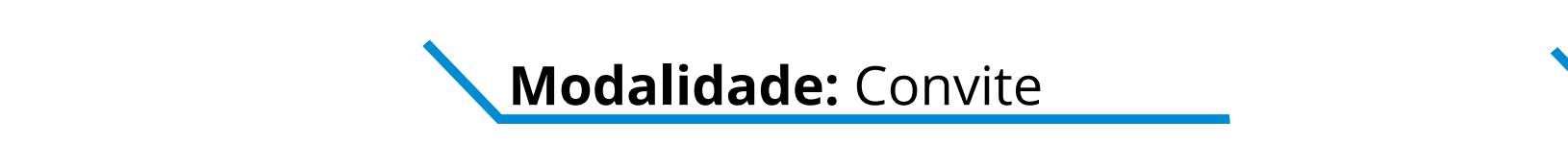

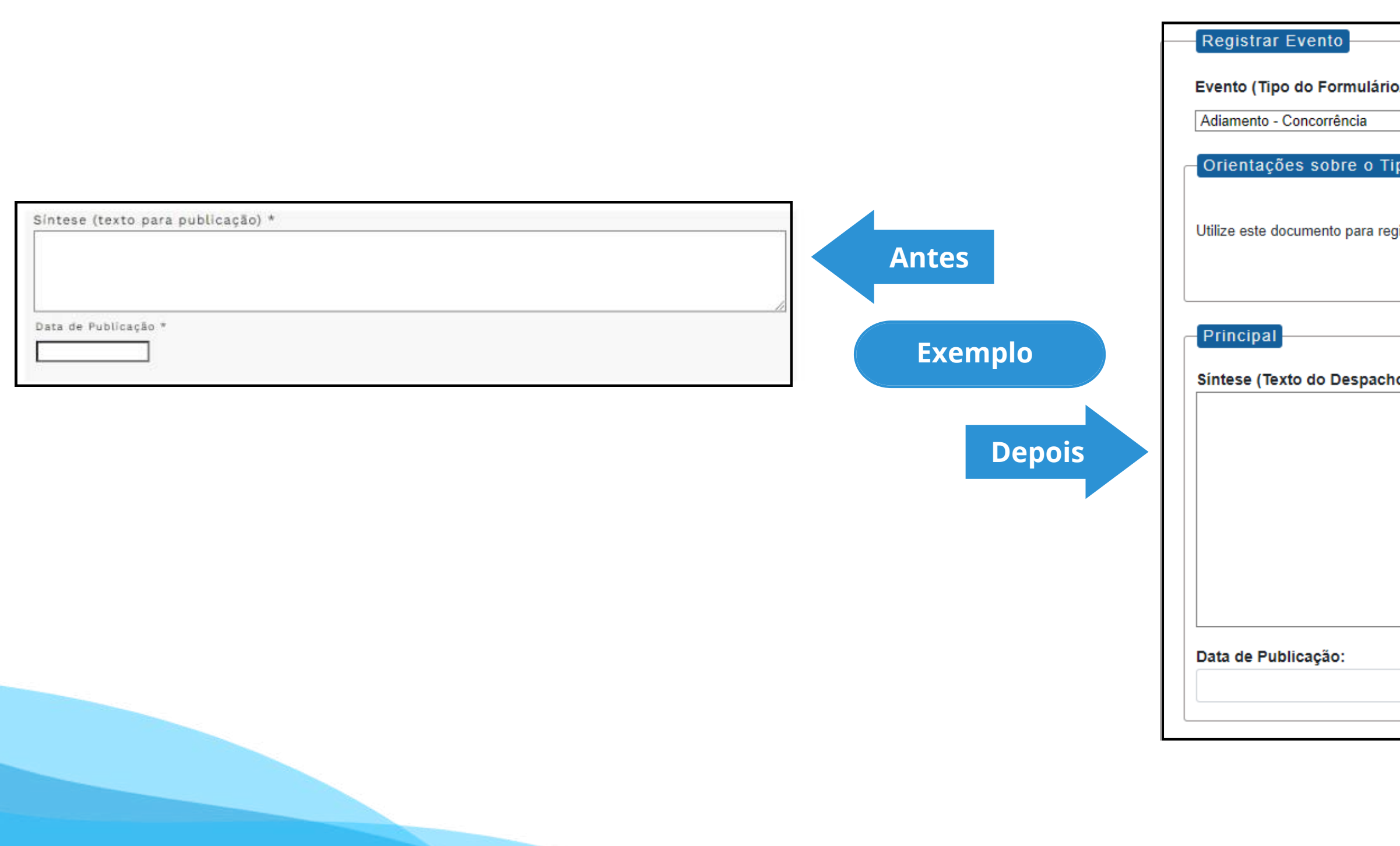

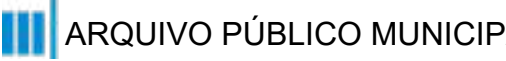

| /Negócio Público):                         |  |
|--------------------------------------------|--|
| • ,                                        |  |
| •                                          |  |
| no de Negócio Público                      |  |
|                                            |  |
|                                            |  |
| istrar os dados relacionados à modalidade. |  |
|                                            |  |
|                                            |  |
|                                            |  |
|                                            |  |
|                                            |  |
| ٥):                                        |  |
|                                            |  |
|                                            |  |
|                                            |  |
|                                            |  |
|                                            |  |
|                                            |  |
|                                            |  |
|                                            |  |
|                                            |  |
|                                            |  |
|                                            |  |
|                                            |  |
|                                            |  |
|                                            |  |
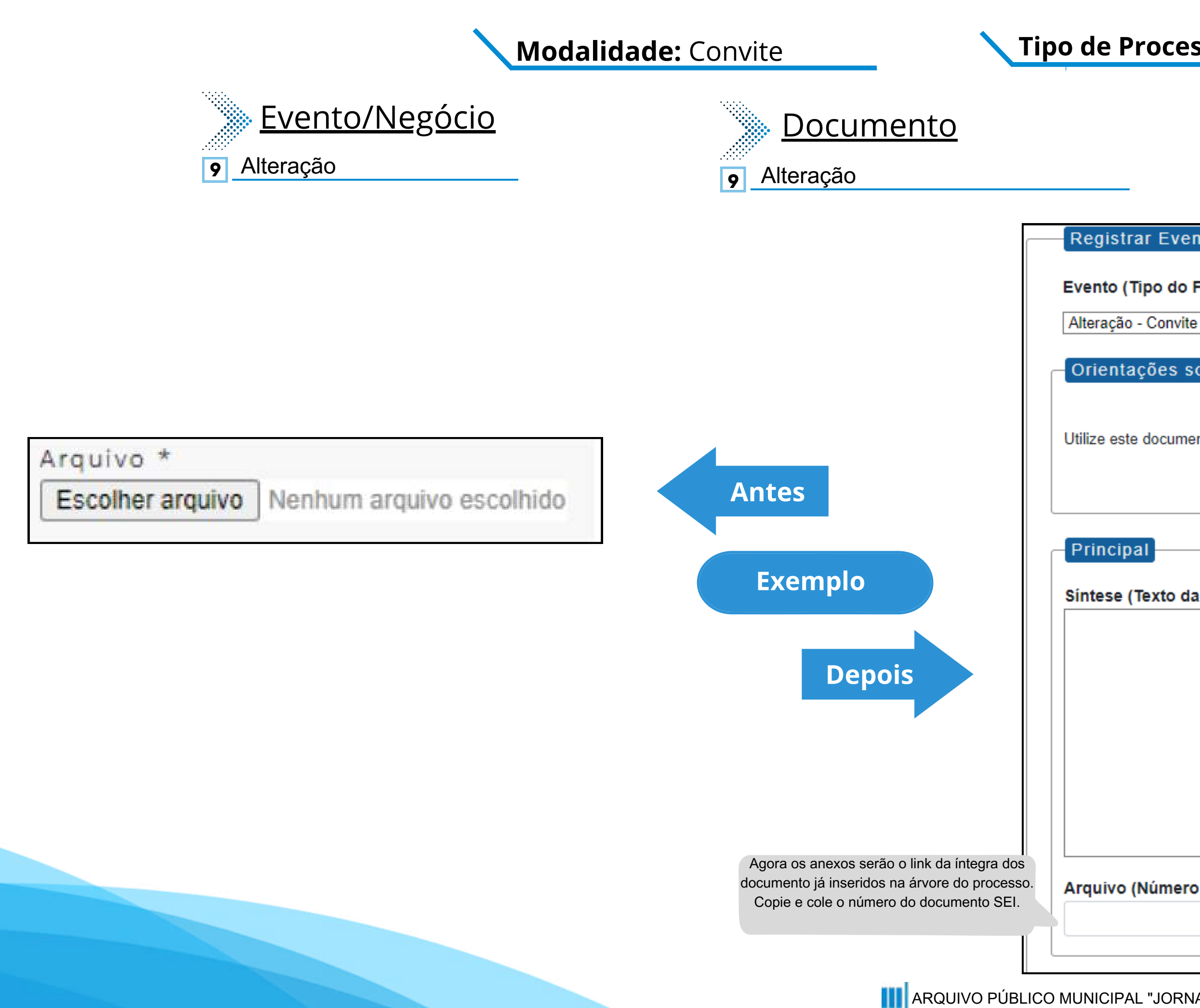

#### **Tipo de Processo:** Convite (Espelho Pubnet)

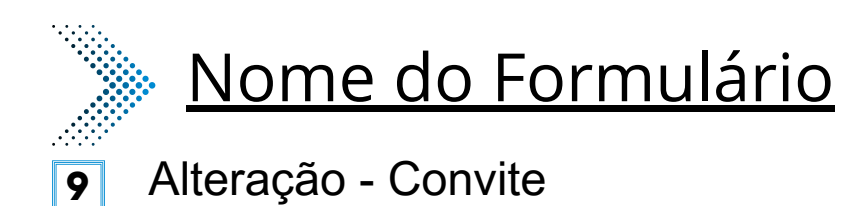

Registrar Evento

| lipo do | Formu | lário/N | egócio | Público) | ): |
|---------|-------|---------|--------|----------|----|
|---------|-------|---------|--------|----------|----|

Orientações sobre o Tipo de Negócio Público

Utilize este documento para registrar os dados relacionados à modalidade.

Síntese (Texto da Alteração):

Este será um novo campo que especifica as alterações a se ocorrer no certame.

~

Arquivo (Número do Documento SEI):

## Modalidade: Convite

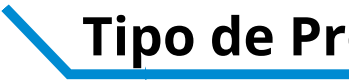

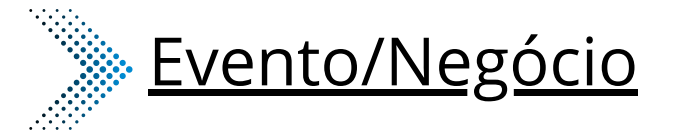

## **Documento**

- Extrato de Aditamento 13
- Extrato de Contrato / Nota de Empenho 21
- Extrato de Aditamento 13
- Extrato de Contrato / Nota de Empenho 21

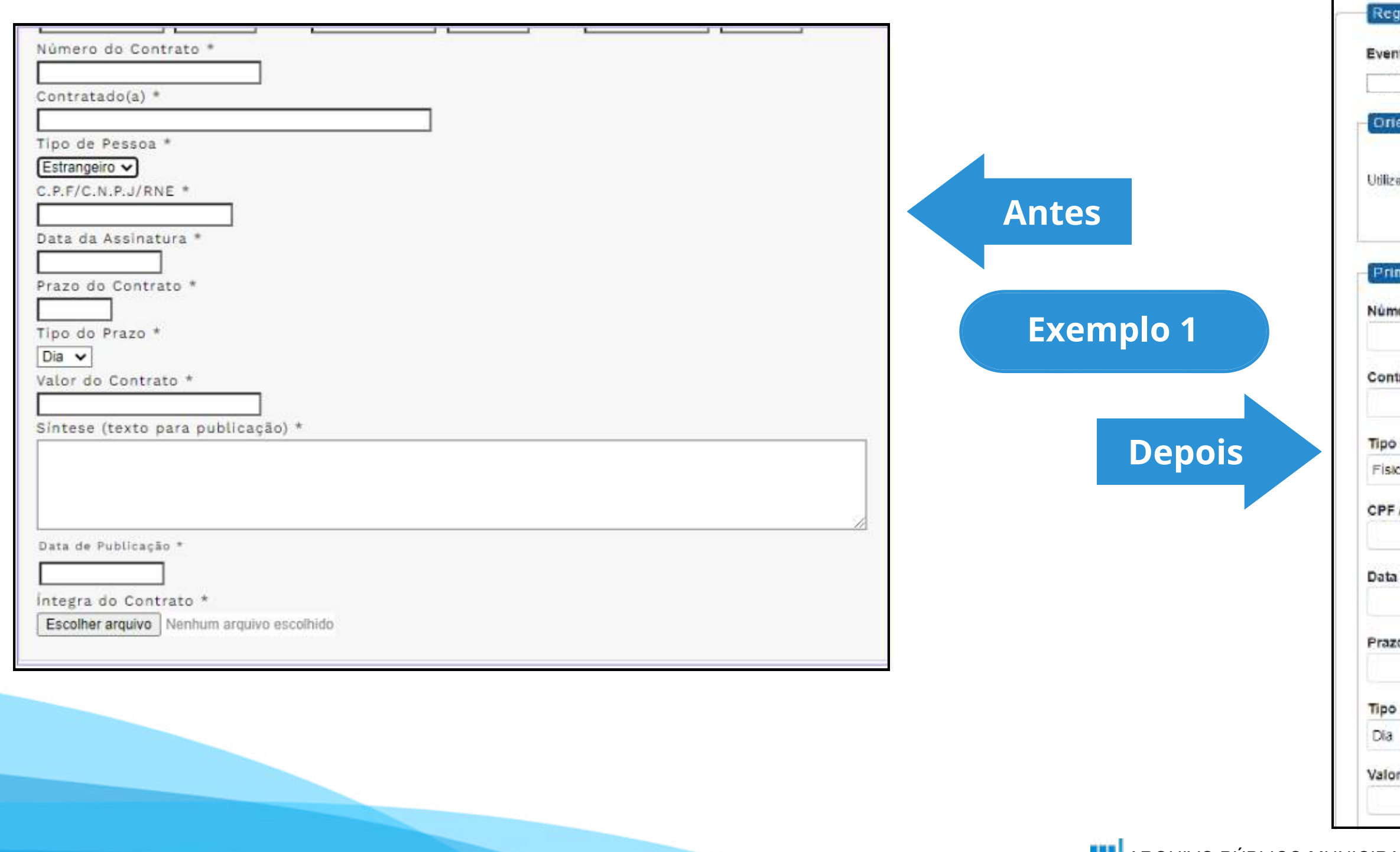

#### Tipo de Processo: Convite (Espelho Pubnet)

|--|

Extrato de Aditamento - Convite 13

21 Extrato de Contrato / Nota de Empenho - Convite

| ristrar Evento                                                      |   |
|---------------------------------------------------------------------|---|
| to (Tipo do Formulário/Negócio Público):                            |   |
|                                                                     | ~ |
| entações sobre o Tipo de Negócio Público                            |   |
| a este documento para registrar os dados relacionados à modalidade. |   |
| ncipal                                                              |   |
| ero do Contrato:                                                    |   |
| ratado(a):                                                          |   |
| de Pessoa:                                                          |   |
|                                                                     | v |
| /CNPJ/ RNE:                                                         |   |
| da Assinatura:                                                      |   |
| o do Contrato:                                                      |   |
| do Prazo:                                                           |   |
|                                                                     | • |
| r do Contrato (R\$):                                                |   |
|                                                                     |   |

### Modalidade: Convite

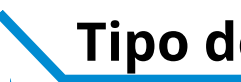

| Número do Contrato *<br>Contratado(a) *<br>Tipo de Pessoa *<br>Estrangeiro V<br>C.P.F/C.N.P.J/RNE *                                 |                                                                                                    |                                                                                                    |
|----------------------------------------------------------------------------------------------------|----------------------------------------------------------------------------------------------------|----------------------------------------------------------------------------------------------------|
| Data da Assinatura *<br>Prazo do Contrato *<br>Tipo do Prazo *<br>Dia V<br>Valor do Contrato *<br>Síntese (texto para publicação) * | Antes<br>Exemplo 2                                                                                                    | Sintese (Texto do Despacho):<br>Este campo se refere a "Síntese (Texto para<br>publicação)" do formulário anterior. Insira aqui<br>o texto que deve ser publicado. |
| Data de Publicação *<br>Integra do Contrato *<br>Escolher arquivo Nenhum arquivo escolhido                                          | Depois<br>Agora os anexos serão o link da íntegra dos<br>documento já inseridos na árvore do processo.<br>Copie e cole o número do documento SEI. | Data de Publicação:<br>Integra do Contrato (Número do Documento SEI):                                                                                              |

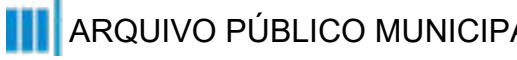

#### **Tipo de Processo:** Convite (Espelho Pubnet)

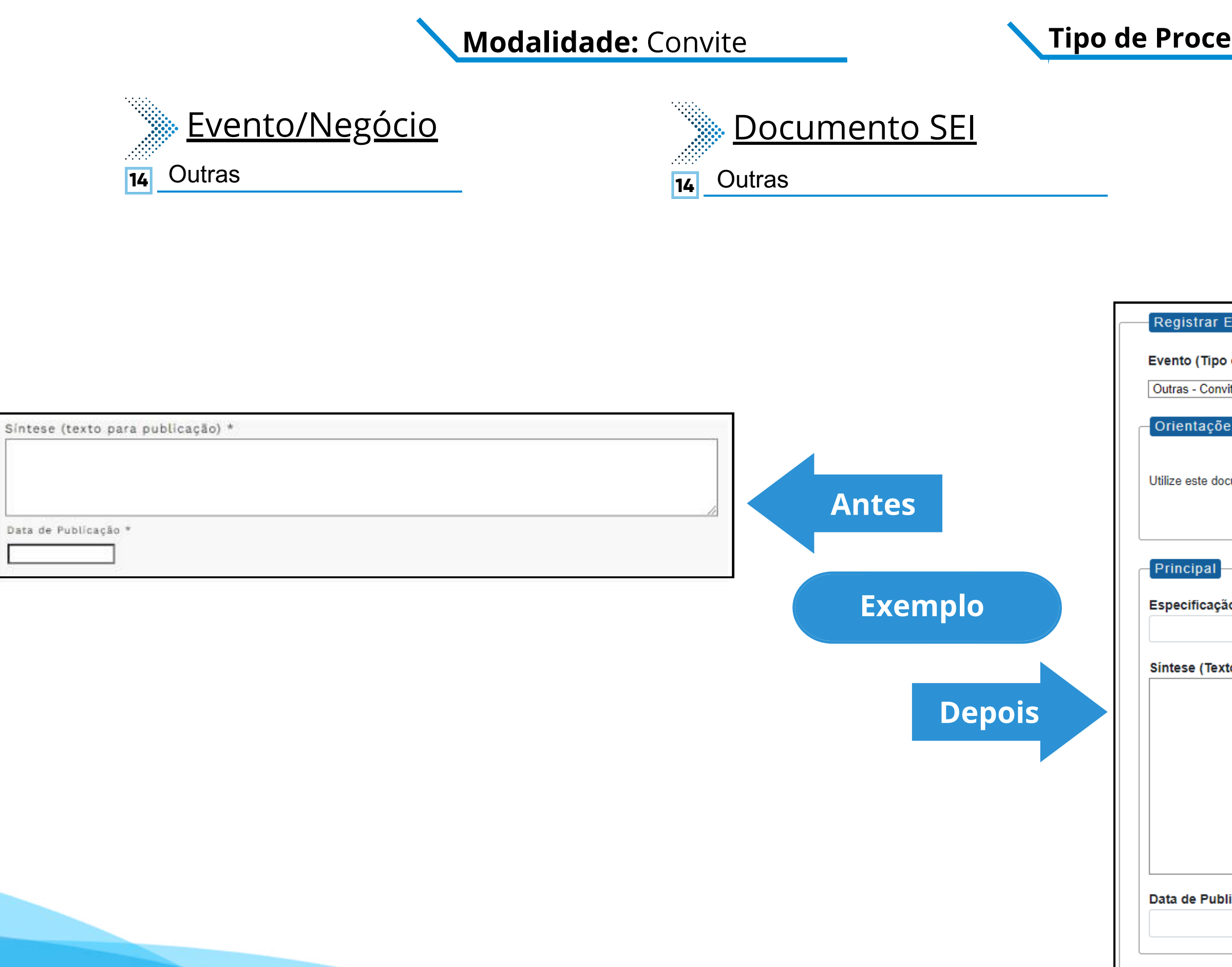

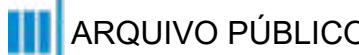

#### **Tipo de Processo:** Convite (Espelho Pubnet)

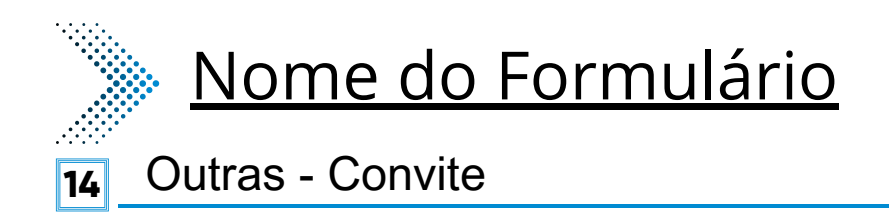

| trar Evento                                                   |                                             |
|---------------------------------------------------------------|---------------------------------------------|
| (Tipo do Formulário/Negócio Público):                         |                                             |
| - Convite                                                     | ~                                           |
|                                                               |                                             |
| tações sobre o Tipo de Negocio Publico                        |                                             |
| ste documento para registrar os dados relacionados à modalida | ada                                         |
| ste documento para registrar os dados relacionados a modalida | auc.                                        |
|                                                               |                                             |
|                                                               |                                             |
| par _                                                         | Este novo campo traz a                      |
| ficação de Outras:                                            | especificação do evento a ser               |
|                                                               | registrado.                                 |
| e (Texto do Despacho):                                        |                                             |
|                                                               |                                             |
|                                                               |                                             |
|                                                               |                                             |
|                                                               | Este campo se refere a "Síntese (Texto para |
|                                                               | o texto que deve ser publicado.             |
|                                                               |                                             |
|                                                               | //                                          |
| Publicação:                                                   |                                             |
|                                                               |                                             |
|                                                               |                                             |
|                                                               |                                             |

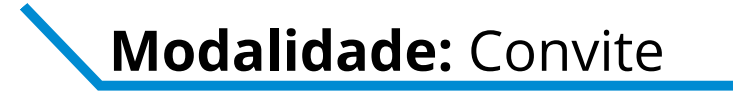

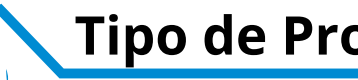

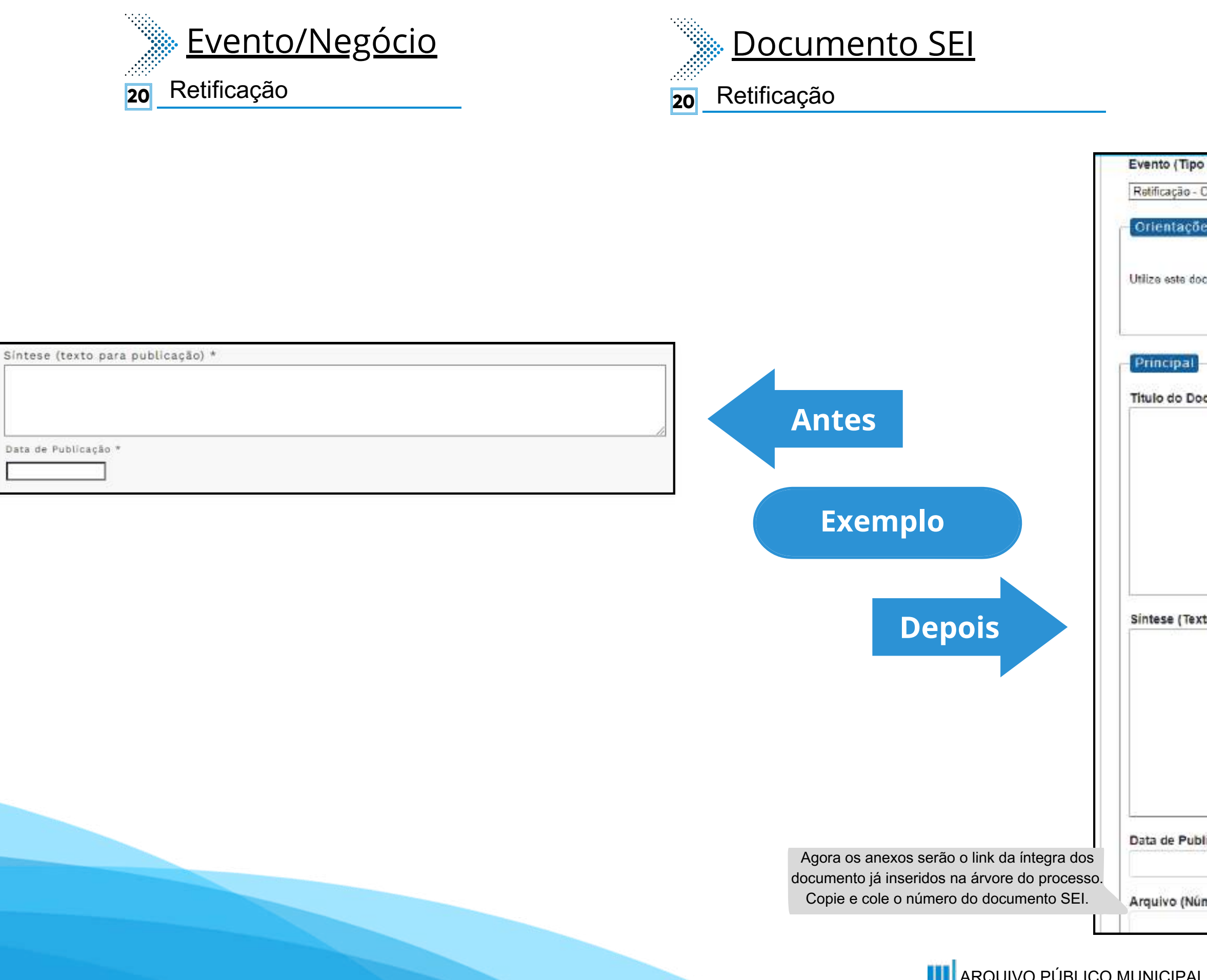

#### Tipo de Processo: Convite (Espelho Pubnet)

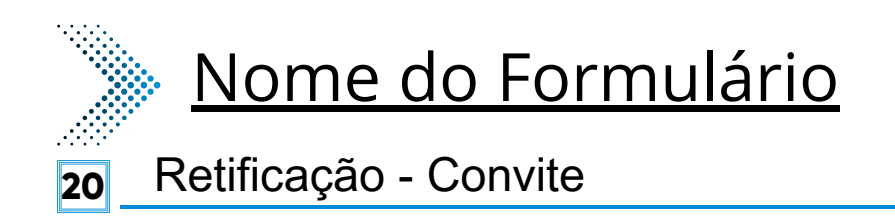

| po do Formulário/Negócio Público):                           |                                                                                                    |
|--------------------------------------------------------------|----------------------------------------------------------------------------------------------------|
| - Convite                                                    | ~                                                                                                    |
|                                                              | 23.                                                                                                    |
| coes sobre a Tipo de Negoció Publico                         |                                                                                                    |
|                                                              |                                                                                                    |
| documento para registrar os dados relacionados à modalidade. |                                                                                                    |
|                                                              |                                                                                                    |
|                                                              |                                                                                                    |
|                                                              |                                                                                                    |
| 12 IC (12 IC)                                                |                                                                                                    |
| Documento a ser Retificado:                                  |                                                                                                    |
|                                                              |                                                                                                    |
|                                                              | Este novo campo faz                                                                                             |
|                                                              | vai ser retificado                                                                                              |
|                                                              |                                                                                                    |
|                                                              |                                                                                                    |
|                                                              |                                                                                                    |
|                                                              |                                                                                                    |
|                                                              | A                                                                                                    |
| exto do Despacho):                                           | The second second second second second second second second second second second second second second second se |
|                                                              |                                                                                                    |
|                                                              |                                                                                                    |
|                                                              |                                                                                                    |
|                                                              | Este campo se refere a "Sintese (Texto para                                                                     |
|                                                              | o texto que deve ser publicado.                                                                                 |
|                                                              |                                                                                                    |
|                                                              |                                                                                                    |
|                                                              | 26                                                                                                    |
| ublicação                                                    | 18930                                                                                                    |
| normaly of the second                                        |                                                                                                    |
| Audel Augusta Standar Arth                                   |                                                                                                    |
| Número do Documento SEI):                                    |                                                                                                    |
|                                                              |                                                                                                    |

# Dispensa

# DE/PARA - Formulários do Pubnet no SEI.

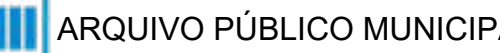

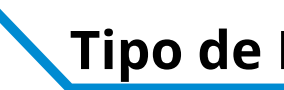

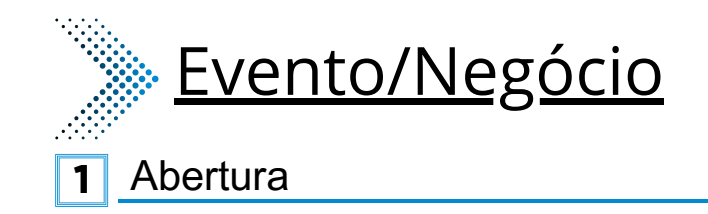

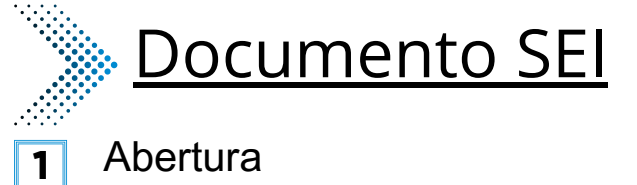

|                                           | F         |                                                                                    |   |
|-------------------------------------------|-----------|------------------------------------------------------------------------------------|---|
|                                           |           | Registrar Evento                                                                   |   |
| Natureza *                                |           | Evento (Tipo do Formulário/Negócio Público):                                       |   |
| Selecione                                 |           | Abatus de Discosso Detificação                                                     |   |
| Objeto da Licitação *                     |           | Abertura de Dispensa - Ratificação                                                 | • |
|                                           |           | Orientações sobre o Tipo de Negócio Público                                        |   |
| Processo * Local da Execução *            |           | Ouize este documento para registrar os dados relacionados a abendra da modalidade. |   |
| Selecione V                               |           |                                                                                    |   |
|                                           | Antos     |                                                                                    |   |
| Sintese (texto para publicação) *         | Antes     | Dados da Licitação                                                                 |   |
|                                           |           | Número:                                                                            |   |
|                                           | Exemplo 1 |                                                                                    |   |
|                                           |           |                                                                                    |   |
| Data de Publicação *                      |           | Cotação Eletrônica :                                                               | ł |
|                                           | Denois    | Selecionar                                                                         | ~ |
| Nota                                      | Depois    |                                                                                    |   |
|                                           |           | Natureza:                                                                          |   |
|                                           |           | Selecionar                                                                         | ~ |
|                                           |           |                                                                                    |   |
| Total Previsto R\$ *                      |           | Descrição da natureza:                                                             |   |
|                                           |           |                                                                                    |   |
| Arquivo *                                 |           |                                                                                    | ſ |
| Escolher arquivo Nenhum arquivo escolhido |           | Objeto da licitação:                                                               |   |
|                                           |           |                                                                                    |   |
| Voltar Publicar                           |           |                                                                                    |   |
|                                           | J         |                                                                                    |   |
|                                           |           |                                                                                    |   |
|                                           |           |                                                                                    |   |
|                                           |           |                                                                                    |   |
|                                           |           |                                                                                    |   |
|                                           |           |                                                                                    |   |

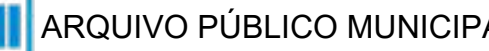

#### **Tipo de Processo:** Dispensa (Espelho Pubnet)

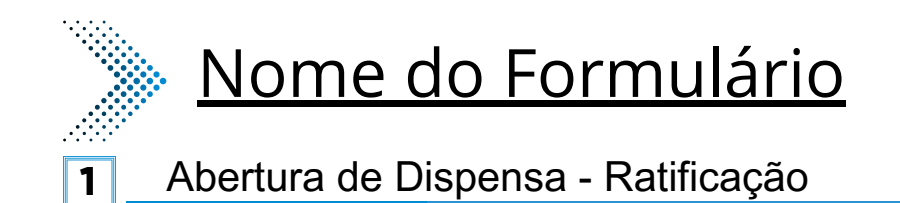

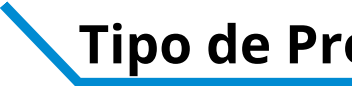

| Natureza * Selecione Objeto da Licitação *  Processo * Local da Execução * Selecione Sintese (texto para publicação) *  Data de Publicação *  Nota Total Previsto R\$ * Arguivo * Escolher arguivo Nenhum arquivo escolhido Vetre Publice | <section-header><section-header><section-header><section-header><section-header><section-header><section-header><section-header><section-header><section-header></section-header></section-header></section-header></section-header></section-header></section-header></section-header></section-header></section-header></section-header> | Processo: Local de execução: São Paulo - SP Data da Publicação: Texto do despacho: Este campo se refere a "Síntese (Texto publicação)" do formulário anterior. Insir o texto que deve ser publicado. Total previsto (R\$): Arquivo (Número do documento SEI): | o para<br>ira aqu |
|----------------------------------------------------------------------------------------------------|----------------------------------------------------------------------------------------------------|----------------------------------------------------------------------------------------------------|-------------------|
|                                                                                                    | Agora os anexos serão o link da íntegra dos                                                                                                    | 5                                                                                                    | J                 |
|                                                                                                    | documento já inseridos na árvore do processo.                                                                                                    | ю.                                                                                                    |                   |
|                                                                                                    | Copie e cole o número do documento SEI.                                                                                                    |                                                                                                    | 1                 |

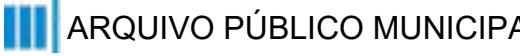

### **Tipo de Processo:** Dispensa (Espelho Pubnet)

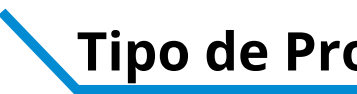

## **Evento/Negócio**

- Impugnação 2
- Penalidade 4
- Prejudicada 5
- Retificação 6
- Revogação 7
- Emissão de Nota de Empenho 10
- Deserto 11
- Comunicado 12
- Cancelamento 13
- 14 Ata de Licitação
- 15 Adiamento

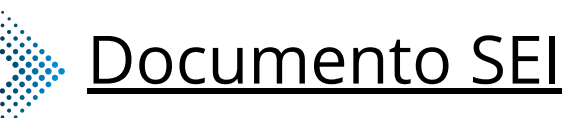

- Impugnação 2 Penalidade
- 4
- Prejudicada 5
- Retificação 6
- Revogação
- Emissão de Nota de Empenho 10
- Deserto 11
- Comunicado 12
- Cancelamento 13
- 14 Ata de Licitação
- 15 Adiamento

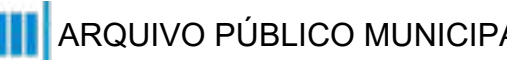

#### **Tipo de Processo:** Dispensa (Espelho Pubnet)

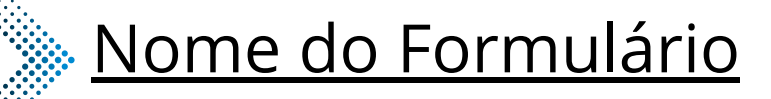

- Impugnação Dispensa 2
- Penalidade Dispensa 4
- Prejudicada Dispensa 5
- Retificação Dispensa 6
- Revogação Dispensa 7
- Emissão de Nota de Empenho Dispensa 10
- Deserto Dispensa 11
- Comunicado Dispensa 12
- Cancelamento Dispensa 13
- Ata da Licitação Dispensa 14
- Adiamento Dispensa 15

#### \*Todos os eventos listados seguem ao mesmo modelo de formulário

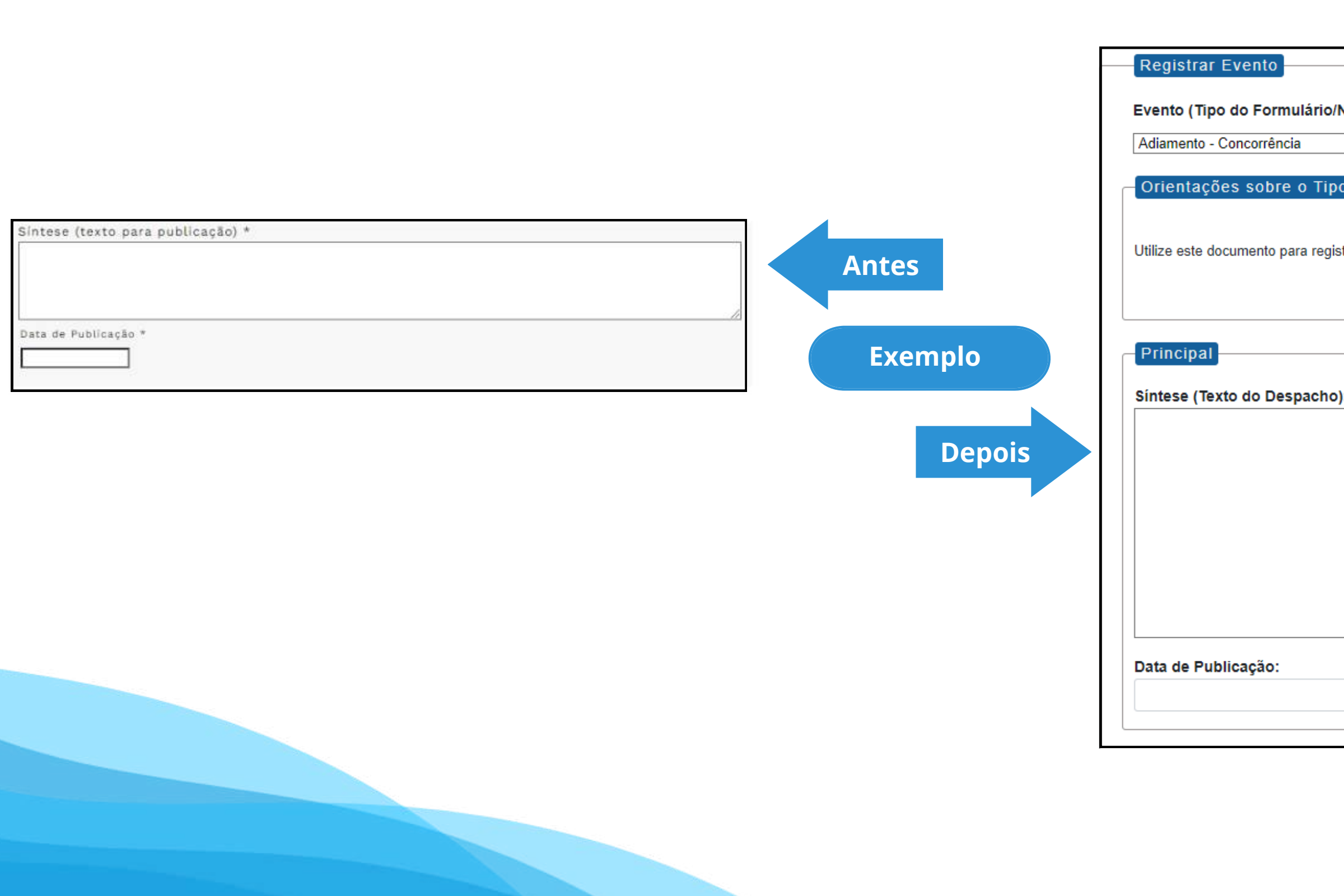

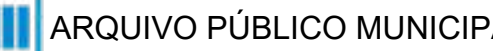

#### **Tipo de Processo:** Dispensa (Espelho Pubnet)

| legócio Público):                        |  |
|------------------------------------------|--|
| ~                                        |  |
|                                          |  |
| o de Negócio Público                     |  |
|                                          |  |
|                                          |  |
| trar os dados relacionados a modalidade. |  |
|                                          |  |
|                                          |  |
|                                          |  |
|                                          |  |
| c                                        |  |
|                                          |  |
|                                          |  |
|                                          |  |
|                                          |  |
|                                          |  |
|                                          |  |
|                                          |  |
|                                          |  |
|                                          |  |
|                                          |  |
|                                          |  |
|                                          |  |
|                                          |  |

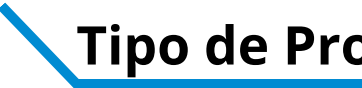

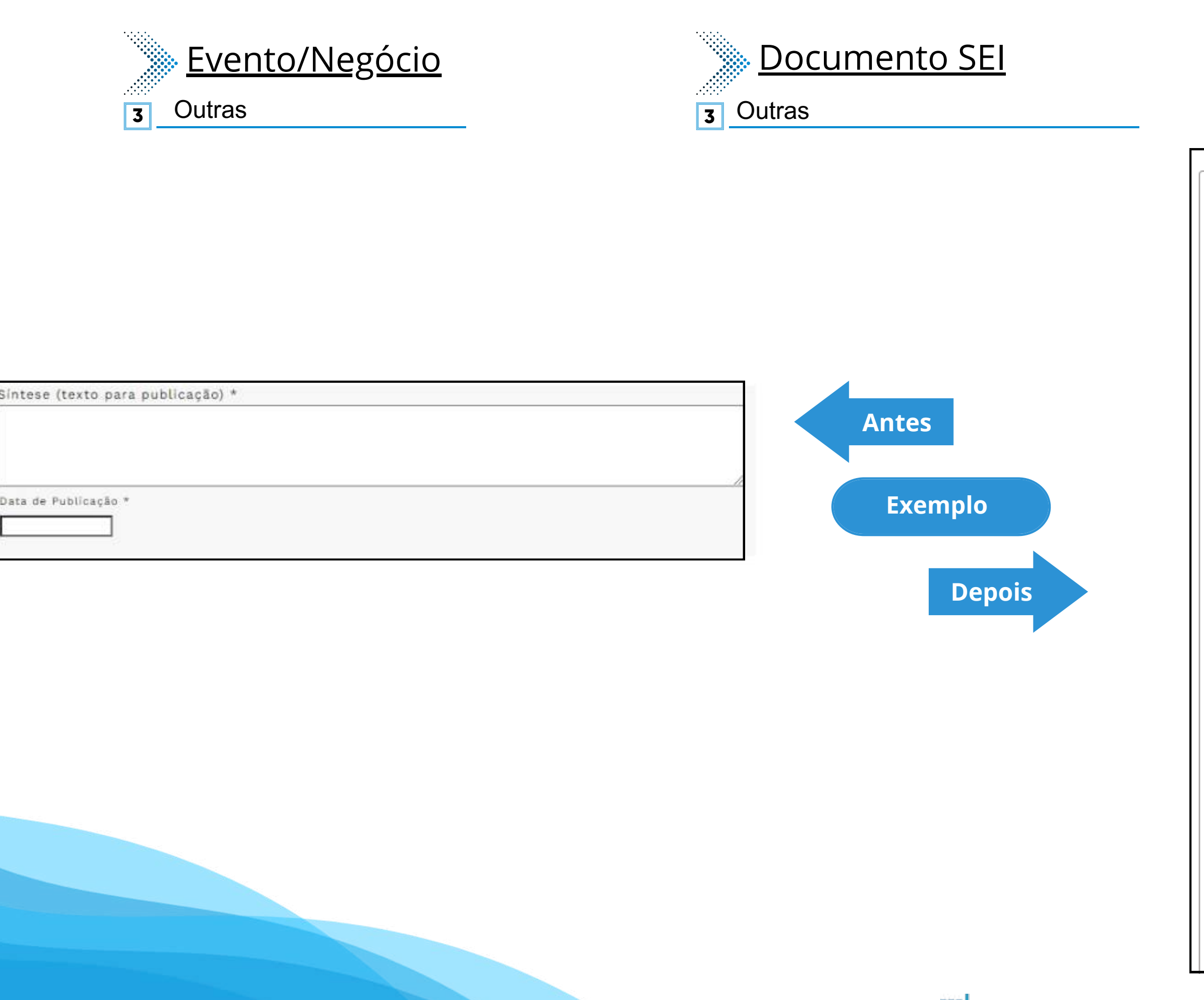

#### **Tipo de Processo:** Dispensa (Espelho Pubnet)

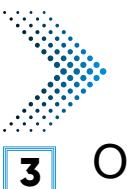

### Nome do Formulário

Outras - Dispensa

Registrar Evento

Evento (Tipo do Formulário/Negócio Público):

Outras - Dispensa

Orientações sobre o Tipo de Negócio Público

Utilize este documento para registrar os dados relacionados à modalidade.

Principal

Especificação de Outras:

Síntese (Texto do Despacho):

Data de Publicação:

а ui

~

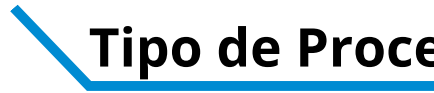

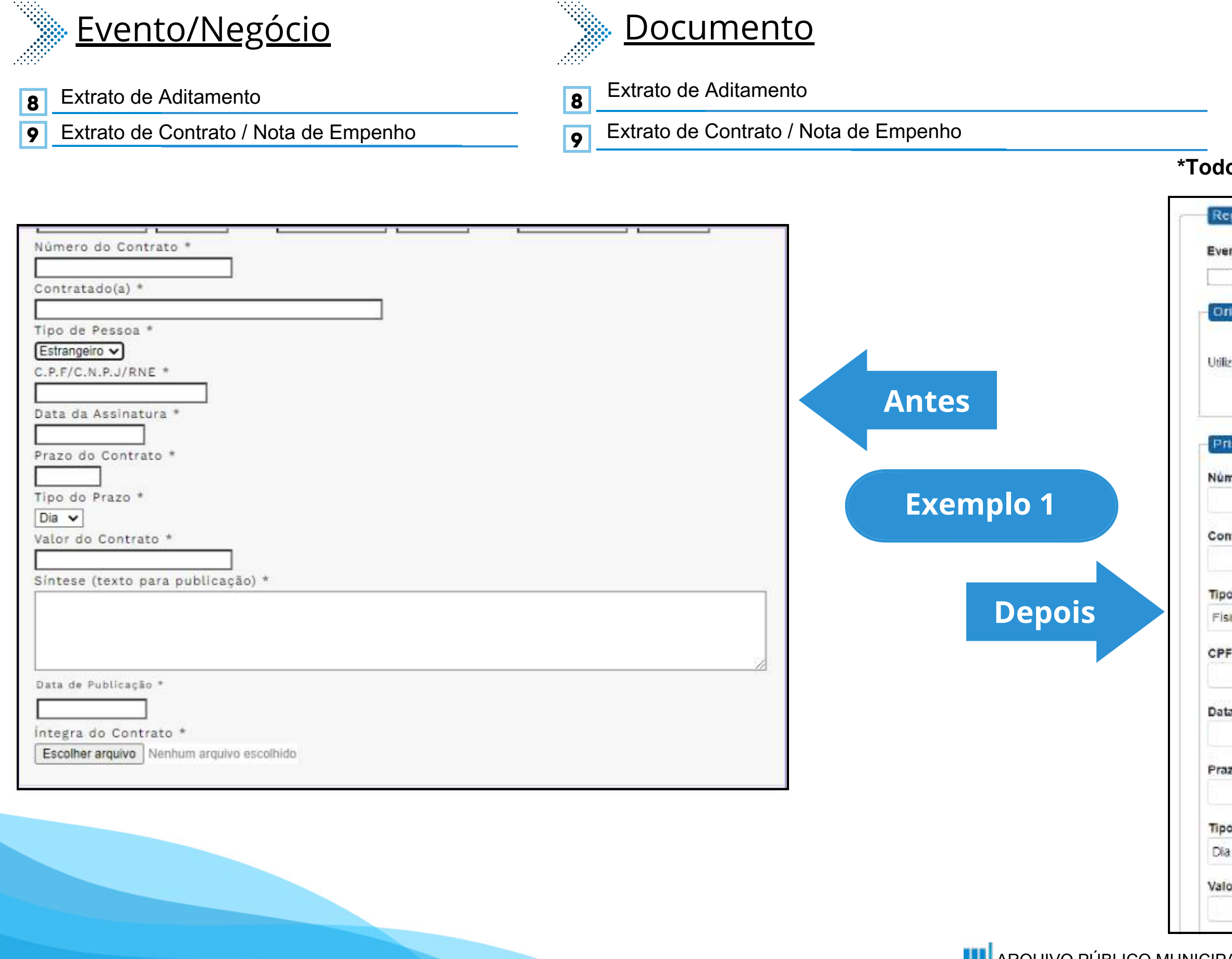

#### **Tipo de Processo:** Dispensa (Espelho Pubnet)

## Nome do Formulário

Extrato de Aditamento - Dispensa 8

Extrato de Contrato/Nota de Empenho - Dispensa 9

#### \*Todos os eventos listados seguem ao mesmo modelo de formulário

|                                                                   | * |
|-------------------------------------------------------------------|---|
| ntações sobre o Tipo de Negócio Público                           |   |
|                                                                   |   |
| este documento para registrar os dados relacionados à modalidade. |   |
|                                                                   |   |
|                                                                   |   |
| cipal                                                             |   |
| ra da Centrata:                                                   |   |
|                                                                   |   |
| AL 19980                                                          |   |
| atado(a):                                                         |   |
|                                                                   |   |
| je Pessoa:                                                        |   |
| 10                                                                |   |
| CNPJ/ RNE:                                                        |   |
|                                                                   |   |
| da Assinatura:                                                    |   |
|                                                                   |   |
| de Castrale                                                       |   |
| do contrato:                                                      |   |
|                                                                   |   |
| io Prazo:                                                         |   |
|                                                                   | * |
| do Contrato (R\$):                                                |   |

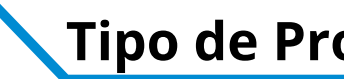

|                                   | 1                                                                                                    |
|-----------------------------------|----------------------------------------------------------------------------------------------------|
| Número do Contrato *              |                                                                                                    |
|                                   |                                                                                                    |
| Contratado(a)                     |                                                                                                    |
| Tipo de Pessoa *                  |                                                                                                    |
| Estrangeiro V                     |                                                                                                    |
| C.P.F/C.N.P.J/RNE *               |                                                                                                    |
|                                   |                                                                                                    |
| Data da Assinatura *              |                                                                                                    |
|                                   | A integration of the state of the state of t |
| Prazo do Contrato *               | Antes                                                                                                    |
| Tine de Breze t                   |                                                                                                    |
|                                   |                                                                                                    |
| Valor do Contrato *               |                                                                                                    |
|                                   | Exemplo 2                                                                                                    |
| Sintese (texto para publicação) * |                                                                                                    |
|                                   |                                                                                                    |
|                                   |                                                                                                    |
|                                   | Denois                                                                                                    |
|                                   | Depois                                                                                                    |
| Data de Publicação -              |                                                                                                    |
|                                   | Integr                                                                                                    |
| Integra do Contrato *             | Agora os apexos serão o link da íntegra dos                                                                                                    |
| Esconer ardenao Indemon asconno   | documento já inseridos na árvore do processo.                                                                                                    |
|                                   | Copie e cole o número do documento SEL                                                                                                    |

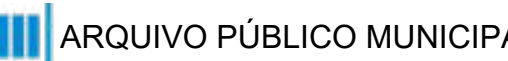

#### **Tipo de Processo:** Dispensa (Espelho Pubnet)

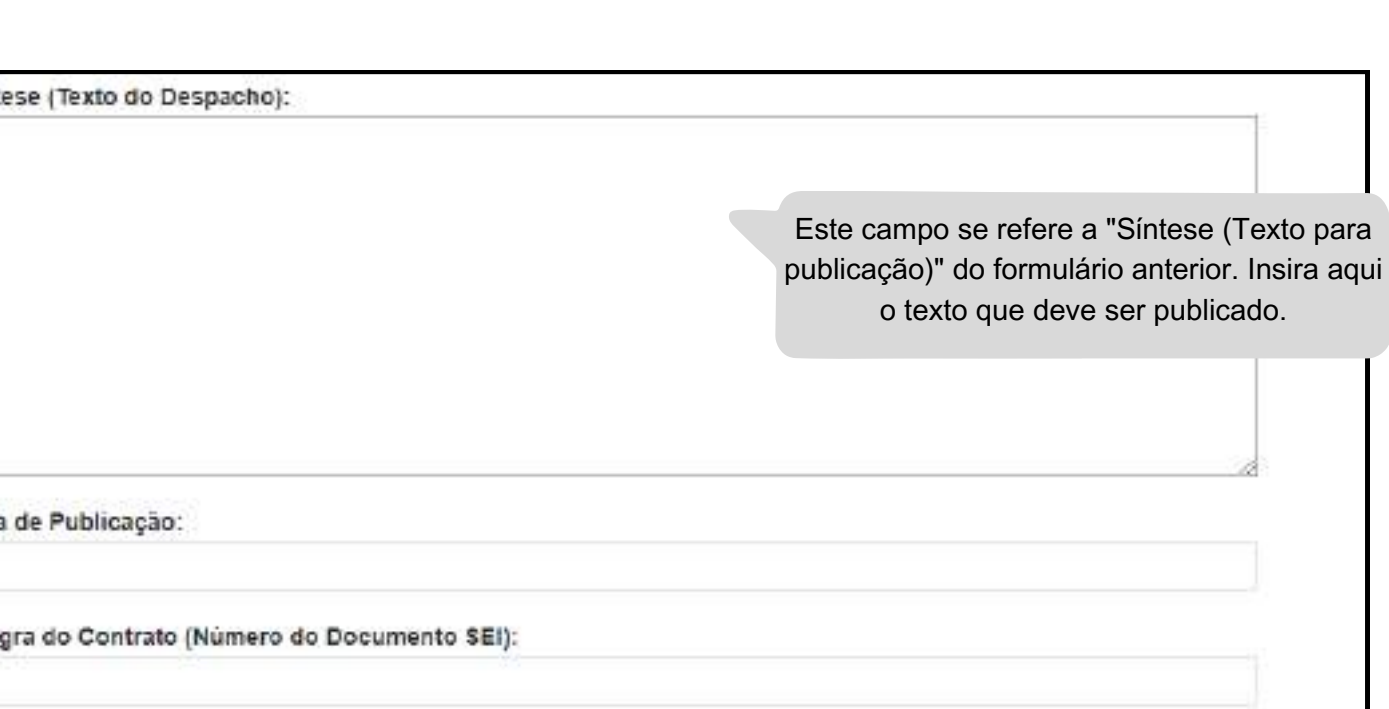

# Doação - Chamamento Público

# DE/PARA - Formulários do Pubnet no SEI.

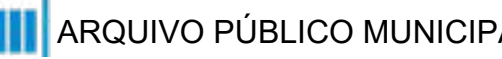

| <u>Evento/Negócio</u>        | <u>Documento SEI</u>         | Nome do Formulário                                                                                                    |
|------------------------------|------------------------------|----------------------------------------------------------------------------------------------------|
| Edital de Chamamento Público | Edital de Chamamento Público | Despacho de Chamamento Público - Doação - Chamamento Público          Registrar Evento         Evento (Tipo do Formulário/Negócio Público):         Edital de Chamamento Público - Doação - Chamamento Público         Ortentações sobre o Típo de Negócio Público         Número:         Dados da Licitação         Número:         Belecionar         Natureza:         Selecionar         Descrição da natureza:         Cotjeto da licitação:         Este campo no lugar das opções "Grupo" ou Classo". Será um campo de texto para detalinamento da natureza preenchida no campo acimal |

| Tipe *<br>Selecione V<br>Natureza *<br>Selecione V<br>Objeto da Licitação *                            |                                                                                                    |                                                                                                    |
|----------------------------------------------------------------------------------------------------|----------------------------------------------------------------------------------------------------|----------------------------------------------------------------------------------------------------|
| Processo * Incal da Esecução * Selecione • Síntese (texto para publicação) * Data de Publicação * Nota | Antes<br>Exemplo 2<br>Depois                                                                                                    | Síntese (Texto do Despacho):         Este campo se refere a "Síntese (Texto para publicação)" do formulário anterior. Insira aqui o texto que deve ser publicado.         Data de Publicação: |
| Total Previsto RS * Arquiva * Escolher arquivo escolhido                                               | Agora os anexos serão o link da íntegra dos<br>documento já inseridos na árvore do processo.<br>Copie e cole o número do documento SEI. | Íntegra do Contrato (Número do Documento SEI):                                                                                                    |

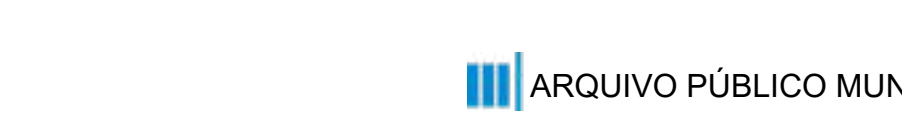

### **Tipo de Processo:** Doação - Chamamento Púbico (Espelho Pubnet)

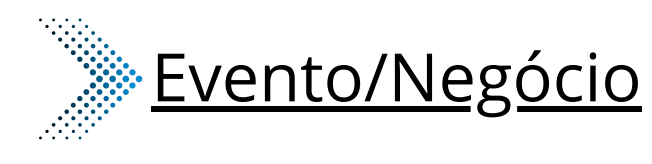

- 2 Adiamento
- 3 Adjudicação
- Cancelamento 4
- Comunicado 5
- Recisão 6
- Revogação 8
- Prorrogação 11

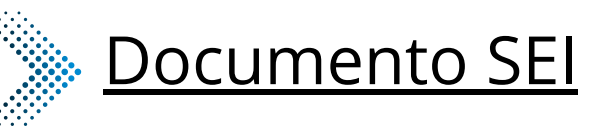

- Adiamento 2
- Adjudicação 3
- Cancelamento 4
- Comunicado
- Rescisão 6
- Revogação 8
- **11** Prorrogação

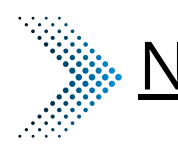

| 2  | Adia |
|----|------|
| 3  | Adju |
| 4  | Cano |
| 5  | Com  |
| 6  | Res  |
| 8  | Rev  |
| 11 | Pror |
|    |      |

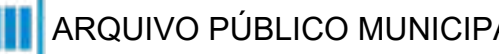

#### **Tipo de Processo:** Doação - Chamamento Púbico (Espelho Pubnet)

#### Nome do Formulário

amento - Doação - Chamamento Público udicação - Doação - Chamamento Público celamento - Doação - Chamamento Público nunicado - Doação - Chamamento Público cisão - Doação - Chamamento Público ogação - Doação - Chamamento Público rogação - Doação - Chamamento Público

#### \*Todos os eventos listados seguem ao mesmo modelo de formulário

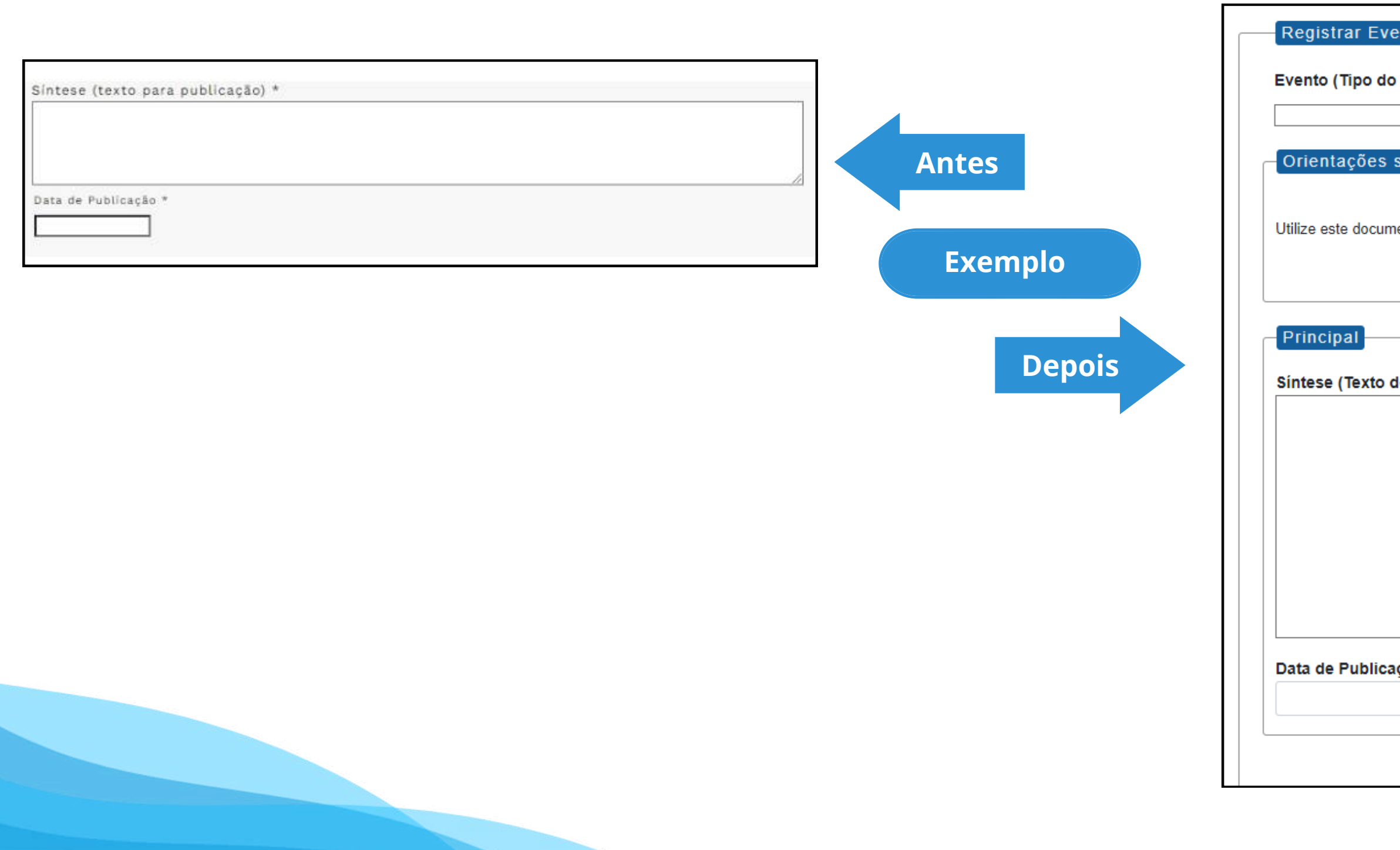

#### **Tipo de Processo:** Doação - Chamamento Púbico (Espelho Pubnet)

| ento                                                     |   |
|----------------------------------------------------------|---|
| Formulário/Negócio Público):                             |   |
| ~                                                        | · |
| sobre o Tipo de Negócio Público                          |   |
| ante nove vezisten as dedes velocionados à modelidade    |   |
| iento para registrar os dados relacionados a modalidade. |   |
|                                                          |   |
|                                                          |   |
| do Despacho):                                            |   |
|                                                          |   |
|                                                          |   |
|                                                          |   |
|                                                          |   |
|                                                          |   |
|                                                          | 4 |
| ção:                                                     |   |
|                                                          |   |
|                                                          |   |
|                                                          |   |

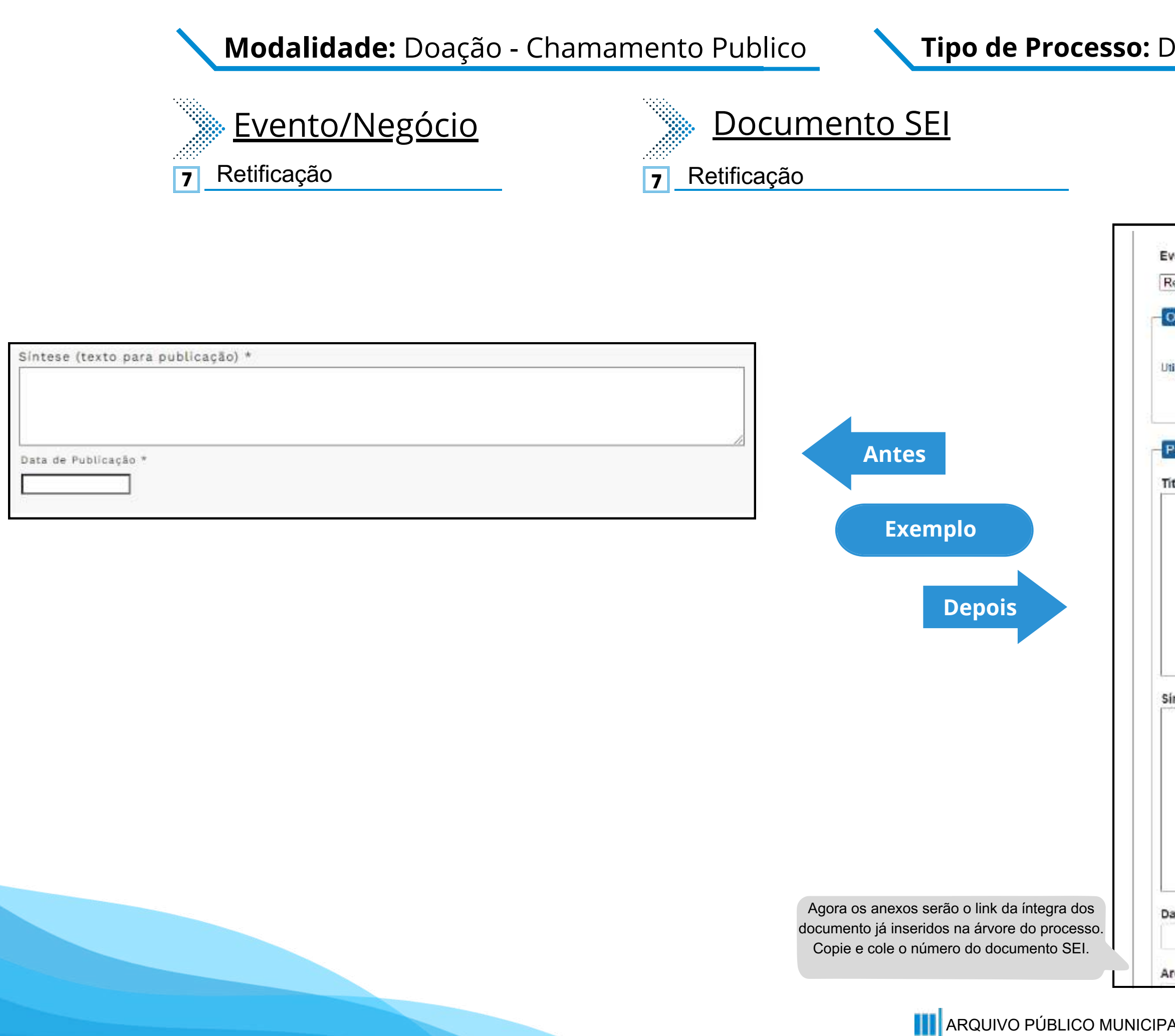

#### **Tipo de Processo:** Doação - Chamamento Púbico (Espelho Pubnet)

|             | <u>Nome do Fo</u>      |
|-------------|------------------------|
| <b>7</b> Re | tificação - Doação - C |

### <u>ormulário</u>

7 Chamamento Público

| etilicação - Doação - Chamamento Público                                 | ×                                                                                                    |
|--------------------------------------------------------------------------|----------------------------------------------------------------------------------------------------|
| prientações sobre o Tipo de Negócio Público                              | 3                                                                                                    |
| ilize este documento para registrar os dados rel <mark>acio</mark> nados | å modalidade.                                                                                                    |
| rincipal                                                                 |                                                                                                    |
| tulo do Documento a ser Retificado:                                      |                                                                                                    |
|                                                                          | Este novo campo faz<br>referência ao documento que<br>vai ser retificado                                                          |
|                                                                          |                                                                                                    |
| ntese (Texto do Despacho):                                               |                                                                                                    |
|                                                                          | Este campo se refere a "Síntese (Texto para<br>publicação)" do formulário anterior. Insira aqu<br>o texto que deve ser publicado. |
|                                                                          |                                                                                                    |
| ata de Publicação:                                                       |                                                                                                    |

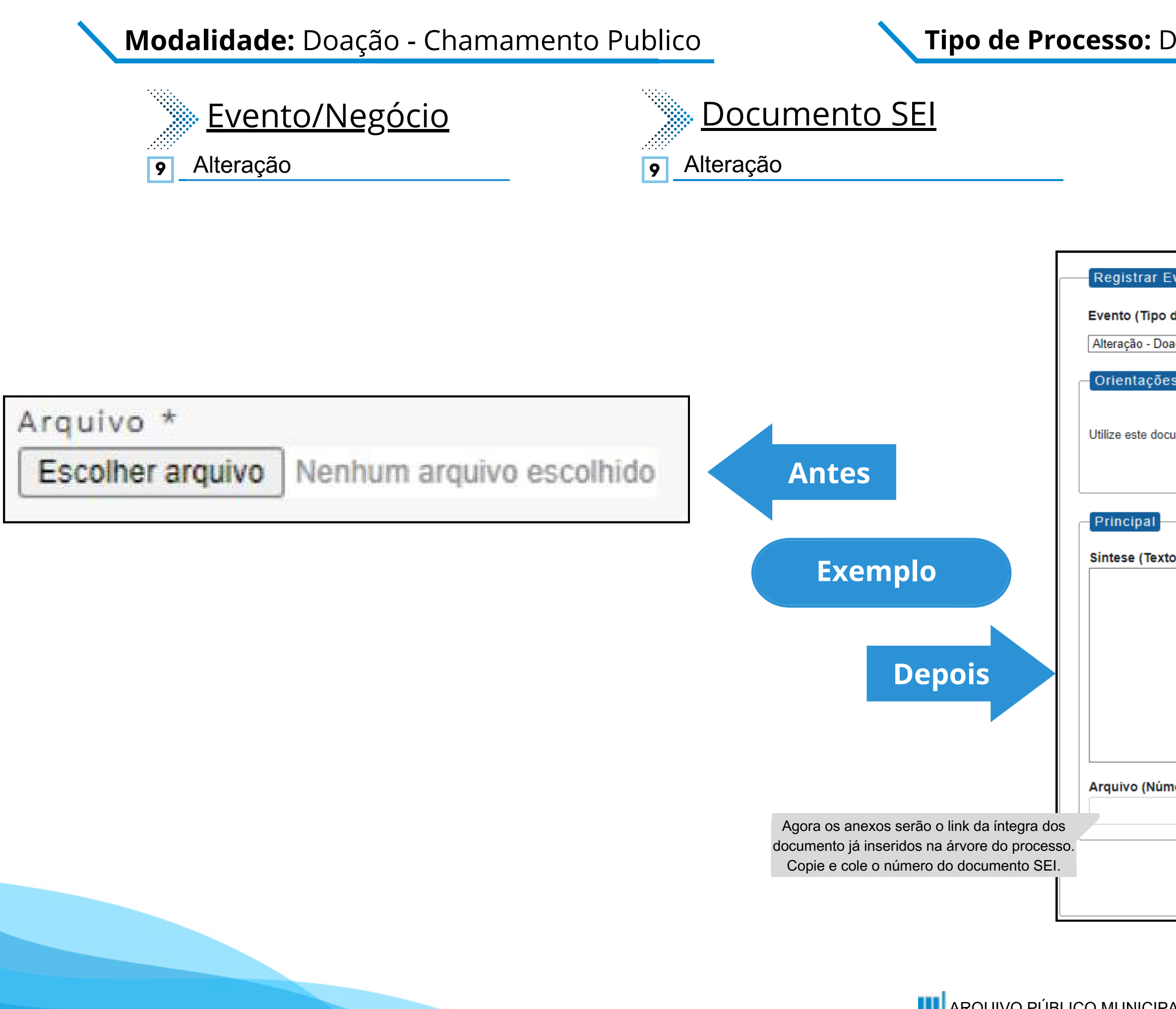

#### Tipo de Processo: Doação - Chamamento Púbico (Espelho Pubnet)

| ****** |       |
|--------|-------|
|        | 1.    |
|        |       |
|        |       |
|        |       |
|        | ••••• |
| •••    | ••••  |
|        | ••••  |
|        | ••    |
|        |       |

#### Nome do Formulário

9 Alteração - Doação - Chamamento Público

| vento                                                     |                                                                        |                 |
|-----------------------------------------------------------|------------------------------------------------------------------------|-----------------|
| do Formulário/Negócio Público):                           |                                                                        |                 |
| ção - Despacho                                            | ~                                                                      |                 |
| s sobre o Tipo de Negócio Público                         |                                                                        |                 |
| imento para registrar os dados relacionados à modalidade. |                                                                        |                 |
|                                                           |                                                                        |                 |
| o da Alteração):                                          |                                                                        |                 |
|                                                           |                                                                        |                 |
|                                                           | Este será um novo campo que espec<br>alterações a se ocorrer no certan | ifica as<br>ne. |
|                                                           |                                                                        |                 |
| ero do Documento SEI):                                    |                                                                        |                 |
|                                                           |                                                                        |                 |
|                                                           |                                                                        |                 |
|                                                           |                                                                        |                 |
|                                                           |                                                                        |                 |

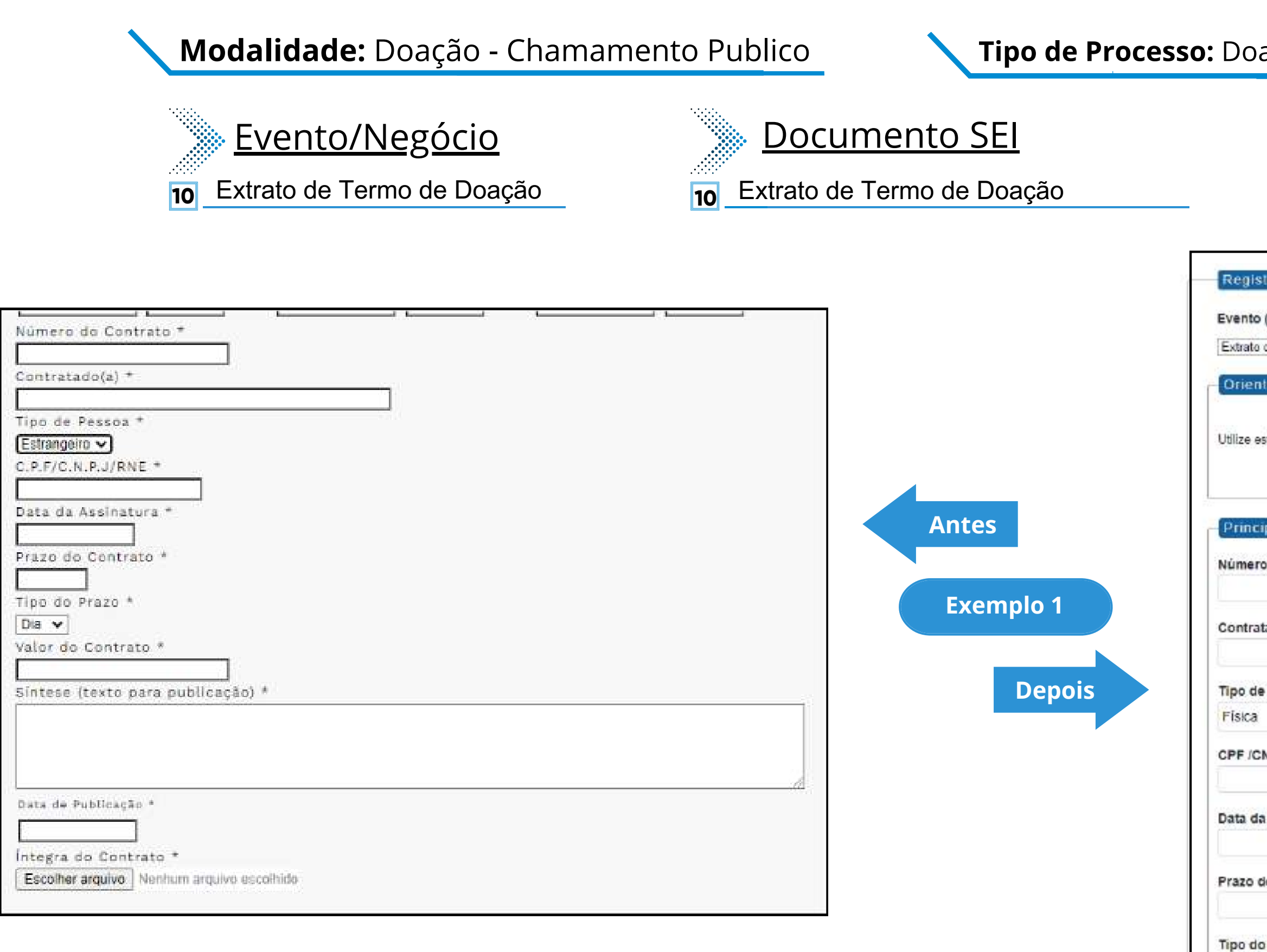

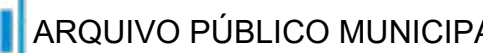

#### **Tipo de Processo:** Doação - Chamamento Púbico (Espelho Pubnet)

| Nome do Formulário                                                                                  | )<br>-     |
|----------------------------------------------------------------------------------------------------|------------|
| <b>10</b> Extrato de Termo de Doação - Doação -                                                     | Chamamento |
|                                                                                                    |            |
| tegistrar Evento                                                                                    |            |
| /ento (Tipo do Formulário/Negócio Público):                                                         |            |
| xtrato de Termo de Doação - Doação - Chamamento                                                     | v          |
| Drientações sobre o Tipo de Negôcio Público                                                         |            |
| tilize este d <mark>ocumento</mark> para registrar os <mark>dados relacionados à modalidade.</mark> |            |
| Principal                                                                                           |            |
| úmero do Contrato:                                                                                  |            |
| ontratado(a):                                                                                       |            |
| po de Pessoa:                                                                                       |            |
| 'Isica                                                                                              | <b>ب</b>   |
| PF /CNPJ/ RNE:                                                                                      |            |
| ata da Assinatura:                                                                                  |            |
| razo do Contrato:                                                                                   |            |
| ipo do Prazo:                                                                                       |            |
| Jia                                                                                                 | v          |
| alor do Contrato (R\$):                                                                             |            |
|                                                                                                    |            |

| Número do Contrato *                            |                                                                                                    |
|-------------------------------------------------|----------------------------------------------------------------------------------------------------|
| Tipo de Pessoa *<br>Estrangeiro V               |                                                                                                    |
| C.P.F/C.N.P.J/RNE *                             | Antes Sintese (Texto d                                                                                                    |
| Tipo do Prazo *<br>Dia V<br>Valor do Contrato * | Exemplo 2                                                                                                    |
| Sintese (texto para publicação) *               | Depois                                                                                                    |
| Data de Publicação *                            | Data de Publica<br>Íntegra do Contr                                                                                                    |
| Escolher arquivo Nenhum arquivo escolhido       | Agora os anexos serão o link da íntegra dos<br>documento já inseridos na árvore do processo.<br>Copie e cole o número do documento SEI. |

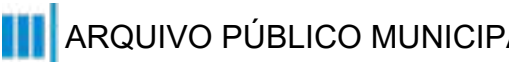

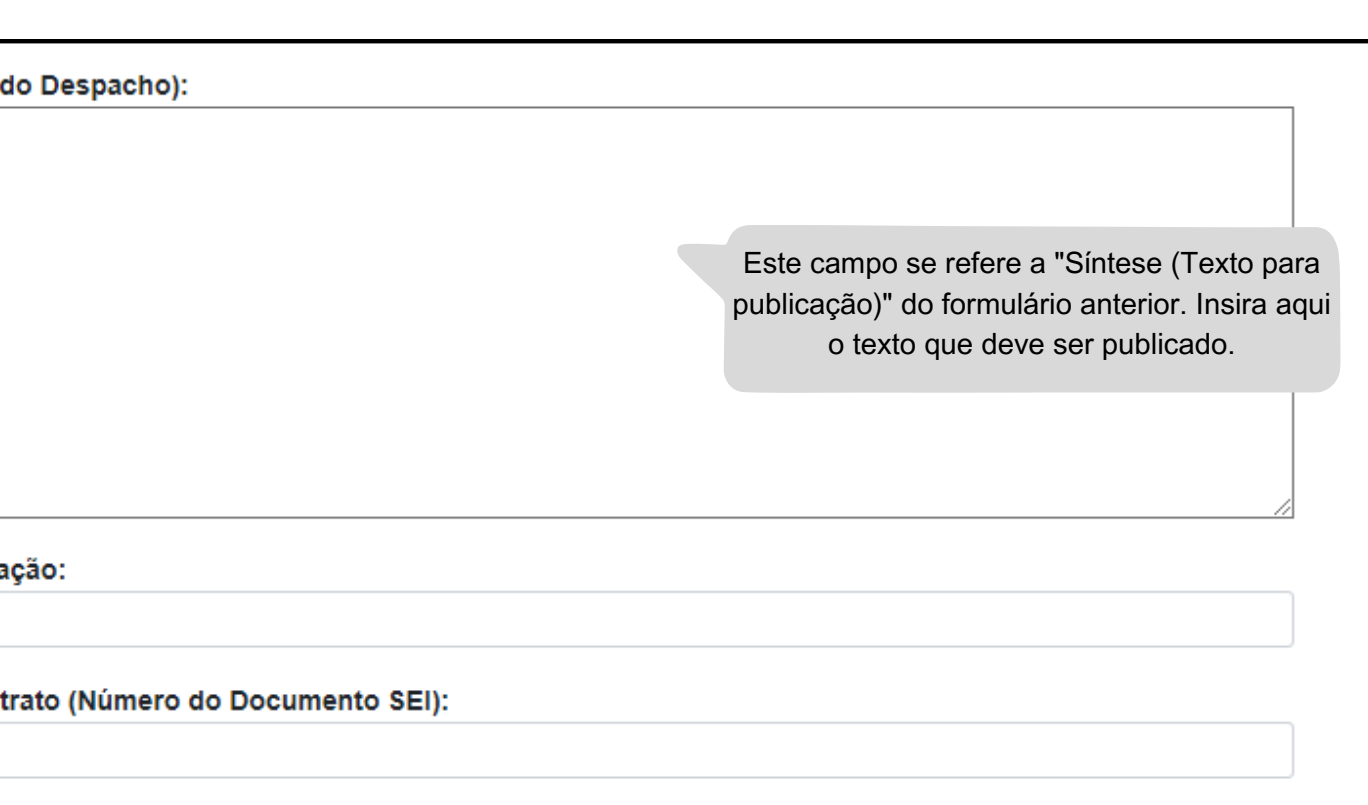

# Doação - Despacho

# DE/PARA - Formulários do Pubnet no SEI.

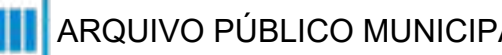

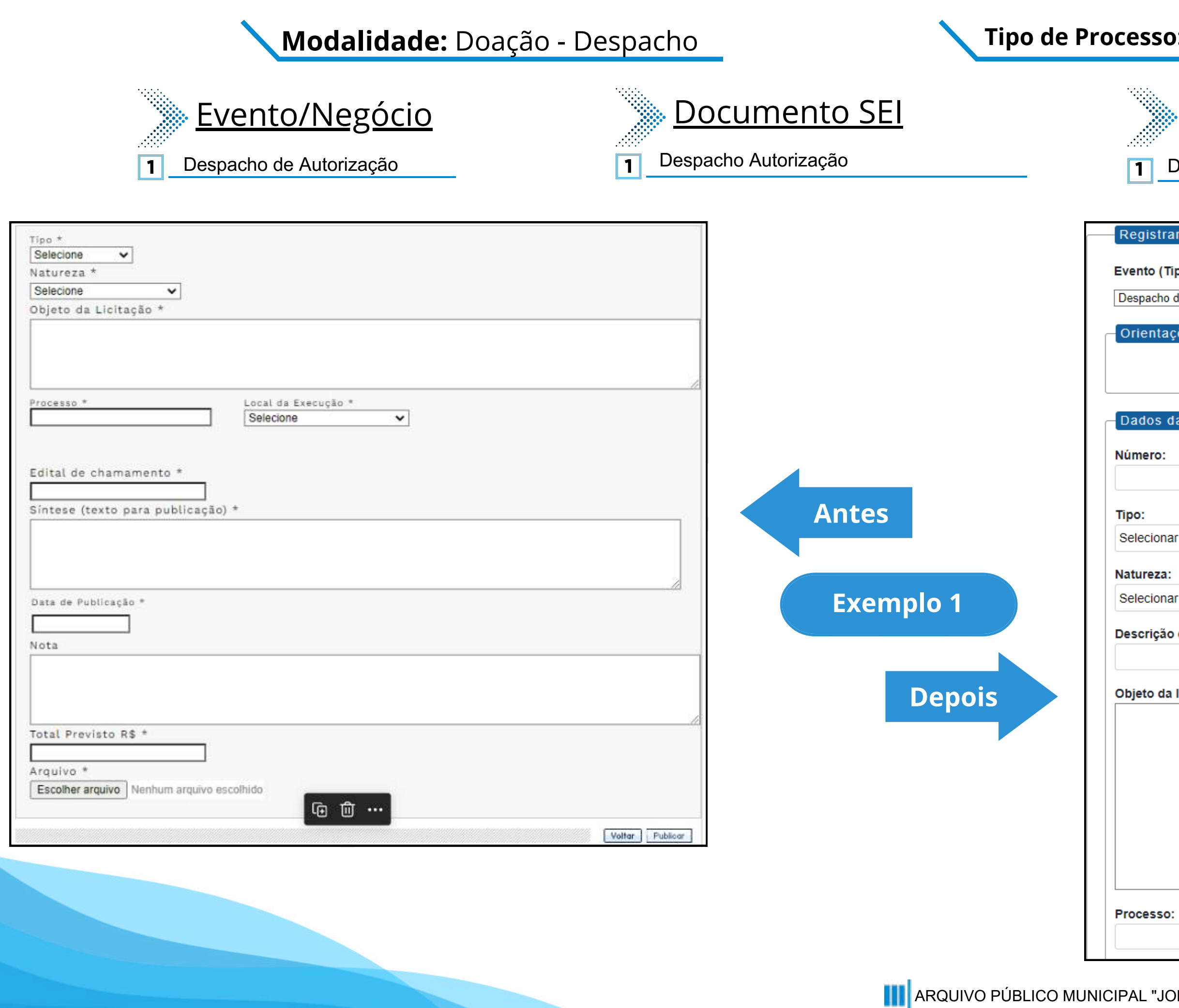

#### Tipo de Processo: Doação - Despacho (Espelho Pubnet)

## Nome do Formulário

Despacho de Autorização - Doação - Despacho

| egistrar Evento                            |                                                                                   |    |
|--------------------------------------------|-----------------------------------------------------------------------------------|----|
| ento (Tipo do Formulário/Negócio Público): |                                                                                   |    |
| spacho de Autorização - Doação - Despacho  |                                                                                   | ~  |
|                                            |                                                                                   |    |
| rientações sobre o Tipo de Negócio Público |                                                                                   |    |
|                                            |                                                                                   |    |
|                                            |                                                                                   |    |
| ados da Licitação                          |                                                                                   |    |
| 3                                          | Este campo era preenchido na tela anterior ao                                     |    |
| mero:                                      | da abertura. Agora sera o primeiro campo do formulário.                           |    |
| (                                          |                                                                                   |    |
| o:                                         |                                                                                   |    |
| lecionar                                   |                                                                                   | ~  |
|                                            |                                                                                   |    |
| lureza:                                    |                                                                                   |    |
| lecional                                   |                                                                                   | •  |
| scrição da natureza:                       |                                                                                   |    |
|                                            | Este campo fica no lugar das opções "Grupo"                                       |    |
| ieto da licitação:                         | ou Classe". Será um campo de texto para<br>detalhamento da patureza preenchida no |    |
| are an normyno.                            | campo acima!                                                                      |    |
|                                            |                                                                                   |    |
|                                            |                                                                                   |    |
|                                            |                                                                                   |    |
|                                            |                                                                                   |    |
|                                            |                                                                                   |    |
|                                            |                                                                                   |    |
|                                            |                                                                                   | // |
| cesso:                                     |                                                                                   |    |
|                                            |                                                                                   |    |

| istarcara *<br>Beacone<br>Dipto da Licitação *<br>Processo *<br>Selecone<br>Selecone | Tipo * Selecione                                            |                                             |                                                 |                                             |
|----------------------------------------------------------------------------------------------------|-------------------------------------------------------------|---------------------------------------------|-------------------------------------------------|---------------------------------------------|
| Ucitades * Local de execução: São Paulo - SP Edital de chamamento * Sintese (texto para publicação) * Local de execução: Local de execução: Local de execução: Local de execução: Data de Publicação Exemplo 2 Local de execução: Local de execução: Local de execuç                                                                                                    | Natureza * Selecione                                        |                                             |                                                 |                                             |
| Sitese (texto para publicação) *  Nota  Nota  Depois  São Paulo - SP  Edital de Chamamento (Número do documento SEI):  Edital de Chamamento (Número do documento SEI):  Edital de Chamamento (Número do documento SEI):  Edital de Chamamento (Número do documento SEI):  Exemplo 2  São Paulo - SP  Edital de Chamamento (Número do documento SEI):  Exemplo 2  São Paulo - SP  Edital de Chamamento (Número do documento SEI):  Exemplo 2  São Paulo - SP  Edital de Chamamento (Número do documento SEI):  Exemplo 2  São Paulo - SP  Edital de Chamamento (Número do documento SEI):  Exemplo 2  São Paulo - SP  Edital de Chamamento (Número do documento SEI):  Exemplo 2  São Paulo - SP  Edital de Chamamento (Número do documento SEI):  Exemplo 2  São Paulo - SP  Edital de Chamamento (Número do documento SEI):  Exemplo 2  São Paulo - SP  Edital de Chamamento (Número do documento SEI):  Exemplo 2  São Paulo - SP  Edital de Chamamento (Número do documento SEI):  Exemplo 2  São Paulo - SP  Edital de Chamamento (Número do documento SEI):  Depois                                                                                                    | Objeto da Licitação *                                       |                                             | Local de execução:                              |                                             |
| <pre>clocal da Execuçio * Sectione Local da Execuçio * Sectione Local da Execuçio * Sectione Local da Execuçio * Local da Execuçio * Local da Execuçio * Local da Execuçio * Local da Publicação * Local Data da Publicação Local da Publicação Local</pre>                                                                                                    |                                                             |                                             | São Paulo - SP                                  | ~                                           |
| Edital de chamamento *   Sintese (texto para publicação) *   Data da Publicação: Texto do despacho:   Data da Publicação:   Texto do despacho:   Depois   Data da Publicação:   Data da Publicação:                                                                                                    | Processo * Local da Execução *                              |                                             | Edital de Chamamento (Número do documento SEI): |                                             |
| Lottal de Chamamento *   Sintese (texto para publicação) *   Data de Publicação *   Nota   Depois   Texto do despacho:   Este campo se refere a "Síntese (Texto para publicação)" do formulário anterior. Insira aqui o texto que deve ser publicado.                                                                                                    |                                                             |                                             | Data da Publicação:                             |                                             |
| Data de Publicação *<br>Nota<br>Depois<br>Exemplo 2<br>Liste campo se refere a "Sintese (Texto para publicação)" do formulário anterior. Insira aqui o texto que deve ser publicado.                                                                                                    | Edital de chamamento *<br>Síntese (texto para publicação) * | Antes                                       | Texto do despacho:                              |                                             |
| Data de Publicação *  Data de Publicação *  Determinada  Exemplo 2  Este campo se refere a "Síntese (Texto para publicação)" do formulário anterior. Insira aqui o texto que deve ser publicado.  Depois                                                                                                    |                                                             |                                             |                                                 |                                             |
| Nota       Este campo se refere a "Síntese (Texto para publicação)" do formulário anterior. Insira aqui o texto que deve ser publicado.         Depois       Image: Sintese (Texto para publicação) do formulário anterior. Insira aqui o texto que deve ser publicado.                                                                                                    | Data de Publicação *                                        | Exemplo 2                                   |                                                 |                                             |
| o texto que deve ser publicado.                                                                                                    | Nota                                                        |                                             |                                                 | Este campo se refere a "Síntese (Texto para |
|                                                                                                    |                                                             | Depois                                      |                                                 | o texto que deve ser publicado.             |
| Total previsto R\$ *                                                                                                    | Total Previsto R\$ *                                        |                                             | Total previsto (R\$):                           |                                             |
| Arguivo *                                                                                                    | Arguivo *                                                   |                                             |                                                 |                                             |
| Escolher arquivo escolhido Arquivo (Número do documento SEI):                                                                                                    | Escolher arquivo Nenhum arquivo escolhido                   |                                             | Arquivo (Número do documento SEI):              |                                             |
| Voltar Publicar Agora os anexos serão o link da íntegra dos                                                                                                    | Voltar Publicar                                             | Agora os anexos serão o link da íntegra dos |                                                 |                                             |

Copie e cole o número do documento SEI.

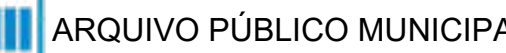

#### Tipo de Processo: Doação - Despacho (Espelho Pubnet)

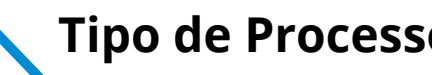

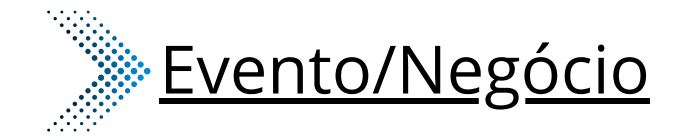

- Adiamento 2
- 4 Ata de Chamamento
- Cancelamento 5
- Comunicado 6
- Prorrogação 8
- Revogação 10
- **11** Rescisão

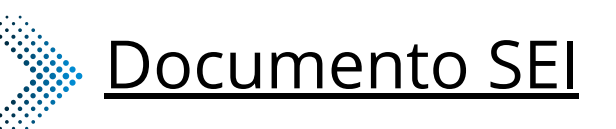

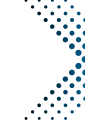

5

6

8

10

11

| 2  | Adiamento         |
|----|-------------------|
| 4  | Ata de Chamamento |
| 5  | Cancelamento      |
| 6  | Comunicado        |
| 8  | Prorrogação       |
| 10 | Revogação         |
| 11 | Rescisão          |

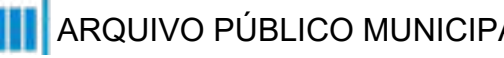

## <u>Nome do Formulário</u>

2 Adiamento - Doação - Despacho Ata de Chamamento - Doação - Despacho Cancelamento - Doação - Despacho Comunicado - Doação - Despacho Prorrogação - Doação - Despacho Revogação - Doação - Despacho Rescisão - Doação - Despacho

#### \*Todos os eventos listados seguem ao mesmo modelo de formulário

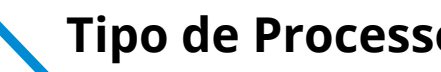

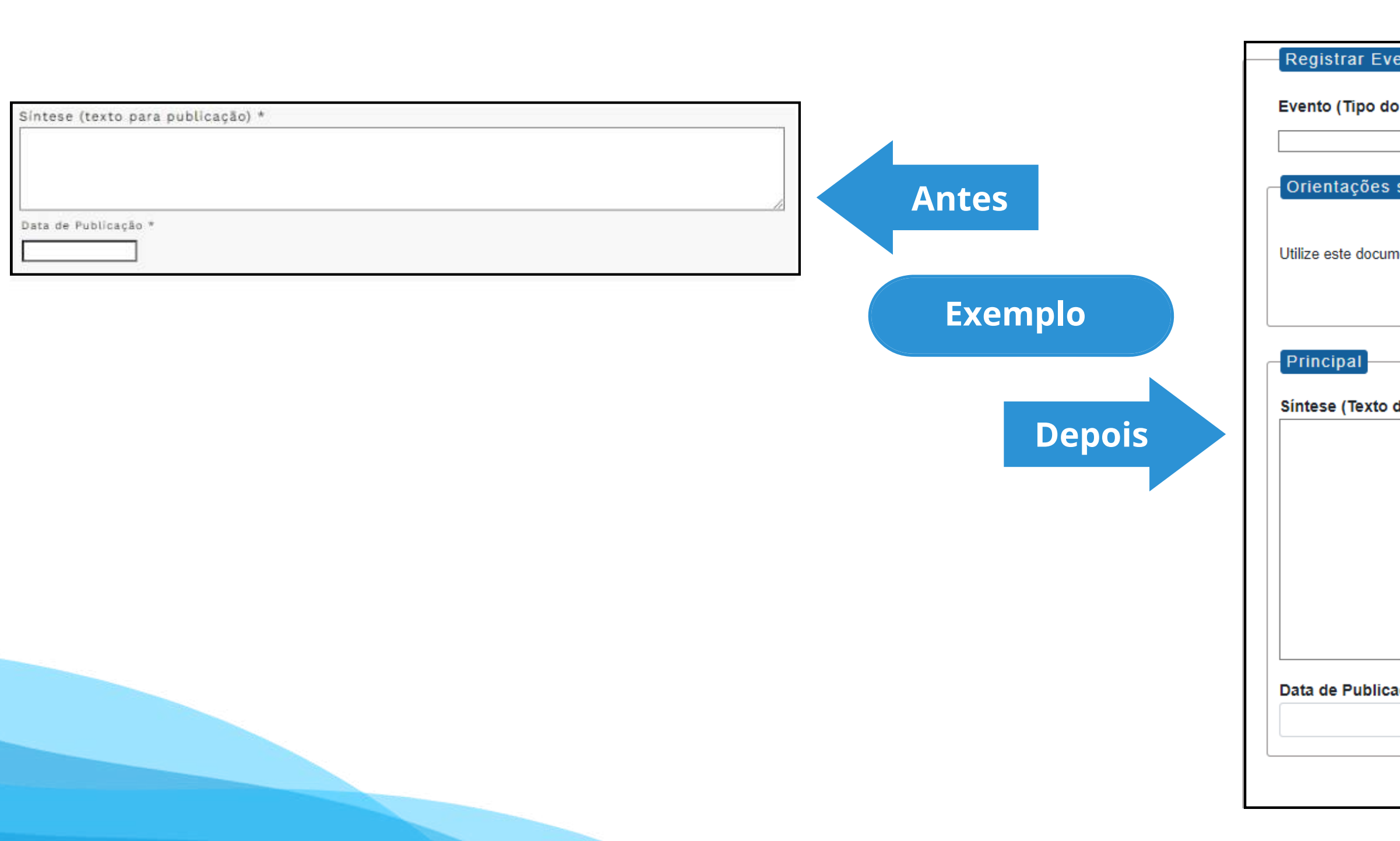

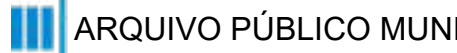

#### **Tipo de Processo:** Doação - Despacho (Espelho Pubnet)

| ento                                                    |     |
|---------------------------------------------------------|-----|
| Formulário/Negócio Público):                            |     |
|                                                         | ~   |
| sobre o Tipo de Negócio Público                         |     |
|                                                         |     |
| ento para registrar os dados relacionados à modalidade. |     |
|                                                         |     |
|                                                         |     |
|                                                         |     |
| lo Despacho):                                           |     |
|                                                         |     |
|                                                         |     |
|                                                         |     |
|                                                         |     |
|                                                         |     |
|                                                         |     |
|                                                         | _// |
| ção:                                                    | _   |
|                                                         |     |
|                                                         |     |
|                                                         |     |

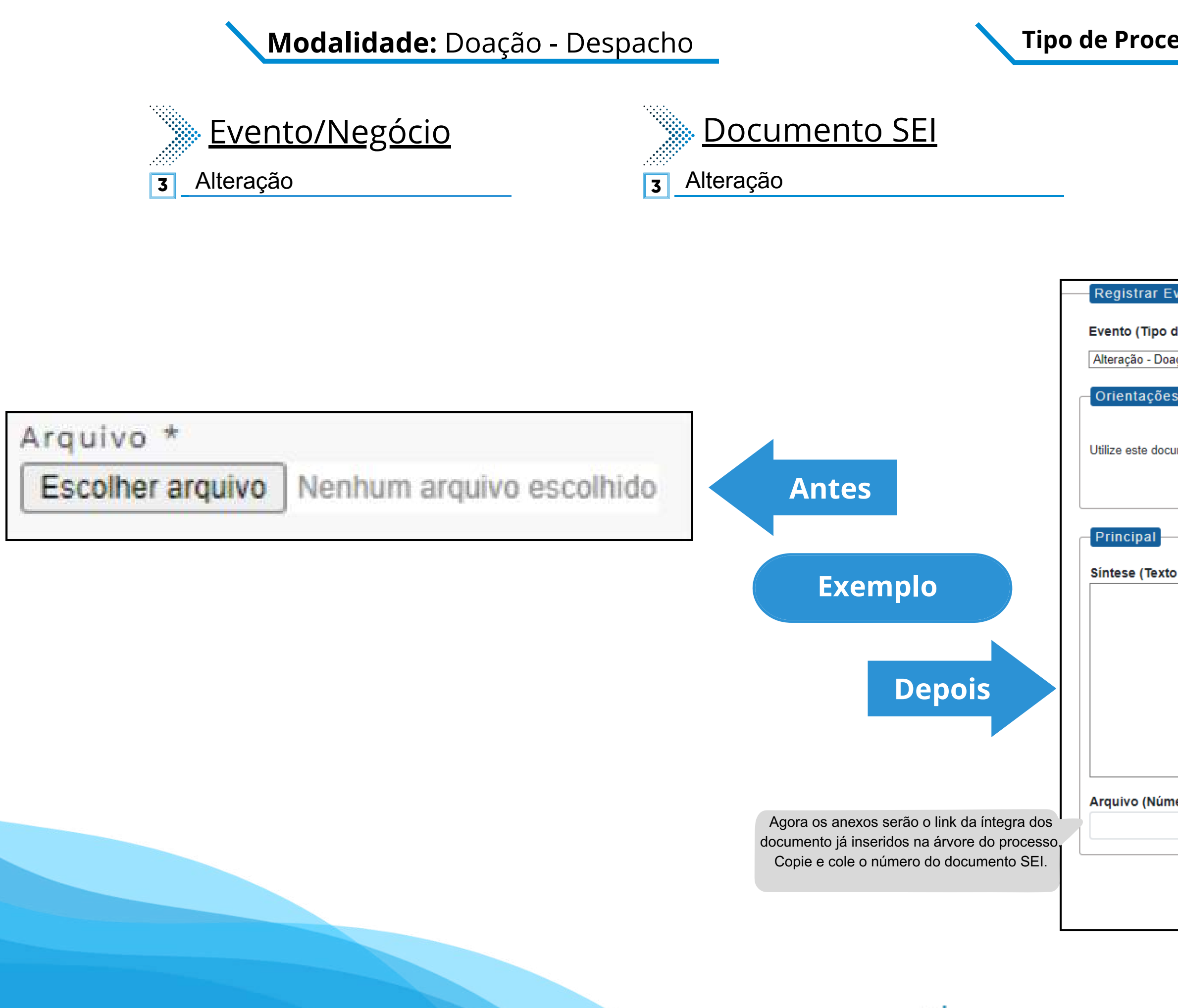

#### Tipo de Processo: Doação - Despacho (Espelho Pubnet)

Nome do Formulário

| 3 Alteração - Doação - D                           | )esp   | bacho                                     |
|----------------------------------------------------|--------|-------------------------------------------|
|                                                    |        |                                           |
|                                                    |        |                                           |
|                                                    |        |                                           |
| vento                                              |        |                                           |
| lo Formulário/Negócio Búblico):                    |        |                                           |
|                                                    |        |                                           |
| çao - Despacho                                     |        | ~                                         |
| s sobre o Tipo de Negócio Público                  |        |                                           |
|                                                    |        |                                           |
| imento para registrar os dados relacionados à moda | alidad | e.                                        |
|                                                    |        |                                           |
|                                                    |        |                                           |
|                                                    |        |                                           |
|                                                    |        |                                           |
| da Alteração):                                     |        |                                           |
|                                                    |        |                                           |
|                                                    |        |                                           |
|                                                    |        |                                           |
|                                                    |        | Este será um novo campo que especifica as |
|                                                    |        | alterações a se ocorrer no certame.       |
|                                                    |        |                                           |
|                                                    |        |                                           |
|                                                    |        |                                           |
| ero do Documento SEI):                             |        |                                           |
|                                                    |        |                                           |
|                                                    |        |                                           |
|                                                    |        |                                           |
|                                                    |        |                                           |

| Modalidade: Doação - Despacho Tipo de Processo: Doação - Despacho (Espelho Pubnet)                                                                                                    |                                                                                                    |  |  |
|----------------------------------------------------------------------------------------------------|----------------------------------------------------------------------------------------------------|--|--|
| <ul> <li><u>Evento/Negócio</u></li> <li><u>Documento</u></li> <li>Extrato de Termo de Doação</li> <li>Extrato de Termo de Doação</li> </ul>                                                                                                    | Dação 7 Extrato de Termo de Doação - Despacho                                                                                                    |  |  |
| Número do Contrato * Contratada(a) * Tipo de Pessoa * Estanageire C.F.F.C.N.P.J/RNE * Data da Assinatura * Prizzo do Operazo * Dia o Prazo * Dia o Prazo * Dia o Contrato * Sintese (texto para publicação) * Ecother arquive Nontum arquive ecothide | S Principal Nomero do Contrato: Corrinato(a): Fisca CrF rCNPJI RNE: Data da Assinatura: Prazo do Contrato: Tipo do Prazo: Dia Valor do Contrato (R3): |  |  |

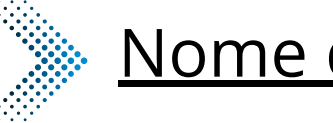

| Número de Contrato *                      |                                               |
|-------------------------------------------|-----------------------------------------------|
|                                           |                                               |
| Contratado(a) *                           |                                               |
|                                           |                                               |
| Tipo de Pessoa *                          |                                               |
|                                           |                                               |
|                                           |                                               |
| Data da Assinatura *                      |                                               |
|                                           | Sintese                                       |
| Prazo do Contrato *                       | Antes                                         |
|                                           | Antes                                         |
| Tipo do Prazo *                           |                                               |
| Valor de Contrato *                       |                                               |
| Tator do contrato                         |                                               |
| Sintese (texto para publicação) *         | Exemplo 2                                     |
|                                           |                                               |
|                                           |                                               |
|                                           |                                               |
| Data da Bublicação *                      |                                               |
|                                           | Depois Data de                                |
| Integra do Contrato *                     |                                               |
| Escolher arquivo Nenhum arquivo escolhido |                                               |
|                                           | Íntegra                                       |
|                                           | Agora os anexos serão o link da íntegra dos   |
|                                           | documento já inseridos na árvore do processo. |
|                                           | Copie e cole o número do documento SEI.       |

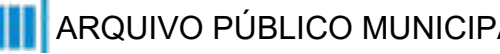

## (Texto do Despacho): Este campo se refere a "Síntese (Texto para publicação)" do formulário anterior. Insira aqui o texto que deve ser publicado. Publicação: do Contrato (Número do Documento SEI):

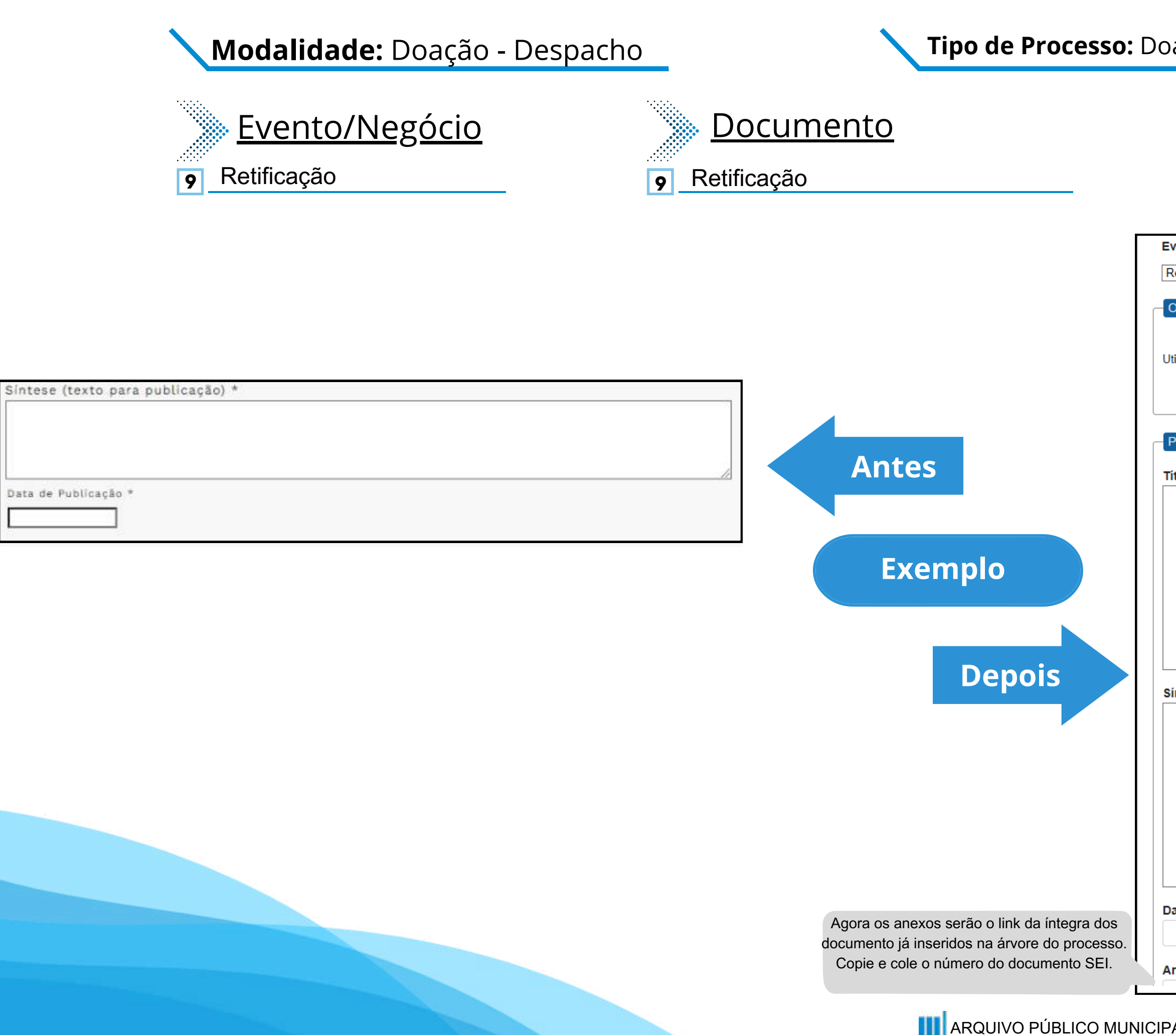

#### Tipo de Processo: Doação - Despacho (Espelho Pubnet)

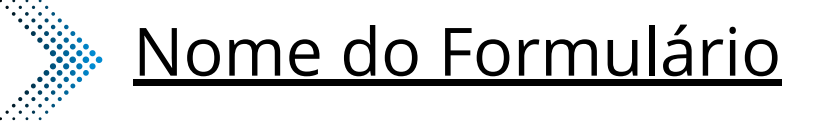

Retificação - Doação - Despacho

Evento (Tipo do Formulário/Negócio Público):

Retificação - Doação - Despacho

9

Orientações sobre o Tipo de Negócio Público

Utilize este documento para registrar os dados relacionados à modalidade.

Principal

Título do Documento a ser Retificado:

Este novo campo faz referência ao documento que vai ser retificado

Síntese (Texto do Despacho):

Este campo se refere a "Síntese (Texto para publicação)" do formulário anterior. Insira aqui o texto que deve ser publicado.

Data de Publicação:

Arquivo (Número do Documento SEI):

# Inexigibilidade

# DE/PARA - Formulários do Pubnet no SEI.

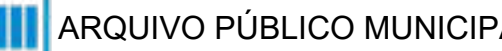

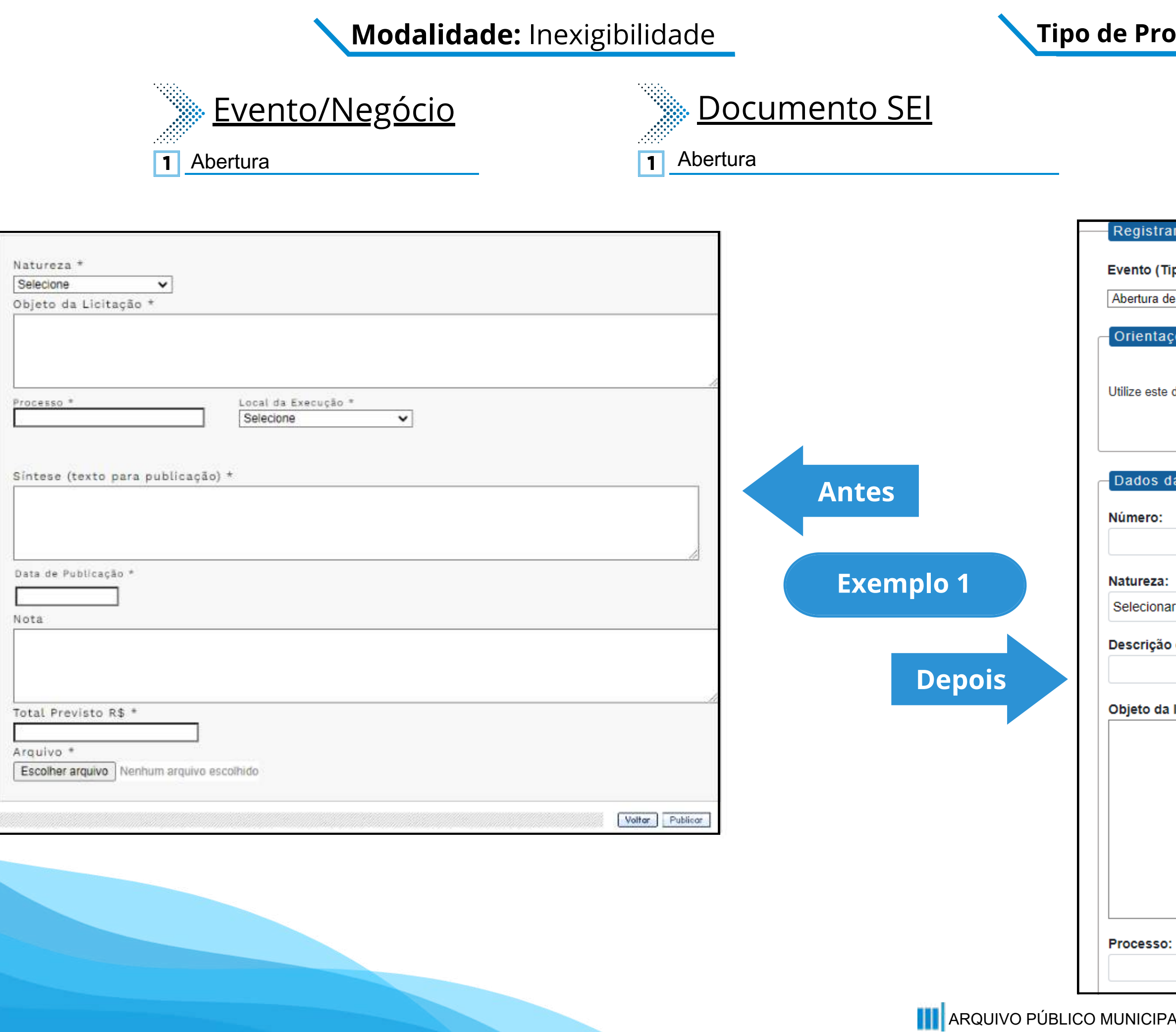

#### **Tipo de Processo:** Inexigibilidade (Espelho Pubnet)

1

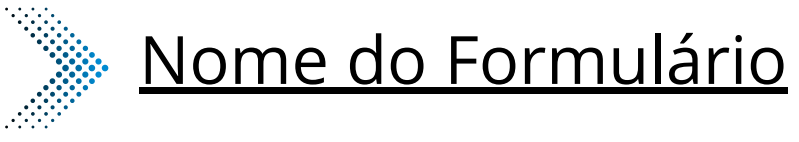

Abertura de Inexigibilidade - Ratificação

| ar Evento                                                        |                                              |
|------------------------------------------------------------------|----------------------------------------------|
|                                                                  |                                              |
| ipo do Formulário/Negócio Público):                              |                                              |
|                                                                  |                                              |
| e Inexigibilidade - Ratificação                                  | ~                                            |
|                                                                  |                                              |
| ções sobre o Tipo de Negócio Público                             |                                              |
|                                                                  |                                              |
|                                                                  |                                              |
| documento para registrar os dados relacionados à abertura da mod | lalidade.                                    |
|                                                                  |                                              |
|                                                                  |                                              |
|                                                                  |                                              |
| - I :-:                                                          |                                              |
|                                                                  | Esta como con encontrido en tele contesta en |
|                                                                  | A abertura. Agora será o primeiro campo do   |
|                                                                  | formulário.                                  |
|                                                                  |                                              |
|                                                                  |                                              |
|                                                                  |                                              |
| ar                                                               | ~                                            |
|                                                                  |                                              |
| o da natureza:                                                   |                                              |
|                                                                  | Este campo fica no lugar das opcões "Grupo"  |
|                                                                  | ou Classe". Será um campo de texto para      |
| licitação:                                                       | detalhamento da natureza preenchida no       |
|                                                                  | campo acima!                                 |
|                                                                  |                                              |
|                                                                  |                                              |
|                                                                  |                                              |
|                                                                  |                                              |
|                                                                  |                                              |
|                                                                  |                                              |
|                                                                  |                                              |
|                                                                  |                                              |
|                                                                  |                                              |
|                                                                  |                                              |
|                                                                  |                                              |
|                                                                  |                                              |
|                                                                  |                                              |

Modalidade: Inexigibilidade

| Natureza * Selecione Objeto da Licitação * |                                                                                           |           |
|--------------------------------------------|-------------------------------------------------------------------------------------------|-----------|
|                                            |                                                                                           | Local de  |
|                                            | <u>A</u>                                                                                  | São Pau   |
| Processo * Local da Execução * Selecione   |                                                                                           | Data da   |
| Sintese (texto para publicação) *          | Antes                                                                                     | Texto do  |
| Data de Publicação *                       | Exemplo 2                                                                                 |           |
| Nota                                       | Depois                                                                                    |           |
| Total Previsto R\$ *                       |                                                                                           | Total pre |
| Arquivo *                                  |                                                                                           | Arquivo   |
| Escolher arquivo Nenhum arquivo escolhido  | Agora os anexos serão o link da íntegra dos documento já inseridos na árvore do processo. |           |
| Voltar Publicar                            | Copie e cole o número do documento SEI.                                                   |           |

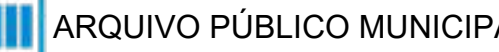

#### **Tipo de Processo:** Inexigibilidade (Espelho Pubnet)

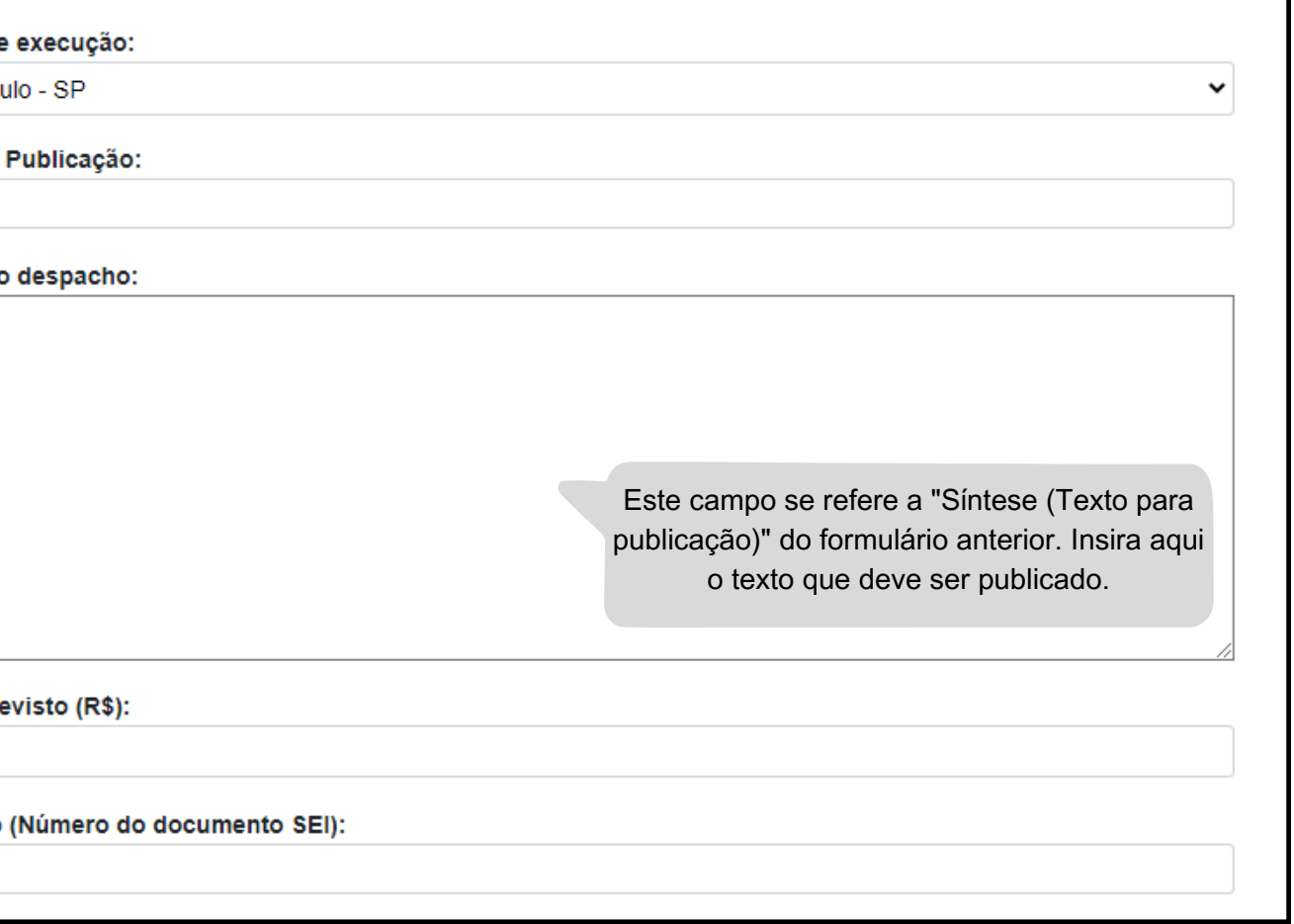

#### Modalidade: Inexigibilidade

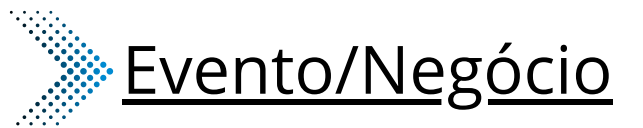

- Cancelamento 2
- Comunicado 3
- Deserto 4
- Emissão de nota de empenho 5
- Penalidade 9
- **11** Revogação

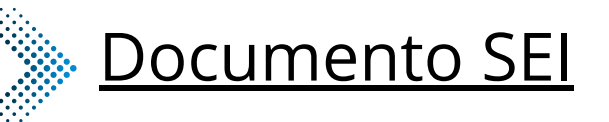

2 Cancelamento Comunicado 3 Deserto 4 Emissão de Nota de Empenho 5 Penalidade 9 **11** Revogação

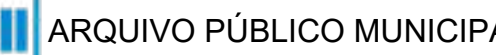

#### **Tipo de Processo:** Inexigibilidade (Espelho Pubnet)

## Nome do Formulário

- 2 Cancelamento Inexigibilidade
- Comunicado Inexigibilidade 3
- Deserto Inexigibilidade 4
- Emissão de Nota de Empenho Inexigibilidade 5
- Penalidade Inexigibilidade 9
- Revogação Inexigibilidade 11

#### \*Todos os eventos listados seguem ao mesmo modelo de formulário

#### Modalidade: Inexigibilidade

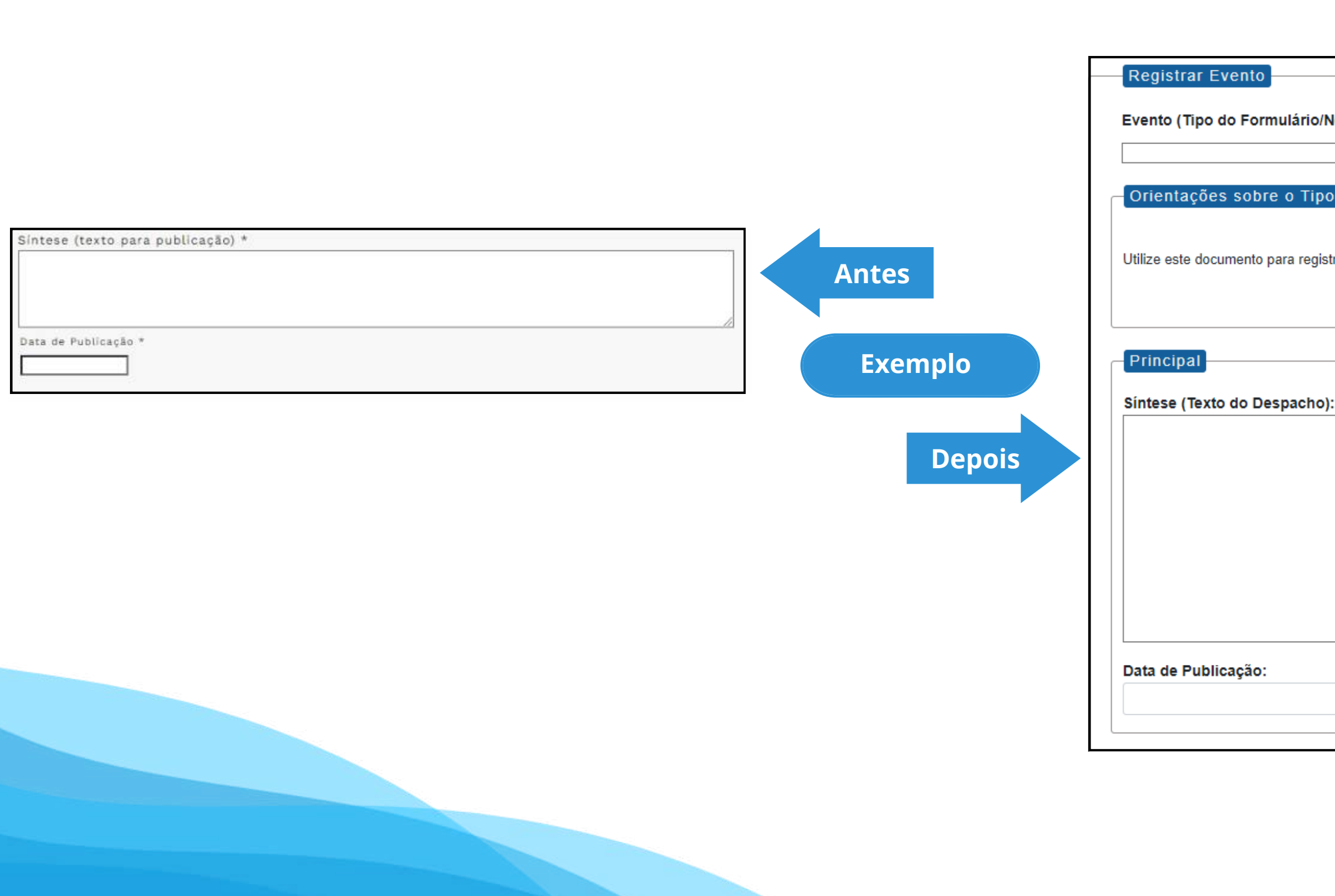

#### **Tipo de Processo:** Inexigibilidade (Espelho Pubnet)

| legócio Público):                       |          |
|-----------------------------------------|----------|
|                                         |          |
|                                         | <b>▼</b> |
| de Negócio Público                      |          |
|                                         |          |
|                                         |          |
| rar os dados relacionados à modalidade. |          |
|                                         |          |
|                                         |          |
|                                         |          |
|                                         |          |
|                                         |          |
|                                         |          |
|                                         |          |
|                                         |          |
|                                         |          |
|                                         |          |
|                                         |          |
|                                         |          |
|                                         |          |
|                                         |          |
|                                         | 11       |
|                                         |          |
|                                         | _        |
|                                         |          |
|                                         |          |
|                                         |          |
## Modalidade: Inexigibilidade

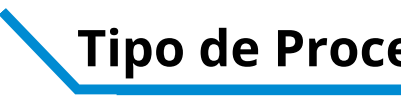

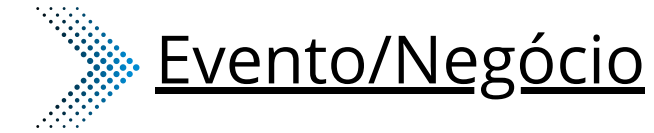

# **Documento**

Extrato de Aditamento 6

7

- Extrato de Aditamento 6
- Extrato de Contrato / Nota de Empenho 7
- Extrato de Contrato / Nota de Empenho

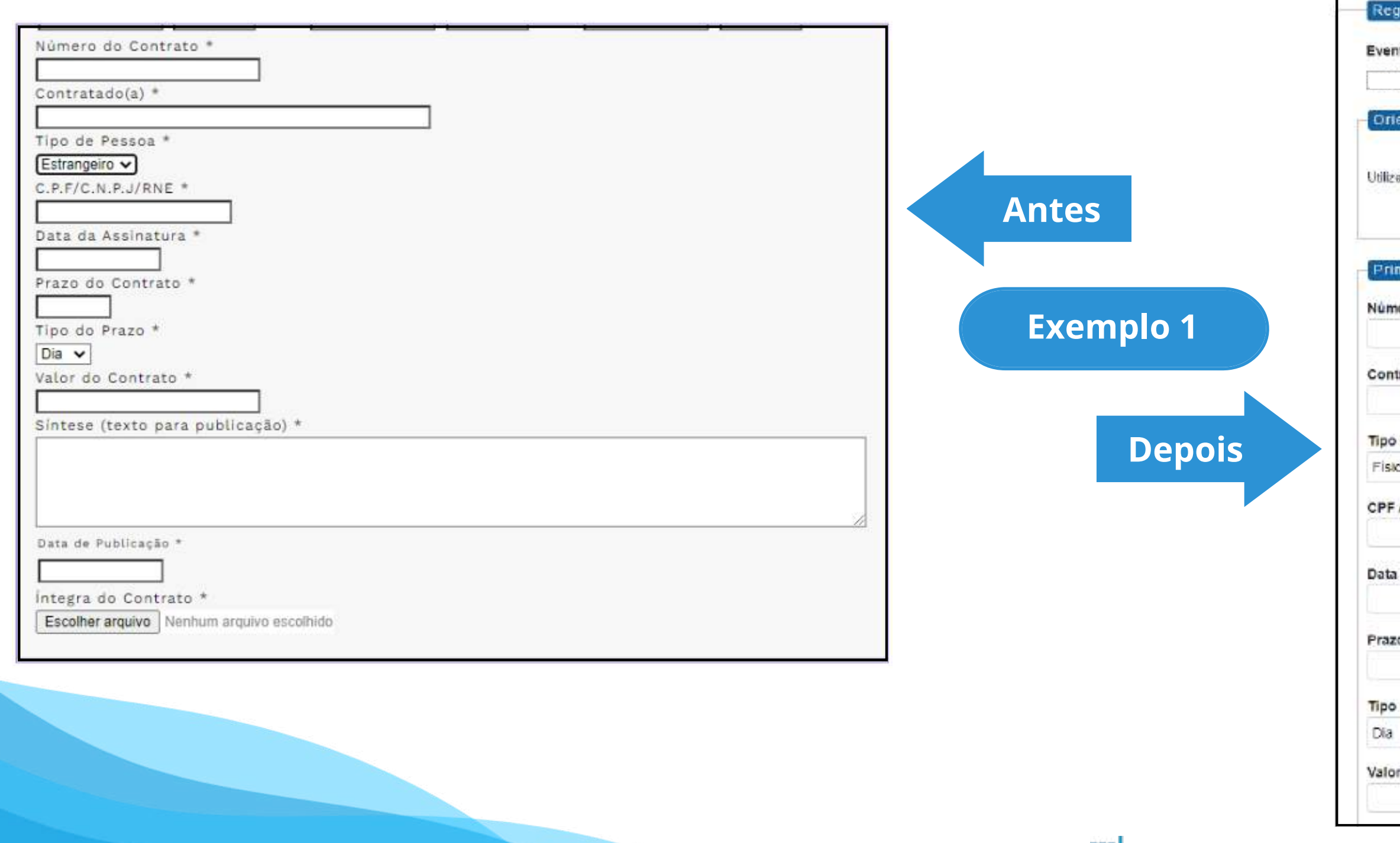

#### **Tipo de Processo:** Inexigibilidade (Espelho Pubnet)

| <u>Nome do Formulário</u> |
|---------------------------|
|                           |

Extrato de Aditamento - Inexigibilidade 6

Extrato de Contrato / Nota de Empenho - Inexigibilidade 7

| istrar Evento                                                       |   |
|---------------------------------------------------------------------|---|
| to (Tipo do Formulário/Negócio Público):                            |   |
|                                                                     | ~ |
| entações sobre o Tipo de Negócio Público                            |   |
| a este documento para registrar os dados relacionados à modalidade. |   |
| ncipal                                                              |   |
| ero do Contrato:                                                    |   |
| ratado(a):                                                          |   |
| de Pessoa:                                                          |   |
| ta l                                                                | • |
| /CNPJ/ RNE:                                                         |   |
| da Assinatura:                                                      |   |
| o do Contrato:                                                      |   |
| do Prazo:                                                           |   |
|                                                                     | ¥ |
| r do Contrato (R\$):                                                |   |
|                                                                     |   |

Modalidade: Inexigibilidade

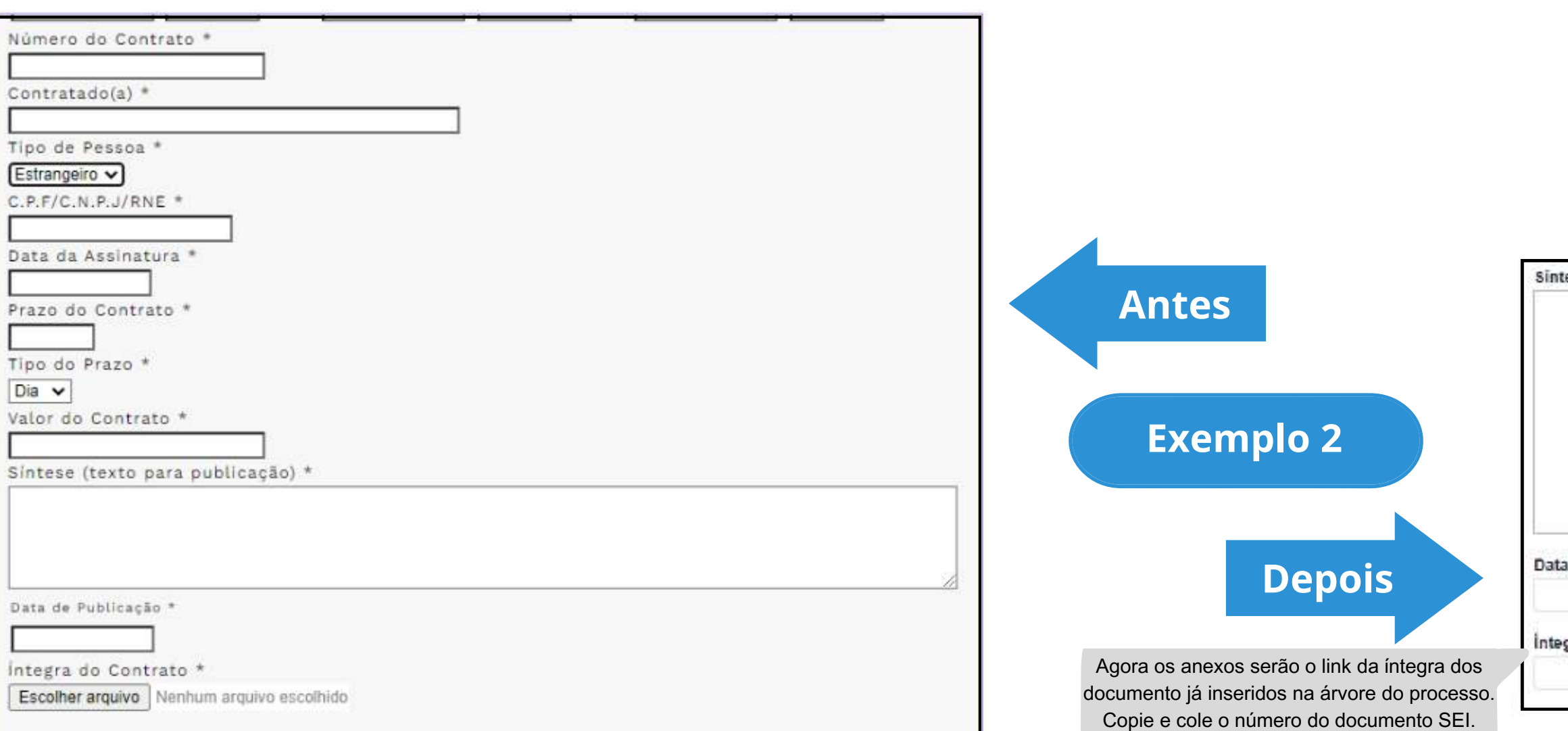

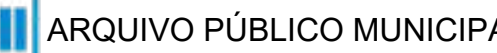

Sintese (Texto do Despacho):

Este campo se refere a "Síntese (Texto para publicação)" do formulário anterior. Insira aqui o texto que deve ser publicado.

Data de Publicação:

Íntegra do Contrato (Número do Documento SEI):

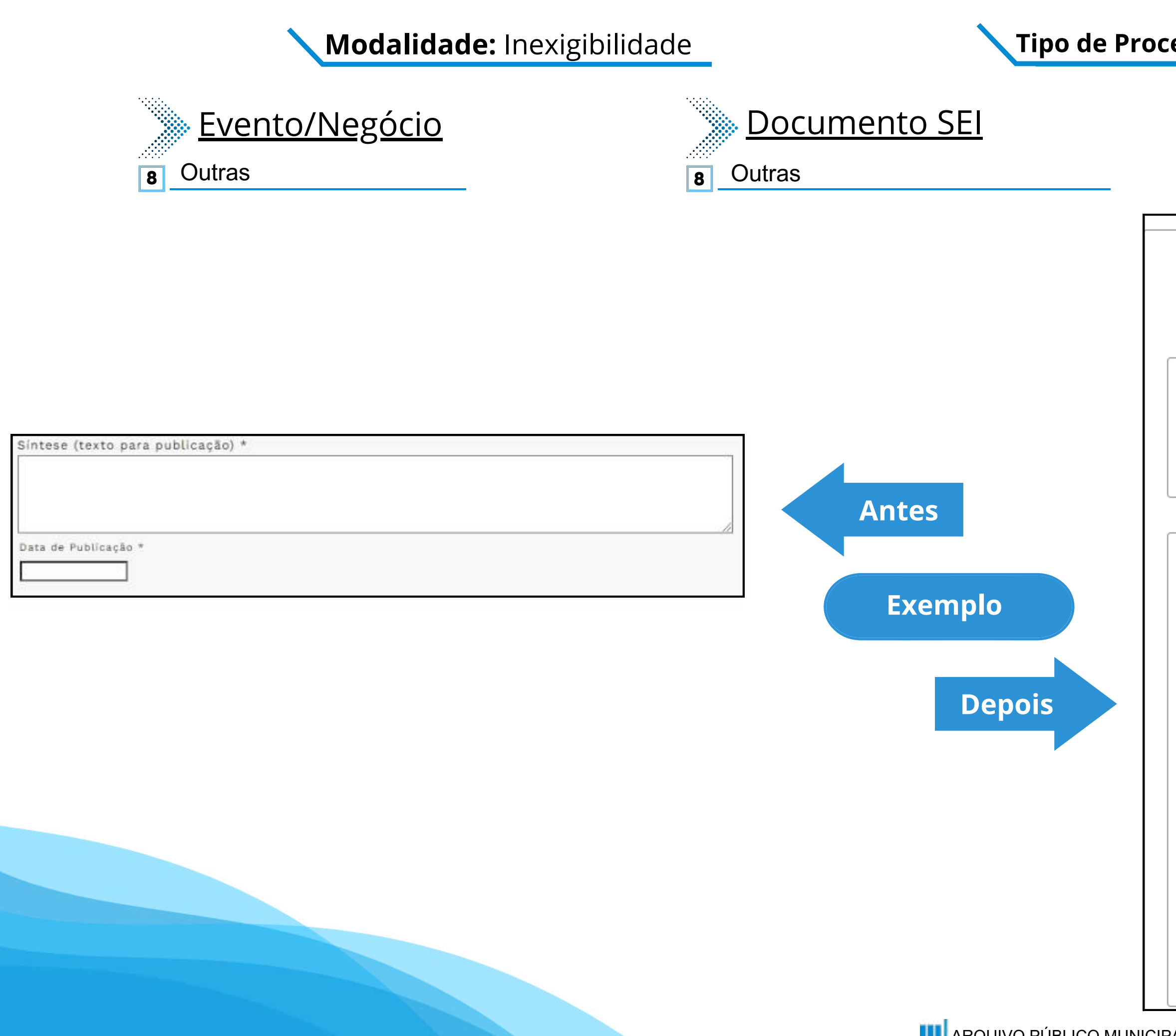

#### **Tipo de Processo:** Inexigibilidade (Espelho Pubnet)

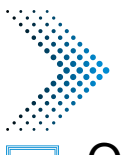

## Nome do Formulário

8 Outras - Inexigibilidade

| Registrar Evento                               |                                                                                                    |
|------------------------------------------------|----------------------------------------------------------------------------------------------------|
| Evento (Tipo do Formulário/Negócio Pú          | blico):                                                                                                    |
| Outras - Inexigibilidade                       | ✓                                                                                                    |
| Orientações sobre o Tipo de Negó               | cio Público                                                                                                    |
| Utilize este documento para registrar os dados | s relacionados à modalidade.                                                                                                    |
| Principal                                      |                                                                                                    |
| Especificação de Outras:                       | Este novo campo traz a<br>especificação do evento a ser<br>registrado.                                                             |
| Síntese (Texto do Despacho):                   |                                                                                                    |
|                                                |                                                                                                    |
|                                                | Este campo se refere a "Síntese (Texto para<br>publicação)" do formulário anterior. Insira aqui<br>o texto que deve ser publicado. |
|                                                |                                                                                                    |
| Data de Publicação:                            |                                                                                                    |
|                                                |                                                                                                    |

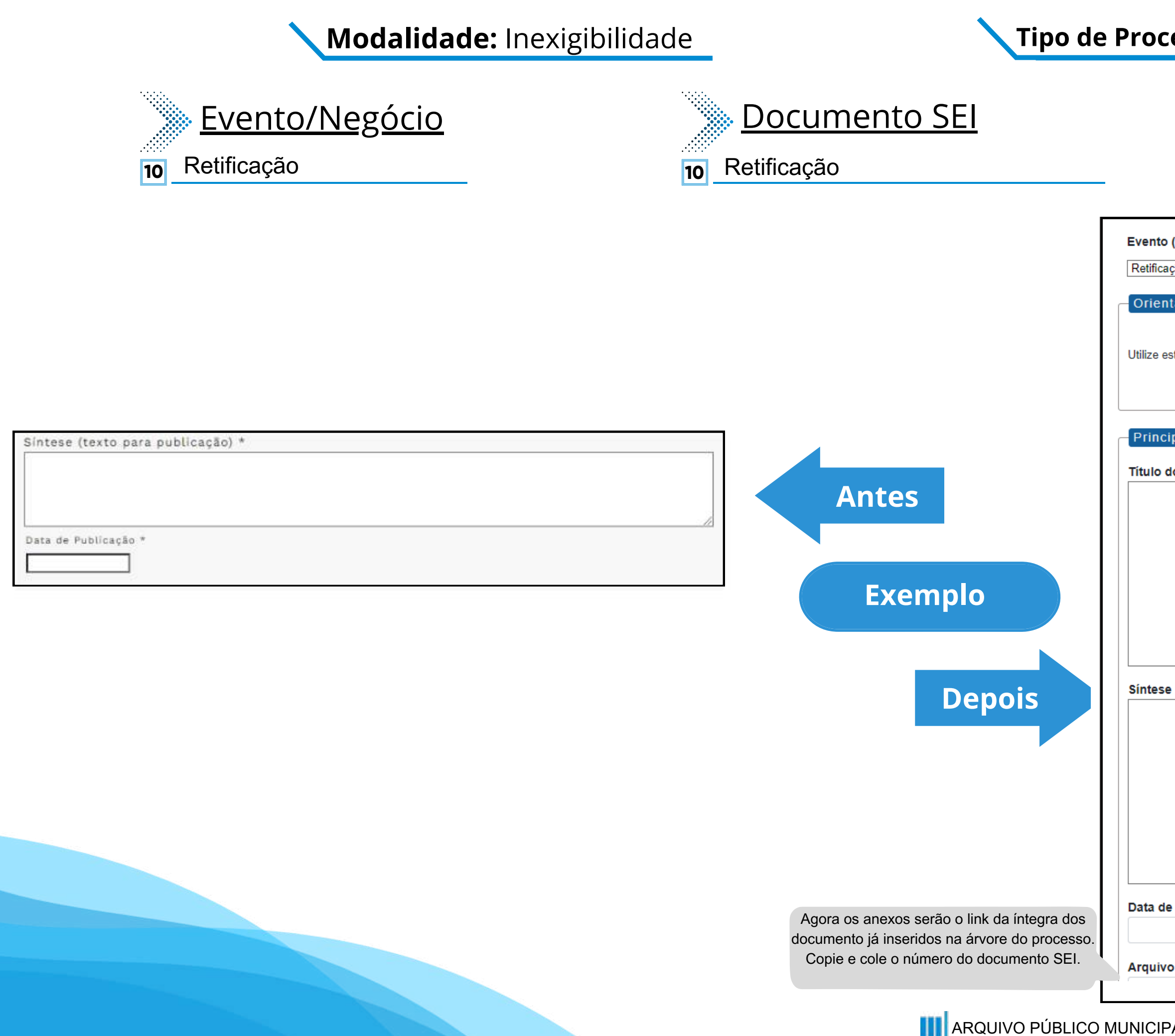

#### **Tipo de Processo:** Inexigibilidade (Espelho Pubnet)

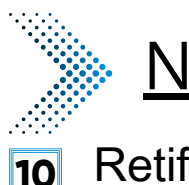

## Nome do Formulário

#### 10 Retificação - Inexigibilidade

| (Tipo do Formulário/Negócio Público):                           |                                                  |
|-----------------------------------------------------------------|--------------------------------------------------|
| ção - Inexigibilidade                                           | ~                                                |
|                                                                 |                                                  |
| ações sobre o Tipo de Negócio Público                           |                                                  |
|                                                                 |                                                  |
| te documento para registrar os dados relacionados à modalidade  |                                                  |
| de documento para regisirar os dados relacionados a modalidade. |                                                  |
|                                                                 |                                                  |
|                                                                 |                                                  |
|                                                                 |                                                  |
| par                                                             |                                                  |
| o Documento a ser Retificado:                                   |                                                  |
|                                                                 | Este novo campo faz                              |
|                                                                 | referência ao documento que                      |
|                                                                 | vai ser retificado                               |
|                                                                 |                                                  |
|                                                                 |                                                  |
|                                                                 |                                                  |
|                                                                 |                                                  |
|                                                                 |                                                  |
|                                                                 |                                                  |
|                                                                 |                                                  |
| (Texto do Despacho):                                            |                                                  |
|                                                                 |                                                  |
|                                                                 |                                                  |
| I                                                               | Este campo se refere a "Síntese (Texto para      |
| p                                                               | publicação)" do formulário anterior. Insira aqui |
|                                                                 | o texto que deve ser publicado.                  |
|                                                                 |                                                  |
|                                                                 |                                                  |
|                                                                 |                                                  |
|                                                                 |                                                  |
|                                                                 |                                                  |
| Publicação:                                                     |                                                  |
|                                                                 |                                                  |
|                                                                 |                                                  |
| (Número do Documento SEI):                                      |                                                  |
|                                                                 |                                                  |
|                                                                 |                                                  |

# Leilão

# DE/PARA - Formulários do Pubnet no SEI.

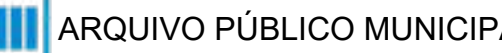

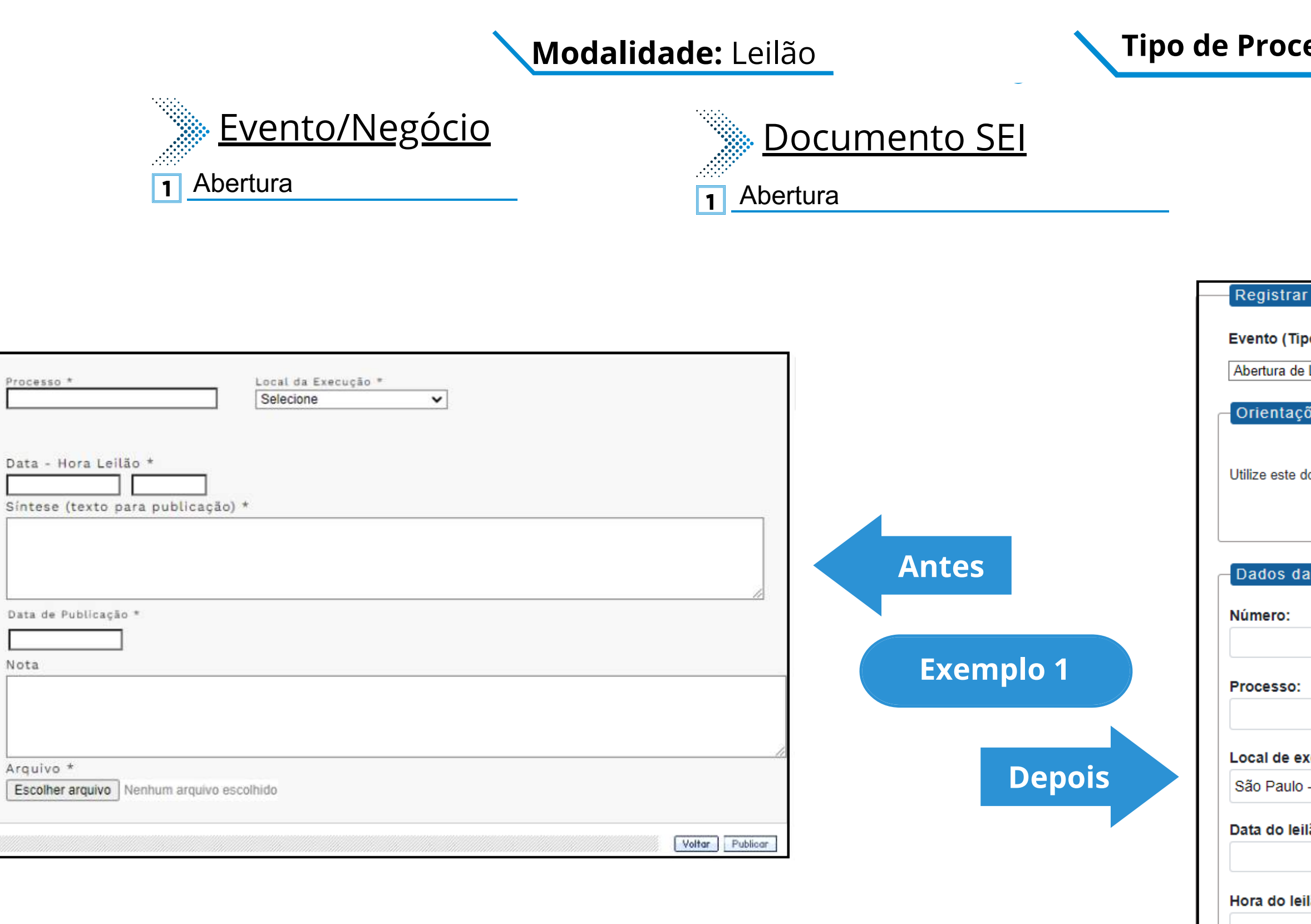

| Registrar Evento                                                               |                                                         |
|--------------------------------------------------------------------------------|---------------------------------------------------------|
| Evento (Tipo do Formulário/Negócio Público):                                   |                                                         |
| Abertura de Leilão                                                             | ~                                                       |
|                                                                                |                                                         |
| Orientações sobre o Tipo de Negócio Público                                    |                                                         |
|                                                                                |                                                         |
| Utilize este documento para registrar os dados relacionados à abertura da moda | alidade.                                                |
|                                                                                |                                                         |
|                                                                                |                                                         |
| Dados da Licitação                                                             |                                                         |
|                                                                                | Este campo era preenchido na tela anterior ao           |
| Número:                                                                        | da abertura. Agora sera o primeiro campo do formulário. |
|                                                                                |                                                         |
| Processo:                                                                      |                                                         |
|                                                                                |                                                         |
| l ocal de execução:                                                            |                                                         |
| São Paulo - SP                                                                 | ~                                                       |
|                                                                                |                                                         |
| Data do leilão:                                                                |                                                         |
|                                                                                |                                                         |
| Hora do leilão:                                                                |                                                         |
|                                                                                |                                                         |
|                                                                                |                                                         |
| Data da Publicação:                                                            | ]                                                       |
|                                                                                |                                                         |

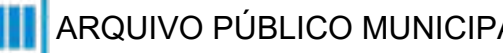

#### Tipo de Processo: Leilão (Espelho Pubnet)

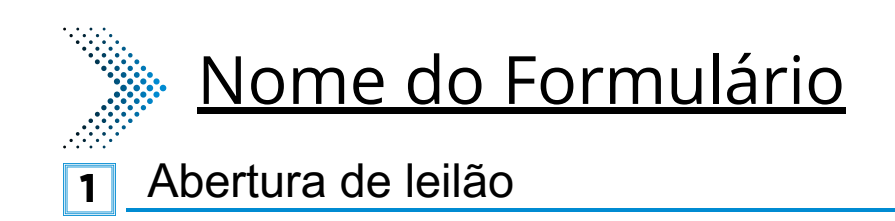

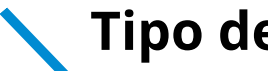

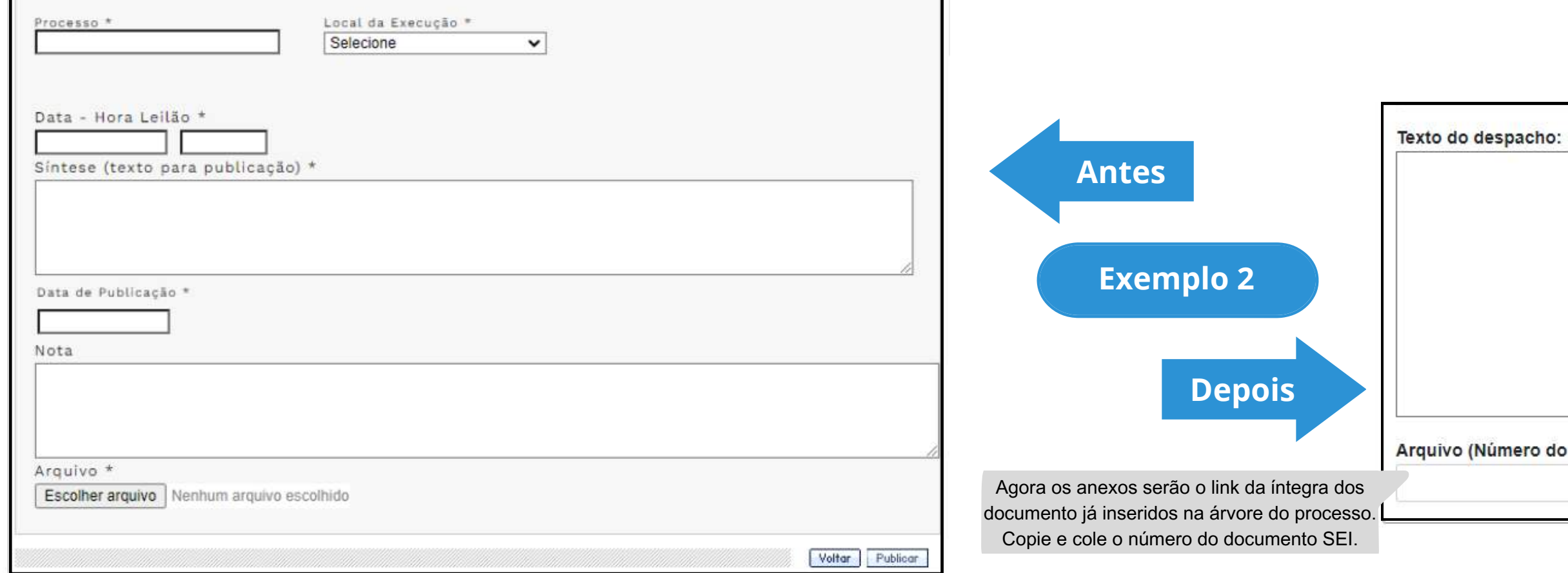

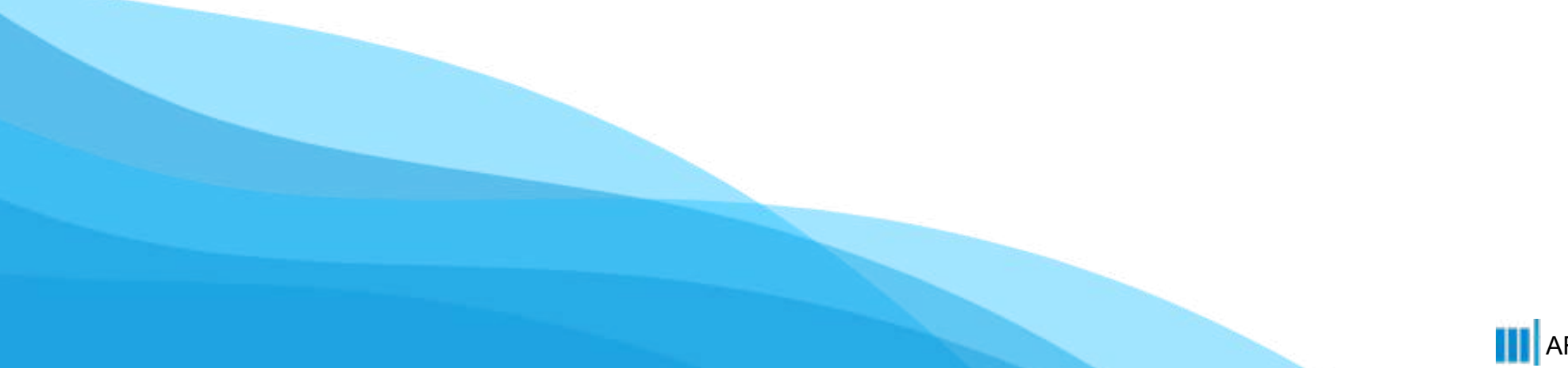

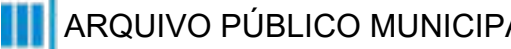

#### Tipo de Processo: Leilão (Espelho Pubnet)

Este campo se refere a "Síntese (Texto para publicação)" do formulário anterior. Insira aqui o texto que deve ser publicado.

Arquivo (Número do documento SEI):

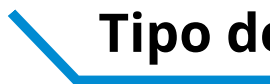

# **Evento/Negócio**

- Adiamento 2
- Adjudicação 3
- Ata da licitação 5
- Cancelamento 6
- Comunicado
- Deserto 8
- Emissão de nota de empenho 9
- Homologação 11
- 12 Impugnação
- 13 Julgamento
- 15 Penalidade
- 16 Prejudicada
- 18 Recurso
- 19 Suspensão
- 20 Revogação
- Retificação 21

# **Documento SEI**

- Adiamento 2 Adjudicação 3 Ata da Licitação 5 Cancelamento 6 Comunicado 7 Deserto 8 Emissão de Nota de Empenho 9 Homologação 11 12 Impugnação Julgamento 13 Penalidade 15 Prejudicada 16 18 Recurso Suspenção 19 Revogação 20
- Retificação 21

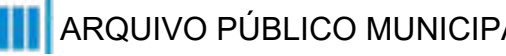

#### Tipo de Processo: Leilão (Espelho Pubnet)

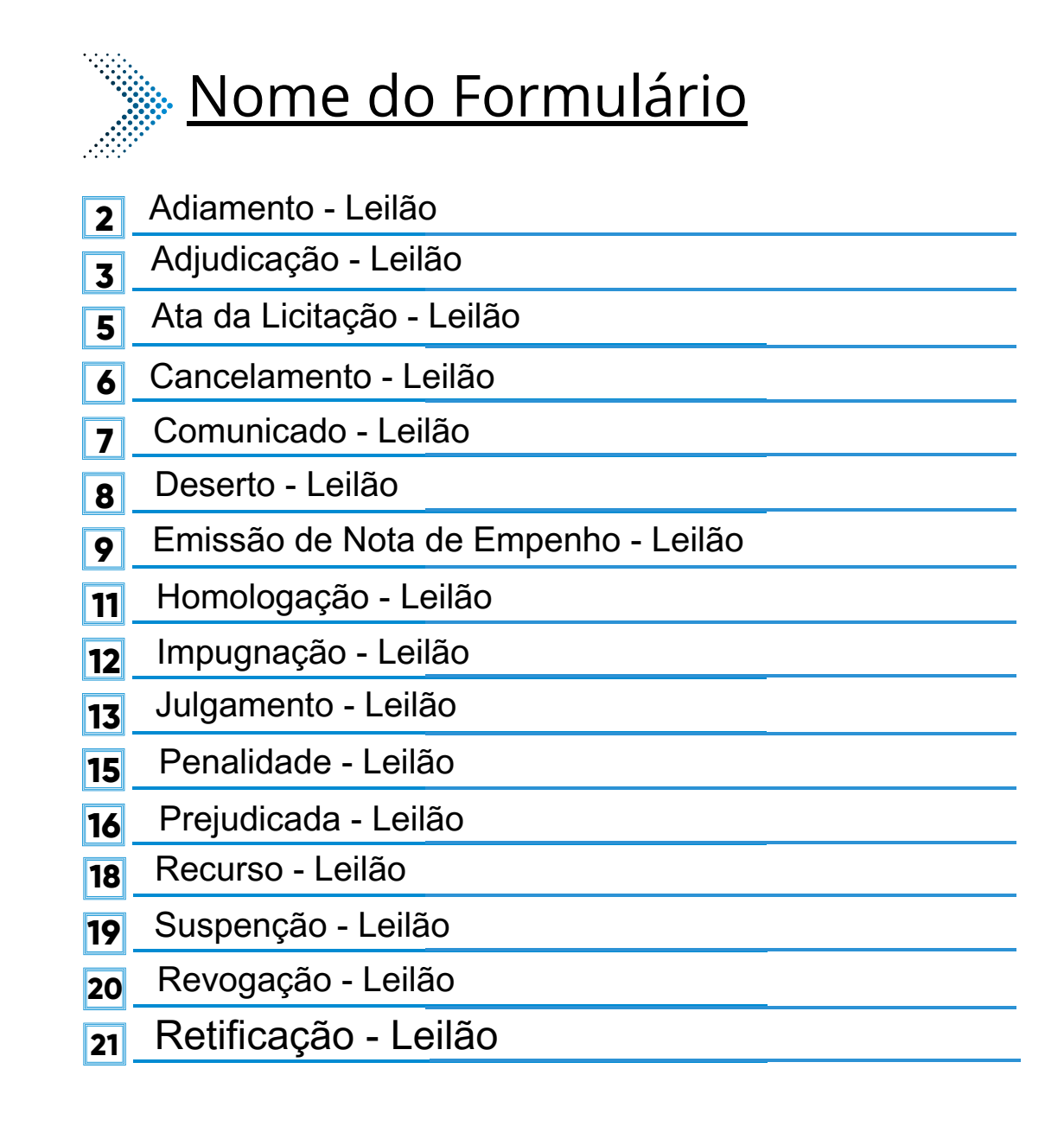

#### \*Todos os eventos listados seguem ao mesmo modelo de formulário

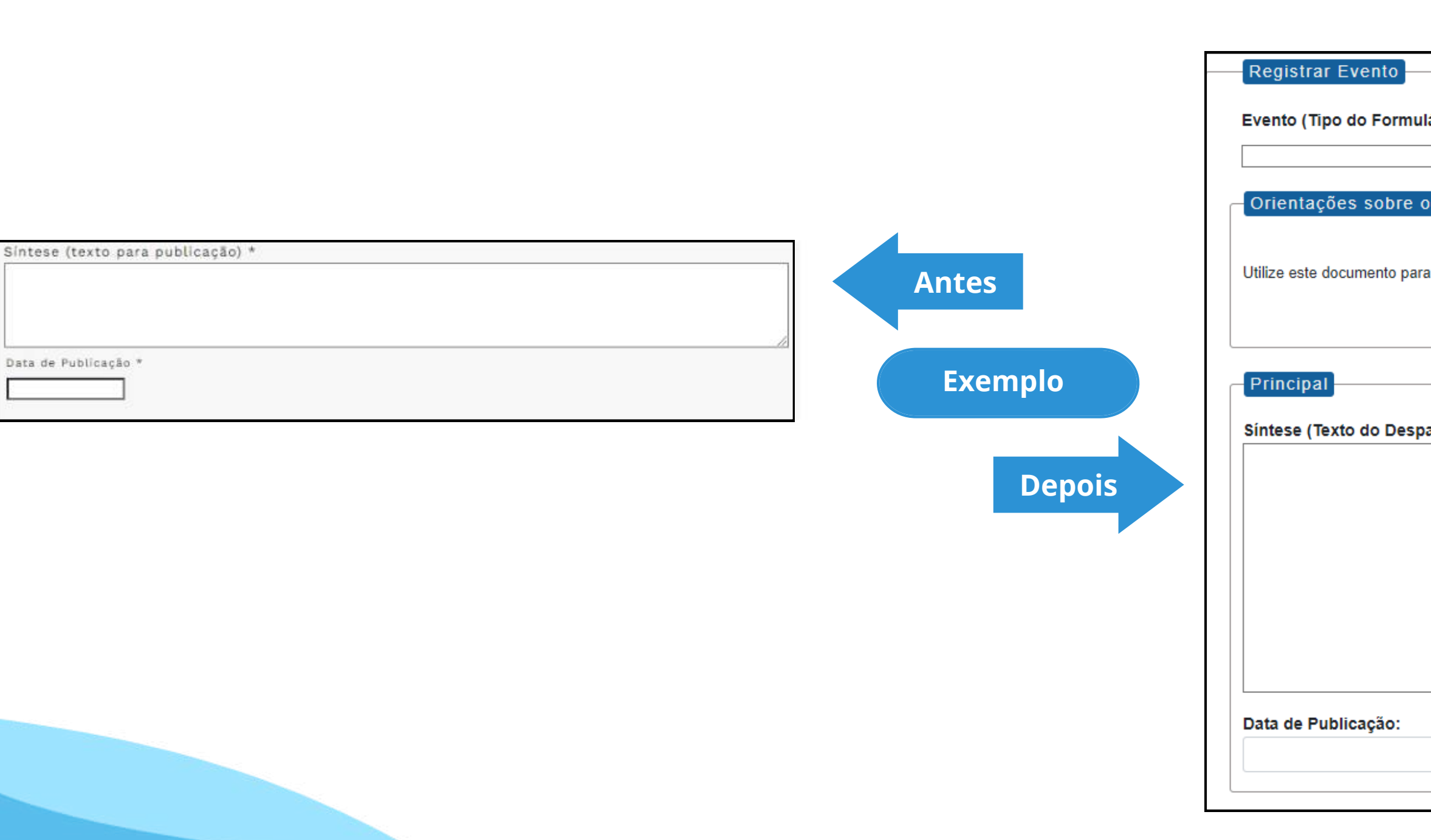

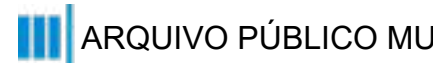

#### Tipo de Processo: Leilão (Espelho Pubnet)

| ário/Negócio Público):                          |     |
|-------------------------------------------------|-----|
|                                                 |     |
|                                                 | ~   |
|                                                 |     |
| Tipo de Negócio Público                         |     |
|                                                 |     |
|                                                 |     |
| a registrar os dados relacionados à modalidade. |     |
|                                                 |     |
|                                                 |     |
|                                                 |     |
|                                                 |     |
|                                                 |     |
| acho):                                          |     |
| ·                                               |     |
|                                                 |     |
|                                                 |     |
|                                                 |     |
|                                                 |     |
|                                                 |     |
|                                                 |     |
|                                                 |     |
|                                                 |     |
|                                                 |     |
|                                                 | _// |
|                                                 |     |
|                                                 |     |
|                                                 |     |
|                                                 |     |
|                                                 |     |

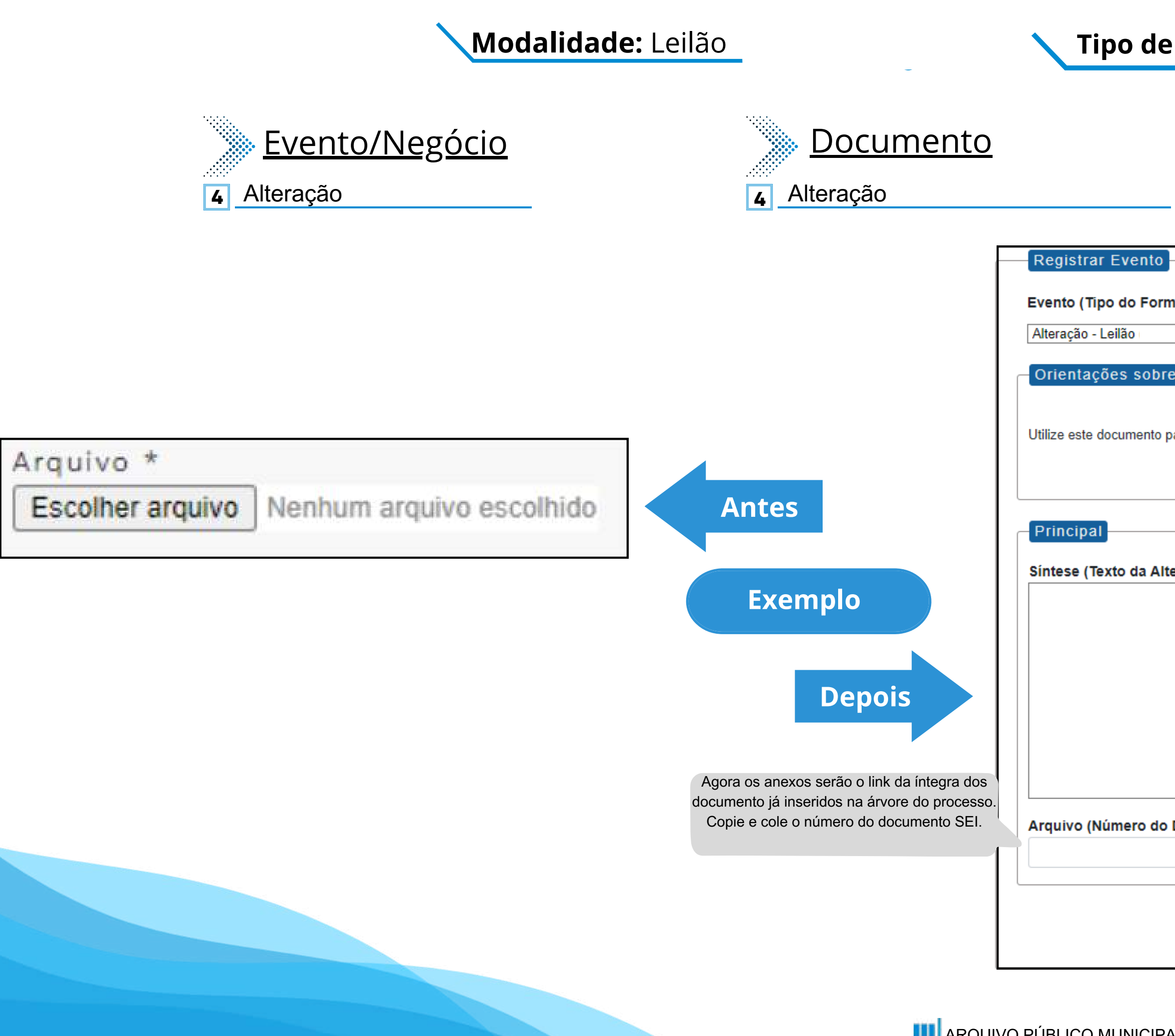

#### Tipo de Processo: Leilão (Espelho Pubnet)

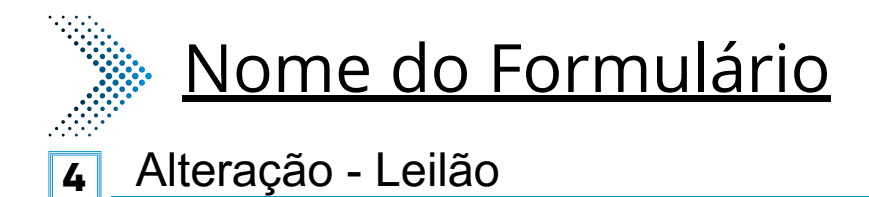

| nulário/Negócio Público):                          |                                           |  |
|----------------------------------------------------|-------------------------------------------|--|
|                                                    | ~                                         |  |
| e o Tipo de Negócio Público                        |                                           |  |
|                                                    |                                           |  |
| oara registrar os dados relacionados à modalidade. |                                           |  |
|                                                    |                                           |  |
|                                                    |                                           |  |
|                                                    |                                           |  |
| eraçao):                                           |                                           |  |
|                                                    |                                           |  |
|                                                    |                                           |  |
|                                                    | Este será um novo campo que especifica as |  |
|                                                    | alterações a se ocorrer no certame.       |  |
|                                                    |                                           |  |
|                                                    |                                           |  |
|                                                    |                                           |  |
| Documento SEI):                                    |                                           |  |
|                                                    |                                           |  |
|                                                    |                                           |  |
|                                                    |                                           |  |
|                                                    |                                           |  |
|                                                    |                                           |  |

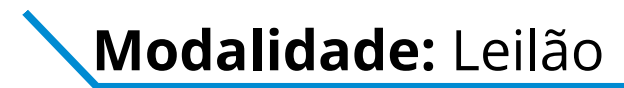

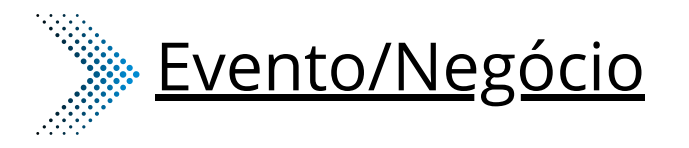

## **Documento**

Extrato de Aditamento 10

Extrato de Aditamento 10

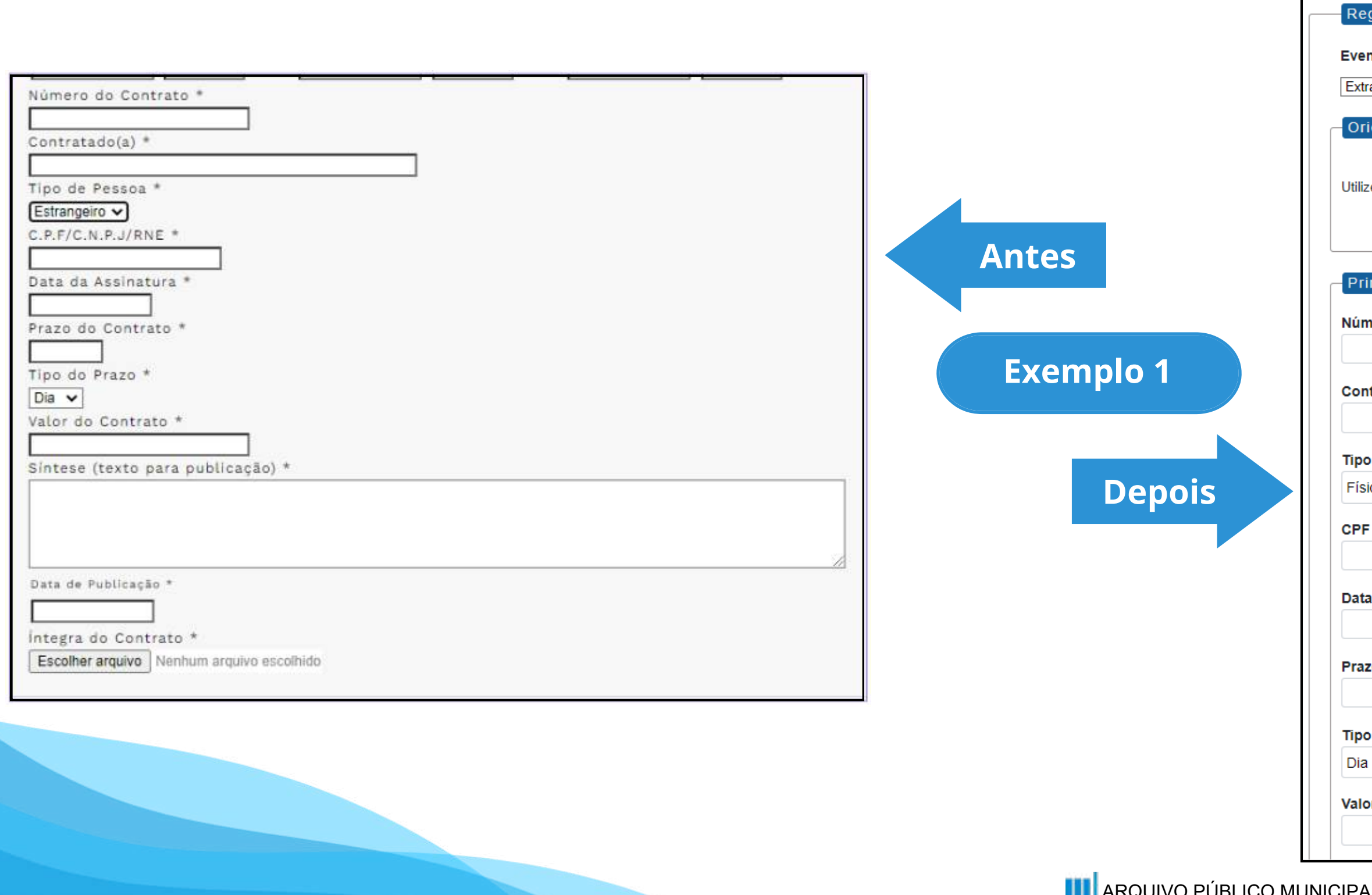

#### Tipo de Processo: Leilão (Espelho Pubnet)

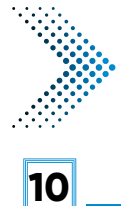

## Nome do Formulário

Extrato de Aditamento - Leilão

| gistrar Evento                                                      |   |
|---------------------------------------------------------------------|---|
|                                                                     |   |
| nto (Tipo do Formulário/Negócio Público):                           |   |
| rato de Aditamento - Leilão                                         |   |
|                                                                     |   |
| ientações sobre o Tipo de Negócio Público                           | _ |
|                                                                     |   |
| a sete documento para registrar os dados relacionados à modalidade  |   |
| e este documento para registrar os dados relacionados a modalidade. |   |
|                                                                     |   |
|                                                                     |   |
| incipal                                                             |   |
|                                                                     |   |
| nero do Contrato:                                                   |   |
|                                                                     |   |
|                                                                     |   |
| itratado(a):                                                        |   |
|                                                                     |   |
|                                                                     |   |
| o de Pessoa:                                                        |   |
| ica 🗸 🗸                                                             |   |
|                                                                     |   |
| · /CNPJ/ RNE:                                                       |   |
|                                                                     |   |
|                                                                     |   |
| a da Assinatura.                                                    |   |
|                                                                     | ) |
| zo do Contrato:                                                     |   |
|                                                                     |   |
|                                                                     |   |
| o do Prazo:                                                         |   |
| · · · · · · · · · · · · · · · · · · ·                               |   |
|                                                                     |   |
| or do Contrato (R\$):                                               |   |
|                                                                     |   |
|                                                                     |   |

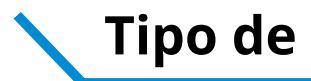

| Nomero de Contrata 8                       |                                               |              |
|--------------------------------------------|-----------------------------------------------|--------------|
| Numero do Contrato -                       |                                               |              |
| Contratado(a) *                            |                                               |              |
| Tipo de Pessoa *                           |                                               |              |
| Estrangeiro V                              |                                               |              |
| C.P.F/C.N.P.J/RNE *                        |                                               |              |
| Data da Assinatura *                       |                                               | Síntese (Te  |
|                                            |                                               |              |
| Prazo do Contrato *                        | Antes                                         |              |
|                                            |                                               |              |
| Tipo do Prazo *                            |                                               |              |
| Dia 🗸                                      |                                               |              |
| Valor do Contrato *                        | Exemplo 2                                     |              |
| Sintese (texto para publicação) *          |                                               |              |
|                                            |                                               |              |
|                                            |                                               |              |
|                                            | Depois                                        | Data de Pu   |
| Data de Publicação -                       |                                               |              |
|                                            |                                               |              |
| Integra do Contrato *                      |                                               | Íntegra do l |
| Esconer arquivo rivennum arquivo escoinido |                                               | integra do i |
|                                            | Agora os anexos serão o link da integra dos   |              |
|                                            | documento ja inseridos na arvore do processo. |              |
|                                            | Copie e cole o número do documento SEI.       |              |

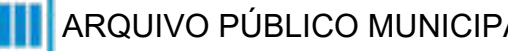

#### Tipo de Processo: Leilão (Espelho Pubnet)

# exto do Despacho): Este campo se refere a "Síntese (Texto para publicação)" do formulário anterior. Insira aqui o texto que deve ser publicado. iblicação: Contrato (Número do Documento SEI):

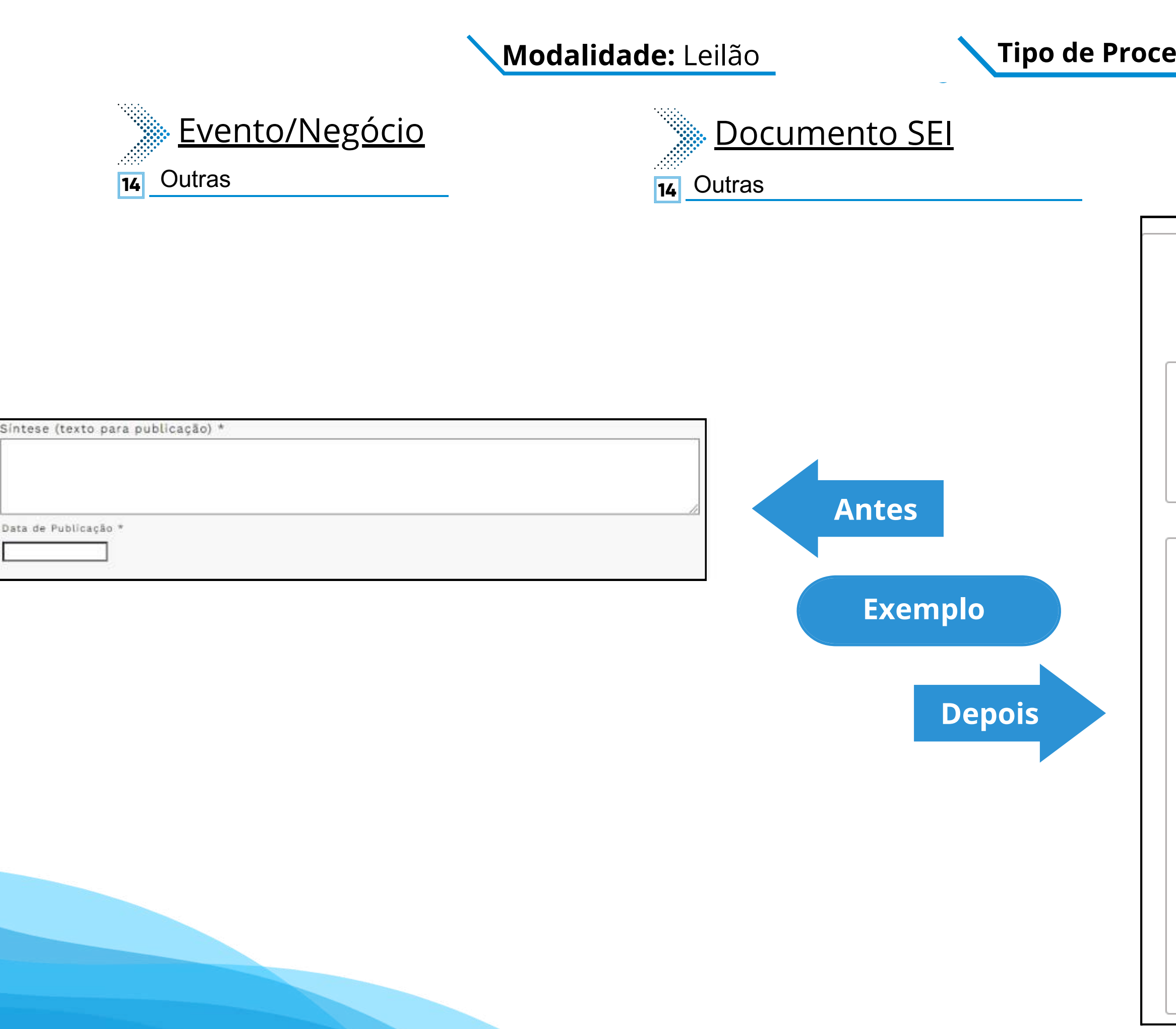

#### **Tipo de Processo:** Leilão (Espelho Pubnet)

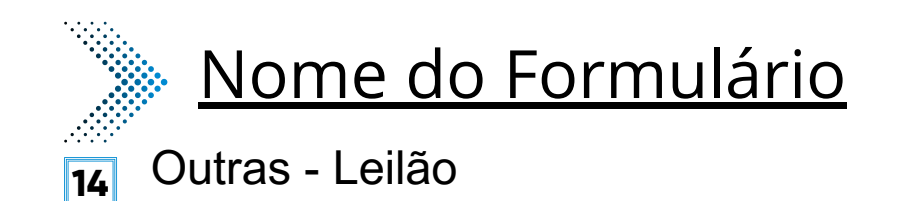

~

Registrar Evento

#### Evento (Tipo do Formulário/Negócio Público):

Outras - Leilão

Orientações sobre o Tipo de Negócio Público

Utilize este documento para registrar os dados relacionados à modalidade.

| Especificação de Outras:     | Este novo campo traz a<br>especificação do evento a se<br>registrado.                                                              |
|------------------------------|----------------------------------------------------------------------------------------------------|
| Síntese (Texto do Despacho): |                                                                                                    |
|                              | Este campo se refere a "Síntese (Texto para<br>publicação)" do formulário anterior. Insira aqui<br>o texto que deve ser publicado. |
|                              |                                                                                                    |

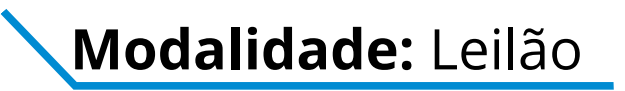

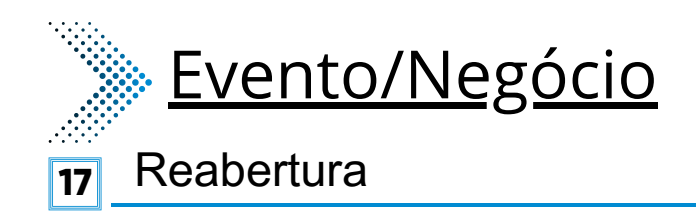

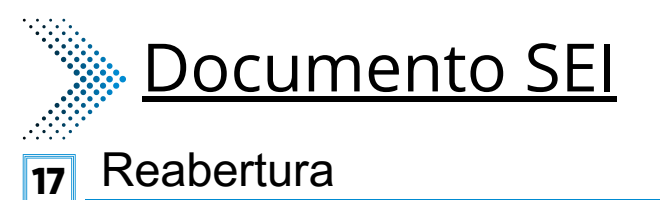

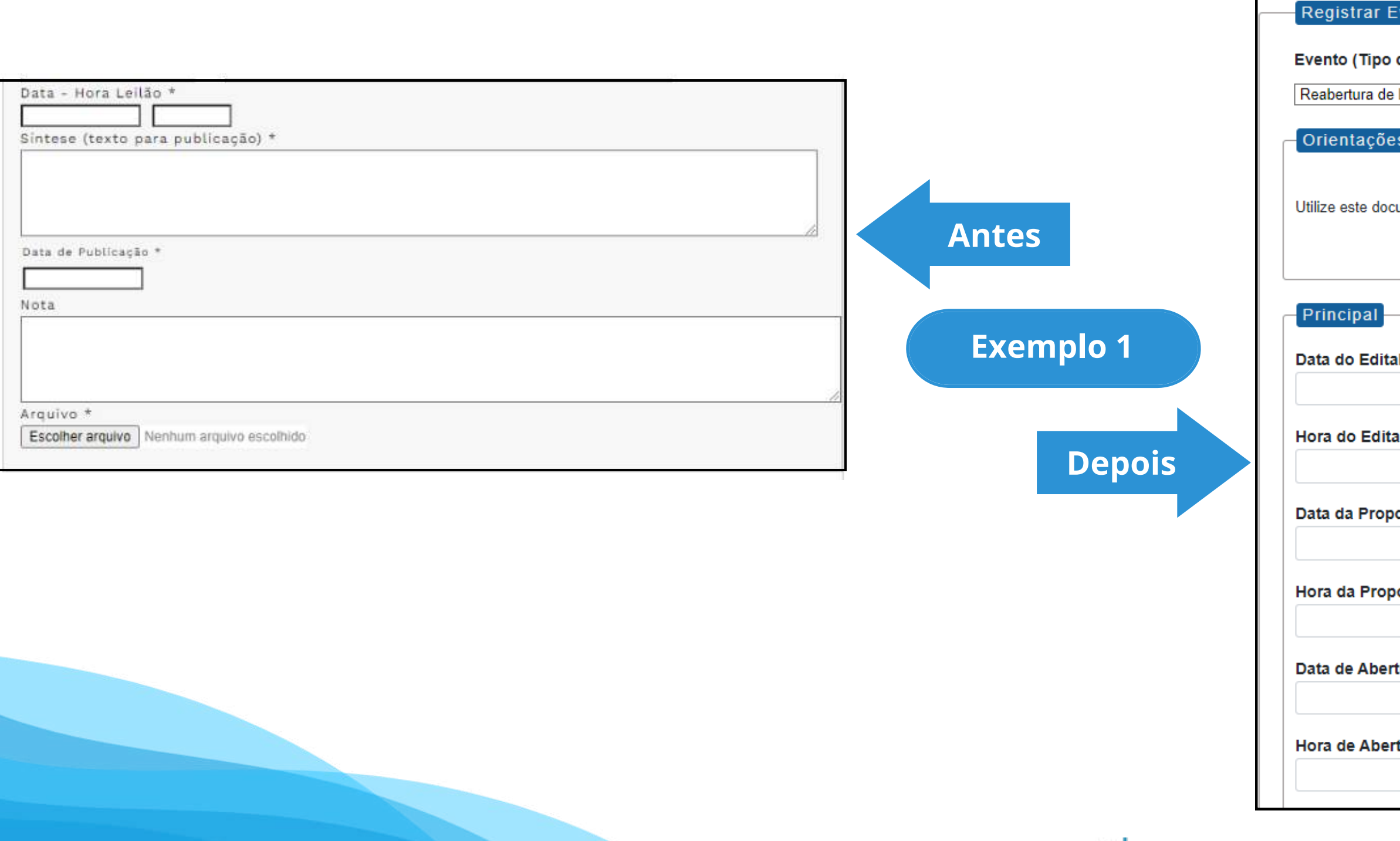

#### **Tipo de Processo:** Leilão (Espelho Pubnet)

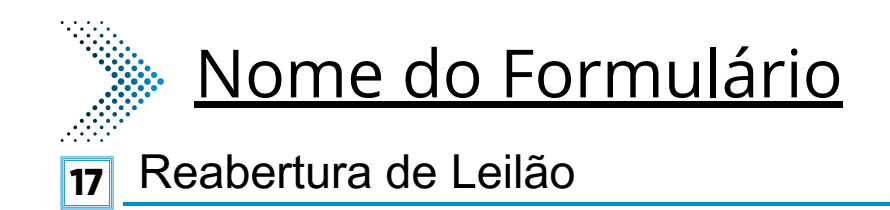

| vento                                                                   | _ |
|-------------------------------------------------------------------------|---|
| do Formulário/Negócio Público):                                         |   |
| Leilão 🗸                                                                |   |
| s sobre o Tipo de Negócio Público                                       | _ |
| umento para registrar os dados relacionados à reabertura da modalidade. |   |
|                                                                         |   |
| al:                                                                     |   |
|                                                                         |   |
| al:                                                                     |   |
|                                                                         |   |
| osta:                                                                   |   |
|                                                                         |   |
| osta:                                                                   |   |
|                                                                         |   |
| tura:                                                                   |   |
|                                                                         |   |
| tura:                                                                   |   |
|                                                                         |   |
|                                                                         |   |

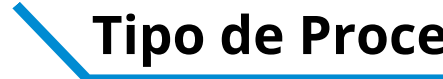

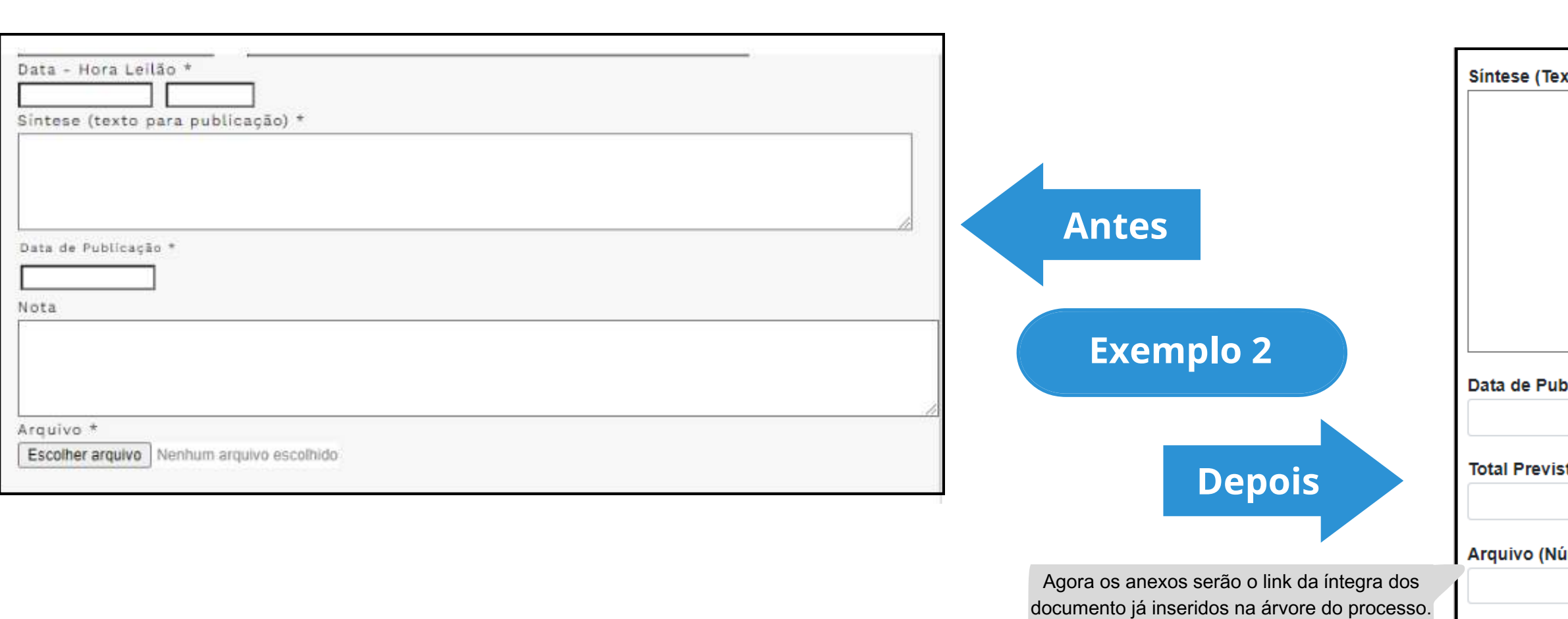

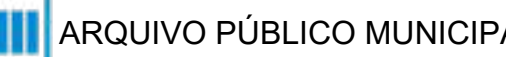

Copie e cole o número do documento SEI.

#### **Tipo de Processo:** Leilão (Espelho Pubnet)

| to do Despacho):        |                                                                                                    |
|-------------------------|----------------------------------------------------------------------------------------------------|
|                         | Este campo se refere a "Síntese (Texto para<br>publicação)" do formulário anterior. Insira aqui<br>o texto que deve ser publicado. |
|                         |                                                                                                    |
| icação:                 |                                                                                                    |
| o (R\$):                |                                                                                                    |
| nero do Documento SEI): |                                                                                                    |
|                         |                                                                                                    |

# Pregão Eletrônico

# DE/PARA - Formulários do Pubnet no SEI.

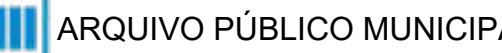

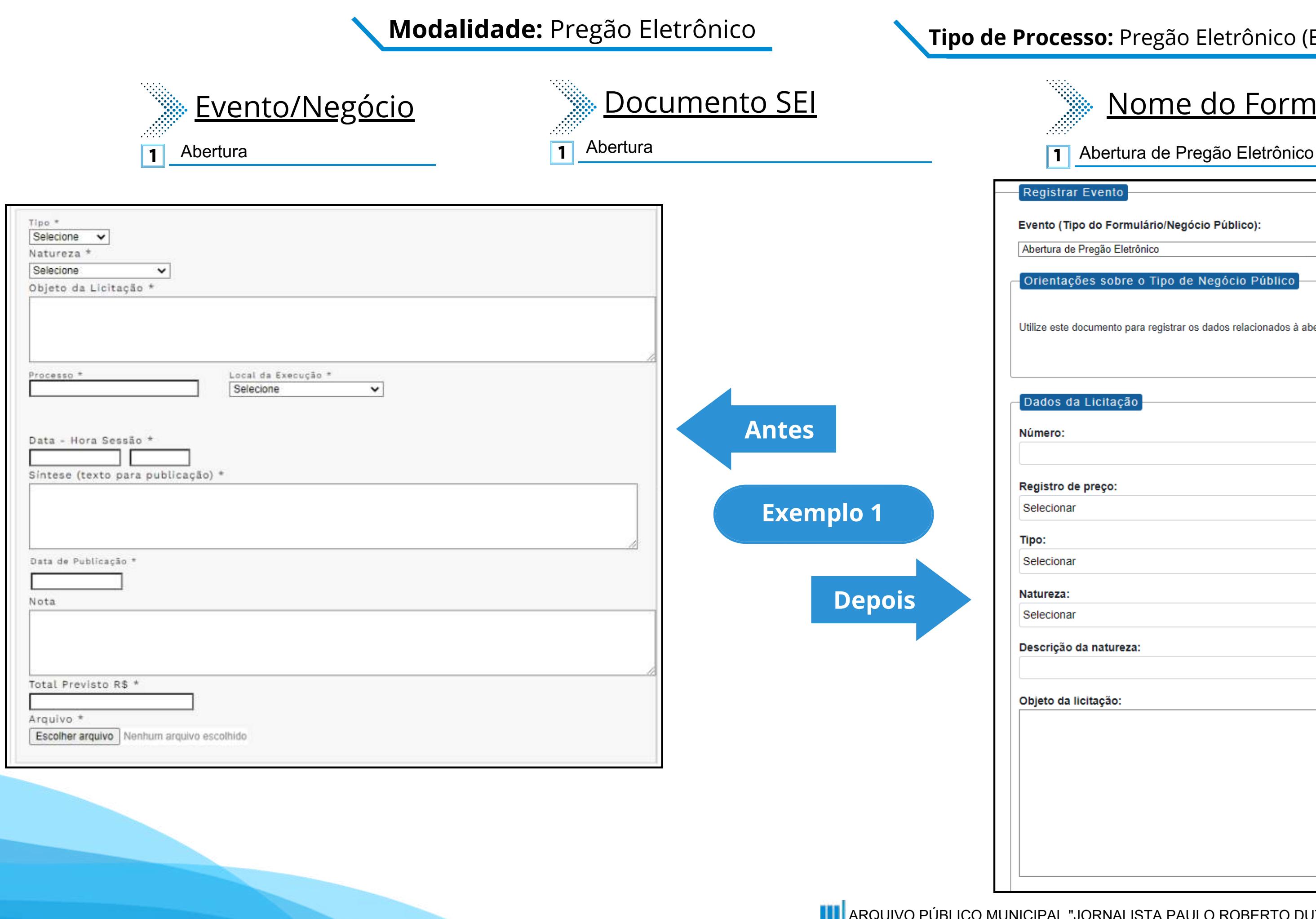

## Nome do Formulário

| trar Evento                                                          |                                                                                                    |   |
|----------------------------------------------------------------------|----------------------------------------------------------------------------------------------------|---|
| (Tipo do Formulário/Negócio Público):                                |                                                                                                    |   |
| a de Pregão Eletrônico                                               |                                                                                                    | ~ |
| tações sobre o Tipo de Negócio Público                               |                                                                                                    |   |
| ste documento para registrar os dados relacionados à abertura da mod | alidade.                                                                                                    |   |
| s da Licitação<br>o:                                                 | Este campo era preenchido na tela anterior ao<br>da abertura. Agora será o primeiro campo do<br>formulário.                                      |   |
| ro de preço:                                                         |                                                                                                    |   |
| onar                                                                 |                                                                                                    | ~ |
|                                                                      |                                                                                                    |   |
| onar                                                                 |                                                                                                    | ~ |
| za:                                                                  |                                                                                                    |   |
| onar                                                                 |                                                                                                    | ~ |
| ção da natureza:                                                     |                                                                                                    |   |
| da licitação:                                                        | Este campo fica no lugar das opções "Grupo"<br>ou Classe". Será um campo de texto para<br>detalhamento da natureza preenchida no<br>campo acima! | 1 |
|                                                                      |                                                                                                    |   |

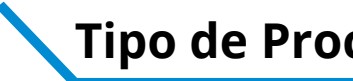

| Selecione V<br>Natureza *                                                |                                                                                           | Processo:                                                                                                    |
|--------------------------------------------------------------------------|-------------------------------------------------------------------------------------------|----------------------------------------------------------------------------------------------------|
| Selecione  Objeto da Licitação *                                         |                                                                                           | Local de execução:                                                                                                    |
|                                                                          |                                                                                           | São Paulo - SP 🗸                                                                                                    |
|                                                                          |                                                                                           | Data da sessão:                                                                                                    |
| Processo * Local da Execução * Selecione                                 |                                                                                           | Hora do sessão:                                                                                                    |
| Data - Hora Sessão *                                                     | Antes                                                                                     | Data da Publicação:                                                                                                    |
|                                                                          |                                                                                           | Texto do despacho:                                                                                                    |
| Data de Publicação *                                                     | Exemplo 2<br>Depois                                                                       | Este campo se refere a "Síntese (Texto para<br>publicação)" do formulário anterior. Insira aqui<br>o texto que deve ser publicado. |
| Total Previsto R\$ * Arquivo * Escolher arquivo Nenhum arquivo escolhido |                                                                                           | Total previsto (R\$):                                                                                                    |
|                                                                          |                                                                                           | Arquivo (Número do documento SEI):                                                                                                 |
|                                                                          | Agora os anexos serão o link da integra dos documento já inseridos na árvore do processo. |                                                                                                    |

Copie e cole o número do documento SEI.

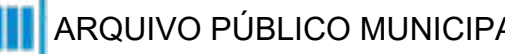

## **Tipo de Processo:** Pregão Eletrônico (Espelho Pubnet)

22 Suspenção

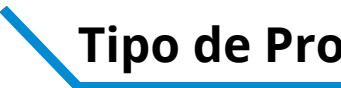

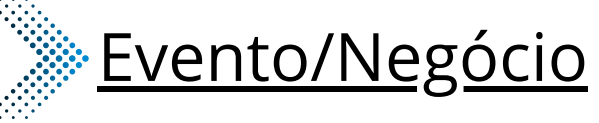

- Adiamento 2
- Adjudicação 3
- Ata da licitação 5
- 6 Cancelamento
- Comunicado
- **B** Deserto
- 9 Emissão de nota de empenho
- Homologação 11
- 12 Impugnação
- 13 Julgamento
- 15 Penalidade
- 16 Penalidade da Ata
- 17 Prejudicada
- 19 Recurso
- 21 Revogação
- 22 Suspensão

|    | <u>Documento SEI</u>       |
|----|----------------------------|
| 2  | Adiamento                  |
| 3  | Adjudicação                |
| 5  | Ata da Licitação           |
| 6  | Cancelamento               |
| 7  | Comunicado                 |
| 8  | Deserto                    |
| 9  | Emissão de Nota de Empenho |
| 11 | Homologação                |
| 12 | Impugnação                 |
| 13 | Julgamento                 |
| 15 | Penalidade                 |
| 16 | Penalidade da Ata          |
| 17 | Prejudicada                |
| 19 | Recurso                    |
| 21 | Revogação                  |

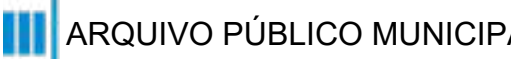

#### **Tipo de Processo:** Pregão Eletrônico (Espelho Pubnet)

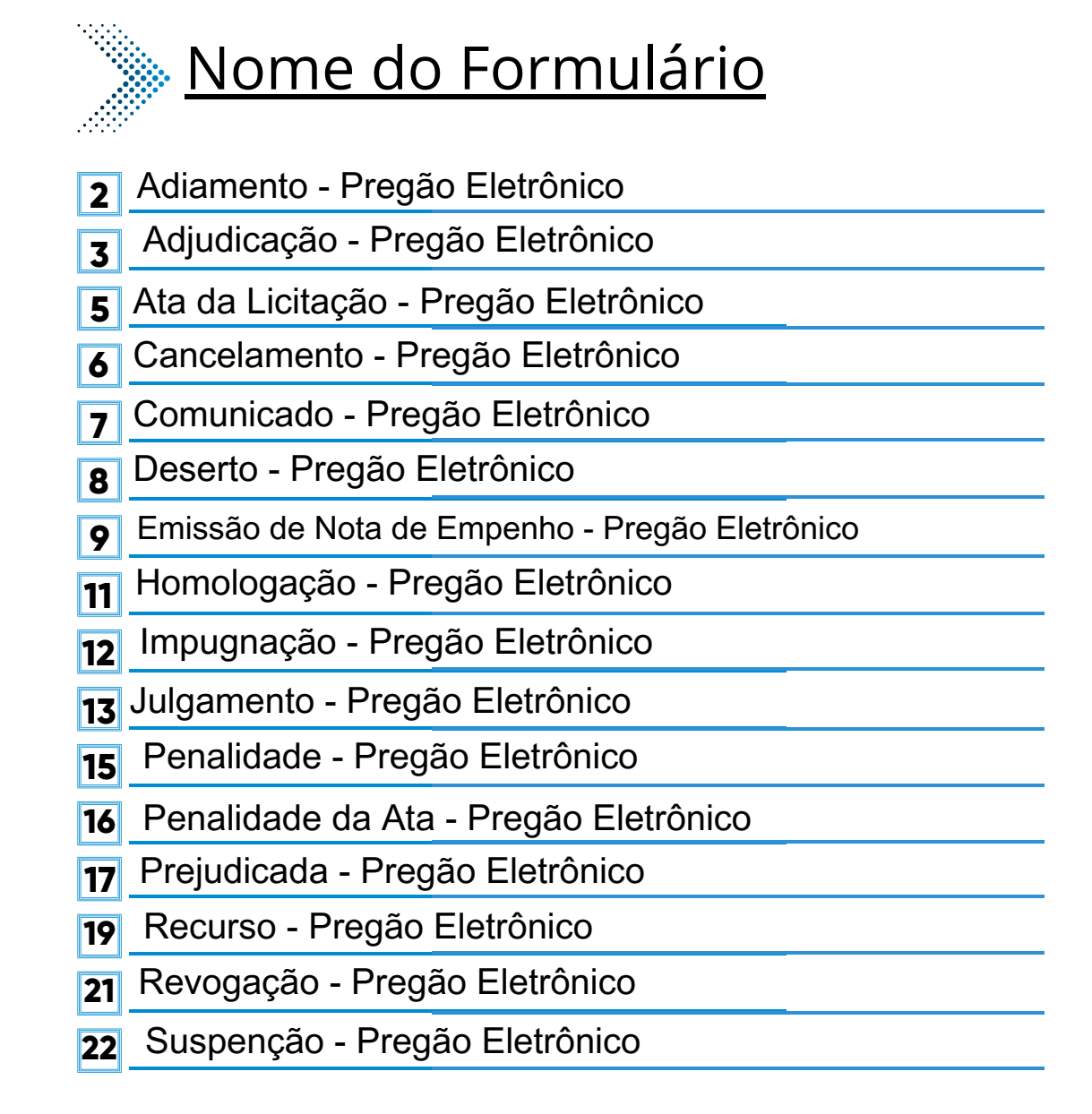

#### \*Todos os eventos listados seguem ao mesmo modelo de formulário

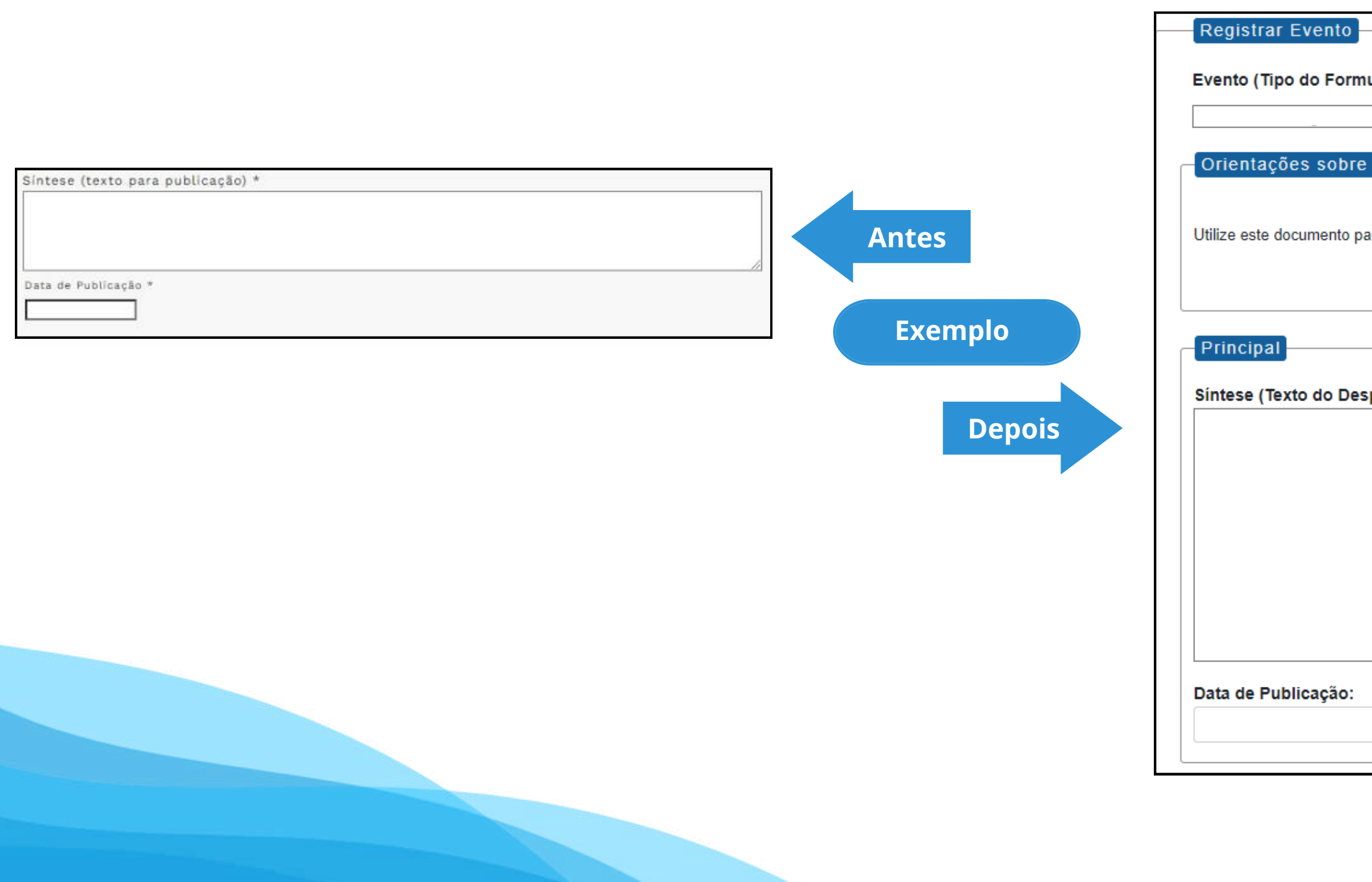

## Tipo de Processo: Pregão Eletrônico (Espelho Pubnet)

| ulário/Negócio Búblico):                         |     |  |
|--------------------------------------------------|-----|--|
| alano/Negocio Publico).                          |     |  |
|                                                  | ~   |  |
|                                                  |     |  |
| o Tipo de Negócio Público                        |     |  |
|                                                  |     |  |
|                                                  |     |  |
| ra registrar os dados relacionados à modalidade. |     |  |
|                                                  |     |  |
|                                                  |     |  |
|                                                  |     |  |
|                                                  |     |  |
|                                                  |     |  |
|                                                  |     |  |
| pacho):                                          |     |  |
|                                                  |     |  |
|                                                  |     |  |
|                                                  |     |  |
|                                                  |     |  |
|                                                  |     |  |
|                                                  |     |  |
|                                                  |     |  |
|                                                  |     |  |
|                                                  |     |  |
|                                                  |     |  |
|                                                  | -// |  |
|                                                  |     |  |
|                                                  | _   |  |
|                                                  |     |  |
|                                                  |     |  |
|                                                  |     |  |

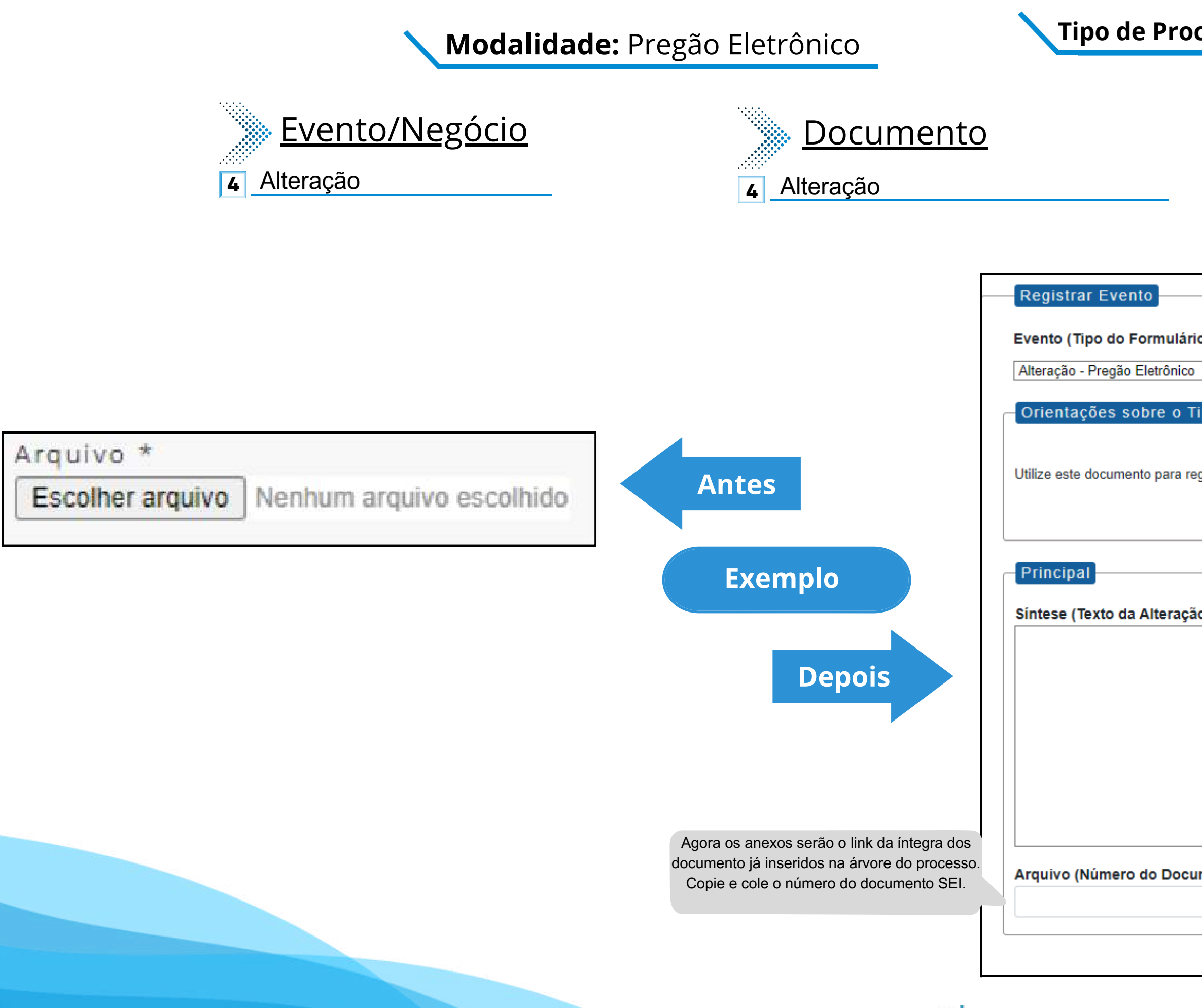

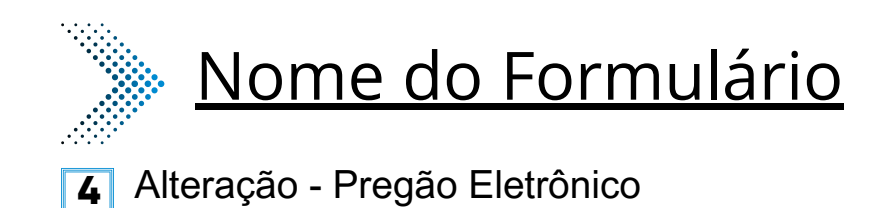

| o/Negócio Público):                        |                                           |
|--------------------------------------------|-------------------------------------------|
|                                            | ~                                         |
|                                            |                                           |
| ipo de Negócio Público                     |                                           |
|                                            |                                           |
| gistrar os dados relacionados à modalidade |                                           |
|                                            |                                           |
|                                            |                                           |
|                                            |                                           |
|                                            |                                           |
|                                            |                                           |
| 0):                                        |                                           |
|                                            |                                           |
|                                            |                                           |
|                                            |                                           |
|                                            | Este sera um novo campo que específica as |
|                                            |                                           |
|                                            |                                           |
|                                            |                                           |
|                                            |                                           |
|                                            |                                           |
| mente SEI):                                |                                           |
| mento selj.                                |                                           |
|                                            |                                           |
|                                            |                                           |
|                                            |                                           |

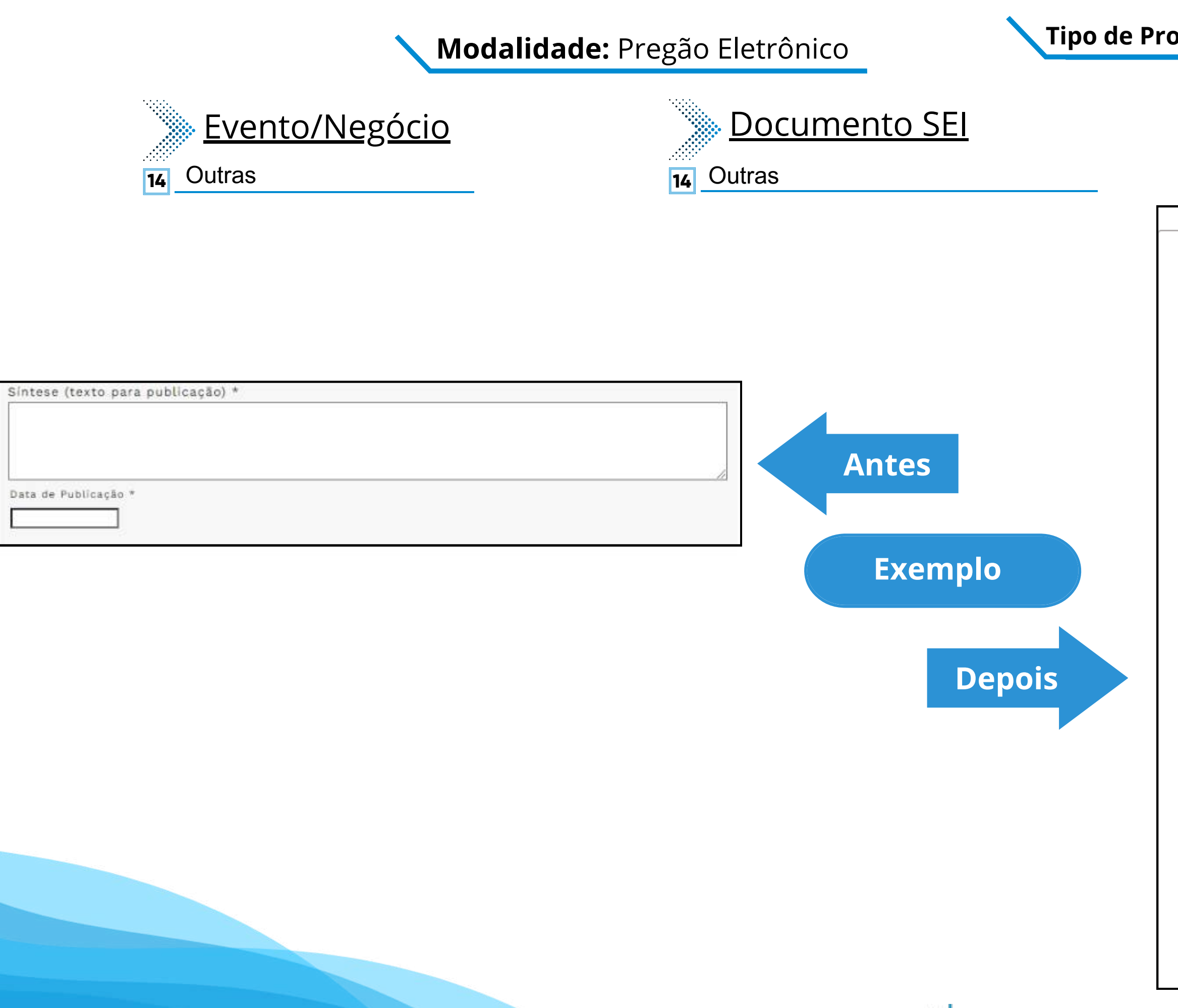

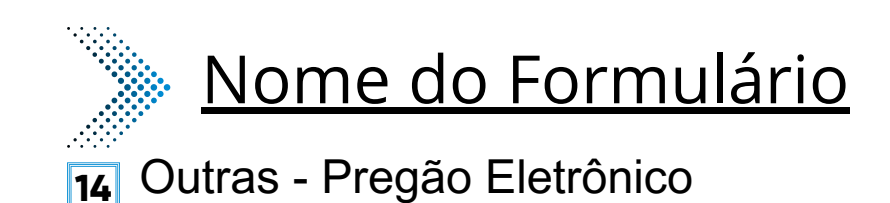

#### Registrar Evento

Evento (Tipo do Formulário/Negócio Público):

Outras - Pregão Eletrônico

Orientações sobre o Tipo de Negócio Público

Utilize este documento para registrar os dados relacionados à modalidade.

Principal Este novo campo traz a Especificação de Outras: especificação do evento a ser registrado.

#### Síntese (Texto do Despacho):

Este campo se refere a "Síntese (Texto para publicação)" do formulário anterior. Insira aqui o texto que deve ser publicado.

~

#### Data de Publicação:

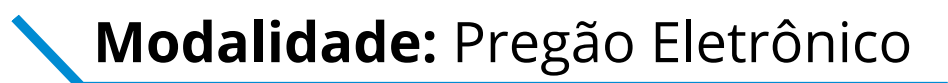

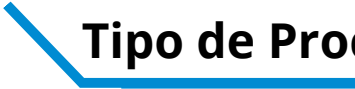

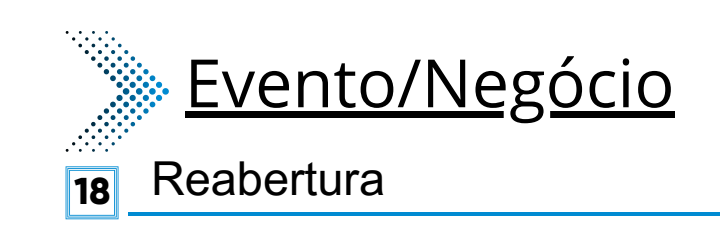

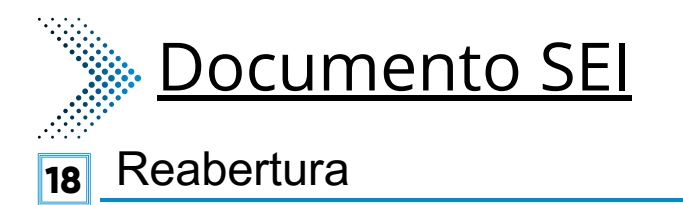

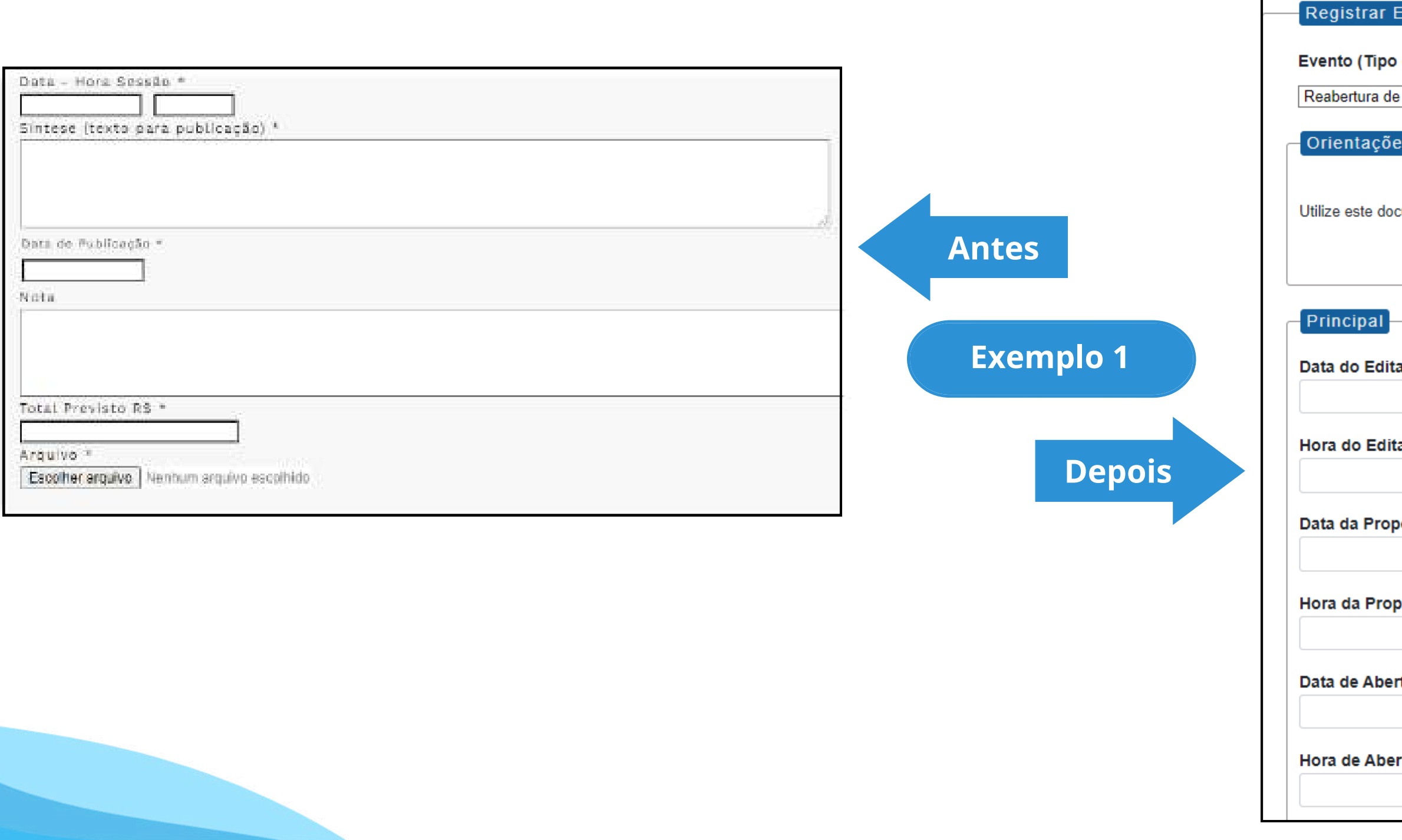

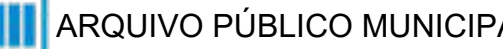

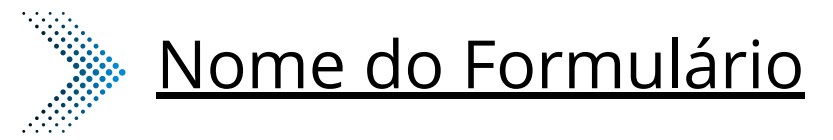

**18** Reabertura - Pregão Eletrônico

| Evento                                                                   |   |
|--------------------------------------------------------------------------|---|
|                                                                          |   |
| do Formulário/Negócio Búblico):                                          |   |
| do Formulano/Negocio Fublico).                                           |   |
| Pregão Eletrônico                                                        | 1 |
|                                                                          | ] |
|                                                                          |   |
| es sobre o Tipo de Negócio Público                                       |   |
|                                                                          |   |
|                                                                          |   |
| cumente nara registrar es dades relacionados à reghertura da modalidade  |   |
| cumento para registrar os dados relacionados a reabentira da modalidade. |   |
|                                                                          |   |
|                                                                          |   |
|                                                                          |   |
|                                                                          |   |
|                                                                          |   |
|                                                                          |   |
|                                                                          |   |
| al:                                                                      |   |
|                                                                          | 1 |
|                                                                          | J |
|                                                                          |   |
| al:                                                                      |   |
|                                                                          | 1 |
|                                                                          |   |
|                                                                          |   |
| posta:                                                                   |   |
|                                                                          | 1 |
|                                                                          |   |
|                                                                          |   |
|                                                                          |   |
| posta.                                                                   |   |
|                                                                          |   |
|                                                                          |   |
|                                                                          |   |
| rtura:                                                                   |   |
|                                                                          | ] |
|                                                                          | J |
|                                                                          |   |
| rtura:                                                                   |   |
|                                                                          | 1 |
|                                                                          | ] |
|                                                                          |   |

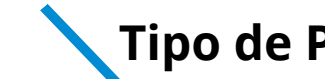

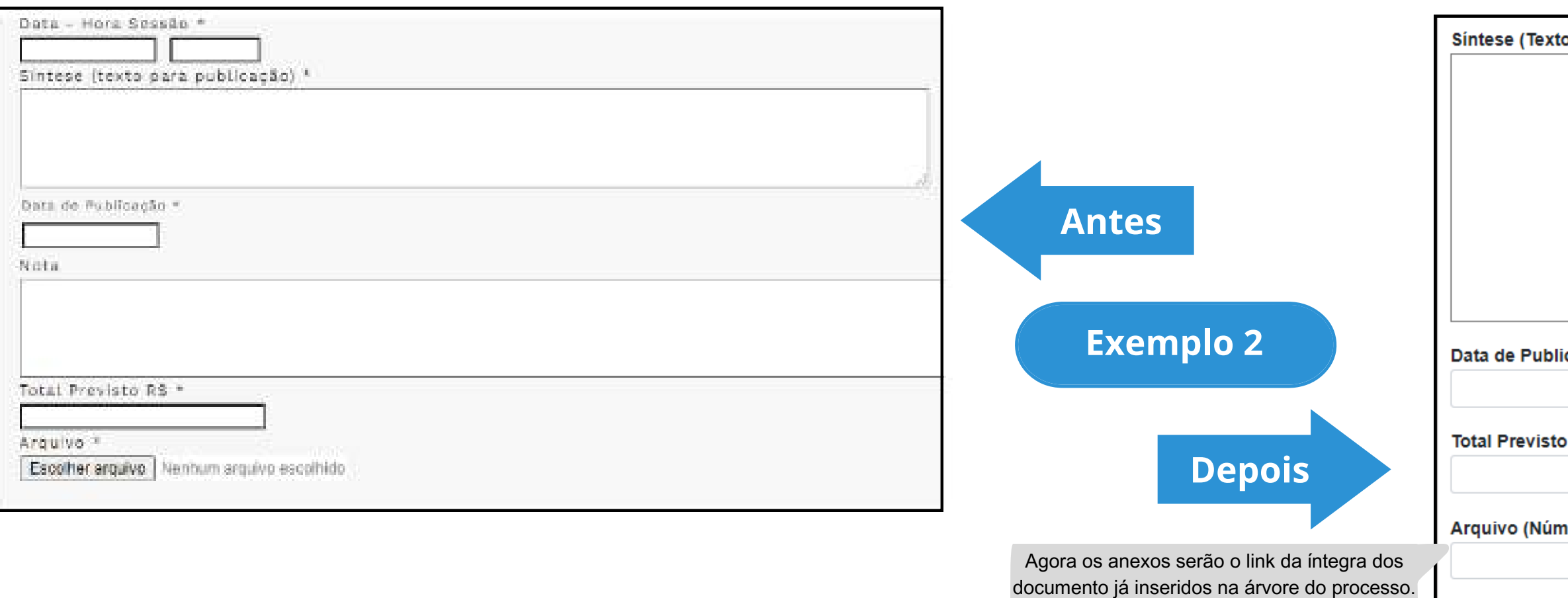

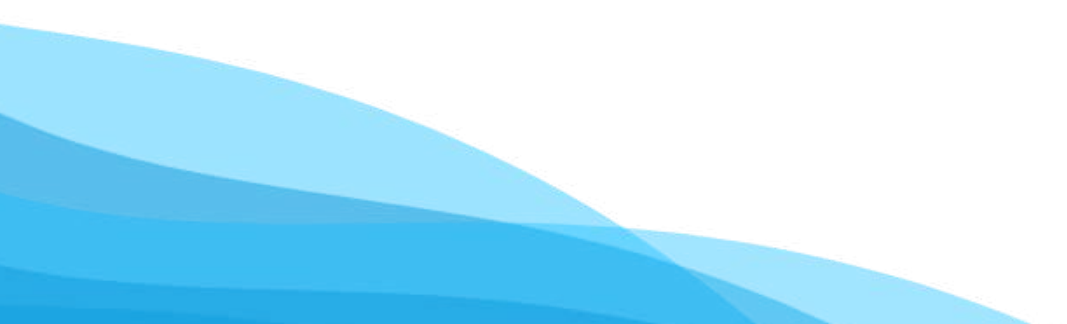

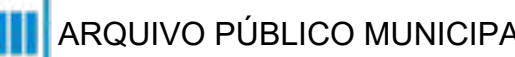

Copie e cole o número do documento SEI.

## **Tipo de Processo:** Pregão Eletrônico (Espelho Pubnet)

| do Despacho):          |                                                                                                    |
|------------------------|----------------------------------------------------------------------------------------------------|
|                        |                                                                                                    |
|                        | Este campo se refere a "Síntese (Texto para<br>publicação)" do formulário anterior. Insira aqui<br>o texto que deve ser publicado. |
|                        |                                                                                                    |
|                        |                                                                                                    |
|                        | //                                                                                                    |
| cação:                 |                                                                                                    |
|                        |                                                                                                    |
| (R\$):                 |                                                                                                    |
|                        |                                                                                                    |
| ero do Documento SEI): |                                                                                                    |
| ,                      |                                                                                                    |
|                        |                                                                                                    |

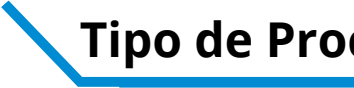

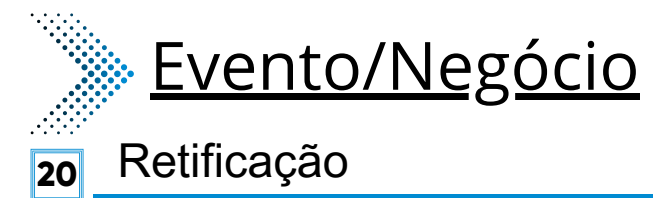

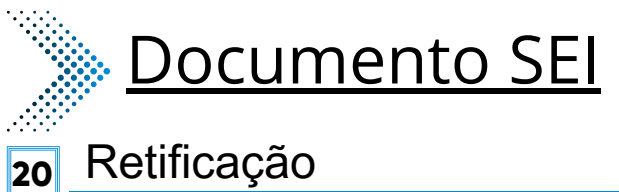

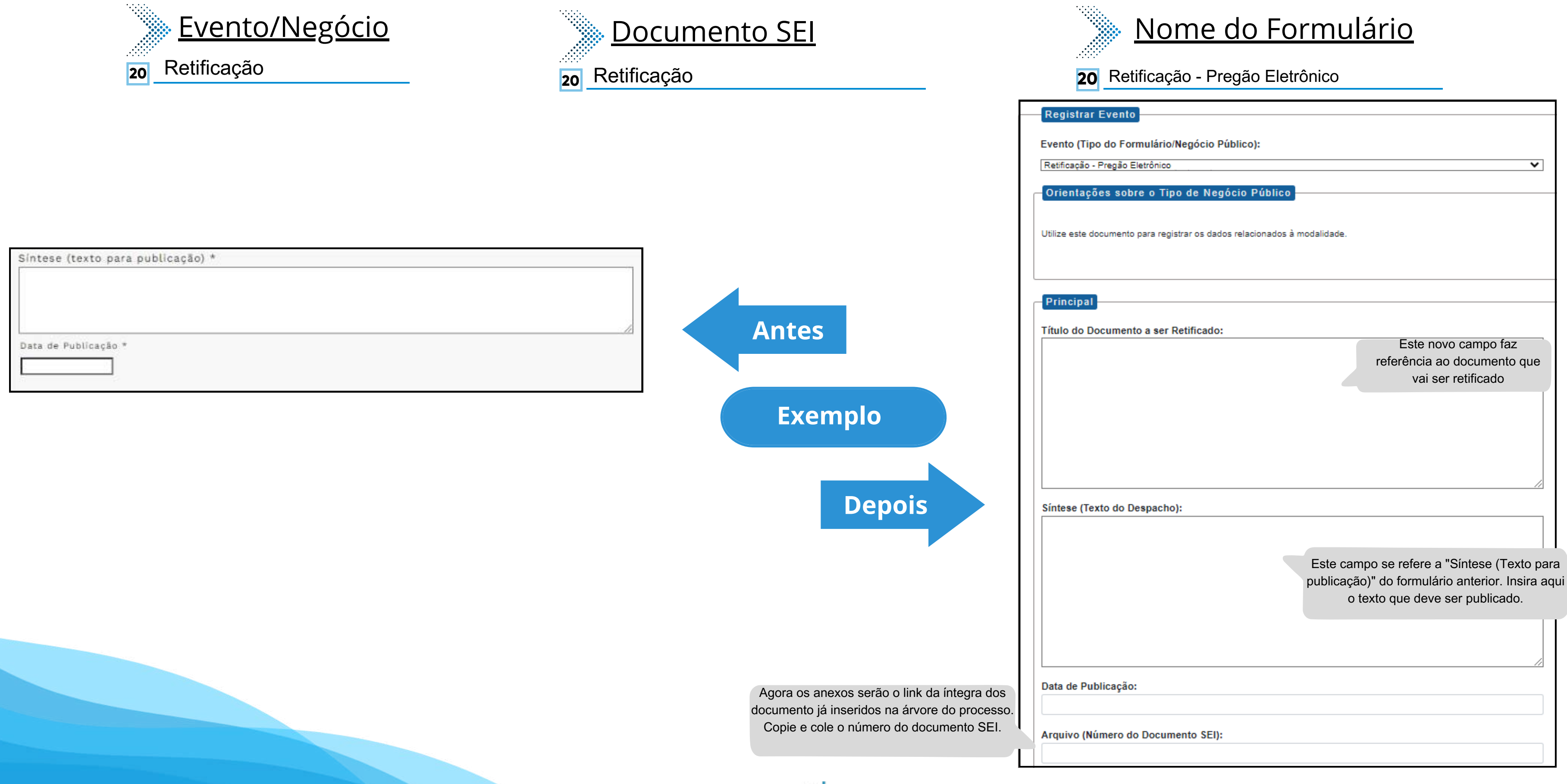

#### **Tipo de Processo:** Pregão Eletrônico (Espelho Pubnet)

![](_page_133_Picture_1.jpeg)

![](_page_133_Picture_2.jpeg)

- Extrato de Aditamento 10
- Extrato da Ata e Registro de Preço 23
- 24 Extrato de Autorização de Uso
- Extrato do Aditamento da Ata de Registro de Preço 25
- Extrato de Contrato/Nota de Empenho 26

- 10 Extrato de Aditamento **23** Extrato da Ata e Registro de Preço 24 Extrato de Autorização de Uso **25** Extrato do Aditamento da Ata de Registro de Preço
- 26 Extrato de Contrato/Nota de Empenho

![](_page_133_Figure_10.jpeg)

![](_page_133_Picture_12.jpeg)

#### **Tipo de Processo:** Pregão Eletrônico (Espelho Pubnet)

## Nome do Formulário

**10** Extrato de Aditamento - Pregão Eletrônico

**23** Extrato do Aditamento da Ata de Registro de Preço - Pregão Eletrônico

24 Extrato de Autorização de Uso - Pregão Eletrônico

**25** Extrato da Ata e Registro de Preço - Pregão Eletrônico

26 Extrato de Contrato/Nota de Empenho - Pregão Eletrônico

| v |
|---|
|   |
|   |
|   |
|   |
|   |
|   |
|   |
|   |
|   |
| * |
|   |
|   |
|   |
|   |
|   |
|   |
|   |
| ۷ |
|   |
|   |

![](_page_134_Picture_1.jpeg)

| Contratado(a) *                                                                                                    |                |
|----------------------------------------------------------------------------------------------------|----------------|
| Tipo de Pessoa *<br>Estrangeiro ✓<br>C.P.F/C.N.P.J/RNE *                                                                                                    | ese (Texto do  |
| Data da Assinatura * Prazo do Contrato * Antes                                                                                                    |                |
| Tipo do Prazo * Dia  Valor do Contrato * Sintese (texto para publicação) *                                                                                                    |                |
| Depois                                                                                                    | a de Publicaçã |
| Data de Publicação *       Íntegra         Agora os anexos serão o link da íntegra dos documento já inseridos na árvore do processo.       Agora os anexos serão o link da íntegra dos documento já inseridos na árvore do processo.         Escolher arquivo       Nenhum arquivo escolhido | gra do Contra  |

![](_page_134_Picture_3.jpeg)

#### **Tipo de Processo:** Pregão Eletrônico (Espelho Pubnet)

![](_page_134_Figure_5.jpeg)

# **Pregão Presencial**

# DE/PARA - Formulários do Pubnet no SEI.

![](_page_135_Picture_2.jpeg)

#### Modalidade: Pregão Presencial **Tipo de Processo:** Pregão Presencial (Espelho Pubnet) ····· **Documento SEI Evento/Negócio** 1 Abertura 1 Abertura Registr Evento (Ti Tipo \* Selecione V Abertura d Natureza \* Selecione ~ Orienta Objeto da Licitação \* Utilize este Processo \* Local da Execução \* Selecione ~ Dados Antes Número: Data - Hora Sessão \* Síntese (texto para publicação) \* Registro **Exemplo 1** Seleciona Tipo: Seleciona Data de Publicação \* Natureza: Depois Nota Seleciona Descrição Total Previsto R\$ \* Objeto da Arquivo \* Escolher arquivo Nenhum arquivo escolhido

![](_page_136_Picture_1.jpeg)

| Nome do Formulár                                                      | io                                                                                                |
|-----------------------------------------------------------------------|---------------------------------------------------------------------------------------------------|
| Abertura de Pregão Presencial                                         |                                                                                                   |
| ar Evento                                                             |                                                                                                   |
| ipo do Formulário/Negócio Público):                                   |                                                                                                   |
| le Pregão Presencial                                                  | ~                                                                                                 |
| ções sobre o Tipo de Negócio Dúblico                                  |                                                                                                   |
|                                                                       |                                                                                                   |
| documento para registrar os dados relacionados à abertura da modalida | ade.                                                                                              |
|                                                                       |                                                                                                   |
|                                                                       |                                                                                                   |
| da Licitação                                                          |                                                                                                   |
|                                                                       | Este campo era preenchido na tela anterior ao<br>da abertura. Agora será o primeiro campo do      |
|                                                                       | formulário.                                                                                       |
|                                                                       |                                                                                                   |
| de preço:                                                             |                                                                                                   |
| ar                                                                    | ~                                                                                                 |
|                                                                       |                                                                                                   |
| ar                                                                    | ~                                                                                                 |
|                                                                       |                                                                                                   |
| ar                                                                    | ~                                                                                                 |
| o da natureza:                                                        |                                                                                                   |
|                                                                       | Este campo fica no lugar das opções "Grupo"                                                       |
| licitação:                                                            | ou Classe". Será um campo de texto para<br>detalhamento da natureza preenchida no<br>campo acima! |
|                                                                       |                                                                                                   |
|                                                                       |                                                                                                   |
|                                                                       |                                                                                                   |
|                                                                       |                                                                                                   |
|                                                                       |                                                                                                   |
|                                                                       |                                                                                                   |
|                                                                       | //                                                                                                |

![](_page_137_Picture_0.jpeg)

![](_page_137_Picture_1.jpeg)

|                                                     | 1                                             |                                                                                                    |
|-----------------------------------------------------|-----------------------------------------------|----------------------------------------------------------------------------------------------------|
| Tipo *<br>Selecione ✔<br>Natureza *                 |                                               | Processo:                                                                                                    |
| Selecione                                           |                                               | Local de execução:                                                                                                    |
| Objeto da Licitação *                               |                                               | São Paulo - SP 🗸                                                                                                    |
|                                                     |                                               | Data da sessão:                                                                                                    |
| Processo * Local da Execução *<br>Selecione V       |                                               | Hora do sessão:                                                                                                    |
| Data - Hora Sessão *                                | Antes                                         | Data da Publicação:                                                                                                    |
| Sintese (texto para publicação)                     |                                               | Texto do despacho:                                                                                                    |
| Data de Publicação *                                | Exemplo 2                                     | Este campo se refere a "Síntese (Texto para<br>publicação)" do formulário anterior. Insira aqui<br>o texto que deve ser publicado. |
| Total Previsto R\$ *                                | Depois                                        |                                                                                                    |
| Arquivo * Escolher arquivo Nenhum arquivo escolhido |                                               | Total previsto (R\$):                                                                                                    |
|                                                     | ]                                             | Arquivo (Número do documento SEI):                                                                                                 |
|                                                     | Agora os anexos serão o link da íntegra dos   |                                                                                                    |
|                                                     | documento já inseridos na árvore do processo. |                                                                                                    |
|                                                     | Copie e cole o número do documento SEI.       |                                                                                                    |

#### **Tipo de Processo:** Pregão Presencial (Espelho Pubnet)

#### Modalidade: Pregão Presencial

![](_page_138_Picture_1.jpeg)

![](_page_138_Picture_2.jpeg)

# **Documento SEI**

- 2 Extrato da Ata e Registro de Preço
- Extrato de Aditamento 3
- Extrato de Contrato/Nota de Empenho 4
- Extrato de Autorização de Uso 5
- Extrato do Aditamento da Ata de Registro de Preço 6
- 2 Extrato da Ata e Registro de Preço
- Extrato de Aditamento 3
- **4** Extrato de Contrato/Nota de Empenho
- Extrato de Autorização de Uso 5
- **6** Extrato do Aditamento da Ata de Registro de Preço

![](_page_138_Picture_14.jpeg)

- 5
  - Evento Orier Utilize Princ Númei Contra

Tipo de Fisica

CPF /C

Data da

Prazo

Tipo de Dia Valor (

![](_page_138_Picture_22.jpeg)

![](_page_138_Picture_23.jpeg)

#### **Tipo de Processo:** Pregão Presencial (Espelho Pubnet)

## Nome do Formulário

2 Extrato da Ata e Registro de Preço - Pregão Presencial

**3** Extrato de Aditamento - Pregão Presencial

**4** Extrato de Contrato/Nota de Empenho - Pregão Presencial

Extrato de Autorização de Uso - Pregão Presencial

**6** Extrato do Aditamento da Ata de Registro de Preço - Pregão Presencial

| And a second of the second of the second of |   |
|----------------------------------------------------------------------------------------------------|---|
| ento (Tipo do Formulário/Negócio Público):                                                                                                    |   |
|                                                                                                    | ~ |
| rientações sobre o Tipo de Negócio Público                                                                                                    |   |
|                                                                                                    |   |
| ilize este documento para registrar os dados relacionados à modalidade.                                                                                                    |   |
|                                                                                                    |   |
| rincipal                                                                                                    |   |
| imero do Contrato:                                                                                                    |   |
|                                                                                                    |   |
| ontratado(a):                                                                                                    |   |
|                                                                                                    |   |
| an de Barrery                                                                                                    |   |
| joica                                                                                                    | * |
|                                                                                                    |   |
| PF /CNPJ/ RNE:                                                                                                    |   |
|                                                                                                    |   |
| ata da Assinatura:                                                                                                    |   |
|                                                                                                    |   |
| azo do Contrato:                                                                                                    |   |
|                                                                                                    |   |
| po do Prazo:                                                                                                    |   |
| на                                                                                                    | Ŷ |
| alor de Contrate (R\$):                                                                                                    |   |
|                                                                                                    |   |
|                                                                                                    |   |

![](_page_139_Picture_0.jpeg)

![](_page_139_Picture_1.jpeg)

| Número do Contrato * Contratado(a) * Tipo de Pessoa *             |                                                                                                    |                     |
|-------------------------------------------------------------------|----------------------------------------------------------------------------------------------------|---------------------|
| Estrangeiro V<br>C.P.F/C.N.P.J/RNE *                              |                                                                                                    | Síntese (Texto do D |
| Data da Assinatura * Prazo do Contrato * Tipo do Prazo *          | Antes                                                                                                    |                     |
| Dia V<br>Valor do Contrato *<br>Sintese (texto para publicação) * | Exemplo 2                                                                                                    |                     |
|                                                                   | Depois                                                                                                    | Data de Publicação: |
| Data de Publicação *                                              |                                                                                                    | Íntegra do Contrato |
| Integra do Contrato * Escolher arquivo Nenhum arquivo escolhido   | Agora os anexos serão o link da íntegra<br>documento já inseridos na árvore do proc<br>Copie e cole o número do documento S | dos<br>esso<br>SEI. |

![](_page_139_Picture_3.jpeg)

#### espacho):

Este campo se refere a "Síntese (Texto para publicação)" do formulário anterior. Insira aqui o texto que deve ser publicado.

(Número do Documento SEI):

#### Modalidade: Pregão Presencial

![](_page_140_Picture_1.jpeg)

## **Evento/Negócio**

- Adiamento 7
- Adjudicação 8
- 10 Ata da licitação
- Cancelamento 11
- Comunicado 12
- 13 Deserto
- 14 Emissão de nota de empenho
- Homologação 15
- Impugnação
- Julgamento 17
- 19 Penalidade
- 20 Penalidade da Ata
- Prejudicada 21
- 22 Recurso
- 24 Revogação
- Suspensão 25

![](_page_140_Picture_19.jpeg)

| 7  | Adiamento                  |
|----|----------------------------|
| 8  | Adjudicação                |
| 10 | Ata da Licitação           |
| 11 | Cancelamento               |
| 12 | Comunicado                 |
| 13 | Deserto                    |
| 14 | Emissão de Nota de Empenho |
| 15 | Homologação                |
| 16 | Impugnação                 |
| 17 | Julgamento                 |
| 19 | Penalidade                 |
| 20 | Penalidade da Ata          |
| 21 | Prejudicada                |
| 22 | Recurso                    |
| 24 | Revogação                  |

25 Suspenção

![](_page_140_Picture_23.jpeg)

## Nome do Formulário

Adiamento de Pregão Presencial 7 Adjudicação - Pregão Presencial 8 **10** Ata da Licitação - Pregão Presencial Cancelamento - Pregão Presencial 11 Comunicado - Pregão Presencial 12 Deserto - Pregão Presencial 13 Emissão de Nota de Empenho - Pregão Presencial 14 Homologação - Pregão Presencial 15 Impugnação - Pregão Presencial 16 Julgamento - Pregão Presencial 17 Penalidade - Pregão Presencial 19 Penalidade da Ata - Pregão Presencial 20 Prejudicada - Pregão Presencial 21 Recurso - Pregão Presencial 22 Revogação - Pregão Presencial 24 Suspenção - Pregão Presencial 25

#### \*Todos os eventos listados seguem ao mesmo modelo de formulário

### Modalidade: Pregão Presencial

![](_page_141_Figure_1.jpeg)

![](_page_141_Figure_2.jpeg)

| rio/Negócio Público):                        |   |  |
|----------------------------------------------|---|--|
| ial                                          | ~ |  |
| Tipo de Negócio Dúblico                      |   |  |
|                                              |   |  |
|                                              |   |  |
| egistrar os dados relacionados à modalidade. |   |  |
|                                              |   |  |
|                                              |   |  |
|                                              |   |  |
| Nho):                                        |   |  |
| лој.                                         |   |  |
|                                              |   |  |
|                                              |   |  |
|                                              |   |  |
|                                              |   |  |
|                                              |   |  |
|                                              |   |  |
|                                              |   |  |
|                                              |   |  |
|                                              |   |  |
|                                              |   |  |

![](_page_142_Figure_0.jpeg)

![](_page_142_Picture_1.jpeg)

#### Tipo de Processo: Pregão Presencial (Espelho Pubnet)

|        | <u>Nome do Formulário</u>  |
|--------|----------------------------|
|        |                            |
| 9 Alte | eração - Pregão Presencial |

| Negócio Público):                         |                                           |   |
|-------------------------------------------|-------------------------------------------|---|
|                                           | <br>                                      | • |
|                                           | <br>                                      |   |
| o de Negócio Público                      |                                           |   |
|                                           |                                           |   |
| strar os dados relacionados à modalidade. |                                           |   |
|                                           |                                           |   |
|                                           |                                           |   |
|                                           | <br>                                      |   |
| ):                                        |                                           |   |
|                                           |                                           | ] |
|                                           |                                           |   |
|                                           | Este será um novo campo que especifica as |   |
|                                           | alterações a se ocorrer no certame.       |   |
|                                           |                                           |   |
|                                           |                                           |   |
|                                           | ,                                         |   |
| ento SEI):                                |                                           | _ |
|                                           |                                           |   |
|                                           |                                           |   |
|                                           |                                           |   |

### Modalidade: Pregão Presencial

![](_page_143_Picture_1.jpeg)

![](_page_143_Figure_2.jpeg)

#### **Tipo de Processo:** Pregão Presencial (Espelho Pubnet)

![](_page_143_Picture_4.jpeg)

| R | ea | isti | rar | Ev | ento |  |
|---|----|------|-----|----|------|--|
|   |    |      |     |    |      |  |

| Evento (Tipo do Formulário/Negócio Público): |  |
|----------------------------------------------|--|
|----------------------------------------------|--|

Outras - Pregão Presencial

Orientações sobre o Tipo de Negócio Público

Utilize este documento para registrar os dados relacionados à modalidade.

Principal

Especificação de Outras:

Este novo campo traz a especificação do evento a ser registrado.

~

Síntese (Texto do Despacho):

Este campo se refere a "Síntese (Texto para publicação)" do formulário anterior. Insira aqui o texto que deve ser publicado.

Data de Publicação:
## Modalidade: Pregão Presencial

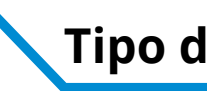

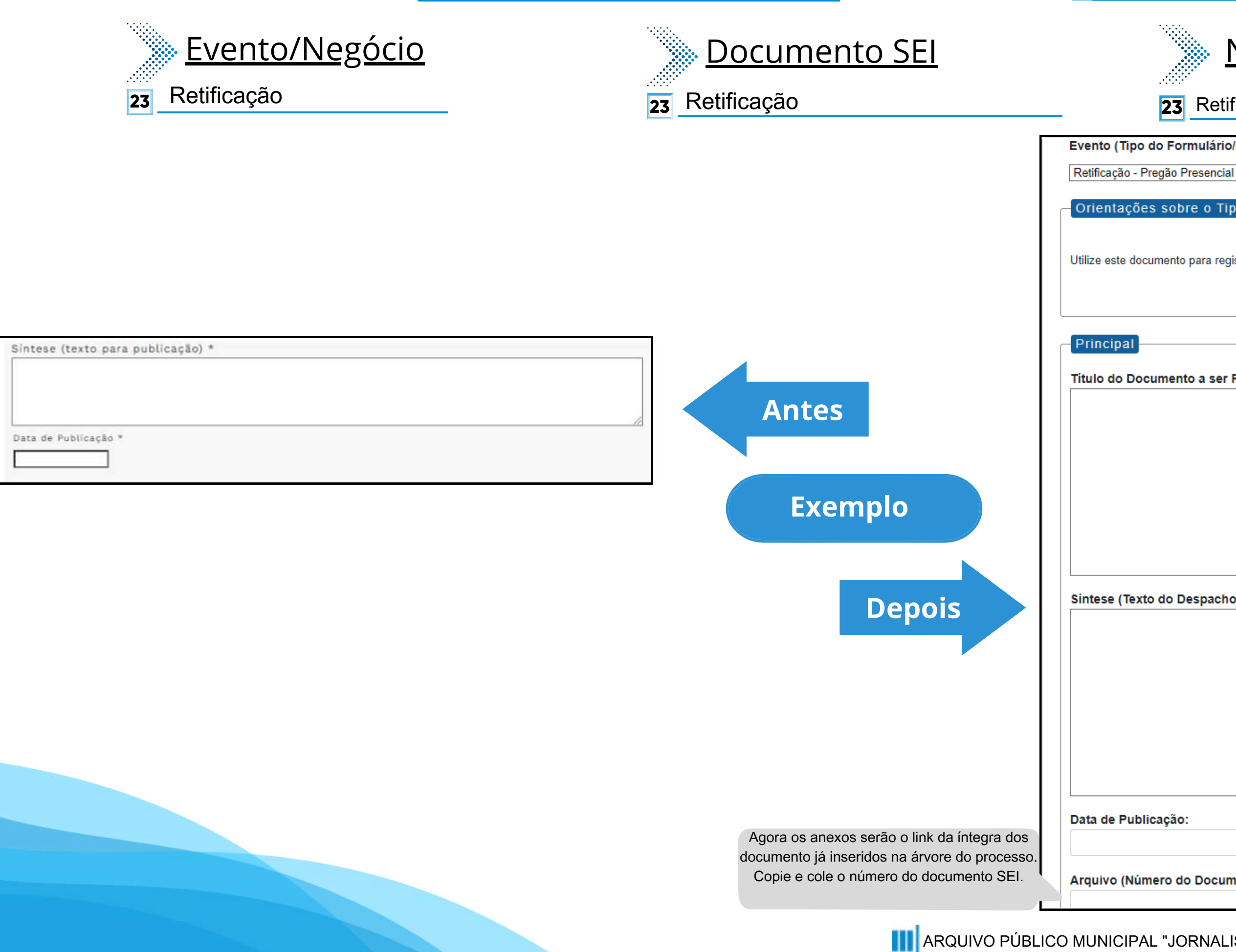

### **Tipo de Processo:** Pregão Presencial (Espelho Pubnet)

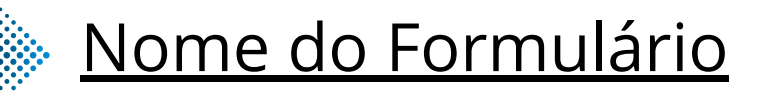

23 Retificação - Pregão Presencial

Evento (Tipo do Formulário/Negócio Público):

Orientações sobre o Tipo de Negócio Público

Utilize este documento para registrar os dados relacionados à modalidade.

Título do Documento a ser Retificado:

Este novo campo faz referência ao documento que vai ser retificado

~

Síntese (Texto do Despacho):

Este campo se refere a "Síntese (Texto para publicação)" do formulário anterior. Insira aqui o texto que deve ser publicado.

Arquivo (Número do Documento SEI):

# Tomada de Preços

# DE/PARA - Formulários do Pubnet no SEI.

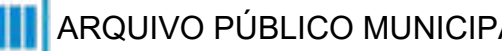

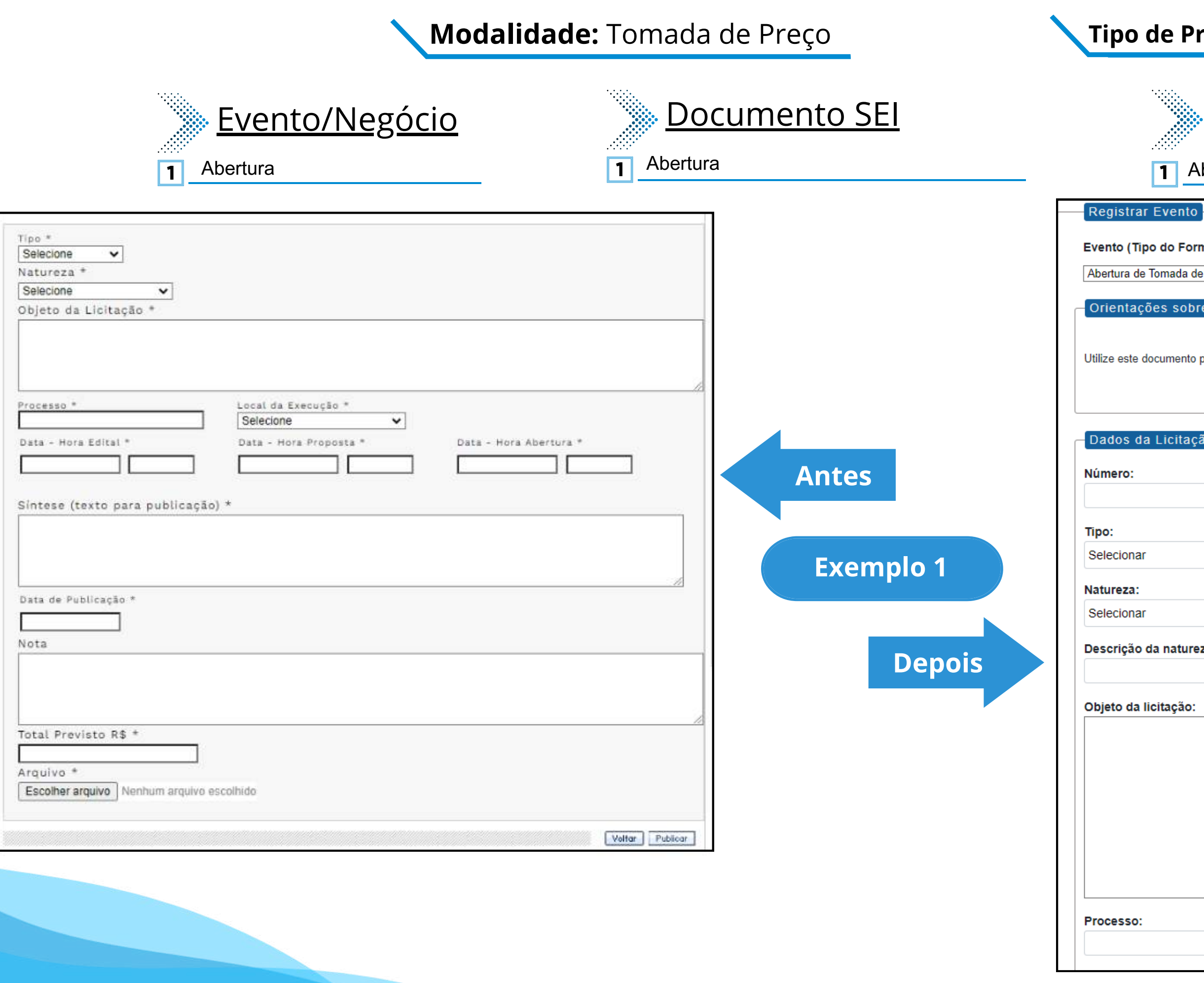

| ARQUIVO PÚBLICO MUNICI |
|------------------------|
|------------------------|

### **Tipo de Processo:** Tomada de Preços (Espelho Pubnet)

| <u>Nome do Formulár</u>                                                | io                                                                                                    |
|------------------------------------------------------------------------|----------------------------------------------------------------------------------------------------|
| 1 Abertura de Tomada de Preços                                         |                                                                                                    |
| Evento                                                                 |                                                                                                    |
| do Formulário/Negócio Público):                                        |                                                                                                    |
| omada de Preços                                                        | ~                                                                                                    |
| es sobre o Tipo de Negócio Público                                     |                                                                                                    |
| cumento para registrar os dados relacionados à abertura da modalidade. |                                                                                                    |
|                                                                        |                                                                                                    |
| Licitação                                                              |                                                                                                    |
|                                                                        | Este campo era preenchido na tela anterior ao<br>da abertura. Agora será o primeiro campo do<br>formulário. |
|                                                                        |                                                                                                    |
|                                                                        | ~                                                                                                    |
|                                                                        |                                                                                                    |
| -                                                                      | <b></b>                                                                                                    |
| a natureza:                                                            | Este campo fica no lugar das opções "Grupo"                                                                 |
| itação:                                                                | ou Classe". Será um campo de texto para<br>detalhamento da natureza preenchida no<br>campo acima!           |
|                                                                        |                                                                                                    |
|                                                                        |                                                                                                    |
|                                                                        |                                                                                                    |
|                                                                        |                                                                                                    |
|                                                                        |                                                                                                    |
|                                                                        |                                                                                                    |
|                                                                        |                                                                                                    |

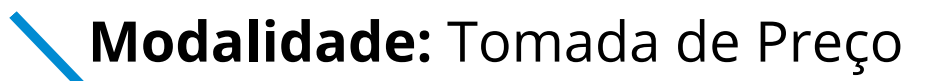

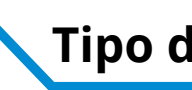

| Selecione   Natureza *   Selecione   Objeto da Licitação *   Processo *   Local da Execução *   Selecione   Data - Hora Edital *   Data - Hora Proposta *   Data - Hora Abertura *   Sintese (texto para publicação) *   Data de Publicação *   Nota   Total Previsto R\$ *   Arquivo *   Escolher arquivo   Valte * Muter at the secolhido | <section-header><section-header><section-header><section-header><section-header><section-header><text></text></section-header></section-header></section-header></section-header></section-header></section-header> | Data do edital:                                          |
|----------------------------------------------------------------------------------------------------|----------------------------------------------------------------------------------------------------|----------------------------------------------------------|
| Escolher arquivo Nenhum arquivo escolhido Voltar Publicar                                                                                                    | Agora os anexos serão o link da íntegra dos                                                                                                    | Total previsto (R\$): Arquivo (Número do documento SEI): |

Copie e cole o número do documento SEI.

## **Tipo de Processo:** Tomada de Preços (Espelho Pubnet)

## Modalidade: Tomada de Preço

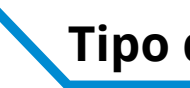

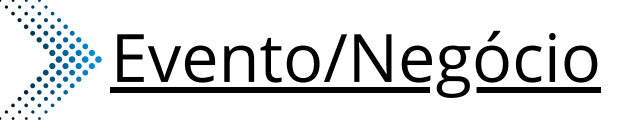

- Adiamento 2
- Adjudicação 3
- Ata da licitação 5
- Cancelamento 6
- Comunicado
- Deserto 8
- Emissão de nota de empenho 9
- Homologação 12
- Impugnação 13
- Julgamento 14
- Penalidade 16
- Prejudicada 17
- Recurso 19
- Revogação 21
- 22 Suspensão

| 2 Adiamento                  |  |
|------------------------------|--|
| 3 Adjudicação                |  |
| 5 Ata da Licitação           |  |
| 6 Cancelamento               |  |
| 7 Comunicado                 |  |
| 8 Deserto                    |  |
| 9 Emissão de Nota de Empenho |  |
| 12 Homologação               |  |
| 13 Impugnação                |  |
| 14 Julgamento                |  |
| 16 Penalidade                |  |
| 17 Prejudicada               |  |
| 19 Recurso                   |  |
| 21 Revogação                 |  |

22 Suspenção

🐘 Documento SEI

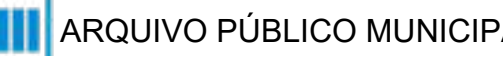

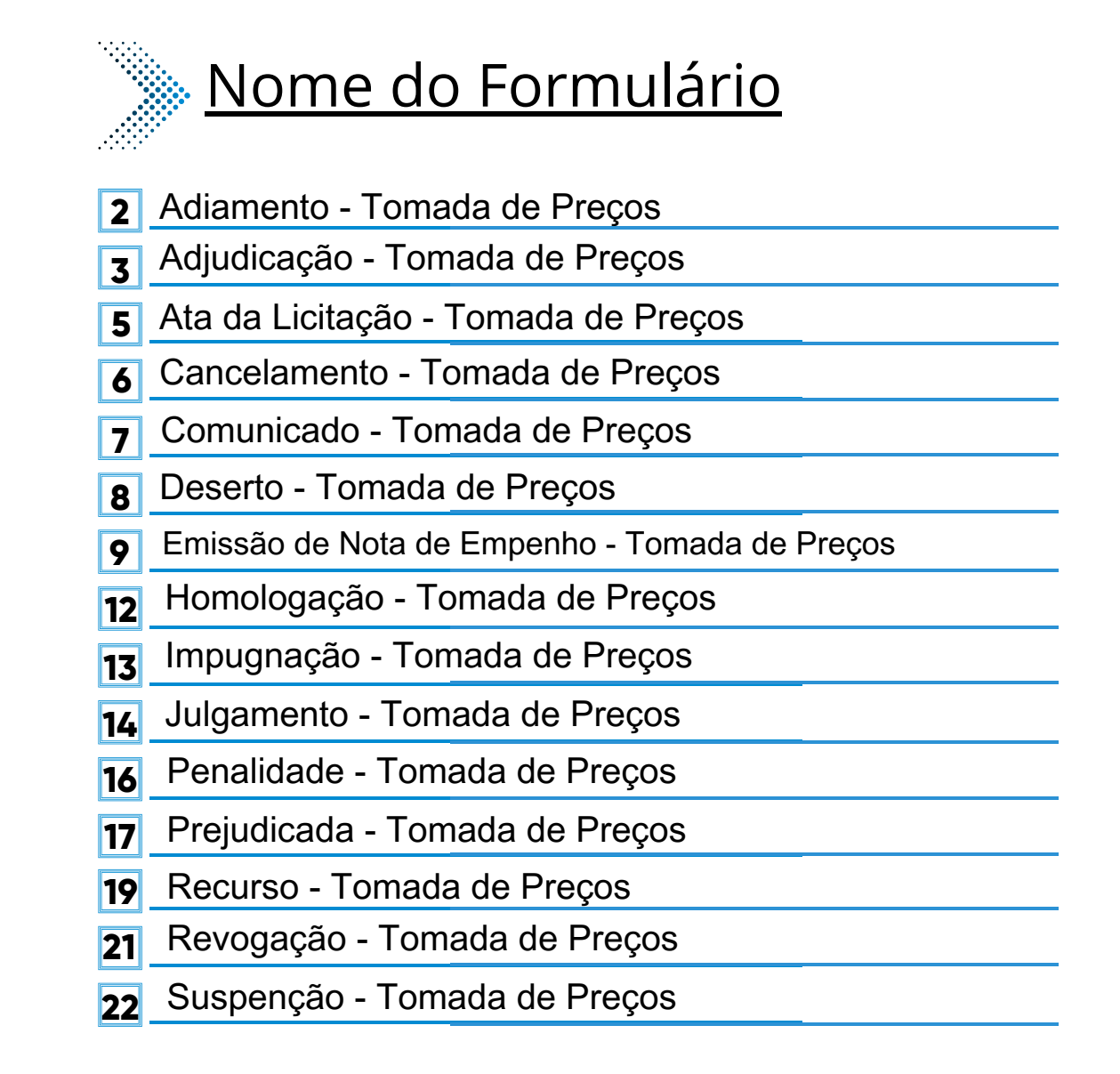

### \*Todos os eventos listados seguem ao mesmo modelo de formulário

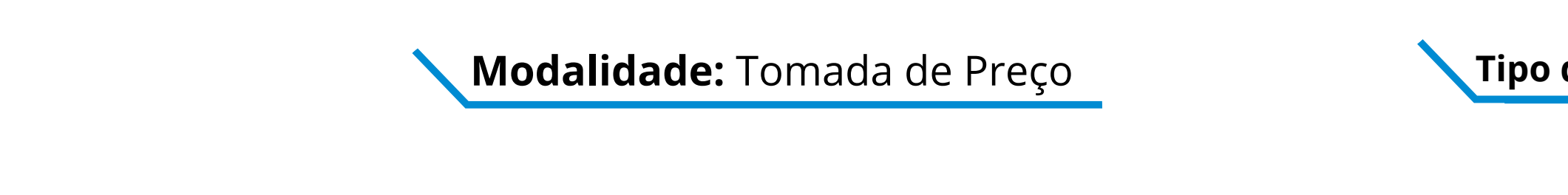

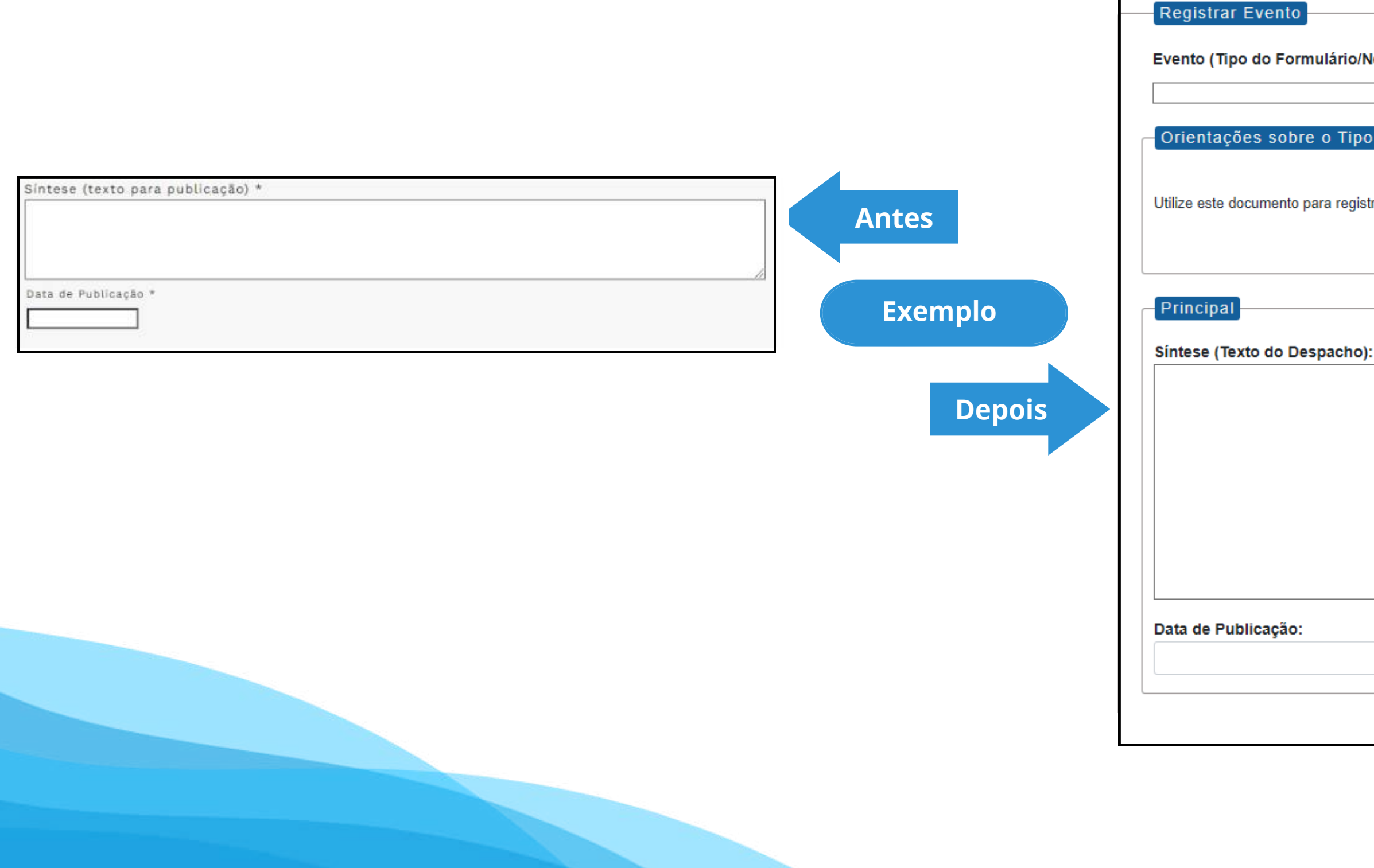

## **Tipo de Processo:** Tomada de Preços (Espelho Pubnet)

| legócio Público):                        |  |
|------------------------------------------|--|
|                                          |  |
| ×                                        |  |
|                                          |  |
| de Negócio Público                       |  |
|                                          |  |
|                                          |  |
|                                          |  |
| trar os dados relacionados à modalidade. |  |
|                                          |  |
|                                          |  |
|                                          |  |
|                                          |  |
|                                          |  |
|                                          |  |
|                                          |  |
| :                                        |  |
| -                                        |  |
|                                          |  |
|                                          |  |
|                                          |  |
|                                          |  |
|                                          |  |
|                                          |  |
|                                          |  |
|                                          |  |
|                                          |  |
|                                          |  |
|                                          |  |
|                                          |  |
| //                                       |  |
|                                          |  |
|                                          |  |
|                                          |  |
|                                          |  |
|                                          |  |
|                                          |  |
|                                          |  |
|                                          |  |

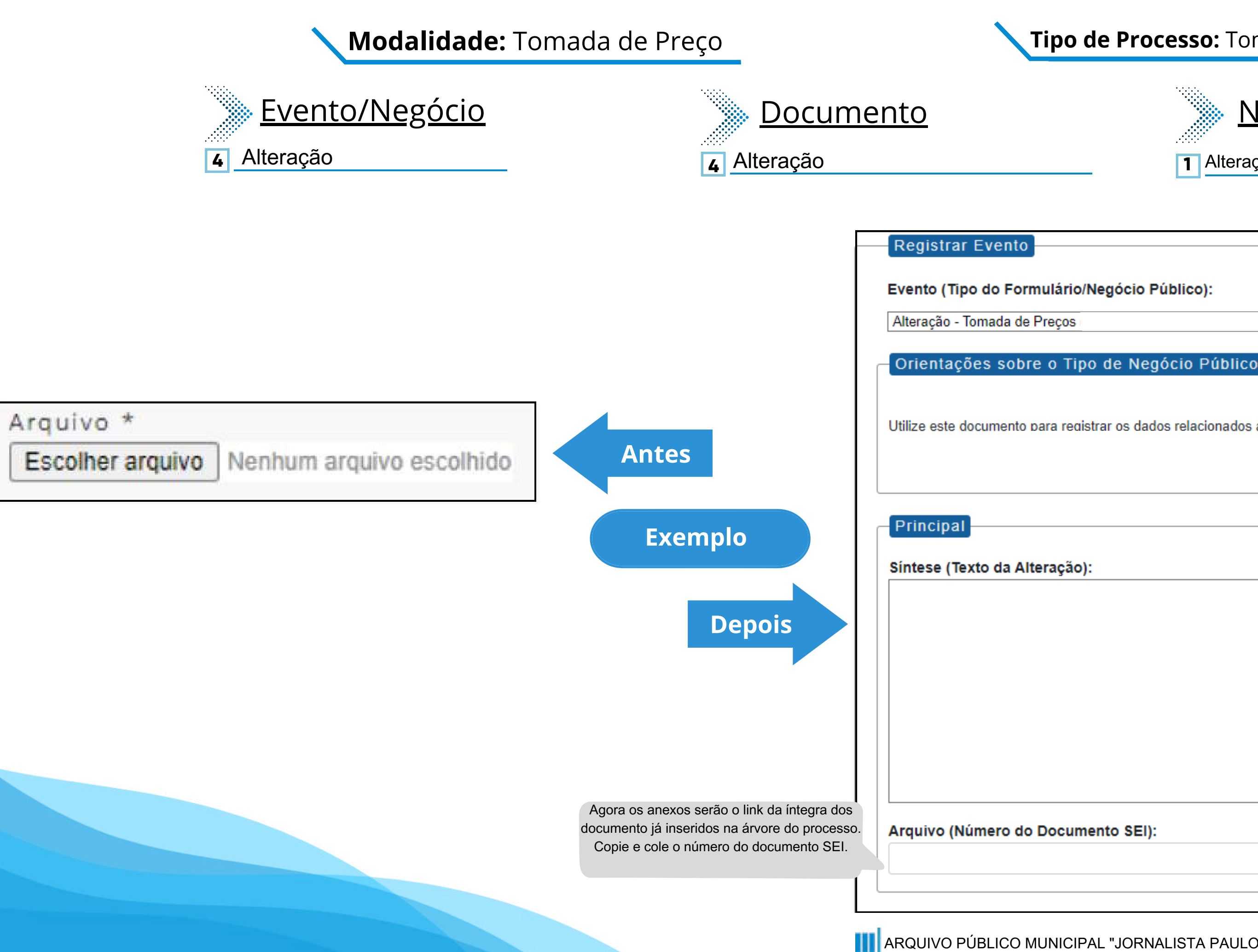

### **Tipo de Processo:** Tomada de Preços (Espelho Pubnet)

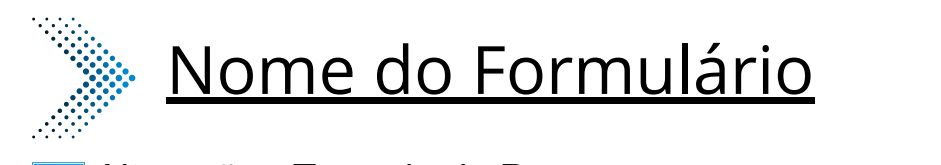

**1** Alteração - Tomada de Preços

| 000 | 0010 | Dubl | 100) |   |
|-----|------|------|------|---|
| veg | 0010 | Fubi | 100) | • |

Utilize este documento para registrar os dados relacionados à modalidade.

Este será um novo campo que especifica as alterações a se ocorrer no certame.

×

## **Modalidade:** Tomada de Preço

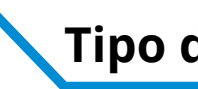

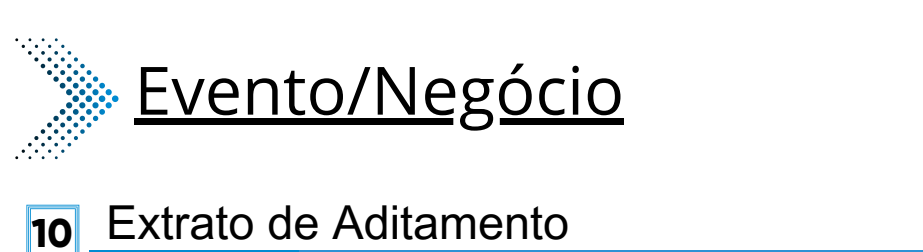

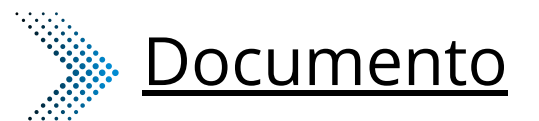

**10** Extrato de Aditamento

Extrato de Contrato / Nota de Empenho 11

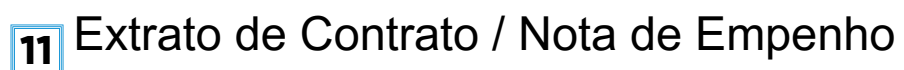

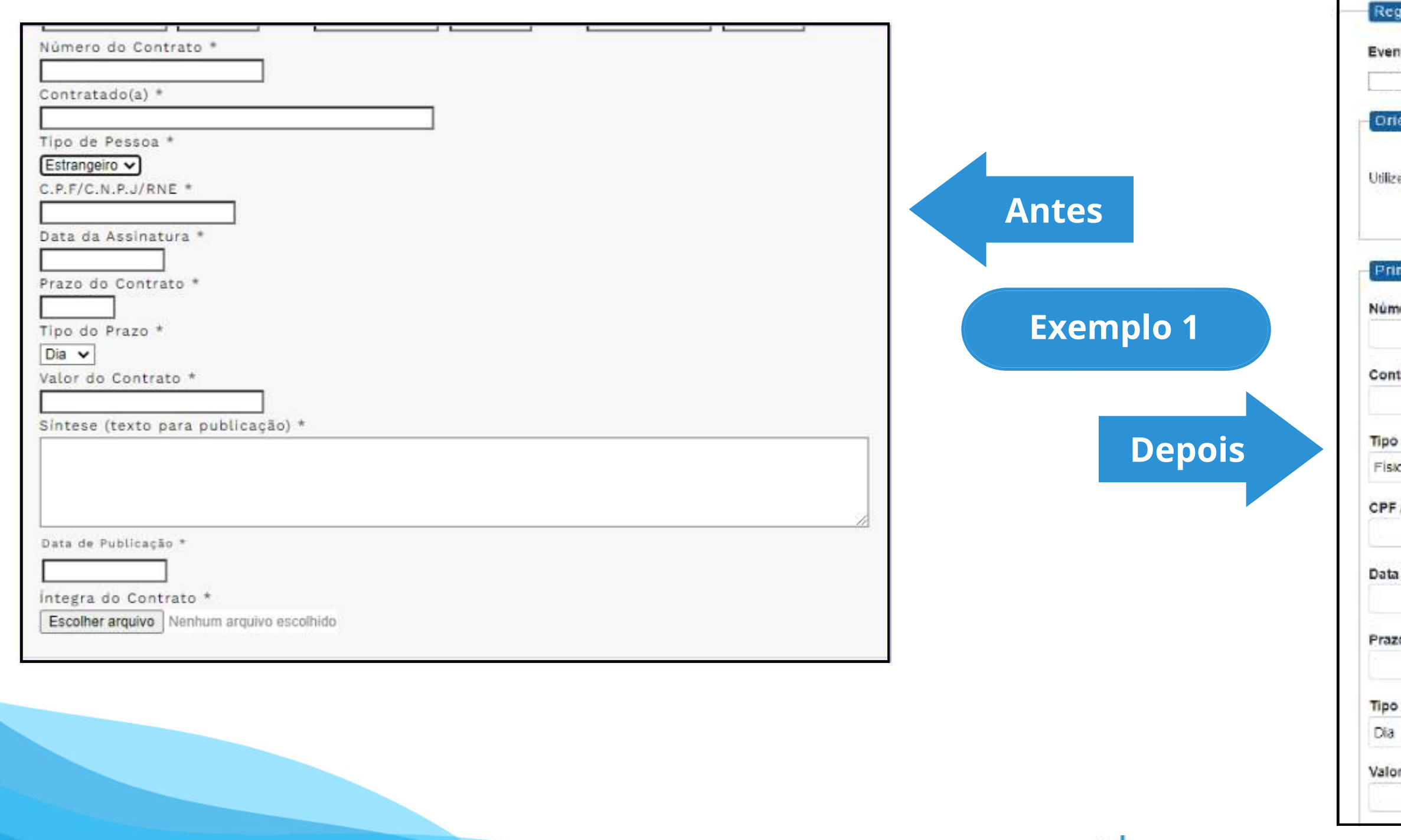

## **Tipo de Processo:** Tomada de Preços (Espelho Pubnet)

| •.•.•.• |      |
|---------|------|
|         |      |
|         | ···· |
|         |      |
|         |      |
|         |      |
|         |      |
|         | •    |

## Nome do Formulário

10 Extrato de Aditamento - Tomada de Preço

**11** Extrato de Contrato / Nota de Empenho - Tomada de Preço

| jistrar Evento                                                      |   |
|---------------------------------------------------------------------|---|
| to (Tipo do Formulário/Negócio Público):                            |   |
|                                                                     | * |
| entações sobre o Tipo de Negócio Público                            |   |
| a este documento para registrar os dados relacionados à modalidade. |   |
| ncipal                                                              |   |
| ero do Contrato:                                                    |   |
| iratado(a):                                                         |   |
| de Pessoa:                                                          |   |
| ca l                                                                | ~ |
| /CNPJ/ RNE:                                                         |   |
| da Assinatura:                                                      |   |
| o do Contrato:                                                      |   |
| do Prazo:                                                           |   |
|                                                                     | * |
| r do Contrato (R\$):                                                |   |
|                                                                     |   |

Modalidade: Tomada de Preço

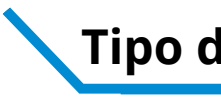

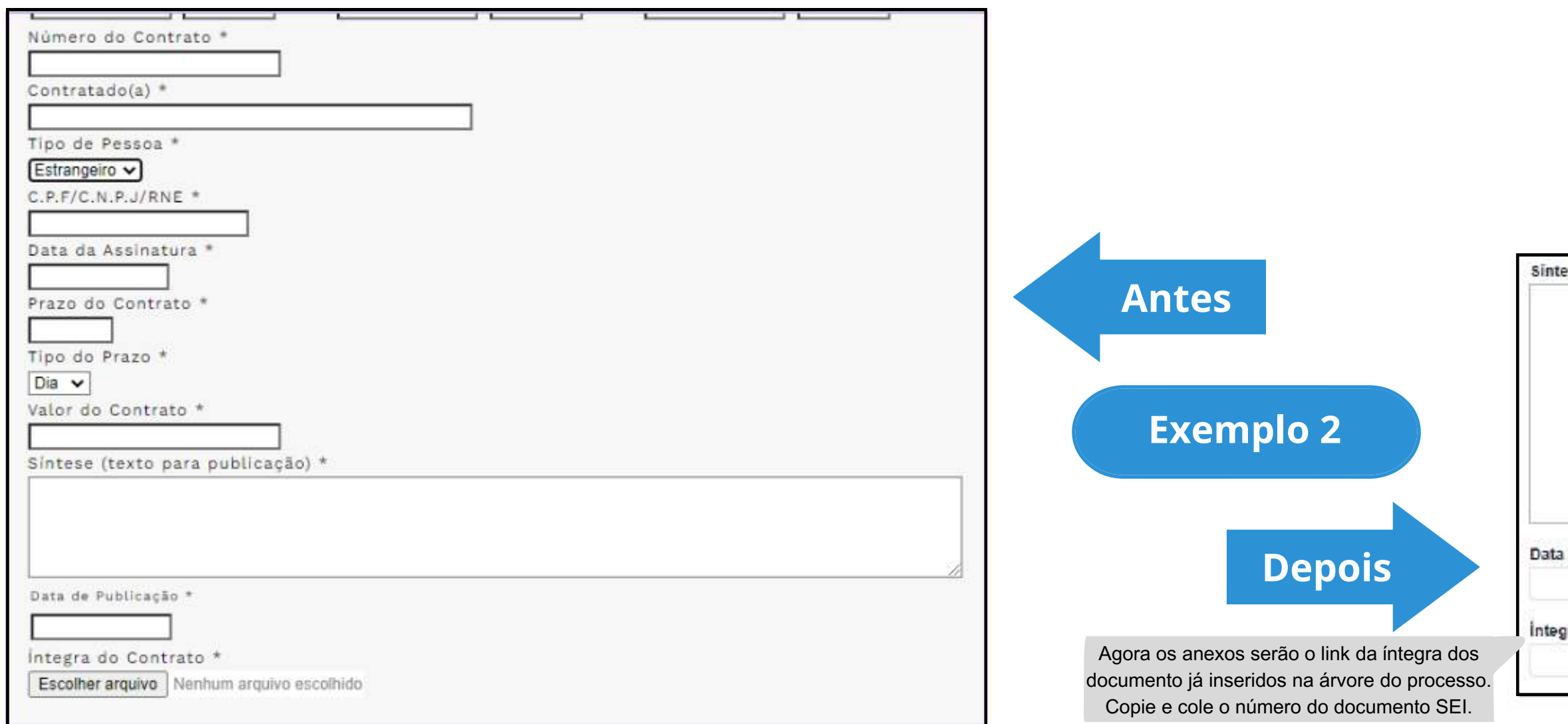

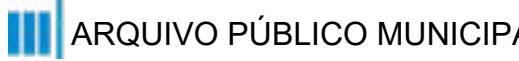

Sintese (Texto do Despacho): Este campo se refere a "Síntese (Texto para publicação)" do formulário anterior. Insira aqui o texto que deve ser publicado. Data de Publicação: Integra do Contrato (Número do Documento SEI):

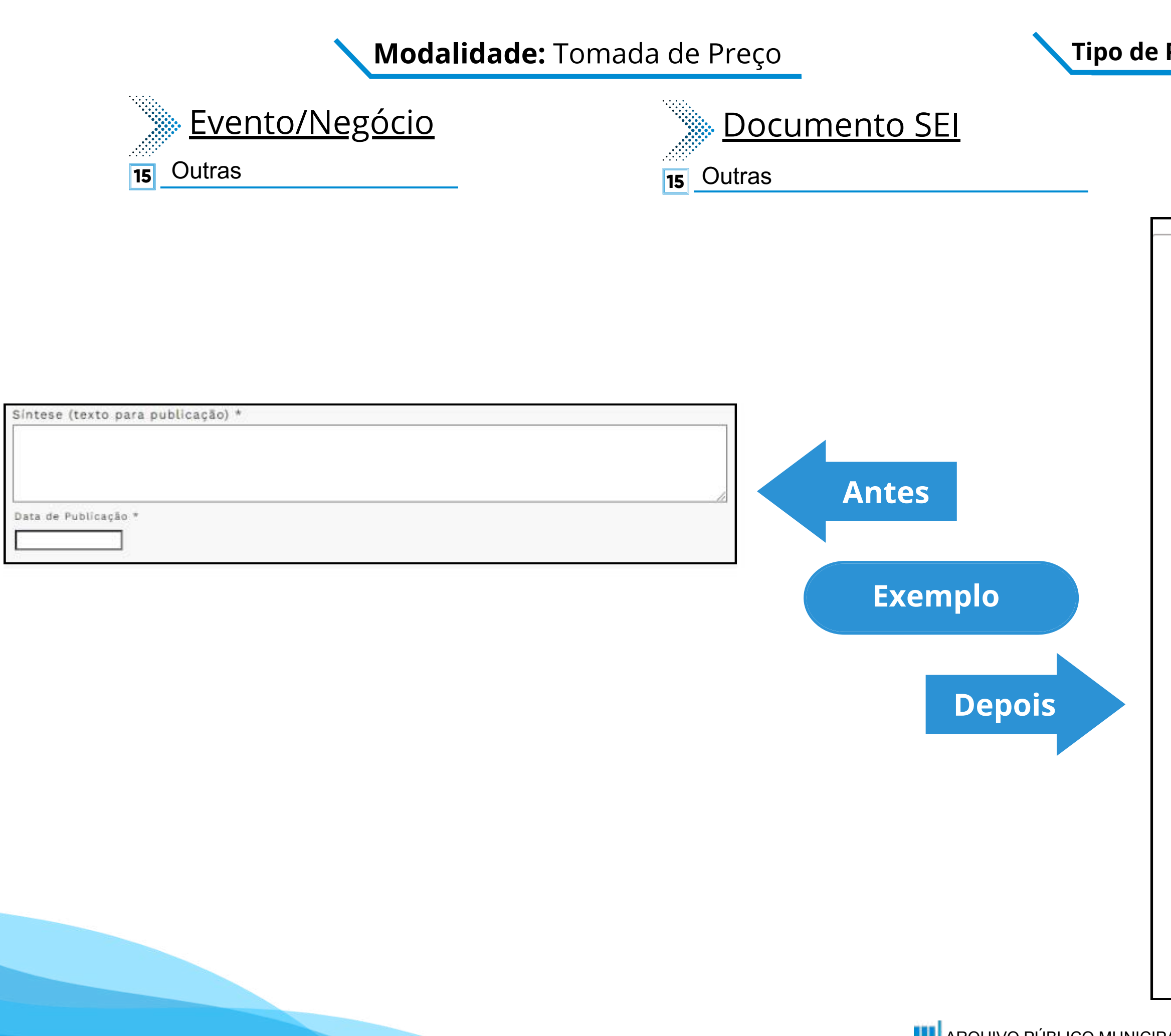

### **Tipo de Processo:** Tomada de Preços (Espelho Pubnet)

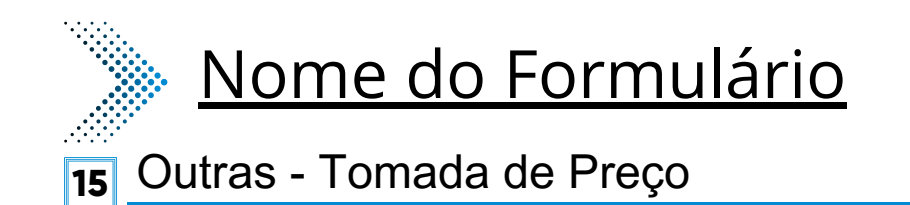

### Registrar Evento

### Evento (Tipo do Formulário/Negócio Público):

Outras - Tomada de Preços

Orientações sobre o Tipo de Negócio Público

Utilize este documento para registrar os dados relacionados à modalidade.

Principal

Especificação de Outras:

Este novo campo traz a especificação do evento a ser registrado.

~

Síntese (Texto do Despacho):

Este campo se refere a "Síntese (Texto para publicação)" do formulário anterior. Insira aqui o texto que deve ser publicado.

### Data de Publicação:

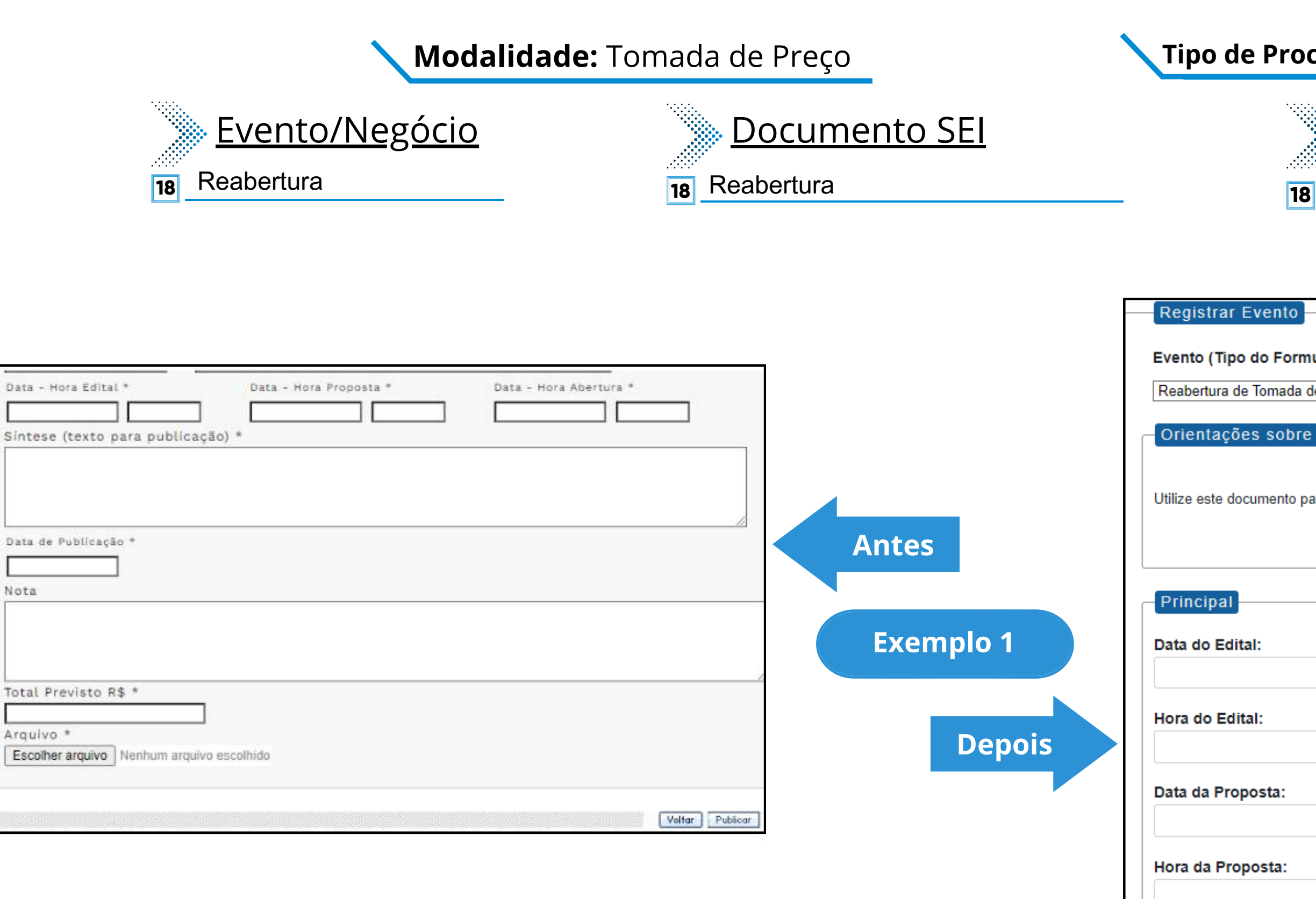

Nota

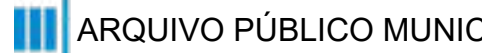

### **Tipo de Processo:** Tomada de Preços (Espelho Pubnet)

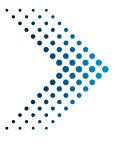

## Nome do Formulário

Reabertura de Tomada de Preços

| Registrar Evento                                                                         |   |
|------------------------------------------------------------------------------------------|---|
| Evento (Tipo do Formulário/Negócio Público):                                             |   |
|                                                                                          |   |
| Reabertura de Tomada de Preços                                                           | ~ |
| Orientações sobre o Tipo de Negócio Público                                              |   |
|                                                                                          |   |
| I Itilize este documento para registrar os dados relacionados à reabertura da modalidade |   |
|                                                                                          |   |
|                                                                                          |   |
|                                                                                          |   |
| Principal                                                                                |   |
| Data do Edital:                                                                          |   |
|                                                                                          |   |
|                                                                                          |   |
| Hora do Edital:                                                                          | _ |
|                                                                                          |   |
| Data da Proposta:                                                                        |   |
|                                                                                          |   |
|                                                                                          |   |
| Hora da Proposta:                                                                        | _ |
|                                                                                          |   |
| Data de Abertura:                                                                        |   |
|                                                                                          |   |
|                                                                                          |   |
| Hora de Abertura:                                                                        |   |
|                                                                                          |   |
|                                                                                          |   |

## Modalidade: Tomada de Preço

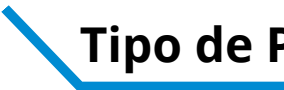

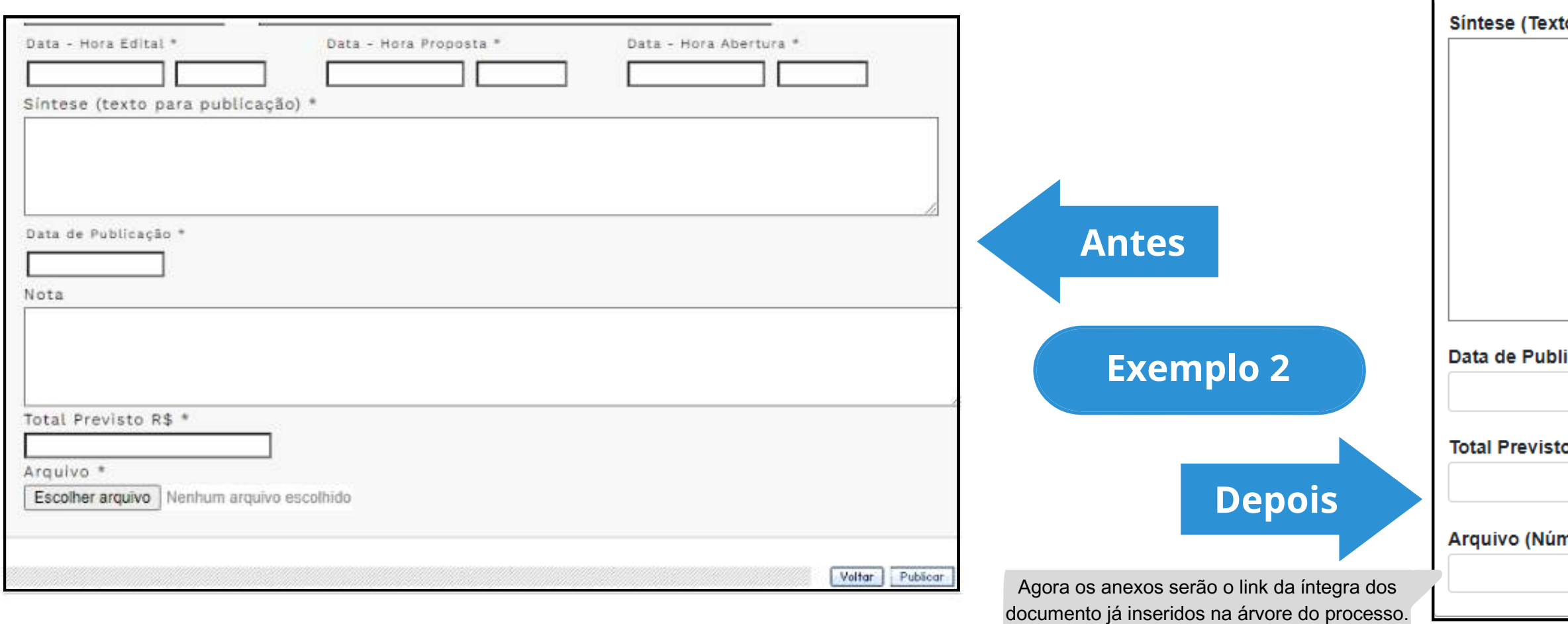

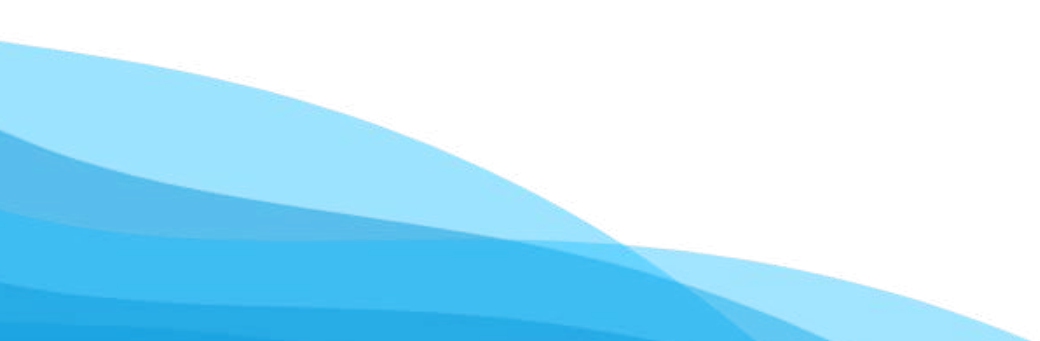

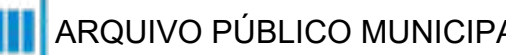

Copie e cole o número do documento SEI.

| to do Despacho):        |                                                                                                    |
|-------------------------|----------------------------------------------------------------------------------------------------|
|                         |                                                                                                    |
|                         |                                                                                                    |
|                         | Este campo se refere a "Síntese (Texto para<br>publicação)" do formulário anterior. Insira aqui<br>o texto que deve ser publicado. |
|                         |                                                                                                    |
|                         |                                                                                                    |
| icação:                 |                                                                                                    |
|                         |                                                                                                    |
| o (R\$):                |                                                                                                    |
|                         |                                                                                                    |
| mero do Documento SEI): |                                                                                                    |
|                         |                                                                                                    |

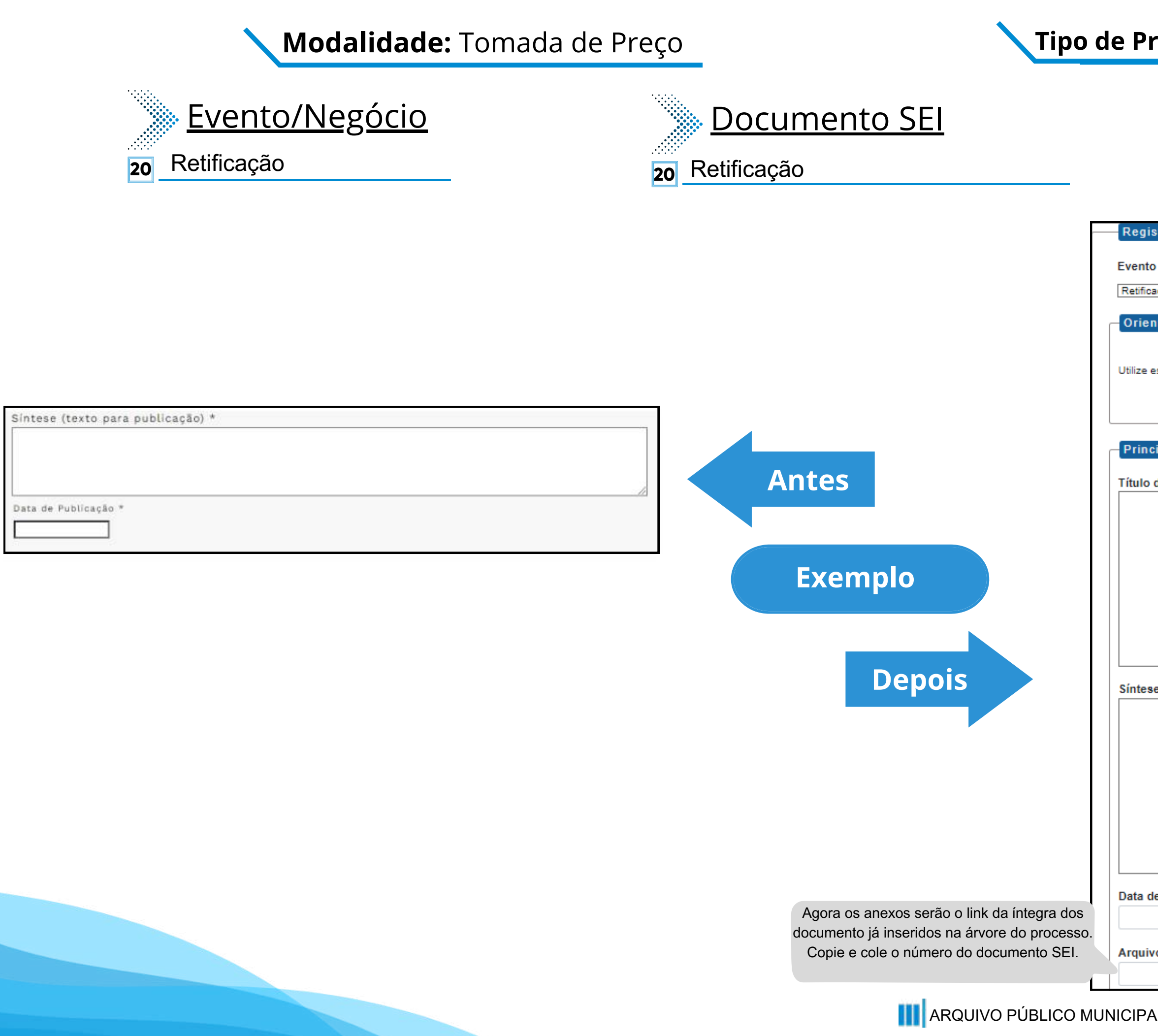

## **Tipo de Processo:** Tomada de Preços (Espelho Pubnet)

| Nome do Formu                                                     | <u>lário</u>                                     |
|-------------------------------------------------------------------|--------------------------------------------------|
| 20 Retificação - Tomada de Preços                                 |                                                  |
|                                                                   |                                                  |
| strar Evento                                                      |                                                  |
| o (Tipo do Formulário/Negócio Público):                           |                                                  |
| ação - Tomada de Preços                                           | ~                                                |
| ntações sobre o Tipo de Negócio Público                           |                                                  |
| este documento para registrar os dados relacionados à modalidade. |                                                  |
|                                                                   |                                                  |
|                                                                   |                                                  |
| sipal                                                             | Este novo campo faz                              |
| do Documento a ser Retificado:                                    | referência ao documento que                      |
|                                                                   | vai ser retificado                               |
|                                                                   |                                                  |
|                                                                   |                                                  |
|                                                                   |                                                  |
|                                                                   |                                                  |
| e (Texto do Despacho):                                            | //                                               |
|                                                                   |                                                  |
|                                                                   | Este campo se refere a "Síntese (Texto para      |
|                                                                   | publicação)" do formulário anterior. Insira aqui |
|                                                                   |                                                  |
|                                                                   |                                                  |
|                                                                   | //                                               |
| le Publicação:                                                    |                                                  |
|                                                                   |                                                  |
| vo (Número do Documento SEI):                                     |                                                  |

## Suporte para procedimento licitatório

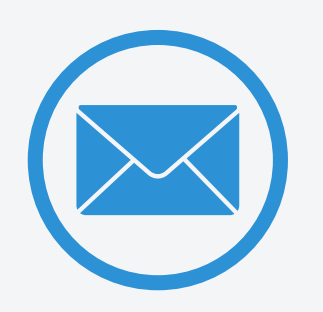

Contato de COBES

seges\_cobes@prefeitura.sp.gov.br

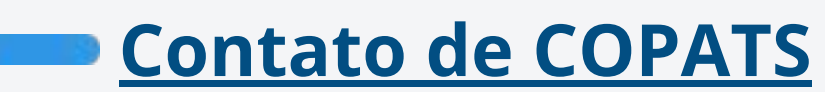

copats@prefeitura.sp.gov.br

## Suporte sobre a ferramenta e publicações

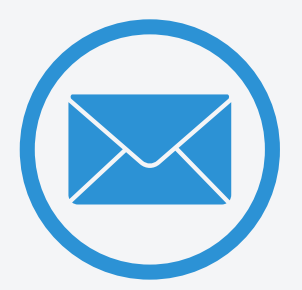

## **Contato de ARQUIP**

segesnupubli@prefeitura.sp.gov.br

<u>arquip.prefeitura.sp.gov.br/chat</u> (Assunto: Negócios - Diário Oficial)

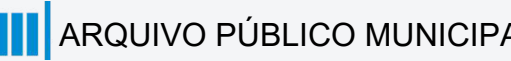

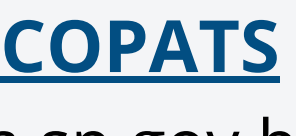

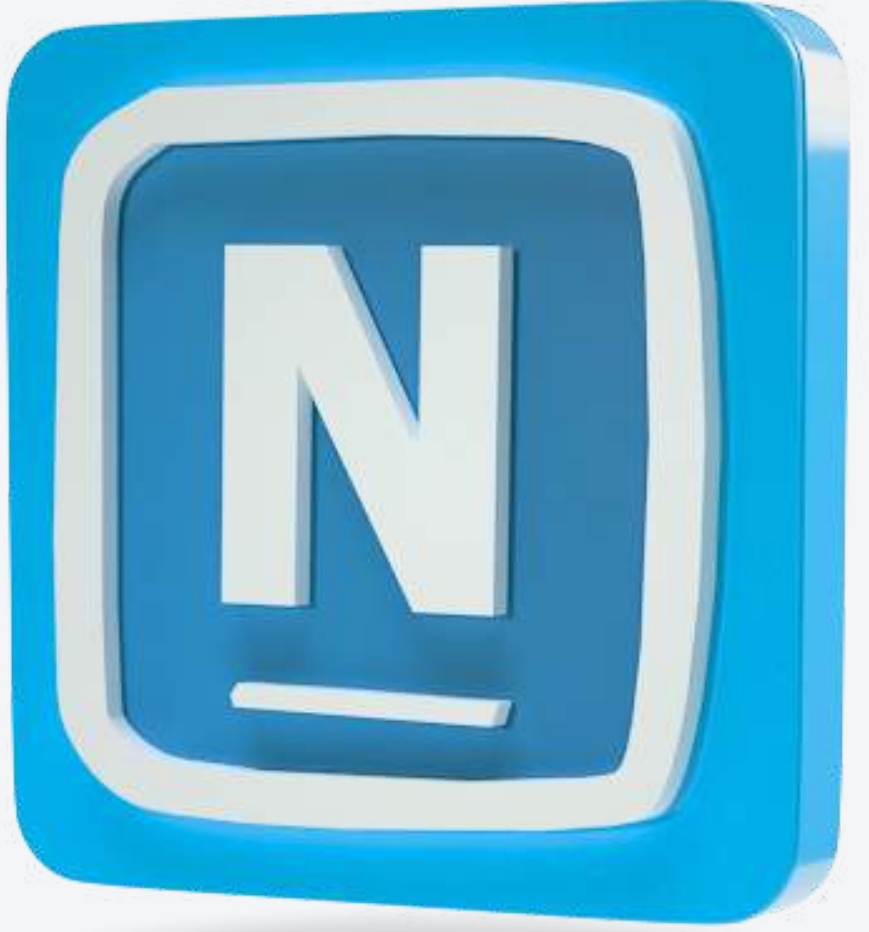

Botão para registrar eventos

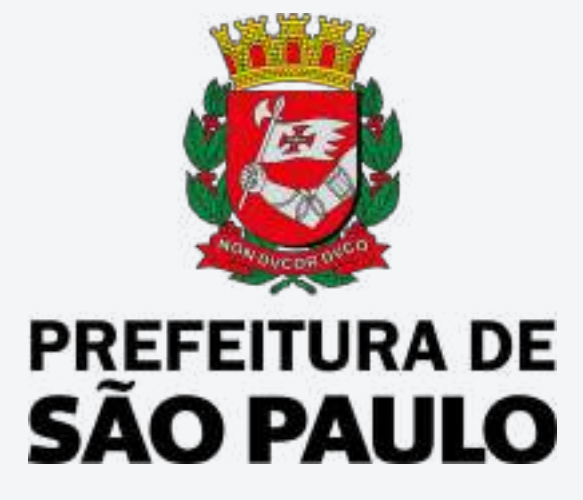

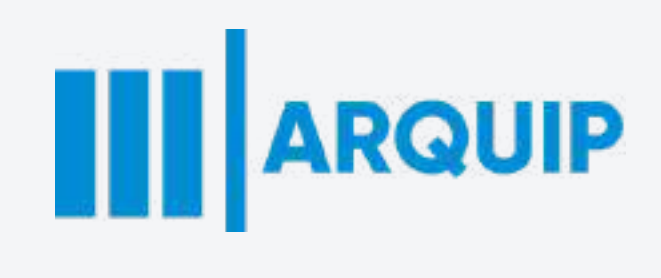

| Título do Documento Substituto  | ID   |
|---------------------------------|------|
| Cancelamento - GARP             | 3065 |
| Comunicado - GARP               | 3075 |
| Convocação - GARP               | 3066 |
| Despacho Autorizatório - GARP   | 3070 |
| Extrato de Aditamento - GARP    | 3067 |
| Extrato de Apostilamento - GARP | 3068 |
| Extrato de Contratação - GARP   | 3074 |
| Outras - GARP                   | 3072 |
| Penalidade - GARP               | 3071 |
| Retificação - GARP              | 3073 |
| Notificação ao Detentor - GARP  | 3069 |

| Título do Documento Substituto                 | ID   |
|------------------------------------------------|------|
| Abertura - Disp Lic                            | 3077 |
| Aditamento do Contrato - Disp Lic              | 3078 |
| Adjudicação e Homologação - Disp Lic           | 3079 |
| Ata de Realização de Sessão Pública - Disp Lic | 3087 |
| Comunicado - Disp Lic                          | 3080 |
| Comunicado de Adiamento - Disp Lic             | 3133 |
| Suspensão - Disp Lic                           | 3091 |
| Contrato ou Nota de Empenho - Disp Lic         | 3081 |
| Penalização - Disp Lic                         | 3085 |
| Licitação Deserta - Disp Lic                   | 3082 |
| Licitação Fracassada - Disp Lic                | 3084 |
| Recurso - Disp Lic                             | 3088 |
| Revogação (Cancelamento) - Disp Lic            | 3090 |
| Reabertura - Disp Lic                          | 3086 |
| Resposta a Pedido de Esclarecimento - Disp Lic | 3083 |
| Retificação/Rerratificação - Disp Lic          | 3089 |

| Título do Documento Substituto                     | ID   |
|----------------------------------------------------|------|
| Abertura - Maior Desconto - Pregão                 | 3134 |
| Abertura - Menor Preço - Pregão                    | 3135 |
| Adiamento - Pregão                                 | 3136 |
| Aditamento Ata de Registro de Preço - Pregão       | 3137 |
| Adjudicação e Homologação - Pregão                 | 3138 |
| Ata de Julgamento - Pregão                         | 3139 |
| Ata de Realização do Pregão - Pregão               | 3140 |
| Comunicado - Pregão                                | 3141 |
| Contratação / Empenho - Pregão                     | 3142 |
| Contratação/Empenho - Formalização da Ata - Pregão | 3143 |
| Esclarecimento de Dúvidas - Pregão                 | 3144 |
| Formalização Ata de Registro de Preço - Pregão     | 3146 |
| Julgamento de Impugnação ao Edital - Pregão        | 3147 |
| Licitação Deserta - Pregão                         | 3148 |
| Licitação Fracassada - Pregão                      | 3149 |
| Pedido de Impugnação ao Edital - Pregão            | 3150 |
| Penalização - Pregão                               | 3151 |
| Reabertura - Maior Desconto - Pregão               | 3152 |
| Reabertura - Menor Preço - Pregão                  | 3153 |
| Recurso - Pregão                                   | 3154 |
| Retificação/Rerratificação - Pregão                | 3155 |
| Revogação (Cancelamento) - Pregão                  | 3156 |
| Suspensão - Pregão                                 | 3157 |

| Título do Documento Substituto                       | ID   |
|------------------------------------------------------|------|
| Abertura - Maior Desconto - Concorrência             | 3110 |
| Abertura - Menor Preço - Concorrência                | 3111 |
| Abertura - Outros Critérios - Concorrência           | 3112 |
| Adiamento - Concorrência                             | 3113 |
| Aditamento Ata de Registro de Preço - Concorrência   | 3114 |
| Aditamento do Contrato - Concorrência                | 3115 |
| Adjudicação e Homologação - Concorrência             | 3116 |
| Ata de Julgamento - Concorrência                     | 3117 |
| Formalização Ata de Registro de Preço - Concorrência | 3118 |
| Comunicado - Concorrência                            | 3119 |
| Contrato ou Nota de Empenho - Concorrência           | 3120 |
| Esclarecimento de Dúvidas - Concorrência             | 3121 |
| Julgamento e Impugnação ao Edital - Concorrência     | 3122 |
| Licitação Deserta - Concorrência                     | 3123 |
| Licitação Fracassada - Concorrência                  | 3124 |
| Pedido de Impugnação ao Edital - Concorrência        | 3125 |
| Penalização - Concorrência                           | 3126 |
| Reabertura - Maior Desconto - Concorrência           | 3127 |
| Reabertura - Menor Preço - Concorrência              | 3128 |
| Recurso - Concorrência                               | 3129 |
| Retificação/Rerratificação - Concorrência            | 3130 |
| Revogação (Cancelamento) - Concorrência              | 3131 |
| Suspensão - concorrência                             | 3132 |

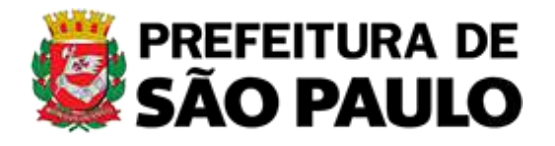

## INSTRUÇÃO NORMATIVA SECRETARIA MUNICIPAL DE GESTÃO - SEGES Nº 2 DE 27 DE JANEIRO DE 2023

▶ TEMAS RELACIONADOS

Dispõe sobre os sistemas para processamento das licitações realizadas sob a forma eletrônica no âmbito da Administração Pública direta, autárquica e fundacional do Município de São Paulo, e dá outras providências.

INSTRUÇÃO NORMATIVA Nº 2/SEGES/2023.

Dispõe sobre os sistemas para processamento das licitações realizadas sob a forma eletrônica no âmbito da Administração Pública direta, autárquica e fundacional do Município de São Paulo, e dá outras providências.

A SECRETÁRIA MUNICIPAL DE GESTÃO, usando das atribuições que lhe são conferidas pelo artigo 8º da Lei 16.974, de 23 de agosto de 2018 e pelo Decreto 57.775, de 6 de julho de 2017, e considerando o disposto no artigo 8º, § 4º do Decreto nº 62.100, de 27 de dezembro de 2022, que dispõe sobre normas de licitação e contratos administrativos para a Administração Pública direta, autárquica e fundacional do Município de São Paulo, nos termos previstos na Lei Federal nº 14.133, de 1º de abril de 2021,

#### **RESOLVE**:

Art. 1º Esta Instrução Normativa dispõe sobre os sistemas para processamento das licitações realizadas sob a forma eletrônica no âmbito da Administração Pública direta, autárquica e fundacional do Município de São Paulo, e dá outras providências.

§ 1º Deverá ser utilizado o Sistema de Compras do Governo Federal – <u>Compras.gov.br</u> para o processamento das licitações realizadas sob a forma eletrônica cujos editais sejam publicados a partir de 1º de fevereiro de 2023.

§ 2º Também deverá ser utilizado o sistema indicado no § 1º deste artigo nas contratações de que tratam os incisos I e II do caput do artigo 75 da Lei Federal nº 14.133, de 1º de abril de 2021, cujos pedidos de cotação eletrônica ou dispensa eletrônica sejam feitos a partir de 1º de fevereiro de 2023.

10/03/2025, 10:51

INSTRUÇÃO NORMATIVA SECRETARIA MUNICIPAL DE GESTÃO - SEGES № 2 DE 27 DE JANEIRO DE 2023 « Catálogo ...

§ 3º Será admitida, desde que motivada e autorizada pelo titular do órgão ou entidade licitante ou contratante, a utilização da forma presencial nas licitações, devendo a sessão pública, nessa hipótese, ser registrada em ata e gravada em áudio e vídeo, procedendo-se à anexação dos arquivos no processo administrativo da licitação.

Art. 2º Deverá ser utilizada a ferramenta "Sistema Compras.gov.br Contratos – Compras Contratos" para a gestão dos contratos:

I - decorrentes de editais de licitação publicados a partir de 1º de fevereiro de 2023;

II - firmados diretamente com fundamento em despacho autorizatório publicado a partir de 1º de fevereiro de 2023.

Art. 3º A Coordenadoria de Gestão de Bens e Serviços – COBES poderá publicar comunicados, notas técnicas, guias, manuais e normas complementares com o objetivo de orientar os órgãos e entidades e disciplinar a utilização das ferramentas eletrônicas indicadas nesta Instrução Normativa.

Art. 4º Esta Instrução Normativa entrará em vigor na data de sua publicação.

Este texto não substitui o original publicado no Diário Oficial da Cidade de São Paulo

### Temas Relacionados

Licitações e Contratos

### Sumário

| Relatório de criação de formulários para registro de negócio público                          | 2    |
|-----------------------------------------------------------------------------------------------|------|
| Controle de Criação de Formulários                                                            | 3    |
| Propostas das modalidades/ tipos de processos, documentos e campos dos formulários por        |      |
| COPATS:                                                                                       | 3    |
| Tipo de Processos/Modalidades                                                                 | 3    |
| Tipos Documentos                                                                              | 4    |
| Eventos                                                                                       | 5    |
| Propostas das modalidades/ tipos de processos, documentos e campos dos formulários por COBES: | 5    |
| Tipo Processos/Modalidades                                                                    | 5    |
| Tipos Documentos                                                                              | 6    |
| Eventos                                                                                       | 8    |
| Espelhamento                                                                                  | 9    |
| Tipo Processos/Modalidades                                                                    | 9    |
| Tipos Documentos                                                                              | 9    |
| Eventos                                                                                       | . 10 |
| Ajustes e Melhorias                                                                           | . 11 |

#### Relatório de criação de formulários - Registro de Negócio Público

Como procedimento de criação dos formulários do SEI deve-se:

- 1. Criar o tipo de processo ou se já criado, anotar seu ID.
- 2. Ir aos parâmetros, na opção: "MD BOLETIM TIPO PROCESSO NEGOCIOS" e colar o id do processo.
- 3. Criar o documento do evento ou copiar o Id, caso o mesmo tenha já sido criado.
- 4. Ir ao parâmetro, na opção: "MD BOLETIM ID SERIE DOCUMENTO NEGOCIOS" e colar o número.
- 5. Acessar o Menu / Administração / Negócio Público /Listar
- 6. A lista apresentada são formulários já criados. Além da opção de criar um formulário novo, temos as seguintes opções a se realizar em um formulário já criado:

E - "Campos do Tipo de Negócio Público". Visualiza os campos já criados, podendo adicionar ou editar.

🗐 - "Seções do Tipo de Negócio Público". Visualiza as seções já criadas, podendo adicionar ou editar.

📓 - "Alterar o tipo de Negócio Público". Visualizar ou editar a que tipo de processo o formulário estará acessível, o tipo de documento que será inserido na árvore do processo quando o usuário o preencher, o nome do formulário e o texto de orientação.

OBS: A lista de tipos de processos e de documentos serão apresentados conforme a parametrização feita nos passos anteriores.

🗐 - Clonar Tipo de Negócio Público. Copia todas as configurações do formulário duplicado (Campos e Seções). Coloque apenas o nome do novo formulário.

OBS: Não esquecer de após duplicar ir em "Alterar o Tipo de Negócio Público', do formulário copiado renomeado e designar o tipo de processo e o documento. Além disso, seguimos ao padrão de nomeação (Evento - Modalidade), pois muitos eventos são iguais em modalidades diferentes. Assim, conseguimos encontrar o formulário correspondente rapidamente.

х - "Excluir Tipo de Negócio Público". Exclusão do formulário.

OBS: Há um erro ao efetuar esta ação. Como não conseguimos apagar os formulários, nós retiramos todos os vínculos de tipo de processo e de documento em suas configurações e os renomeamos como "Z apagar", para aparecer ao final da lista de formulários. Quando esta ação estiver habilitada, efetuar estas exclusões a fim de "limpar" a lista e mantê-la organizada.

! Caso não desvincule as opção de tipo de processo nestes formulários a serem apagados, os mesmos estarão disponíveis para preenchimento.

### Controle de Criação de Formulários

Como ação de desenvolvimento dos formulários para registros de negócio público, seguimos as indicações do formato de acordo com áreas:

Propostas das modalidades/ tipos de processos, documentos e campos dos formulários por COPATS:

Link das planilhas com as propostas

- <u>PROPOSTA COPATS\_FORMULÁRIOS</u>
   <u>EPUBLI\_EVENTOS\_ANDAMENTO\_EDITAL\_CHAMAMENTO\_PUBLICO\_apos</u>
   <u>analise arquip\_08 03 23.xlsx</u>
- <u>PROPOSTA COPATS\_FORMULÁRIOS</u>
   <u>EPUBLI\_EVENTOS\_CONTRATACOES\_apos analise arquip\_08 03 23.xlsx</u>
- <u>PROPOSTA COPATS\_FORMULÁRIOS</u>
   <u>EPUBLI\_EVENTOS\_COMUNS\_PRESTACOES DE CONTAS\_apos analise</u> <u>arquip\_08 03 23.xlsx</u>

Planilha de controle de produção/validação

<u>CONTROLE\_FORMULÁRIOS</u>
 <u>EPUBLI\_EVENTOS\_COPATS\_VALIDADOS.xlsx</u>

**Tipo de Processos/Modalidades** 

Abaixo apresentamos os tipos de processos inteligados com as propostas acima:

| N. | Tipo de Processo                                  | ID_Processo |
|----|---------------------------------------------------|-------------|
| 1  | Celebração de parcerias com OSCs (Lei 13.019/14 e | 100000771   |
|    | Decreto 57.575/16) - Termo de Fomento             |             |
| 2  | Celebração de parcerias com OSCs (Lei 13.019/14 e | 100001690   |
|    | Decreto 57.575/16) - Termo de Colaboração         |             |
| 3  | Celebração de Parcerias com OSCs (Lei13.019/14 e  | 100001431   |
|    | Decreto Municipal 57.575/16) - Acordo de          |             |
|    | Cooperação                                        |             |
| 4  | Celebração de Parcerias com OS (Lei 14.132/06 e   | 10000802    |
|    | Decreto 52.858/11) - Contrato de Gestão           |             |

### **Tipos Documentos**

Abaixo apresentamos os tipos de documentos criados inteligados com as propostas acima:

| N. | Tipo de Documento                                     | ID_Documento | Observação                                       |
|----|-------------------------------------------------------|--------------|--------------------------------------------------|
| 1  | Ata da Comissão Especial de                           | 2828         |                                                  |
|    | Seleção                                               |              |                                                  |
| 2  | Ata de Julgamento                                     | 2765         | Utilizado nos formulários<br>propostos por COBES |
| 3  | Ato de Nomeação da Comissão<br>Especial Seleção       | 2827         |                                                  |
| 4  | Aviso – Edital de Chamamento<br>Público               | 2824         |                                                  |
| 5  | Chamamento Público - Adiamento                        | 2842         |                                                  |
| 6  | Chamamento Público -<br>Cancelamento                  | 2843         |                                                  |
| 7  | Chamamento Público – Deserto                          | 2839         |                                                  |
| 8  | Chamamento Público – Fracassado                       | 2840         |                                                  |
| 9  | Chamamento Público –<br>Homologação                   | 2841         |                                                  |
| 10 | Chamamento Público – Impugnação                       | 2836         |                                                  |
| 11 | Chamamento Público – Julgamento                       | 2837         |                                                  |
| 12 | Chamamento Público – Prejudicado                      | 2829         |                                                  |
| 13 | Chamamento Público – Recurso                          | 2871         |                                                  |
| 14 | Chamamento Público – Revogação                        | 2844         |                                                  |
| 15 | Chamamento Público – Suspensão                        | 2845         |                                                  |
| 16 | Comunicado                                            | 2758         | Utilizado nos formulários<br>propostos por COBES |
| 17 | Convocação                                            | 2186         |                                                  |
| 18 | Despacho Autorizatório                                | 259          | Já criado no sistema<br>anteriormente            |
| 19 | Dipensa de Chamamento Público                         | 2825         |                                                  |
| 20 | Esclarecimento de Dúvidas                             | 2762         | Utilizado nos formulários<br>propostos por COBES |
| 21 | Extrato de Aditamento                                 | 2734         | Utilizado nos formulários<br>propostos por COBES |
| 22 | Extrato de Contratação                                | 2830         |                                                  |
| 23 | Extrato de Reajuste Contratual                        | 2834         |                                                  |
| 24 | Inexigibilidade de Chamamneto<br>Público              | 2826         |                                                  |
| 25 | Nomeação/retificação comissão de<br>aval, da parceria | 2832         |                                                  |
| 26 | Nomeação/retificação de gestor ou comissão gestora    | 2833         |                                                  |
| 27 | Notificação                                           | 59           | Já criado no sistema anteriormente               |
| 28 | Penalização                                           | 2773         |                                                  |
| 29 | Prestação de Contas.                                  | 2835         |                                                  |

| 30 | Rescisão               | 2831 |  |
|----|------------------------|------|--|
| 31 | Retificação/ Alteração | 2870 |  |

Observação: Os formulários propostos já foram feitos e validados pela as áreas, estão disponíveis para utilização do usuário. Bastando apenas realizar os ajustes de melhorias nos campos.

### **Eventos**

Lista dos eventos produzidos de acordo com as proposta de COPATS.

Link da lista de eventos/formulários por modalidade:

https://cloudprodamazhotmailmy.sharepoint.com/:x:/g/personal/brunnavc\_prefeitura\_sp\_gov\_br/EXFW-NK6DEJGo6uMZbpAIrsBUGfLFyUUyg89bkim7fG6qw?e=eTH13L&nav=MTVfezgx RTk0N0MxLTYyODMtNDgyNC1BQjczLTZENDhCMzM0NTFERn0

Propostas das modalidades/ tipos de processos, documentos e campos dos formulários por COBES:

Link da planilha com as propostas

Proposta COBES Formularios SEI 20230217.xlsx

Planilha de controle de produção/validação

CONTROLE\_FORMULÁRIOS EPUBLI\_EVENTOS\_COBES\_VALIDADOS.xlsx

### **Tipo Processos/Modalidades**

Abaixo apresentamos os tipos de processos inteligados com as propostas acima:

| N. | Tipo de Processo               | ID_Processo |
|----|--------------------------------|-------------|
| 1  | Licitação: Pregão Eletrônico   | 100000317   |
| 2  | Licitação: Pregão Presencial   | 100000319   |
| 3  | Licitação: Diálogo Competitivo | 100001664   |
| 4  | Licitação: Concorrência        | 100000320   |
| 5  | Licitação: Dispensa            | 100000330   |

| 6  | Licitação: Inexigibilidade  | 100000332 |
|----|-----------------------------|-----------|
| 7  | Licitação: Leilão           | 100000326 |
| 8  | Licitação: Credenciamento   | 100001683 |
| 9  | Licitação: Convite          | 100000323 |
| 10 | Licitação: Tomada de Preços | 10000322  |

Observação: Os formulários já foram criados, mas ainda não validados pelas as áreas. Não estão acessíveis aos usuários. Os processos estão restristos para o órgão PMSP, unidade Teste, para serem avaliados. Para que não ocorra o risco de inserirem estes formulários nos processos já com andamento, retiramos os parâmetros para que não esteja disponível o ícone de Registro de Negócio "N". Ao fazer isto, as vinculações nos formulários se perdem. Para validação, interligamos TODOS os formulários, de todas as modalidades, ao processos "TESTE-NEGOCIOS", podendo então, as áreas responsáveis pela a validação, abrir o referido processo no órgão PMSP, unidade TESTE e assim realizar os testes e validações dos campo (orientar as áreas sobre este procedimento). Após as validações, deve-se retomar aos parâmetros e refazer as vinculações de cada formulário com o tipo de processo correspondente, lembrando que a fácil localização do evento com a modalidade está perceptível em sua nomeclatura.

Vale ressaltar que após a validação dos formulários propostos, a área deve analisar e tomar a decisão do melhor formato de padronização, atualizar os materiais e informar ou orientar os usuários sobre as mudanças ocorridas.

#### **Tipos Documentos**

N. Tipo de Documento ID\_Documento Observação Utilizado nos formulários 1 Ata de Julgamento 2765 propostos por COPATS Ata de Realização de Sessão 2 2776 **Pública** Ata de Realização do Pregão 3 2768 Eletrônico 4 Ata de Registro de Preço 2760 Utilizado nos formulários 5 Comunicado 2758 propostos por COPATS 6 **Comunicado de Adiamento** 2732 Comunicado de Pedido de 7 2766 Impugnação ao Edital 8 Comunicado de Suspensão 2772 9 Despacho de Adjudicação 2757 10 Despacho de Homologação 2764 Despacho de licitação deserta 11 2761 12 Despacho de licitação fracassada 2763

Abaixo apresentamos os tipos de documentos criados inteligados com as propostas acima:

| 13 | Despacho de Penalização                                     | 2773 |                                                   |
|----|-------------------------------------------------------------|------|---------------------------------------------------|
| 14 | Despacho de Recurso                                         | 2848 |                                                   |
| 15 | Despacho de<br>Retificação/Rerratificação                   | 2849 |                                                   |
| 16 | Despacho de Revogação<br>(Cancelamento do Certame)          | 2769 |                                                   |
| 17 | Esclarecimento de Dúvidas                                   | 2762 |                                                   |
| 18 | Extrato de Aditamento                                       | 2734 | Utilizado nos formulários<br>propostos por COPATS |
| 19 | Publicação de Abertura de<br>Concorrência                   | 2784 |                                                   |
| 20 | Publicação de Abertura de Convite                           | 2862 |                                                   |
| 21 | Publicação de Abertura de<br>Credenciamento                 | 2860 |                                                   |
| 22 | Publicação de Abertura de<br>Dispensa de Licitação          | 2850 |                                                   |
| 23 | Publicação de Abertura de<br>Inexigibilidade de Licitação   | 2781 |                                                   |
| 24 | Publicação de Abertura de Leilão                            | 2858 |                                                   |
| 25 | Publicação de Abertura de Pregão<br>Presencial              | 2774 |                                                   |
| 26 | Publicação de Abertura de Pregão<br>Eletrônico              | 2731 |                                                   |
| 27 | Publicação de Abertura de Diálogo<br>Competitivo            | 2787 |                                                   |
| 28 | Publicação de Reabertura de<br>Concorrência                 | 2785 |                                                   |
| 29 | Publicação de Reabertura de<br>Convite                      | 2864 |                                                   |
| 30 | Publicação de reabertura de<br>Credenciamento               | 2861 |                                                   |
| 31 | Publicação de Reabertura de<br>Diálogo Competitivo          | 2788 |                                                   |
| 32 | Publicação de Reabertura de<br>Dispensa de Licitação        | 2851 |                                                   |
| 33 | Publicação de Reabertura de<br>Inexigibilidade de Licitação | 2783 |                                                   |
| 34 | Publicação de Reabertura de<br>Leilão                       | 2859 |                                                   |
| 35 | Publicação de Reabertura de<br>Pregão Eletrônico            | 2767 |                                                   |
| 36 | Publicação de Reabertura de<br>Pregão Presencial            | 2775 |                                                   |
| 37 | Termo de Aditamento da Ata de<br>Registro de Preço          | 2733 |                                                   |
| 38 | Termo de Aditamento do Contrato                             | 2734 |                                                   |
| 39 | Termo de Contrato ou de Nota de<br>Empenho                  | 2759 |                                                   |

### **Eventos**

Lista dos eventos produzidos de acordo com as proposta de COBES:

Observação: Os formulários/eventos indicados por COBES ainda não estão em produção aos usuários, aguardando validação.

### COBES

Link da lista de eventos/formulários por modalidade: <u>https://cloudprodamazhotmail-</u> my.sharepoint.com/:x:/g/personal/brunnavc\_prefeitura\_sp\_gov\_br/EXFW-NK6DEJGo6uMZbpAIrsBYmdQZPAfwPghoYDLaJQubA?e=Sd1pAq&nav=MTVfez AxQjUxQjE1LUIzRUMtNDhERC04OTFCLTQ1QThBNjA3ODRDQX0

### Espelhamento

O espelhamento se refere exclusivamente ao mapeamento das modalidades, eventos e campos de preenchimento presentes no sistema anterior de registro, isto é, no Pubnet.

Para a transposição no SEI, realizamos o mesmo procedimento de criação dos tipos de processos, que serão as modalidades, e os eventos. Para manter as mesmas nomenclaturas quanto do sistema PUBNET, criamos novos tipos de processos e documentos.

### **Tipo Processos/Modalidades**

Listamos abaixo os processos criados para espelhamento no SEI:

| Núm. | Tipos de processos - Licitação      | ID_ Processo |
|------|-------------------------------------|--------------|
| 1    | Chamada Pública                     | 100001669    |
| 2    | Compra por Ata de Registro de Preço | 100001670    |
| 3    | Concorrência                        | 100001671    |
| 4    | Consulta Pública                    | 100001672    |
| 5    | Convênio                            | 100001673    |
| 6    | Convite                             | 100001674    |
| 7    | Dispensa                            | 100001675    |
| 8    | Doação - Chamamento Público         | 100001676    |
| 9    | Doação - Despacho                   | 100001677    |
| 10   | Inexigibilidade                     | 100001678    |
| 11   | Leilão                              | 100001679    |
| 12   | Pregão Eletrônico                   | 100001680    |
| 13   | Pregão Presencial                   | 100001681    |
| 14   | Tomada de Preços                    | 100001682    |

### **Tipos Documentos**

| Núm.            | Tipos de Documentos - Licitação - Espelhamento<br>Pubnet | ID_Documento |
|-----------------|----------------------------------------------------------|--------------|
| 1               | Abertura                                                 | 2854         |
| 2               | Adiamento                                                | 2865         |
| 3               | Adjudicação                                              | 2866         |
| <mark>4*</mark> | Alteração.                                               | 2867         |
| 5               | Ata da Consulta                                          | 2891         |
| 6               | Ata da Licitação                                         | 2869         |
| 7               | Ata de Chamamento Público                                | 2893         |
| <mark>8*</mark> | Cancelamento.                                            | 2870         |
| <mark>9*</mark> | Comunicado.                                              | 2871         |

| 10               | Deserto                                  | 2872 |
|------------------|------------------------------------------|------|
| 11               | Despacho Ata                             | 2855 |
| 12               | Despacho de Autorização                  | 2857 |
| 13               | Edital de Chamamento Público             | 2856 |
| 14               | Emissão Nota de Empenho                  | 2873 |
| 15               | Extrato Aditamento Ata Registro de Preço | 2901 |
| 16               | Extrato de Aditamento                    | 2874 |
| <mark>17*</mark> | Extrato de Ata de Registro de Preço.     | 2899 |
| 18               | Extrato de Autorização de Uso            | 2900 |
| 19               | Extrato de Compras                       | 2889 |
| 20               | Extrato de Contrato/Nota de empenho      | 2875 |
| <mark>21*</mark> | Extrato de Convênio.                     | 2888 |
| 22               | Extrato de Termo de Doação               | 2894 |
| 23               | Homologação                              | 2876 |
| <mark>24*</mark> | Impugnação.                              | 2877 |
| 25               | Julgamento                               | 2878 |
| 26               | Outras                                   | 2880 |
| 27               | Penalidade                               | 2879 |
| 28               | Penalidade da Ata                        | 2881 |
| 29               | Prejudicada                              | 2882 |
| 30               | Prorrogação                              | 2892 |
| 31               | Reabertura                               | 2883 |
| <mark>32*</mark> | Recurso.                                 | 2884 |
| <mark>33*</mark> | Rescisão.                                | 2895 |
| <mark>34*</mark> | Retificação.                             | 2885 |
| 35               | Revogação                                | 2886 |
| 36               | Subsídios                                | 2890 |
| 37               | Suspensão                                | 2887 |

OBS: para os documentos destacados, foram nomeados com a inserção de (.), pois houve a acusação do sistema de um documento com o mesmo nome, impossibilitando a criação do referido. Neste caso, no procedimento de padronização, ajustar a utilização destes documentos ou padronizar/parametrizar os já existentes. Lembrando que se deve atualizar em cada formulário a vinculação ao tipo de documento. Caso não seja feito este procedimento, os formulários não serão produzidos, informando mensagem de erro.

#### **Eventos**

Lista dos eventos produzidos de acordo com o espelhamento

Observação: Os formulários/eventos espelhados, no momento, estão disponíveis para usuário preencher no SEI.

Link da lista de eventos/formulários por modalidade: <u>https://cloudprodamazhotmail-</u> my.sharepoint.com/:x:/g/personal/brunnavc\_prefeitura\_sp\_gov\_br/EXFW-NK6DEJGo6uMZbpAIrsBUGfLFyUUyg89bkim7fG6qw?e=eTH13L&nav=MTVfezgx RTk0N0MxLTYyODMtNDgyNC1BQjczLTZENDhCMzM0NTFERn0

### **Ajustes e Melhorias**

Ao realizar a produção dos formulários, observamos e elencamos algumas melhorias para melhor estruturação das informações e dados inseridos pelo registro de negócio público.

| Сатро                               | Ajuste                                                                                                    |
|-------------------------------------|----------------------------------------------------------------------------------------------------|
| Valor (R\$)                         | Criar um campo exclusivo para a inserção de valor<br>monetário e se possível uma mensagem de validação do<br>valor.                                                                                |
| Horas                               | Campo exclusivo com máscara de horas (00:00 a 23:59).                                                                                                    |
| Data Retroativa                     | Campo exclusivo para data, com a aceitação de valores<br>válidos e apenas de datas passadas.                                                                                                    |
| Data Futura                         | Campo exclusivo para data, com a aceitação de valores<br>válidos e apenas datas futuras.                                                                                                    |
| Número do Processo SEI              | Campo numérico com máscara para o formato do número<br>do processo SEI (XXXX.XXXX/XXXXXXXX). Ou, se possível,<br>puxar o número do processo correspondente diretamente<br>no campo.                |
| CPF/CNPJ                            | Campo numérico, com o formato de CPF ou CNPJ, a<br>depender da quantidade de números inseridos pelo<br>usuário, ajustar o formato.                                                                 |
| Anexos (Número do<br>Documento SEI) | Possibilitar apenas a inserção de números, no formato do<br>documento SEI.                                                                                                    |
| Campo de Texto                      | Para campos extensos de textos, possibilitar as ferramentas<br>de edição do texto.<br>Ou<br>Possibilitar a inserção de todos os caracteres (no momento<br>caracteres como " ou º não são aceitos). |
|                                     | Opção de excluir o formulário já criado (no momento<br>aponta um erro ao realizar a acão)                                                                                                    |
| Órgão                               | Opção de campo de opções, com combo já pré-preenchido<br>de listas de Órgãos e demais entidades.                                                                                                   |

| Acecophrane A+ A October                                                                        |         |
|-------------------------------------------------------------------------------------------------|---------|
| DIÁRIO 💆 OFICIAL                                                                                | 2       |
| INÍCIO MATÉRIAS PAINEL DE NEGÓCIOS DIÁRIO ABERTO CLIPPING MEMÓRIA GLOSSÁRIO PORTAL DE PROCESSOS | **      |
| Ano 70 / 61 * Edição                                                                            | <u></u> |
| EDIÇÃO REGULAR<br>Download da edição:<br>HITML REF 1946 GEV                                     |         |
|                                                                                                 |         |